## **Excel Manual** for Moore and McCabe's

# Introduction to the Practice of Statistics

Fifth Edition

## Linda Getch Dawson University of Washington Tacoma

W. H. Freeman and Company New York

© 2006 by W. H. Freeman and Company

All rights reserved.

Printed in the United States of America

ISBN: 0-7167-6360-5 EAN: 9780716763604

First printing

W. H. Freeman and Company 41 Madison Avenue New York, NY 10010 Houndmills, Basingstoke RG21 6XS England

## **TABLE OF CONTENTS**

| ••   |
|------|
| V11  |
| , II |
|      |

#### **INTRODUCTION**

| I.1 | Using Excel                                  | 1    |
|-----|----------------------------------------------|------|
| I.2 | Worksheet Basic                              | 2    |
| I.3 | Components of the Workbook                   | 3    |
| I.4 | Entering Data                                | 5    |
| I.5 | Modifying Data                               | 6    |
| I.6 | Printing                                     | . 11 |
| I.7 | Help                                         | . 12 |
| I.8 | Using Excel's Statistical Tools              | . 12 |
| I.9 | Using the Boxplot and Normal Quantile Macros | . 13 |
|     |                                              |      |

## **CHAPTER 1**

| Looking at D | Looking at Data—Distributions           |      |  |
|--------------|-----------------------------------------|------|--|
| 1.1          | Displaying Distributions with Graphs    | . 15 |  |
| 1.2          | Describing Distributions with Numbers   | . 34 |  |
| 1.3          | Density Curves and Normal Distributions | .46  |  |

### **CHAPTER 2**

| Looking at D | <b>Looking at Data—Relationships</b> |    |  |  |  |
|--------------|--------------------------------------|----|--|--|--|
| 2.1          | Scatterplots                         | 53 |  |  |  |
| 2.2          | Correlation                          | 60 |  |  |  |
| 2.3          | Least-Squares Regression             | 61 |  |  |  |

## **CHAPTER 3**

| <b>Producing Da</b> | ata                          | 73 |
|---------------------|------------------------------|----|
| 3.1                 | The First Steps              | 73 |
| 3.2                 | Designing Experiments        | 73 |
| 3.3                 | Sampling Design              | 78 |
| 3.4                 | Toward Statistical Inference | 78 |

## **CHAPTER 4**

| <b>Probability:</b> | The Study of Randomness                 | 81 |
|---------------------|-----------------------------------------|----|
| 4.1                 | Randomness                              | 81 |
| 4.2                 | Probability Models                      | 83 |
| 4.3                 | Random Variables                        | 85 |
| 4.4                 | Means and Variances of Random Variables | 89 |

## CHAPTER 5

| Sampling Distributions |                                                   |  |  |
|------------------------|---------------------------------------------------|--|--|
| 5.1                    | Sampling Distributions for Counts and Proportions |  |  |
| 5.2                    | The Sampling Distribution of a Sample Mean        |  |  |

| CHAPTER (        | 6                                          |     |
|------------------|--------------------------------------------|-----|
| Introduction     | to Inference                               | )3  |
| 6.1              | Estimating with Confidence10               | )3  |
| 6.2              | Tests of Significance                      | 0   |
| CHAPTER 7        | 7                                          |     |
| Inference for    | Distributions                              | 7   |
| 7.1              | Inference for the Mean of a Population11   | 7   |
| 7.2              | Comparing Two Means                        | 26  |
| CHAPTER 8        | 3                                          |     |
| Inference for    | Proportions                                | 35  |
| 8.1              | Inference for a Single Proportion          | 35  |
| 8.2              | Comparing Two Proportions                  | 4   |
| CHAPTER 9        |                                            |     |
| Inference for    | Two-Way Tables                             | 9   |
| 9.1              | Analysis of Two-Way Tables14               | 9   |
| 9.2              | Inference for Two-Way Tables15             | 5   |
| 9.3              | Formulas and Models for Two-Way Tables16   | 50  |
| CHAPTER 1        | 10                                         |     |
| Inference for    | <b>Regression</b> 16                       | 57  |
| 10.1             | Simple Linear Regression16                 | 57  |
| CHAPTER 1        | 11                                         |     |
| Multiple Reg     | gression                                   | 7   |
| 11.1             | Inference for Multiple Regression          | '7  |
| 11.2             | A Case Study                               | '9  |
| CHAPTER 1        | 12                                         |     |
| One-Way Ar       | 18 nalysis of Variance                     | 35  |
| 12.1             | Inference for One-Way Analysis of Variance | \$5 |
| 12.2             | Comparing the Means19                      | 92  |
| CHAPTER 1        | 13                                         |     |
| Two-Way A        | nalysis of Variance19                      | )7  |
| 13.1             | The Two-Way ANOVA Model19                  | 17  |
| 13.2             | Inference for Two-Way ANOVA                | )2  |
| CHAPTER 1        | 14                                         |     |
| Bootstrap M      | ethods and Permutation Tests               | )7  |
| <b>CHAPTER</b> 1 | 15                                         |     |
| Nonparamet       | <b>ric Tests</b>                           | )9  |
| 15.1             | The Wilcoxon Rank Sum Test20               | )9  |

| 15.2                  | The Wilcoxon Signed Rank Test     |  |
|-----------------------|-----------------------------------|--|
| CHAPTER               | 16                                |  |
| Logistic Reg          | ression                           |  |
| 16.1                  | The Logistic Regression Model     |  |
| 16.2                  | Inference for Logistic Regression |  |
| CHAPTER               | 17                                |  |
| <b>Statistics for</b> | Quality: Control and Capability   |  |
| 17.1                  | Statistical Process Control       |  |

# Preface

This manual is a supplement to the textbook, *The Introduce of the Practice of Statistics*, by David S. Moore and George P. McCabe, also referred to as IPS. It aids the reader in performing statistical analysis using Excel. In addition, I wrote two macros, in conjunction with writing this book, to enhance the statistical and graphical analysis capabilities of Excel and to carry out specific analysis required in the IPS textbook. The output for these procedures is easy to read and interpret. The programmed macros are available online at the IPS Web site (http://bcs.whfreeman.com/ips5e/) with installation instructions in the *Introduction* of this book.

I have taught different levels of college statistics for almost 15 years, using almost exclusively Moore authored textbooks. I have also used a variety of statistical analysis programs—Excel, Minitab, SPSS and others. Excel has worked the best as an accessible computer tool capable of most basic to intermediate analysis. In my experience, students appreciate that the statistical methods learned using Excel as the analysis tool are easily transferable to work and research outside of the classroom.

Key features of this book include:

- Introductory chapter for Excel covering basic program operation and procedures.
- Step-by-step solutions with illustrative figures for examples used in every chapter of the IPS textbook.
- Summary content from the IPS text is provided as introductory material and explanations for concepts in each chapter. Many of these comments and explanations are closely aligned with the writing in the text to serve as a background for the examples worked in Excel.

I would like to personally thank the team members at W. H. Freeman and Company who were involved in this project including: Craig Bleyer, Amy Schaffer, and Victoria Anderson.

Finally, I would like to thank my husband Allan for giving up countless weekends and provided a nurturing environment throughout this process. Thank you also to my sisters, Judith Getch Brodman and Patricia Getch for providing endless moral support for all of my pursuits. And, finally, to my parents, Charles and Katherine Getch, for encouraging me to achieve excellence in education.

Linda Getch Dawson University of Washington Tacoma Tacoma, Washington January 15, 2005

# Introduction

This manual, a supplement to the text *Introduction to the Practice of Statistics* by David S. Moore and George P. McCabe, also referred to as IPS, will aid the reader in performing the statistical analysis needed to solve the examples detailed in IPS. **Excel** and a couple of programmed **macros** available on the IPS companion Web site (<u>http://bcs.whfreeman.com/ips5e/</u>) will be used to perform the analysis. Data sets are available on the Web site as well as on the CD-ROM accompanying the IPS textbook.

## I.1 Using Excel

Microsoft Excel is a widely used spreadsheet application that includes capabilities such as spreadsheet analysis, graphic display, and database applications. An electronic spreadsheet organizes data much like an accounting worksheet or table of data. Excel can also perform statistical analysis using its built-in functions and other tools.

Macros were developed by the author of this manual to assist in creating boxplots and normal quantile plots, a capability that does not exist in Excel. The macros are available on the textbook companion Web site (<u>http://bcs.whfreeman.com/ips5e/</u>) and can be downloaded for use on your own computer.

#### **Versions of Excel**

The examples in this book were written using Excel 2000 running on Microsoft Windows 2000 Professional. The code successfully operates under all subsequent versions of Excel and Windows XP. Compatibility should also exist with the Macintosh applications but has not been tested.

### **Prior Knowledge**

It is not necessary to have any prior knowledge of Excel to use this book. However, it is helpful to practice some of the program's basic functions outlined in the next section before using the program for statistical analysis.

## I.2 Worksheet Basics

When you open Excel, a new file opens with a series of blank worksheets organized into a workbook. Initially, three worksheets are available to you, but up to a total of 255 sheets can be created. You can also insert, move, or delete worksheets as needed. The figure below is a screenshot of a Microsoft Excel 2000 worksheet.

| Mic    | rosoft Excel - B                  | ook1                              |                                        |             |                  |         |      |              |            | _ 🗆 X  |
|--------|-----------------------------------|-----------------------------------|----------------------------------------|-------------|------------------|---------|------|--------------|------------|--------|
| Ei 🖉   | le <u>E</u> dit ⊻iew <u>I</u> nse | ert F <u>o</u> rmat <u>T</u> ools | <u>D</u> ata <u>W</u> indow <u>H</u> e | lp .        |                  |         |      |              |            | _ 8 ×  |
| 00     | ≇∎₿₿                              | à.♥ % 🗈 I                         | B 🝼 ⊨ ∽ - X                            | E ĝ↓ 🛍 150% | • • • 10 •       | B I ≣ ≣ | ≣≣%, | .8 🖂 - 🕭 - 1 | <u>A</u> - | »<br>* |
| 🛛 😂 Sr | nagit 😭 🛛 Window                  | •                                 |                                        |             |                  |         |      |              |            |        |
|        | A1 🗾                              | =                                 | -                                      | _           |                  | _       |      |              |            |        |
|        | A                                 | B                                 | С                                      | D           | E                | F       | G    | Н            |            | JΞ     |
| 1      |                                   | <u> </u>                          |                                        |             |                  |         |      |              |            |        |
| 2      |                                   |                                   |                                        |             |                  |         |      |              |            |        |
| 3      |                                   |                                   |                                        |             |                  |         |      |              |            |        |
| 4      |                                   |                                   |                                        |             |                  |         |      |              |            |        |
| 5      |                                   |                                   |                                        |             |                  |         |      |              |            |        |
| 6      |                                   |                                   |                                        |             |                  |         |      |              |            |        |
| 7      |                                   |                                   |                                        |             |                  |         |      |              |            |        |
| 8      |                                   |                                   |                                        |             |                  |         |      |              |            |        |
| 9      |                                   |                                   |                                        |             |                  |         |      |              |            |        |
| 10     |                                   |                                   |                                        |             |                  |         |      |              |            |        |
| 11     |                                   |                                   |                                        |             |                  |         |      |              |            |        |
| 12     |                                   |                                   |                                        |             |                  |         |      |              |            |        |
|        | ▶ Sheet1 Sheet2                   | / Sheet3 /                        | ĺ                                      |             |                  |         |      |              |            | I IČ   |
| Draw   | - 🗟 🌀 🗛 🕹                         | Shapes 🕶 🔨 🔌                      | 🛯 4 🛛                                  | 2 - 1 - 1   | <b>↓</b> - = = ≓ | • 🕜 •   |      |              |            |        |
| Ready  | 1                                 |                                   |                                        |             |                  |         |      |              |            |        |

The outer window is the Excel program window. The inside window is the workbook. In this case, both windows have been maximized. The worksheet tabs are shown at the bottom of the workbook. Each sheet is selected by clicking on its tab. The worksheets can be renamed and reorganized within a given workbook or between other open workbooks.

Worksheet data is displayed in cells, which can be identified by the row and column that intersect at that point. For example, the first cell is named A1 and is located at the intersection of column A and row 1. There are 65,536 rows and 256 columns in a single worksheet. The rows are numbered on the left and the columns are labeled at the top. The columns start with A and increase alphabetically to Z, starting over with AA, AB, AC, and continuing up through IV. Cell data is also referenced by the specific sheet in which the data is input for instances where data or formulas are shared among worksheets.

Data is entered into a cell by selecting a cell address either by left-clicking on it with the mouse or by moving to that location using the arrow keys. Information can be typed directly into a particular cell or in the Formula Bar above the actual worksheet. Three types of information can be entered into a cell: labels, values, and formulas. The length of a cell's content can be quite long; however, the information may not be displayed in the cell if it is too long or if the column is not widened. The maximum column width is 255 characters.

## **I.3** Components of the Workbook

### **Screen Information**

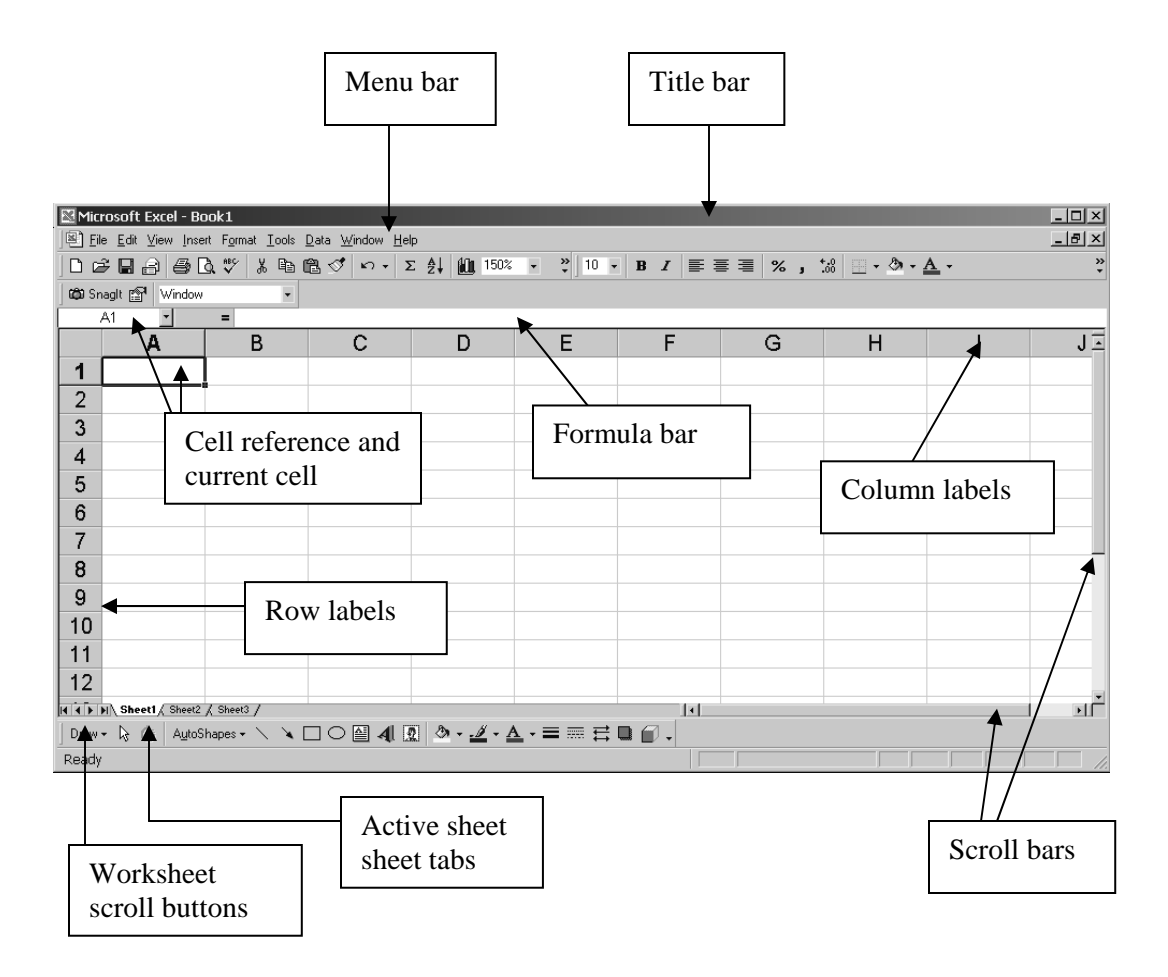

### **Excel Menus**

Excel menus drop down after you click on the menu heading, revealing submenus where appropriate. If a drop down menu reveals an arrow, place the cursor on that line to view the remaining items in that menu choice.

| P | C <u>e</u> lls     | Ctrl+1 |                |                 |
|---|--------------------|--------|----------------|-----------------|
|   | <u>R</u> ow        | N      |                | ‡ Height        |
|   | <u>C</u> olumn     | 13     | •              | <u>A</u> utoFit |
| - | S <u>h</u> eet     |        | •              | <u>H</u> ide    |
|   | AutoFormat         | 20     | <u>U</u> nhide |                 |
|   | Conditional Formal | ting   |                |                 |
|   | <u>S</u> tyle      |        |                |                 |

| Menu   | Pull-down options                                   |  |
|--------|-----------------------------------------------------|--|
| File   | Open, close, save, page setup, print, exit          |  |
| Edit   | Copy, cut, paste, delete, move                      |  |
| View   | Controls what elements are viewed on screen         |  |
| Insert | Insert rows, columns, sheets, text, etc.            |  |
| Format | Format cells, rows, columns, sheets                 |  |
| Tools  | Access tools in Excel such as macros, data analysis |  |
|        | toolpak (used extensively in this manual)           |  |
| Data   | Database functions such as sorting, filtering       |  |
| Window | Organize and display options for worksheets         |  |
| Help   | Built-in help features                              |  |

The menu bar pull-down options are fully defined in the table below:

In addition to the pull-down menu options, there are keyboard equivalent controls and right-click menu options. Often, there is more than one way to accomplish a task. Use whatever method is easiest for your own working style.

#### **The Formula Bar**

The **Formula Bar** is located above the worksheet. Cell contents can be input using the **Formula Bar**. Its unique features include access to the **Formula Palette** when you type or click the equal sign and then on the drop-down arrow on the left. The **Formula Palette** is a built-in tool in Excel that assists with function syntax.

The **cancel X** and the **accept check mark** appear only when information is being input or edited into a cell.

#### **Sheet Tabs**

Each worksheet has a tab located at the bottom of the worksheet. Clicking on an individual tab activates that sheet. More than one sheet can be activated by selecting the first sheet, by holding the **Control** key down and then selecting another sheet(s). You can click and drag a sheet tab to move the sheet to another location in the worksheet order. By right-clicking on the sheet tab and selecting **Rename**, the worksheet can be named to reflect its contents. A new worksheet can be added by selecting <u>Insert</u>  $\Rightarrow$  <u>Worksheet</u> from the menu.

| 37   |              |              |         |  |  |
|------|--------------|--------------|---------|--|--|
| 38   |              |              |         |  |  |
| 39   |              |              |         |  |  |
| 40   |              |              |         |  |  |
| 41   |              |              |         |  |  |
| ৰ বি | ▶ ▶ ∖ Sheet1 | / Sheet2 / S | heet3 / |  |  |

## I.4 Entering Data

When a new workbook opens, cell A1 automatically becomes the active cell, with a dark outline surrounding it. Click with the mouse or move with the arrow keys to activate a different cell. When data is input, you can press the **Enter** key on the keyboard or click on the **Accept** box to finalize the cell entry.

You can enter several types of data into a worksheet cell: Text, numbers, and formulas are the most common. Before you begin, you must select the cell in which you want to enter the information.

#### Labels

A label is text that can contain letters, numbers, or special characters. The text is, by default, left aligned in the cell. This can be changed through the toolbar or menu if desired. The number of characters displayed and printed in a cell depends on the width of the column. If the cells to the right are empty and remain empty, you can enter a long label, up to a maximum of 255 characters.

#### Numbers

The rules for entering numbers are as follows:

- No spaces
- First character must be 0–9, +, -, \$
- Can include a comma or %
- Negative numbers are entered by typing a dash first

The numbers, by default, are right aligned. Once the number is entered, you can format it (font, alignment, number of decimals) to change its appearance.

#### Formulas

Formulas are mathematical expressions that can use values or formulas in other cells to calculate new values. Formulas can include numbers, cell locations, ranges, functions, and labels. Once the formula is entered and accepted, the result will be displayed in the cell and the equation will be displayed in the **Formula Bar**.

To create a formula, the computer must recognize that you are entering a formula. An "=" sign is placed before the formula so that the computer can identify that there is a formula in the cell. Cell locations are used in formulas to give your worksheet more flexibility.

The four major operations are:

- Addition
- Subtraction
- Multiplication

+

1

Division

#### **Functions**

Functions are special formulas that perform more complex operations. They are preprogrammed equations in Excel designed to save time and increase efficiency. Functions can be used for arithmetic, statistical, scientific, or investment calculations. The most common functions are the SUM, AVG, MAX, and MIN, but there are dozens of functions available for your use. You can input a function by typing it directly into a cell or by accessing the **Formula Palette** or **Function Wizard** for assistance.

An example of a function is the calculation of a mean or average of a data set. The function is input into the cell where you want the answer. All functions start with "=" as other formulas. The AVERAGE function is of the form "=AVERAGE (A2:A25)" where the range in the parentheses represents the data range of which you want to find the average, selected manually by dragging with the mouse. The function name is not case sensitive.

## I.5 Modifying Data

#### Editing

There are several ways to modify or edit the information in a cell. For data that has not yet been entered after typing, you can use the **Backspace** or **Delete** key to modify the contents. You can also press the **ESC** key to cancel the entire operation or click on the **X** box in the **Formula Bar.** 

Once data has been entered into a cell, you can double-click on the cell and move the cursor I-beam to allow editing. You can also activate the cell and edit the data in the **Formula Bar**.

#### **Selecting Cell Ranges**

You can click and drag with the mouse (hold the left key on the mouse down while moving the cursor) to select a cell or a group of adjacent cells, defined as a range. To select multiple ranges, select the first range, hold the **Control** key down, and select any other ranges of cells. The worksheet shown on the next page illustrates four types of ranges: an individual cell, a row of cells, a block of multiple columns and rows, and a column group. A range must be a rectangular shape or a group of adjacent cells. A range designation is defined as the top, upper, or leftmost cell location, a colon, and the last cell on the bottom or the right of the range. Ranges are selected to change the formatting of a worksheet or to calculate formulas.

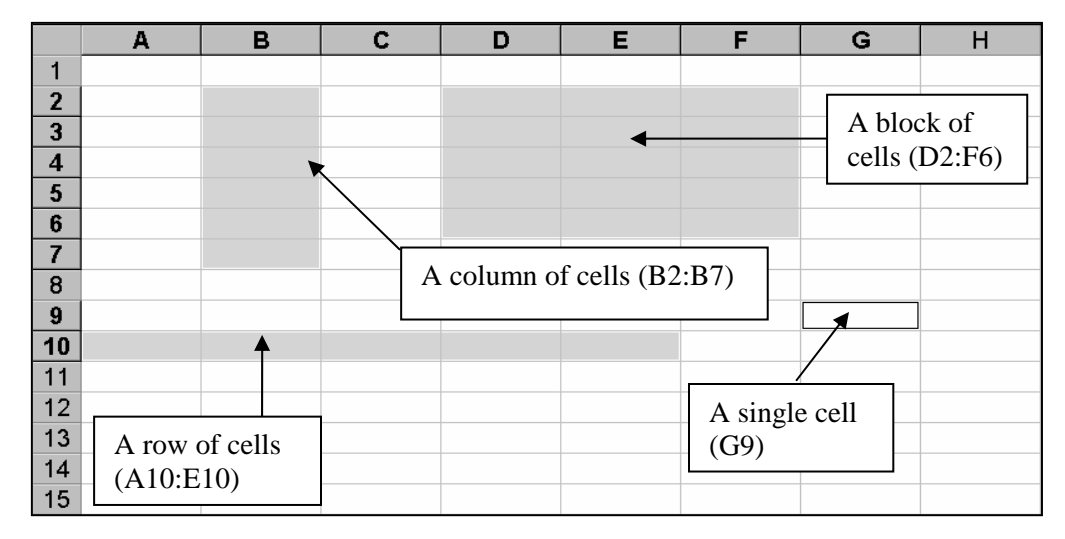

Ranges can be named for ease of use in complex spreadsheets with multiple references.

### **Deleting or Clearing Data**

To delete cell contents, select the cells that you want to delete and then press the **Delete** key. There is the option to remove the cell's formulas (contents), formats, comments, or all. Comments are notes attached to cells and are used to document a worksheet. They appear when you point to the cell.

To clear cell contents, select the cells that you want to clear and then select  $\underline{Edit} \Rightarrow \underline{Clear}$  from the menu. The options are defined as follows:

| All      | Erases everything in the selected area                     |
|----------|------------------------------------------------------------|
| Formats  | Erases only the formats, leaving the contents and comments |
| Contents | Erases only the contents, leaving the formats and comments |
| Comments | Erases only the comments                                   |

#### **Inserting Rows and Columns**

To insert a row, click on the row heading (the number) where you want to add a row and select **Insert**  $\Rightarrow$  **Rows**. A new row is inserted and any information previously in that row is moved down. To insert more than one row, click and drag on more than one row heading (be sure to click and drag in the center of the row heading button, or you could resize the row) and select **Insert**  $\Rightarrow$  **Rows**.

To insert a column, click on the column heading (the letter) and then select <u>Insert</u>  $\Rightarrow$  <u>Column</u>. To insert more than one column, click and drag on the column headings (be sure to click and drag in the center of the column heading button or you could resize the column) and select <u>Insert</u>  $\Rightarrow$  <u>Column</u>.

#### **Deleting Rows and Columns**

To delete one or more rows, click on one or more row headings and press the **Delete** key on the keyboard, or select **Edit**  $\Rightarrow$  **Delete** from the menu. The entire row is deleted, including all the information in that row.

To delete one or more columns, click on one or more of the column headings and press the **Delete** key on the keyboard or select **Edit**  $\Rightarrow$  **Delete** from the menu. The entire column is deleted, including all the information in that column.

#### **Moving Information**

You can move any information in your worksheet from one section to another either on the same sheet or a different sheet, or even to a different workbook or application.

#### **Cut and Paste**

If you want to **Cut** and **Paste** information, select the range of information that you want to move and select <u>Edit</u>  $\Rightarrow$  <u>Cut</u> from the menu or click the **Scissors** or **Cut** button  $\checkmark$  in the toolbar. Select the cell that represents the upper left cell in the new location and then

select <u>Edit</u>  $\Rightarrow$  <u>Paste</u> from the menu or click the <u>Paste</u> button in the toolbar. You should be aware that certain types of formulas or functions might not behave the way you expect them to when they are cut and pasted into a new cell.

#### **Copy and Paste**

If you want to copy selected information instead of moving it, select the range of information that you want to copy and select <u>Edit</u>  $\Rightarrow$  <u>Copy</u> from the menu, or click the **Copy** button in the toolbar. Select the cell that represents the upper left cell of the new location area and select <u>Edit</u>  $\Rightarrow$  <u>Paste</u> from the menu, or click the **Paste** button in the toolbar. You should be aware that certain types of formulas or functions might not behave the way you expect them to when they are copied and pasted into a new cell.

#### **Drag and Drop**

If you want to drag and drop individual cells or a range of cells from one location to another, select the range of information that you want to move and then place the mouse pointer on the edge of the cell or range until you see an arrow-shaped pointer. At that spot, you can click and drag the range of data to another location.

#### Filling

If you want to fill a range of cells in with a specific number or a series of numbers, type and enter the data to be repeated. Select the cell(s) to be copied and then move the cursor to the lower right of the cell until the mouse pointer turns into a cross hair. Drag in whatever direction you want to copy the information. If an extended series is desired, type the first two numbers or time increments in the series, then select those two cells and drag down the lower right cross hair until the series is completed.

|   | A | B   | С  |
|---|---|-----|----|
| 1 |   |     |    |
| 2 |   | 10  |    |
| 3 |   | 20  |    |
| 4 |   | . 5 | nl |
| 5 |   |     | 0  |

#### Formatting a Worksheet

You can change the appearance of individual cells or a range of cells. For example, you can enhance the text by changing the font size, change the look of a number to display a certain number of decimal places or a "%" or "\$", or add color to the worksheet. Select the cell(s) to be formatted and then select **Format**  $\Rightarrow$  **Cells** from the menu and choose the desired options. Additional options can be selected from the formatting buttons in the toolbar.

#### Adjusting Column Width and Row Height

The width of one or more columns can be adjusted by clicking and dragging on the line between the column heading that you are adjusting and the next column. You will see an adjust symbol on that line. Drag to the right to widen. The column is adjusted when you let go of the mouse button. Alternatively, you can double-click on that same line for a "best fit" option for the entire column. The column can also be adjusted by clicking on one or more of the column headings and selecting **Format**  $\Rightarrow$  **Column**  $\Rightarrow$  **Width** from the menu.

| 5 | С | ÷ | D |  |
|---|---|---|---|--|
|   |   |   |   |  |

The height of one of more rows can be adjusted by clicking and dragging on the line between the row heading that you are adjusting and the next row. You will see an adjust symbol for the mouse on that line. Drag to increase the height. The row is adjusted when you let go of the mouse button. The row can also be adjusted by clicking on one or more of the row headings and selecting **Format**  $\Rightarrow$  **Row**  $\Rightarrow$  **Height** from the menu.

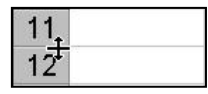

#### **Number Formatting**

The number format determines how the numbers appear on a worksheet, both on the screen and when printed. The numbers are formatted with a **General** type format by default. You can choose from a variety of formats by selecting the cells to change, **Format**  $\Rightarrow$  **Cells** from the menu, and then the **Number** tab. The format command does not change or round off the number; it only changes the appearance of the number.

| Format Cells                                                                                        |                                                                    |  |  |  |
|----------------------------------------------------------------------------------------------------|--------------------------------------------------------------------|--|--|--|
| Number Alignment Currency Accounting Date Time Percentage Fraction Scientific Text Special Custom V | Font     Border     Patterns     Protection       Sample     10.00 |  |  |  |

#### **Changing Fonts**

You can change the look of your worksheet by changing the font type and font size. Row height and column widths are automatically adjusted to accommodate font changes unless you have previously set the row to a specific height.

Select the range of cells that you want to change, <u>Format</u>  $\Rightarrow$  <u>Cells</u> from the menu, and then the Font tab. You can also use the formatting buttons in the toolbar.

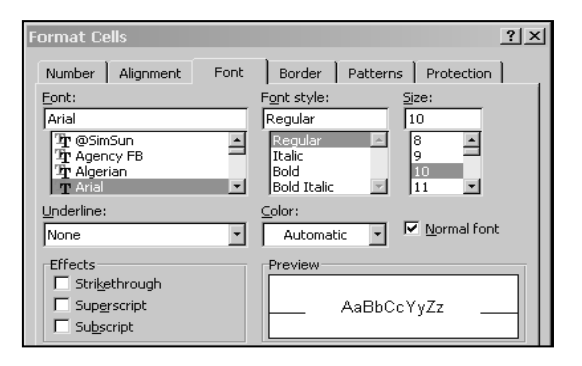

## I.6 Printing

#### **Print Preview**

To view your worksheet before you print, click the **Print Preview** button in the toolbar. The preview displays the current page and shows you the general layout. You can zoom in by clicking with the mouse pointer. There are also options to control margins, page setup, and printing.

#### Print

You can print one copy of your current worksheet by clicking on the printer button in the toolbar. Printing options include printing the entire workbook or only selected sheets, or printing selected or highlighted section(s) in your workbook. You can also print only certain pages and change the number of copies to be printed. Select <u>File</u>  $\Rightarrow$  <u>Print</u> for more options.

#### **Page Setup Options**

The <u>File</u>  $\Rightarrow$  <u>Page Setup</u> menu option is used to set or change how the finished page looks when viewing or printing.

| Page Setup                             | ? ×                   |
|----------------------------------------|-----------------------|
| Page Margins Header/Footer Sheet       |                       |
| Orientation                            | Print                 |
| A • Portrait A • Landscape             | Print Previe <u>w</u> |
| Scaling                                | Options               |
| Adjust to: 100 ≜ % normal size         |                       |
| C Fit to: 1 🚔 page(s) wide by 1 🚔 tall |                       |
|                                        |                       |
| Paper size: Letter                     |                       |
| Print guality: 600 dpi                 |                       |
| First page number: Auto                |                       |
| OK                                     | Cancel                |

Options can be selected for adjusting the page, margins, headers/footers, and the worksheet orientation.

## I.7 Help

This introductory chapter gives you a brief overview of Excel and its capabilities. Specific methods, as they relate to graphic and statistical analysis, are detailed in the following chapters. However, if you are a novice to Excel, it is recommended that you gain expertise through practice with a tutorial-related basic Excel text or a training workshop. There are numerous texts that can provide useful information, but nothing replaces practice.

An extensive help system is provided with Excel. You can access help by clicking on the ? button in the menu bar. You can select your own animated helper and ask specific questions. There is also a search capability with the **Help** menu.

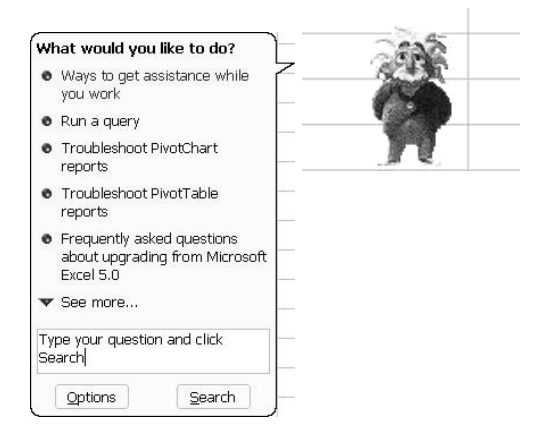

## I.8 Using Excel's Statistical Tools

Excel contains a set of built-in statistical analysis tools that can be accessed by selecting **Tools**  $\Rightarrow$  **Data Analysis** from the menu. If that option is not available, select **Tools**  $\Rightarrow$  **Add-Ins** and then select **Analysis Toolpak.** Click **OK.** The **Data Analysis** option should now be available in the **Tools** menu.

| Data Analysis                                                                                                    | ? ×    |
|----------------------------------------------------------------------------------------------------|--------|
| <u>A</u> nalysis Tools                                                                                             | ОК     |
| Anova: Single Factor<br>Anova: Two-Factor With Replication<br>Anova: Two-Factor Without Replication<br>Correlation | Cancel |
| Covariance<br>Descriptive Statistics<br>Exponential Smoothing                                                      |        |
| Fourier Analysis<br>Histogram                                                                                      | -      |

Many of the built-in Excel statistical analysis tools are detailed where appropriate in the exercises in the following chapters. The Excel statistical tools are useful for basic statistical analysis. However, the limitations include a lack of basic help when using statistical methods, non-intuitive output, and some missing procedures and tests (as well as errors) in more advanced analysis. Overall, however, it is a very powerful and useful program for business- and spreadsheet-related applications.

Exercises taken from the IPS text are solved using both the Excel analysis tools and the boxplot and normal quantile plot macros that are available to be downloaded from the IPS companion Web site (<u>http://bcs.whfreeman.com/ips5e/</u>).

The **macro** solutions are identified by the icon

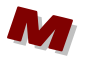

## I.9 Using the Boxplot and Normal Quantile Macros

Macros have been programmed by the author of this manual and are available to use on the IPS companion Web site (<u>http://bcs.whfreeman.com/ips5e/</u>). Select **Excel Macros.** The **Creating a Boxplot** and **Creating a Normal Quantile Plot** macros can be downloaded by right-clicking on each one separately and selecting **Save Target As** from the menu. Select a folder or the desktop to which the file will be downloaded. Click **Save** and the macro will be downloaded to the chosen location. The macro can then be accessed at any time by opening the worksheet containing the macros.

Macros can only be downloaded to Excel if the security level is at medium or lower. This security level will allow the user the option to choose whether or not to run a macro. Select **Tools**  $\Rightarrow$  **Macro**  $\Rightarrow$  **Security** from the menu and then select **Medium.** Click **OK.** 

The macro worksheet will be blank except for a button that activates the macro when clicked. Specific directions for use are contained in the exercises appropriate for that macro. Data sets can be copied and pasted onto the macro worksheet for analysis.

|   | A | В | С      | D       | Ш |
|---|---|---|--------|---------|---|
| 1 |   |   |        |         |   |
| 2 |   |   |        |         |   |
| 3 |   |   |        |         |   |
| 4 |   |   |        |         |   |
| 5 |   |   |        |         |   |
| 6 |   |   | Create | Boxplot |   |
| 7 |   |   |        | -       |   |
| 8 |   |   |        |         |   |

# **Chapter 1**

# Looking at Data—Distributions

A first step in the study of statistics is the examination of data. A data set contains information about individuals or units. The information measured is in the form of a **variable**, defined as any characteristic of an individual. **Variables** are categorized as **categorical**, placing an individual in a group or category, or **quantitative**, a measurement of numerical value. Investigating the distribution of a variable is a logical first step in the analysis of data.

## **1.1 Displaying Distributions with Graphs**

The process of **exploratory data analysis** usually starts with graphic displays accompanied by numerical analysis. It is helpful to examine each variable individually and then study the relationship between variables. The distribution of a categorical variable identifies categories and uses counts or percentages of individuals placed in a category for comparison.

#### **Categorical Variables: Bar Graphs and Pie Charts**

Categorical variables can be displayed by using either a **bar graph** or a **pie chart**. Sizes of groups can be easily compared using a **bar graph**. A specific type of **bar graph** where categories or groups are ordered from most frequent to least frequent are called **Pareto charts**. A **pie chart** shows each group as a part of the whole.

#### **IPS Figure 1.1**

How well educated are 30-something young adults? Here is the distribution of the highest level of education for people aged 25 to 34 years.

| Education             | Count | Percent |
|-----------------------|-------|---------|
| Less than high school | 4.6   | 11.8    |
| High school graduate  | 11.6  | 30.6    |
| Some college          | 7.4   | 19.5    |

| Associate degree  | 3.3 | 8.8  |
|-------------------|-----|------|
| Bachelor's degree | 8.6 | 22.7 |
| Advanced degree   | 2.5 | 6.6  |

Excel is capable of creating several types of charts (graphs) through the **ChartWizard**. The **ChartWizard** can be activated from the button in the standard toolbar or by selecting **Insert**  $\Rightarrow$  **Chart** from the menu.

1. Insert the following data into an Excel worksheet with no empty rows or columns.

|   | Α                     | В                | С       |
|---|-----------------------|------------------|---------|
| 1 | Education             | Count (millions) | Percent |
| 2 | Less than high school | 4.6              | 11.8    |
| 3 | High school graduate  | 11.6             | 30.6    |
| 4 | Some college          | 7.4              | 19.5    |
| 5 | Associate degree      | 3.3              | 8.8     |
| 6 | Bachelor's degree     | 8.6              | 22.7    |
| 7 | Advanced degree       | 2.5              | 6.6     |

2. Adjust the columns to fit the width of the labels and headings. The method is to put your mouse pointer on the line between the column labels and then click and drag until you read the desired width. Double-clicking on the line will widen the column to the widest label in that column.

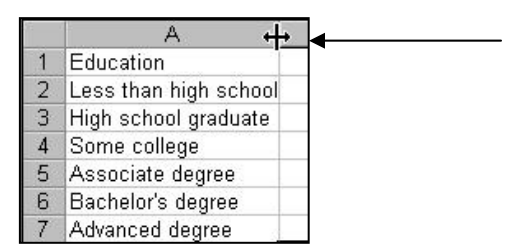

3. The data that we want to graph is the **Education** column and the **Percent** column, without the headings. These columns are separated by the **Count** column, which we don't want to use. To select two non-adjacent columns of data, select the first column, hold the **Control** (Ctrl) key down and select the second column.

|   | A                     | B                | C       |
|---|-----------------------|------------------|---------|
| 1 | Education             | Count (millions) | Percent |
| 2 | Less than high school | 4.6              | 11.8    |
| 3 | High school graduate  | 11.6             | 30.6    |
| 4 | Some college          | 7.4              | 19.5    |
| 5 | Associate degree      | 3.3              | 8.8     |
| 6 | Bachelor's degree     | 8.6              | 22.7    |
| 7 | Advanced degree       | 2.5              | 6.6     |
| 8 |                       |                  | C)      |

4. Click the **ChartWizard** in the toolbar. The **Chart type** options are displayed in **Step 1**. The **Column** chart is the traditional bar graph with the bars displayed vertically. You can also select different **Chart sub-types** on the right side, including

| Chart Wizard - St                                                                                                    | cep 1 of 4 - C<br>Custom Types | Chart Type <u>?</u> X                                                                            |
|----------------------------------------------------------------------------------------------------|--------------------------------|--------------------------------------------------------------------------------------------------|
| Chart type:<br>Column<br>E Bar<br>✓ Line<br>Pie<br>✓ XY (Scatter)<br>Area<br>Ø Doughnut<br>Ø Radar<br>Ø Surface<br>Bubble<br>Lini Stock | ŕ                              | Chart sub-type:                                                                                  |
|                                                                                                    |                                | Clustered Column. Compares values across<br>categories.<br>Press and Hold to <u>Vi</u> ew Sample |
| 2                                                                                                    | Cancel                         | <back next=""> Einish</back>                                                                     |

a 3-D column chart. For this example, we will accept the default two-dimensional sub-type by clicking **Next.** 

5. Step 2 of the ChartWizard displays a preview of the chart, identifies the Data Range selected, and shows whether the Series is in rows or columns. The Data Range and Series location can be changed if the preview does not reflect the desired chart. The labels may appear slanted in the preview but can be changed after the chart is finished. Click Next.

| Chart Wizard - Step 2 of 4 - Chart Source Data                                                                              | ? × |
|----------------------------------------------------------------------------------------------------|-----|
| Data Range Series                                                                                                    |     |
| 35<br>20<br>15<br>15<br>10<br>Less than High Some Associate Bachelor's Advanced<br>high school college degree degree degree |     |
| Data range: Sheet11\$A\$2:\$A\$7,Sheet11\$C\$2:\$C\$7                                                                       | 3   |
| Columns                                                                                                    |     |
| Cancel < Back Next > Einis                                                                                                  | h   |

6. **Step 3** of the **ChartWizard** allows you to input **Chart Options**, including the **Chart Title** and the **Axis Labels.** For the **Chart Title**, input "Education Levels for Age 25 to 34 Years". Input the **Category (X) Axis label** as "Highest Education Level" and the **Value (Y) Axis label** as "Percent of People Aged 25 to 34".

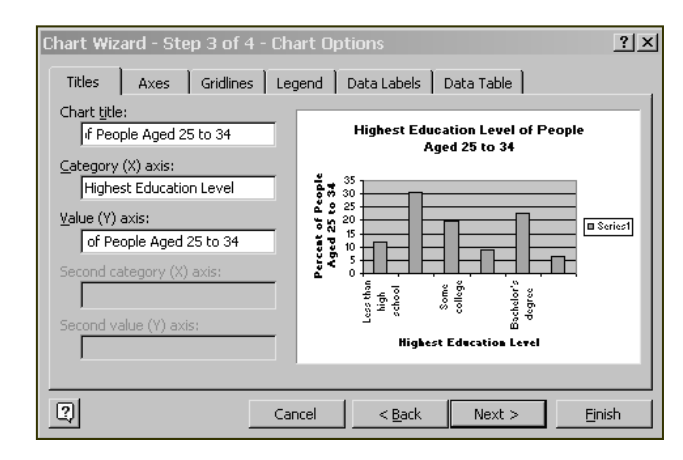

7. Several other **Chart Options** can be changed on the **Tab** sheets of the dialog box. Click the **Gridlines** tab and de-select the **Major Gridlines** for the *y* axis.

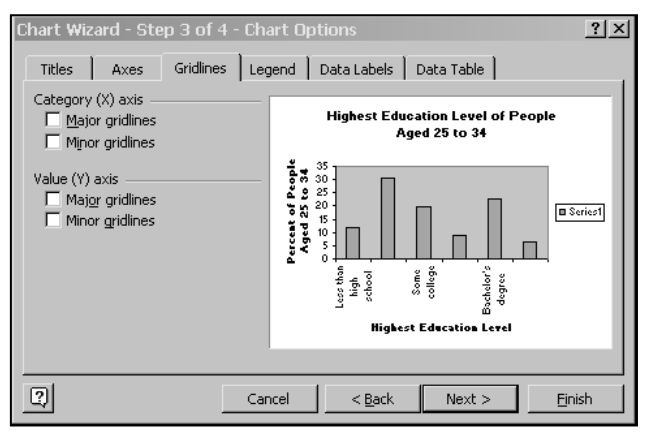

8. Click the **Legend** tab to de-select **Show Legend**. It is not necessary to display the legend if only one series of data is graphed. Click **Next**.

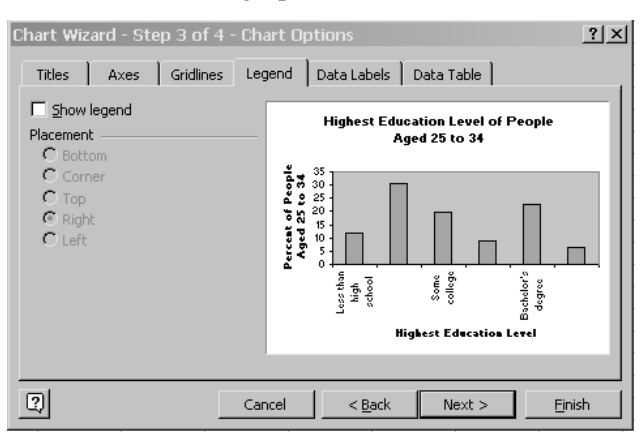

9. Step 4 of the ChartWizard has two options for chart location-a New Sheet (chart is placed on its own worksheet) or an object in the current worksheet or another

worksheet. A chart placed on its own worksheet is more professional looking in documents and presentations. A chart placed as an object in a worksheet is appropriate for practice, homework problems, and instances where it is desirable to have the data and the chart next to each other. A chart placed as an object in a worksheet generally needs to be resized and fonts reformatted to have the best appearance. For this example, select **As new sheet** and click **Finish**. The resulting chart is shown on its own worksheet entitled **Chart 1**.

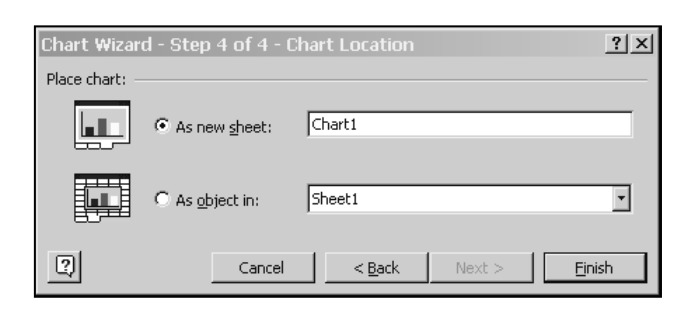

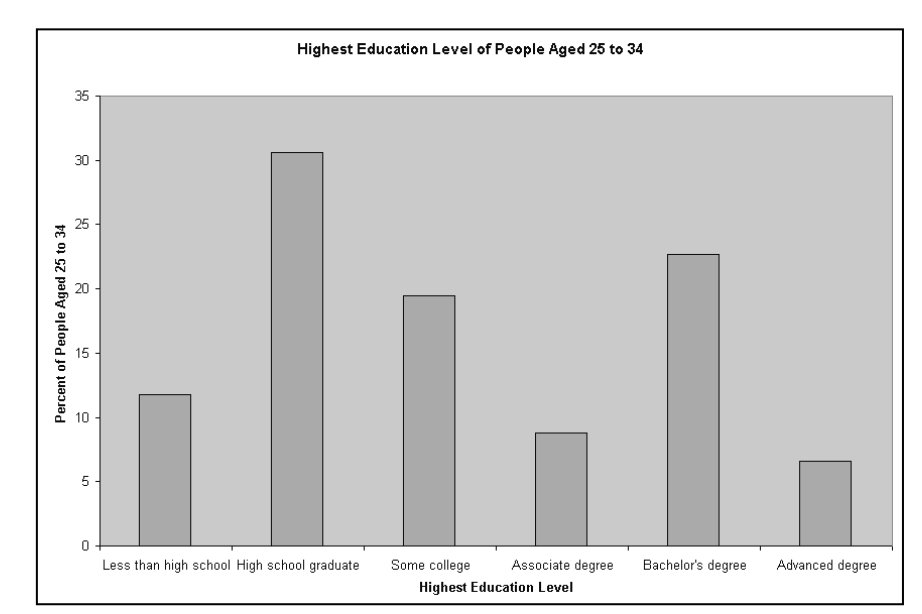

- 10. The resulting chart can be changed by going back into the **ChartWizard** by first clicking once on the chart to select it and then clicking the **ChartWizard** in the toolbar. Click **Next** to go to any other steps to make changes and then click **Finish.** Parts of a chart can also be changed once the chart is finished. See Excel **Help** for changes to color, gridlines, scales, etc.
- 11. A Pareto chart of the same data would require that the data be sorted from highest to lowest. Using the <u>Data</u> ⇒ <u>Sort</u> menu option, you can select sorting by Percent. Then follow the same instructions for creating the bar chart. If you sort your original data set, any charts that you have already created using this data set will be altered. If this is not desired, copy and paste the data set to another location and create another chart.

12. A pie chart of the Education data is created by selecting the Education data and the Count data. These columns are adjacent, so you can click and drag the data as one range and then click the ChartWizard in the toolbar. Select Pie as the Chart type and the default Chart sub-type by clicking Next.

| 1 | Α                     | В                | С       |
|---|-----------------------|------------------|---------|
| 1 | Education             | Count (millions) | Percent |
| 2 | Less than high school | 4.6              | 11.8    |
| 3 | High school graduate  | 11.6             | 30.6    |
| 4 | Some college          | 7.4              | 19.5    |
| 5 | Associate degree      | 3.3              | 8.8     |
| 6 | Bachelor's degree     | _ 8.6            | 22.7    |
| 7 | Advanced degree       | <b>2</b> .5      | 6.6     |
| - |                       | 1                |         |

| Chart Wizard - Step 1 of 4 - | Chart Type 📃 🚬 🗙                      |
|------------------------------|---------------------------------------|
| Standard Types Custom Types  | ]                                     |
| Chart type:                  | Chart sub-type:                       |
| Column –                     |                                       |
| Line                         |                                       |
| Pie<br>Los XY (Scatter)      |                                       |
| Area                         |                                       |
| 🗿 Doughnut                   |                                       |
| Surface                      |                                       |
| Bubble                       |                                       |
|                              |                                       |
|                              | to a total.                           |
|                              |                                       |
|                              | Press and Hold to <u>Vi</u> ew Sample |
| Cancel                       | < Back Next > Einish                  |

13. The chart preview in **Step 2** shows the pie chart with labels shown in a legend. This can be changed in the next step, so click **Next**.

| Chart Wizard | - Step 2 of 4 - Chart Source Data                                                                                                    | ?× |
|--------------|----------------------------------------------------------------------------------------------------|----|
| Data Range   | Series                                                                                                    |    |
|              | Less than high school     High school     Kigh school     Some college     Associate degree     Bachelor's degree     Advanced degree |    |
| Data range:  |                                                                                                    | =  |
| Series in:   |                                                                                                    |    |
| Denes III.   | Columns                                                                                                    |    |
|              |                                                                                                    |    |
| 2            | Cancel < <u>B</u> ack Next > <u>Fi</u> nit                                                                                            | sh |

14. Input "Highest Education Level for People Aged 25 to 34" as the **Chart Title** and then click the **Legends** tab and de-select the legend. Click the **Data Labels** tab and select **Show label and percent**. Other versions of Excel may have a slightly different method for this step. Notice the other options available, including the already selected **Show leader lines**. Click **Finish**.

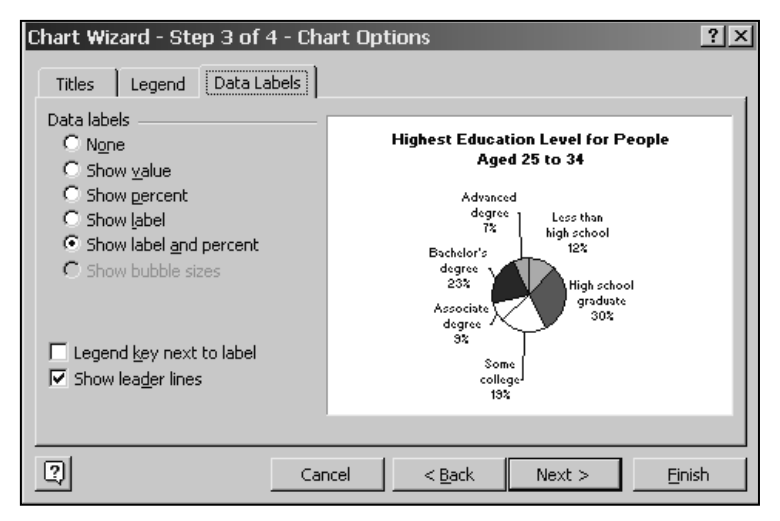

15. The chart is now located as an object on the data worksheet, which is the default. The chart needs to be resized by selecting it (click on it once) and then clicking and dragging the corners until all the labels can be seen clearly. Notice that the **Show label and percent** option automatically calculated the percentages, which should be the same as the data shown in the **Percent** column.

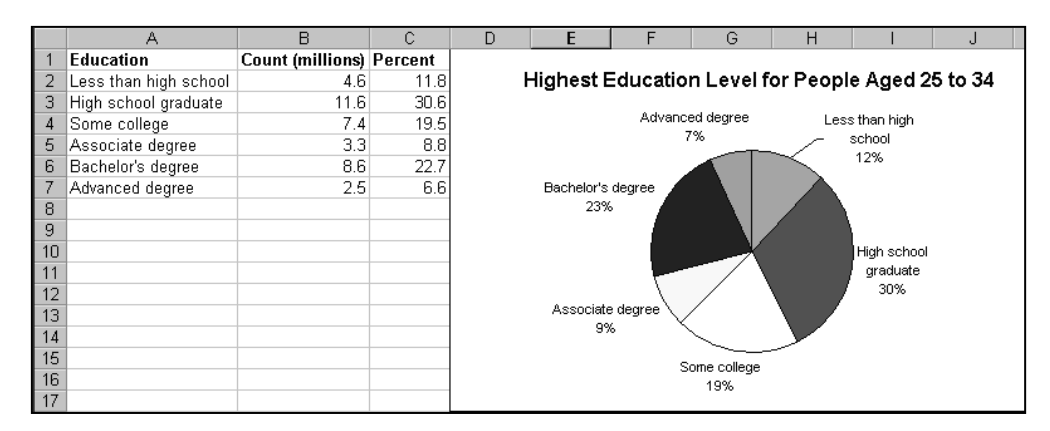

16. Save the file as **Education Graph Example.** It is assumed that you will save the remaining examples in this manual using appropriate names.

#### **Quantitative Variables: Histograms**

The distribution of a single quantitative variable can be illustrated by a **histogram**, a customized bar graph with values grouped together by intervals. A histogram has bin intervals charted on the x axis that are of equal width. Data values are placed into appropriate bins or groupings, much like sorting coins. The count of how many data points are in each bin is graphed on the y axis. The resulting histogram is uniquely different from any other graph and displays data distribution in a clear and descriptive way.

#### IPS Example 1.4 Data Analysis in Action: Don't Hang Up on Me

Many businesses operate call centers to serve customers who want to place an order or make an inquiry. Customers want their requests handled fully. Businesses want to treat customers well, but also want to avoid wasting time on the phone. So it is usual to monitor the length of calls and encourage representatives to keep calls short.

Table 1.1 displays the lengths of the first 80 calls from a data set containing 31,492 calls made to the customer service center of a small bank in one month.

Before creating a histogram using the built-in Excel Analysis Tool, then verify that the Analysis Toolpak has been installed by selecting <u>Tools</u>  $\Rightarrow$  <u>Add-Ins</u>. Verify that the Analysis ToolPak is selected and click OK.

- 1. Open the file *ta01\_001* from the **IPS CD-ROM.**
- 2. Select **Tools** ⇒ **Data Analysis**, select **Histogram** and click **OK**.

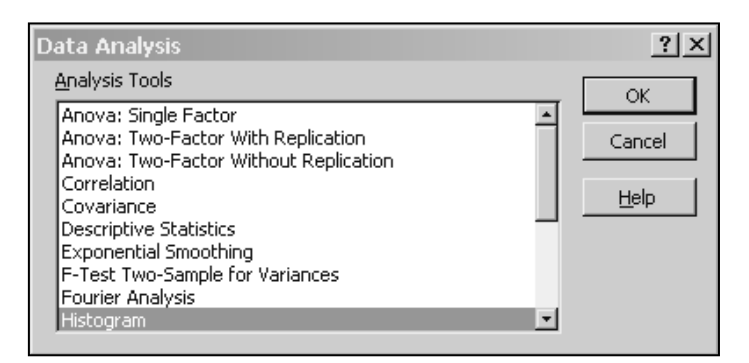

3. The **Histogram** dialog box requires several inputs. Click inside the **Input Range** box and select the data set without the label.

**How to Select Data:** Click on the first cell of the data set, hold down the left mouse button and drag the cursor down to the last cell and release the mouse button. If the dialog box is obstructing the data, there are two methods for accessing it. You can move the dialog box by clicking and dragging the title bar and moving the dialog box to another location. You can also click on the button to the right of the box for **Input**  **Range** or other input boxes like this. The dialog box will shrink to the size of the input box. When you are done selecting the data range, click on the box to the right of the input box to return to the dialog box and complete the selections.

| Input<br>Input<br>Input Range:<br>Bin Range:                                                                             | \$A\$2:\$A\$81 | OK<br>Cancel |    | Click on<br>outton to<br>elect data              |
|----------------------------------------------------------------------------------------------------|----------------|--------------|----|--------------------------------------------------|
| Output options Output Aange: New Worksheet Ply: New Workbook Pareto (sorted histogram Cumulative Percentage Chart Output | \$C\$1<br>     |              |    |                                                  |
| s <b>togram</b><br>\$2:\$A\$81                                                                                           | _              | _            | ?× | Click on<br>button to<br>return to<br>dialog box |

- 4. Excel will create bins unless you supply your own. The resulting bins will not usually be desirable because the program calculates equal intervals without regard for what looks good in a displayed chart. As an example, we will start by letting Excel create its own bins.
- 5. Click inside the **Output Range** box under the **Output Options.** Verify that the cursor is inside the box. Otherwise, a previously selected range could be changed. Select a cell to the right of the data set, such as cell B1. This cell will be the upper left cell of the output placed on the worksheet.
- 6. Select Chart Output to create the histogram. Click OK.
- 7. The resulting histogram shows what happens when Excel creates its own bins. The intervals start at 1 with the first number being the only observation in that bin. The interval width is 143.375, not a number that creates an attractive chart. The observations are whole numbers, and it would be appropriate if the bins were whole numbers also. This histogram could be used to preview the data distribution and/or to determine the distribution shape and the approximate number of bins needed. We will use this histogram as a guide to creating your own bins.

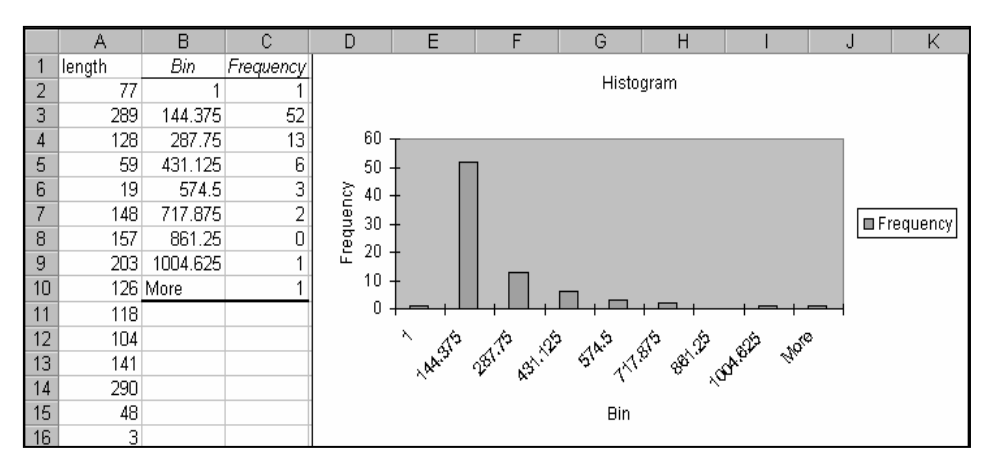

8. **Creating Bins:** Determine the first bin number and an appropriate bin interval. The first bin should contain the first number without skipping a bin. For example, if the bin size is 2 and the first number is 3.5, then the first bin could be 4 or 5, but if you choose 6, you have skipped one whole bin interval. Remember, Excel puts individual values in bins by using the rule "up to and including." It often does not work to select the first number as the first bin. Instead, use the next larger whole number. For example, in this case, choose 100 as the first bin and use bin intervals of 100. Your last bin should include the biggest number. Type the bins yourself, replacing the ones that Excel provided. It is often helpful to sort the data in order to identify the starting and ending bin values (the method is to click anywhere in the data set and click the

sort button in the toolbar). Bin 100 will include the first number, 1, and the largest bin will include the largest number, not including 2631, which is 1148. The **More** category is generally not useful because it gives no specific information about the numbers placed in that category.

9. Input the heading "Bin" in cell B1 and type the bin numbers from 100-1200, with intervals of 100 below the heading. The choice of bins using this method will require some planning to ensure that all numbers are included and the number of bins is appropriate.

| Bin  |
|------|
| 100  |
| 200  |
| 300  |
| 400  |
| 500  |
| 600  |
| 700  |
| 800  |
| 900  |
| 1000 |
| 1100 |
| 1200 |
|      |

10. Select <u>Tools</u>  $\Rightarrow$  <u>Data Analysis</u>. Select Histogram and click OK.

11. The same data will be input into the **Histogram** dialog box as before, but this time, the **Bin Range** will be selected and the **Output Range** should be selected as a cell in the column to the right of the bins. Click **OK**.

|    | A      | В    | С                 | D                  | E       | F              | G          | Н    |
|----|--------|------|-------------------|--------------------|---------|----------------|------------|------|
| 1  | length | Bin  | Histogra          | m                  |         |                |            | ?  X |
| 2  | 77     | 100  | Treuk             |                    |         |                |            |      |
| 3  | 289    | 200  | Input<br>Trank Da |                    | Γ       |                | =1         | ОК   |
| 4  | 128    | 300  |                   | inge:              | 1       | FA\$2:\$A\$81  |            |      |
| 5  | 59     | 400  | Bin Rang          | le:                |         | \$B\$2:\$B\$13 | <b>N</b> . |      |
| 6  | 19     | 500  |                   |                    |         |                |            | Help |
| 7  | 148    | 600  |                   | ls                 |         |                |            |      |
| 8  | 157    | 700  | -Output o         | otions             |         |                |            |      |
| 9  | 203    | 800  |                   | puons              | E       |                | =1         |      |
| 10 | 126    | 900  | 🔍 🕐 <u>O</u> utp  | ut Range:          | 19      | şC\$1          | <u></u>    |      |
| 11 | 118    | 1000 | C New             | Worksheet <u>P</u> | ly:     |                |            |      |
| 12 | 104    | 1100 | O New             | <u>W</u> orkbook   |         |                |            |      |
| 13 | 141    | 1200 |                   |                    |         |                |            |      |
| 14 | 290    |      | Parel             | to (sorted his     | togram) |                |            |      |
| 15 | 48     |      |                   | ulative Percer     | ntage   |                |            |      |
| 16 | 3      |      | IM <u>C</u> har   | t Output           |         |                |            |      |
| 17 | 2      |      |                   |                    |         |                |            |      |
| 40 | 070    |      |                   |                    |         |                |            |      |

12. The resulting histogram still requires several changes. First, eliminate the **More** category by selecting the histogram chart by clicking on it once, then drag the lower-right blue box (at the bottom of the **Frequency** column) up one line.

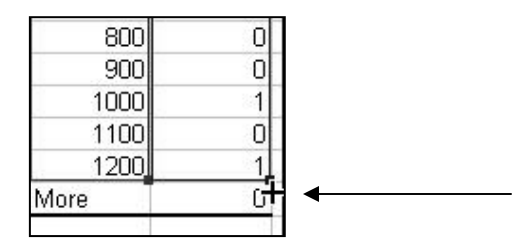

- 13. Delete the legend by clicking on it once and press Delete.
- 14. Eliminate the gaps between the bars by double-clicking on any bar and selecting the **Options** tab. Change the **Gap width** to "0" and click **OK**.

| Format Data Series                         | ? ×                                      |
|--------------------------------------------|------------------------------------------|
| Patterns Axis Y Error Bars Dat             | a Labels   Series Order   Options        |
| Qverlap: 0 출<br>Gap width: 이 출             | ☐ Series lines<br>☐ Vary colors by point |
| Histogram                                  |                                          |
|                                            |                                          |
| the give give give give give give give giv | 20 60 W 60 20 10                         |
|                                            |                                          |
|                                            | OK Cancel                                |

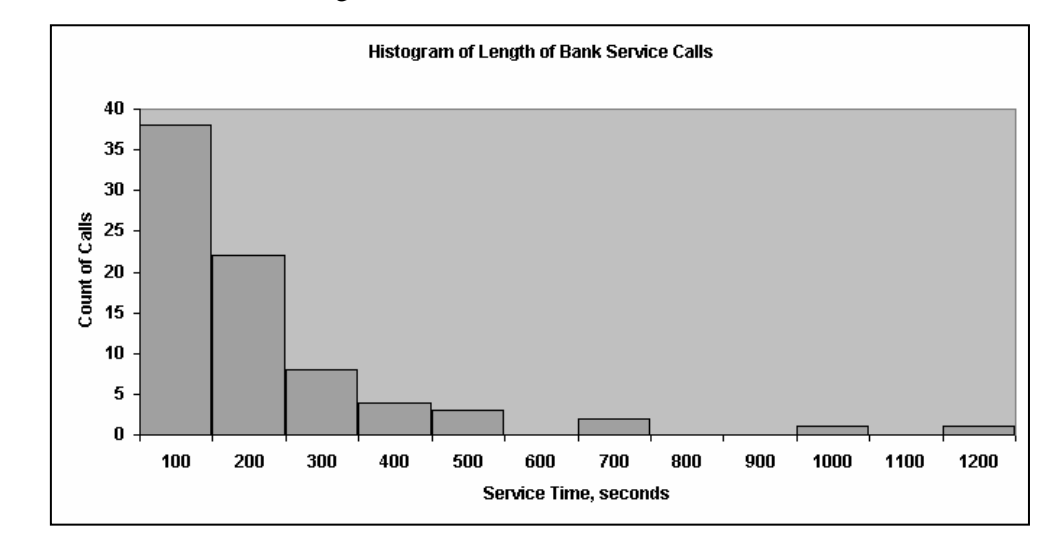

15. Resize the chart and change the title and labels.

**Title**: Click inside the box containing the title **Histogram.** Verify that the cursor is at the end of the word "Histogram" and add "of Length of Bank Service Calls".

**Bins**: Click inside the box containing the label "Bin" and change to "Service Time, seconds".

**Frequency**: Click inside the box containing the label "Frequency". Click once more inside the box to see the cursor. Change to "Frequency of Calls" or "Count of Calls".

**Number of Decimal Places of Axis Values**: Double-click on any of the numbers that you want to change, for example 100.00, and select the **Number** tab. Then select the **Number** category on the left and input the desired decimal places, in this case 0. Click **OK**.

#### Remarks

The distribution of length of service calls shows a strong right skew with most of the calls being in the 100 and 200 second bins. Outliers would be the higher numbers in the 1000 and 1200 second bins. The spread is from 1 second to 1148 seconds if the 2631 second call is left out (spread is identified using exact values, not the bin designations). It was later determined that calls under 10 seconds were actually "hang ups." The employees were trying to lower their service time by deliberately adding short calls.

Excel puts individual values in bins by using the rule "up to and including." For example, all numbers greater than 100 and less than or equal to 200 would be placed in the 200 bin.

The number of bins can affect the shape of a histogram distribution. Too many bins produce too many peaks and gaps between columns, and too few bins produce a couple of large columns with no clear shape. It is worthwhile to think about bin sizes and the number of bins before creating a histogram.

#### **IPS Example 1.7 5th Grade IQ Scores**

You have probably heard that the distribution of scores on IQ tests is supposed to be roughly "bell-shaped." Let's look at some actual IQ scores.

Table 1.3 displays the IQ scores of 60 5th grade students chosen at random from one school.

- 1. Open the file *ta01\_003*.
- 2. Sort the data to help in determining the first and last bins and an appropriate bin interval.
- 3. There are 60 data points ranging from 81 to 145. If we decide that we want approximately 8 bins, we can determine the bin interval by dividing the total range of data (145 81) by the desired number of bins (8). The answer is 8. A more appropriate bin interval might be 10, which would present a more readable chart. The first bin would be 90 to include the lowest number 81. The largest bin would be 150 to include the highest number 145.

| Bin |
|-----|
| 90  |
| 100 |
| 110 |
| 120 |
| 130 |
| 140 |
| 150 |

- 4. Select **Tools** ⇒ **Data Analysis.** Select **Histogram** and click **OK.**
- 5. Select the data set into the **Histogram** dialog box and the **Bin Range**. Select an **Output Range** as a cell in the column to the right of the bins. Click **OK**.

| listogram                      |                |           | ?            |
|--------------------------------|----------------|-----------|--------------|
| Input                          |                |           |              |
| Input Range:                   | \$A\$2:\$A\$61 | <u>s.</u> | UK           |
| <u>Bi</u> n Range:             | \$B\$2:\$B\$8  | <u>N</u>  | Cancel       |
| Labels                         |                |           | <u>H</u> elp |
| Output options                 |                |           |              |
| Output Range:                  | \$⊂\$1         | <u>-</u>  |              |
| C New Worksheet <u>Pl</u> y:   |                |           |              |
| C New Workbook                 |                |           |              |
| Pareto (sorted histogram)      |                |           |              |
| Cu <u>m</u> ulative Percentage |                |           |              |
| 🔽 Chart Output                 |                |           |              |

6. Change the titles to reflect this example. Eliminate the **More** category and delete the legend.

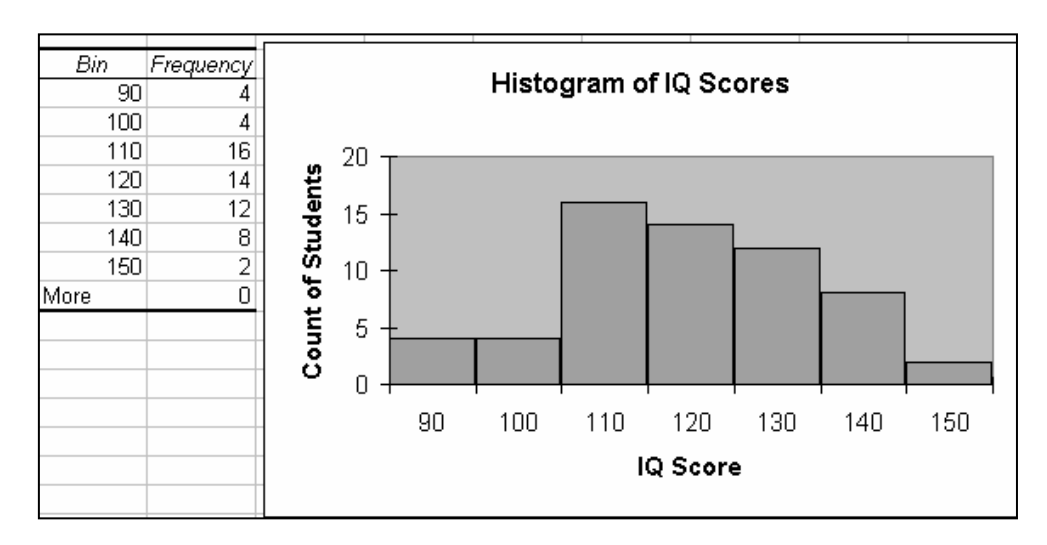

- 7. Occasionally, you may be interested in the percent of observations that fall into each category or bin. There is no automatic way to do that in Excel, but there is a manual method that can be used. Start by typing a new heading "Percent" in the column to the right of the bins.
- 8. Click in the cell below the **Percent** heading and type "=" and then click on the cell to the left containing the count 4. Type " / 60", which divides that cell by 60, the total number of observations. Press **Enter.**
- 9. Copy that formula down for the remaining cells.

| Frequency | Percent  |
|-----------|----------|
| - 4       | 0.066667 |
| 4         | 0.066667 |
| 16        | 0.266667 |
| 14        | 0.233333 |
| 12        | 0.2      |
| 8         | 0.133333 |
| 2         | +        |

- 10. Change the format of the cells by selecting the percent cells and clicking on the **Percent** button % in the toolbar.
- 11. Click once on the histogram chart and then click the **ChartWizard** in the menu. Click **Next** to go to **Step 2**.
- 12. Click the **Series** tab. Click on the button to the right of the **Values** box and select the newly created percentage values.
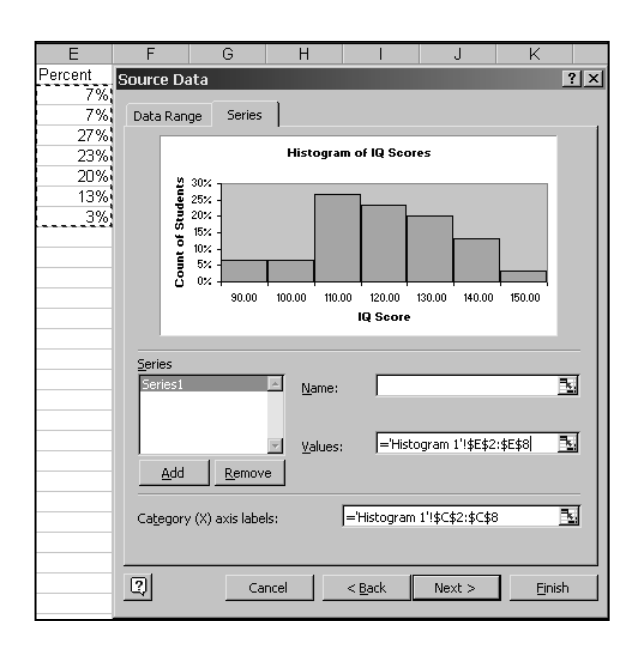

13. Click **Finish.** The histogram now has percentages, instead of counts, for the *y* axis. Change the axis title.

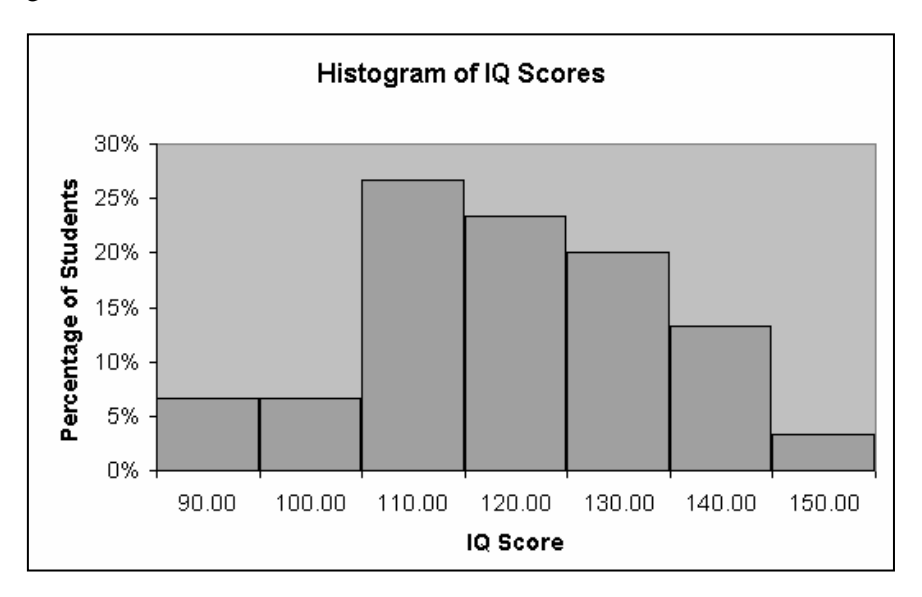

#### Remarks

The histogram shape looks slightly different from the figure in the *IPS* text because data are placed in bins using different methods in software programs other than Excel. Excel puts the data into the bins by using the "up to and including method". This means that the IQ scores 81, 82, 89, and 90 are placed into the 90 bin, resulting in a count of 4.

The distribution of IQ scores is fairly symmetric, or "bell-shaped," with a single peak in the center. The center is approximately 110–120 IQ and there are no outliers.

# **Time Plots**

A **time plot** of a variable graphs each observation against the time at which that observation was measured. Time is always placed on the horizontal or x axis. The variable measured is always placed on the vertical or y axis. Connecting the data points with lines helps to define the changes and trends over time.

#### IPS Example 1.10 Water Discharged by the Mississippi

Table 1.4 lists the volume of water discharged by the Mississippi River into the Gulf of Mexico for each year from 1954 to 2001. The units are cubic kilometers of water. Both graphs in Figure 1.8 describe these data. The histogram shows the distribution of the volume discharged. The histogram is symmetric unimodal (a single peak), with center near 550 cubic kilometers. We might think that the data show just chance year-to-year fluctuation in river level about its long-term average.

We will reproduce the time plot of the same data.

- 1. Open the file *ta01\_004*. The data are given as years in the first column and river discharge in cubic kilometers of water in the second column.
- 2. Select the first and second column of data as a block to create the time plot. Always verify that the x variable is in the first column and the y variable is in the second column.

|    | Α    | В            | 2 |
|----|------|--------------|---|
| 1  | Year | Discharge    |   |
| 2  | 1954 | 290          |   |
| 3  | 1955 | 420          |   |
| 4  | 1956 | 390          |   |
| 5  | 1957 | 610          |   |
| 6  | 1958 | 550          |   |
| 7  | 1959 | 440          |   |
| 8  | 1960 | 470          |   |
| 9  | 1961 | 600          |   |
| 10 | 1962 | 550          |   |
| 11 | 1963 | 360          |   |
| 12 | 1964 | 390          |   |
| 13 | 1965 | 500          |   |
| 14 | 1966 | 410          |   |
| 15 | 1967 | 460          |   |
| 16 | 1968 | 510          |   |
| 17 | 1969 | 560          |   |
| 18 | 1970 | 540          |   |
| 19 | 1971 | 4 <b>)</b> 1 |   |
| 20 | 1972 | 600          |   |

3. Click the ChartWizard in the menu to access Step 1 of the ChartWizard, and select XY (Scatter) for Chart type and Scatter with data points connected by lines for the Chart sub-type. Click Next.

| Chart Wizard - Step 1 of 4 -                                                                                             | Chart Type 🙎 🗙                                                                           |
|----------------------------------------------------------------------------------------------------|------------------------------------------------------------------------------------------|
| Standard Types Custom Type                                                                                               | s                                                                                        |
| Chart type:<br>Column<br>Bar<br>Cuine<br>Pie<br>VX (Scatter)<br>Area<br>Oughnut<br>Radar<br>Surface<br>Bubble<br>Stock ▼ | Chart sub-type:                                                                          |
|                                                                                                    | Scatter with data points connected by<br>lines.<br>Press and Hold to <u>Vi</u> ew Sample |
| Cancel                                                                                                    | < Back Next > Einish                                                                     |

4. Step 2 of the ChartWizard displays a preview of the time plot. Click Next.

| Chart Wizard ·<br>Data Range                                  | Step 2 of 4 - Chart Source Data             |
|---------------------------------------------------------------|---------------------------------------------|
|                                                               | Discharge                                   |
| 1000<br>300<br>700<br>600<br>500<br>400<br>200<br>100<br>1350 | → Discharge                                 |
| Data range:                                                   |                                             |
| Series in:                                                    | C Rows<br>C Columns                         |
| <u></u>                                                       | Cancel < <u>B</u> ack Next > <u>E</u> inish |

5. In **Step 3**, select the **Titles** tab to input the chart title "Mississippi River Discharge". Input the **Category (X) axis** label as "Year" and the **Value (Y) axis** label as "River Discharge, cubic kilometers". Select the **Legend** tab and de-select the legend. Click **Next.** 

| Chart <u>ti</u> tle:<br>Mississippi River Discharge                                                                                 | Mississippi River Discharge                                                                                                    |
|----------------------------------------------------------------------------------------------------|----------------------------------------------------------------------------------------------------|
| Value (X) axis:<br>Year<br>Value (Y) axis:<br>River Discharge, cubic kilomet<br>Second category (X) axis:<br>Second value (Y) axis: | 1000<br>1000<br>100<br>1000<br>1000<br>1 |

6. **Step 4** of the **ChartWizard** offers you the choice to place the chart **As a new sheet** or embed the chart **As an object** in the current worksheet. Select **As new sheet** and click **Finish**. The time plot is now displayed on its own worksheet entitled **Chart 1**.

| Chart Wizar    | d - Step 4 of 4 - C     | Chart Location | ?×             |
|----------------|-------------------------|----------------|----------------|
| Place chart: - |                         |                |                |
|                | • As new <u>s</u> heet: | Chart1         |                |
|                | C As <u>o</u> bject in: | ta01_004       | •              |
| 2              | Cancel                  | < Back Next >  | <u>Fi</u> nish |

# **Enhancing the Time Plot**

#### **Gridlines:**

**Gridlines** can be removed to make the resulting plot easier to read. Right-click on any of the **gridlines** and select **Clear.** The **gridlines** are removed.

## Scaling:

Both the *x* axis and *y* axis scales can be changed to display fewer or more units, as well as changing the maximum and minimum.

1. Right-click on the axis that you want to change and select the options required to change. In this example, right-click on the *y* axis and select **Format Axis**.

2. Click the **Scale** tab and input the **Minimum** as "200" and the **Maximum** as "1000". Click **OK.** 

| Auto         Minjimum:       200         Maximum:       1000         ✓       Major unit:       100         ✓       Mijnor unit:       20         ✓       Value (X) axis |
|----------------------------------------------------------------------------------------------------|
|                                                                                                    |
| Display units: None 🔽 🕅 Show display units label on d                                                                                                    |

3. Right-click on the *x* axis and make the following changes:

| Format Axis                                                                                                    | ? × |
|----------------------------------------------------------------------------------------------------|-----|
| Patterns Scale Font Number Alignment Value (X) axis scale                                                                                                  | 1   |
| Auto       1950         Minimum:       1950         Maximum:       2002         Major unit:       5         ✓ Minor unit:       1         ✓ Value (Y) axis |     |
| Display units: None                                                                                                    | art |
| OK Can                                                                                                    | cel |

The format of the numbers and the fonts can also be changed using this dialog box. Click **OK** when finished.

- 4. Adding a *trendline* to the time plot will give us a clearer picture of the trend over time. This line in Excel is a *best fit* line, which is discussed further in Chapter 2 when we create scatterplots and regression analysis. Right-click anywhere on the connecting line and select **Add Trendline** and click **OK**. This accepts the default straight line.
- 5. The resulting time plot displays the trends over time in a clear format.

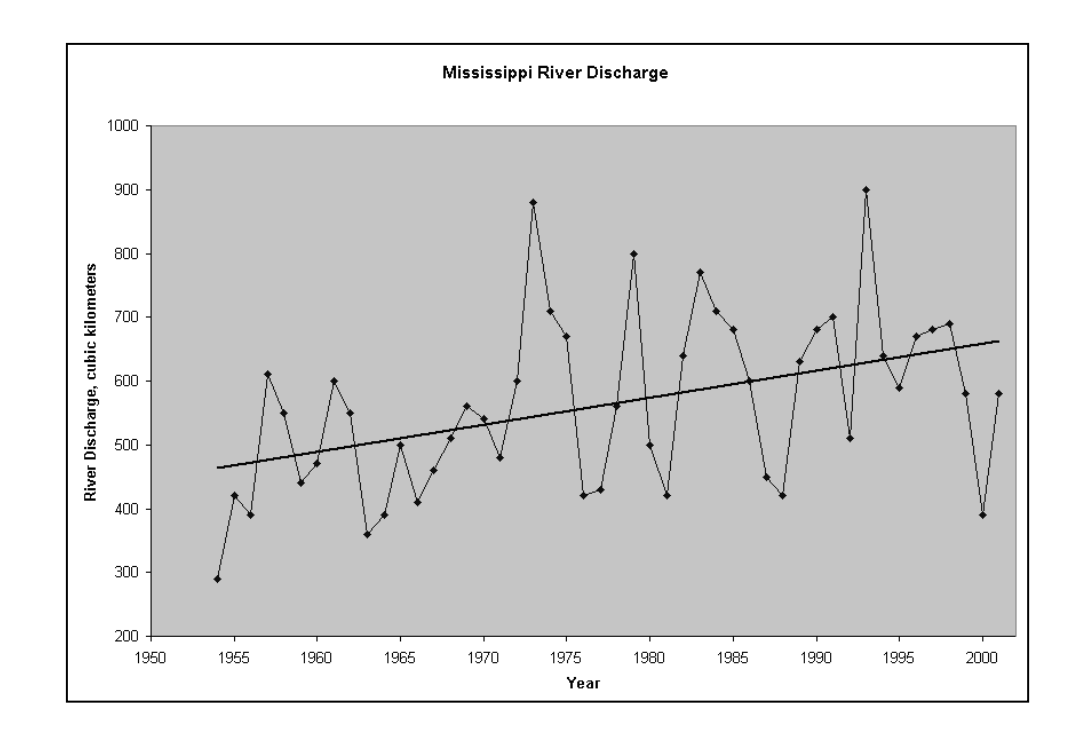

## Remarks

The time plot gives us another dimension in analyzing the river discharge data. Although there is clearly variation from year to year, the overall trend over time is clearly increasing. That is, there is a long-term rise in the volume of water discharged due to climate change.

# **1.2 Describing Distributions with Numbers**

It is important to describe data distributions quantitatively in order to be specific about a distribution's **center** and **spread**. The **mean** of a set of *n* observations is calculated as the average of those observations:  $\overline{x} = \frac{x_1 + x_2 + \dots + x_n}{n}$ . Using summation notation:  $\overline{x} = \frac{1}{n} \sum x_i$ , where *n* is the number of observations and  $x_i$  are the values of *n* observations.

 $\sum$  is Greek notation for summation or adding up the values to the right of it.

The bar over the *x* indicates the mean of all of the *x* values. The subcripts identify each individual observation.

The median is defined as the midpoint of the observations. That is, half of the observations are smaller than the median and half are larger than the median. If the number of observations n is an odd number, the median M is defined by the value of the observation located at (n+1)/2. If the number of observations is even, the median M is defined as the mean of the two center observations, located by the previous equation.

The spread of a distribution, particularly a non-symmetric or skewed distribution, can be described by **quartiles**. If the observations are ordered from smallest to largest, each quartile represents 25% of the observations. The first quartile ( $Q_1$ ) represents the median of the observations ordered from the minimum to the overall median M. The second quartile is the overall median M and represents 50% of all observations. The third quartile represents the median of the upper 50% of the observations. A **five-number summary** gives a complete description of the distribution, including the minimum number,  $Q_1$ , M (median),  $Q_3$ , and the maximum number. A boxplot is a graph of the five-number summary. Side-by-side boxplots are useful to compare several distributions.

The **standard deviation** is a measure of the spread of a distribution. A symmetric distribution is completely described by its center at the mean and its spread defined by multiples of its standard deviation. The **variance** of a set of observations is defined as the average of the squares of the deviations of the observations from their mean. The **variance** of n observations is defined by:

$$s^{2} = \frac{(x_{1} - \overline{x})^{2} + (x_{2} - \overline{x})^{2} + \dots + (x_{n} - \overline{x})^{2}}{n - 1}$$

Or, using summation notation:

$$s^2 = \frac{1}{n-1} \sum (x_i - \overline{x})^2$$

The standard deviation *s* is the square root of the variance  $s^2$ .

$$s = \sqrt{\frac{1}{n-1}\sum \left(x_i - \overline{x}\right)^2}$$

The denominator of all of these expressions contains n - 1, which is defined as the **degrees of freedom.** 

Because the standard deviation measures deviations from the means, it is susceptible to influence by outliers and skewed distributions and, therefore, is not a resistant measure. The standard deviation and mean are more appropriate measures for use with symmetric distributions. Skewed distributions or distributions with outliers are often best represented by the five-number summary.

Descriptive statistics can be obtained from using the built-in tools in Excel.

# **Generating Descriptive Statistics**

#### **IPS Example 1.14 Highway Mileages of Two-Seater Cars**

The highway mileages of the 20 gasoline-powered two-seater cars, arranged in order, are

| 13 | 15 | 16 | 16 | 17 | 19 | 20 | 22 | 23 | 23 | 23 | 24 | 25 | 25 | 26 | 28 | 28 | 28 | 29 | 32 |
|----|----|----|----|----|----|----|----|----|----|----|----|----|----|----|----|----|----|----|----|

- 1. Input the data into a single column on an Excel worksheet.
- 2. The data are already sorted from low to high and you can observe that the median would lie between the middle two numbers shown above, that is, between two of the 23 values.
- 3. Select <u>Tools</u> ⇒ <u>Data Analysis</u> from the menu. Select **Descriptive Statistics** and click **OK**.

| Analysis Tools           Anova: Single Factor         OK           Anova: Two-Factor With Replication         Cancel           Anova: Two-Factor Without Replication         Elept           Correlation         Elept | 1 |
|----------------------------------------------------------------------------------------------------|---|
| Anova: Single Factor<br>Anova: Two-Factor With Replication<br>Anova: Two-Factor Without Replication<br>Correlation<br>Covariance                                                                                       |   |
| Anova: Two-Factor With Replication Anova: Two-Factor Without Replication Correlation Covariance Help                                                                                                    | 1 |
| Anova: Two-Factor Without Replication                                                                                                    |   |
| Correlation<br>Covariance <u>H</u> elp                                                                                                    | 1 |
| Covariance                                                                                                    | L |
|                                                                                                    |   |
| Descriptive Statistics                                                                                                    |   |
| Exponential Smoothing                                                                                                    |   |
| F-Test Two-Sample for Variances                                                                                                    |   |
| Fourier Analysis                                                                                                    |   |
| Histogram 💌                                                                                                    |   |

4. Select the entire data set for the **Input Range**. If you typed a label and selected it, select **Labels in First Row.** Click in the box for **Output Range** and click on a blank cell on your worksheet away from the data, representing the upper level of the output region. You can also place the output on a separate worksheet or file. Select **Summary Statistics** and click **OK**.

| Input<br>Input Range:   | \$A\$2;\$A\$21 | ОК     |
|-------------------------|----------------|--------|
| Grouped By:             | Columps        | Cancel |
|                         | C <u>R</u> ows | Help   |
| Labels in First Row     |                |        |
| Output options          |                |        |
| Output Range:           | \$B\$1         | 1      |
| C New Worksheet Ply:    |                | -      |
| C New <u>W</u> orkbook  |                |        |
| Summary statistics      |                |        |
| Confidence Level for Me | ean: 95 %      |        |
| 🗌 Kth L <u>a</u> rgest: | 1              |        |
| Kth Smallest:           | 1              |        |

5. The resulting output displays several calculations but *not* the five-number summary. Adjust the column width to display the headings in the first column.

| Column1            |          |
|--------------------|----------|
|                    |          |
| Mean               | 22.6     |
| Standard Error     | 1.181881 |
| Median             | 23       |
| Mode               | 23       |
| Standard Deviation | 5.285531 |
| Sample Variance    | 27.93684 |
| Kurtosis           | -0.84927 |
| Skewness           | -0.19951 |
| Range              | 19       |
| Minimum            | 13       |
| Maximum            | 32       |
| Sum                | 452      |
| Count              | 20       |

# Functions

The mean and median of a data set can be calculated separately (as many of the other values in the **Descriptive Statistics** output) by manually inputting built-in functions in Excel. There are dozens of functions built into Excel. There are two primary methods of inserting functions:

## Using the Function Wizard

All of Excel's functions can be accessed by selecting **Insert**  $\Rightarrow$  **Function** from the menu. **Note:** The procedure described in this paragraph, and by the **Paste Function** dialog box shown below, are appropriate for the 2000 version of Excel but may not be appropriate for XP or other versions. Functions are organized by **Function Category** on the left and, within each category, the **Function Names** are listed on the right. When a **Function Name** is selected, it is described at the bottom of the dialog box. If you click **OK**, the **Function Wizard** leads you through the process of inputting the function and performing the necessary calculation. The format for each function is different and described in this method. To start, click in the empty cell where you want the calculation to be performed.

| Paste Function                                                                                                    |   |                        | <u>?</u> × |  |  |  |  |
|----------------------------------------------------------------------------------------------------|---|------------------------|------------|--|--|--|--|
| Function category:                                                                                                    |   | Function <u>n</u> ame: |            |  |  |  |  |
| Most Recently Used<br>All                                                                                                    | - | AVEDEV<br>AVERAGE      | <u> </u>   |  |  |  |  |
| Financiai<br>Date & Time<br>Math & Trig                                                                                               |   | BETADIST               |            |  |  |  |  |
| Statistical<br>Lookup & Reference                                                                                                    |   | BINOMDIST              |            |  |  |  |  |
| Database<br>Text                                                                                                    |   | CHIINV<br>CHITEST      |            |  |  |  |  |
| Logical<br>Information                                                                                                    | • | CONFIDENCE             | -          |  |  |  |  |
| AVERAGE(number1,number2,)                                                                                                    |   |                        |            |  |  |  |  |
| Returns the average (arithmetic mean) of its arguments, which can be<br>numbers or names, arrays, or references that contain numbers. |   |                        |            |  |  |  |  |
| 2                                                                                                    |   | ОК                     | Cancel     |  |  |  |  |

#### **Manual Input of Functions**

A function can be inserted into a worksheet by simply typing it into a cell, assuming that you are familiar with the syntax. For example, the mean is calculated by the **AVERAGE** function. To start, click in an empty cell where you want the calculation to be performed. All equations and functions require you to type an "=" sign first, then type the function name (it is not case sensitive) and a left parenthesis. Usually, the data set is selected next (see syntax for each specific function); then type a right parenthesis and press **Enter**.

To manually input the functions for mean and median using the current income data sets, follow the steps outlined below:

- 1. Input a label to the left or above your calculation to identify its result (in this case, "Mean" and "Median").
- 2. Click in an empty cell and type "=" and then type the name of the function.
- 3. Type a left parenthesis and then select the data set for one group, for example, Black Females.
- 4. Enter using the keyboard or type a right parenthesis and then press Enter.
- 5. The value is calculated and displayed in the current cell. The equation for that cell is displayed in **Formula Bar** above the worksheet. Changes can be made if necessary by clicking in the **Formula Bar**.

|    | COUNT | - × √ =  | =AVERAGE(B2:B21) |
|----|-------|----------|------------------|
|    | A     | B        | C                |
| 1  |       | Mileage  |                  |
| 2  |       | 13       |                  |
| З  |       | 15       |                  |
| 4  |       | 16       |                  |
| 5  | (     | 16       |                  |
| 6  |       | 17}      |                  |
| 7  |       | 19}      |                  |
| 8  |       | 20}      |                  |
| 9  |       | 22       |                  |
| 10 |       | 23       |                  |
| 11 |       | 23       |                  |
| 12 |       | 23       |                  |
| 13 |       | 24       |                  |
| 14 |       | 25       |                  |
| 15 |       | 25}      |                  |
| 16 |       | 26       |                  |
| 17 |       | 28       |                  |
| 18 |       | 28       |                  |
| 19 |       | 28       |                  |
| 20 | 1     | 29       |                  |
| 21 |       | 32       |                  |
| 22 | Mean  | =AVERAGE | (B2:B21)         |

6. To format the answer, click on the cell to be formatted and click the comma button in the toolbar for two decimals, or you can click one of the other format option buttons for either changing to percent or increasing or decreasing the decimal point placement.

# **Copying a Formula**

Once input, a formula can be copied horizontally or vertically to perform the same calculation for multiple data sets. Follow the steps outlined below:

- 1. Click on the cell with the formula to be copied (you can select more than one formula).
- 2. Move the mouse pointer until a cross hair is visible in the lower right of the cell.
- 3. Click and drag in the direction that you want to copy the formula (for an additional data set, to the right).

| 21 |        | 32   |
|----|--------|------|
| 22 | Mean   | 22.6 |
| 23 | Median | 23   |
| 24 |        | +    |

Other functions can be input in the same way to calculate maximum, minimum, count, and dozens of other calculations. See Excel **Help** for further instructions.

# **Five-Number Summaries and Boxplots**

The center of a data set is determined by the mean or the median and the range of values determined by the maximum and minimum. Calculating a five-number summary and graphing the result as a **boxplot**, yields a more complete definition of how a data set is distributed. The five numbers separate the data set into four equal parts called quartiles. Each quartile contains 25% of the data. **Boxplots** are a powerful graphic tool used to compare distributions and are helpful in describing non-symmetric distributions.

# **Creating a Five-Number Summary Manually**

The five-number summary can be created by manually inputting functions for each of the quartiles.

| IPS | 5 Exa                                                                                   | ampl | e 1.1 | 4 H | ighv | vay I | Milea | ages | of T | wo-S    | Seate | er Ca | irs |       |   |   |      |
|-----|-----------------------------------------------------------------------------------------|------|-------|-----|------|-------|-------|------|------|---------|-------|-------|-----|-------|---|---|------|
| Use | Use the highway mileages of the 20 gasoline-powered two-seater cars, arranged in order. |      |       |     |      |       |       |      |      |         |       |       |     |       |   |   |      |
|     |                                                                                         | 8    | , and |     |      |       |       | 0    |      | r · · · |       |       | ~   | <br>, | 2 | , | <br> |
| 13  | 13 15 16 16 17 19 20 22 23 23 23 24 25 25 26 28 28 28 29 32                             |      |       |     |      |       |       |      |      |         |       |       |     |       |   |   |      |
|     |                                                                                         |      |       |     |      |       |       |      |      |         |       |       |     |       |   |   |      |

1. Input the data into a single column or copy and paste from the previously examined descriptive statistics example.

2. Below the data and one column to the right, input the following labels and formulas according to the instructions in the previous section by using the **Function Wizard** or by inputting the formulas manually.

| 5 Number Summary |                     |
|------------------|---------------------|
| Maximum          | =MAX(B2:B21)        |
| Q3               | =QUARTILE(B2:B21,3) |
| Median           | =MEDIAN(B2:B21)     |
| Q1               | =QUARTILE(B2:B21,1) |
| Minimum          | =MIN(B2:B21)        |

3. The resulting five-number summary is shown below.

| 5 Number Summary |      |
|------------------|------|
| Maximum          | 32.0 |
| Q3               | 26.5 |
| Median           | 23.0 |
| Q1               | 18.5 |
| Minimum          | 13.0 |

#### **The STDEV Function**

The standard deviation can be calculated by using the **STDEV** function in Excel, either by manual input ("=STDEV(select data)") or by using the **Function Wizard**.

Using the current highway mileage data set, the standard deviation calculation is shown below as 5.29.

Standard Deviation 5.29

#### **Creating a Five-Number Summary and Boxplot**

Excel does not have a tool to create a five-number summary or a boxplot. A macro has been programmed by the author of this manual to automate the process. It can be accessed from the IPS Web site <u>http://bcs.whfreeman.com/ips5e/</u>. You can download it as a file to your Desktop or to a folder.

#### **IPS Example 1.16 Creating a Boxplot of the Call Length Data**

- 1. Download the **Create Boxplot** macro from the IPS Web site: <u>http://bcs.whfreeman.com/ips5e/</u>.
- 2. After downloading the macro file, open it when prompted. You can also double-click on the file to open it from the location where you saved it.

3. The worksheet has a button on it entitled **Create a Boxplot.** When you click on the button, the macro is activated. First we need to have a data set to analyze.

|   | A | В | С      | D       |
|---|---|---|--------|---------|
| 1 |   |   |        |         |
| 2 |   |   |        |         |
| 3 |   |   |        |         |
| 4 |   |   |        |         |
| 5 |   |   |        |         |
| 6 |   |   | Create | Boxplot |
| 7 |   |   |        |         |
| 8 |   |   |        |         |
| 9 |   |   |        |         |

- 4. Open the length of service call file *ta01\_001*.
- 5. Copy and paste the data set onto the worksheet where the **Create a Boxplot** macro button is located. Delete the outlier 2631.
- 6. Click on the **Create Boxplot** button.
- 7. Select the entire data set. Click **Yes** for the **Identify Outliers** option. If a label is included in the selection, click **Yes** for **First Row Contains Label.** You can also add a label to the chart after it is created. Click **OK**.

| _  |        |           |              |             |                |         |   |
|----|--------|-----------|--------------|-------------|----------------|---------|---|
|    | A      | В         | С            | D           | E              | F       | G |
| 1  | length |           |              |             |                |         |   |
| 2  | 77     |           |              |             |                |         |   |
| 3  | 289    |           |              |             |                |         |   |
| 4  | 128    |           |              |             |                |         |   |
| 5  | 59     |           |              |             |                |         |   |
| 6  | 19     |           | Create       | Boxplot     |                |         |   |
| 7  | 148    |           |              |             |                |         |   |
| 8  | 157    | Boynlot   |              |             |                |         | × |
| 9  | 203    | Bonbior   |              |             |                |         |   |
| 10 | 126    | Either S  | elect Datase | et or Input | Summary D      | ata:    |   |
| 11 | 118    |           |              | . –         |                |         |   |
| 12 | 104    | Select D  | ataset Rang  | ge for      | Sheet1!\$A\$1: | \$A\$81 |   |
| 13 | 141    | 1 or Mor  | re Boxplots  |             |                |         | - |
| 14 | 290    |           |              |             |                |         |   |
| 15 | 48     | Cinet Dev |              | Labal (a) 2 | _              |         |   |
| 16 | 3      | FIRSURD   | w contains   | Laber (s) ? | I∕ Yes         | OK      |   |
| 17 | 2      |           |              |             |                |         |   |
| 18 | 372    | Identify  | / Outliers o | n Graph?    | 🔽 Yes          |         | 1 |
| 19 | 140    |           |              |             |                | Cance   |   |
| 20 | 438    |           |              |             |                | Carres  |   |
| 21 | 56     |           |              |             | -              |         |   |

- 8. The resulting **five-number summary** and **boxplot** is displayed on a new worksheet entitled **Box 1.** Outliers are calculated and listed below the boxplots and graphed with unique markers. The outliers are calculated by the **1.5 IQR rule** (1.5\*(Q3-Q1)).
- 9. The resulting graph can be re-scaled to focus more clearly on the boxplot. Right-click on the *y* axis and select **Format Axis.** Click the **Scale** tab. Change the **Maximum** to "1200" and the **Minimum** to "0". Click **OK.**

| Valu     | e (Y) axis scale        | ,                    |           |                |                  |
|----------|-------------------------|----------------------|-----------|----------------|------------------|
| Auto     | )<br>Minimum:           | 0                    | 1         |                |                  |
|          | Ma <u>xi</u> mum:       | 1200                 | Ī         |                |                  |
| ⊽        | Major unit:             | 200                  | Ī         |                |                  |
| ₽        | Minor unit:             | 40                   | ]         |                |                  |
| ☑        | Category (X)            | axis                 |           |                |                  |
|          | <u>⊂</u> rosses at:     | 0                    | ]         |                |                  |
| Disp     | lay <u>u</u> nits: [    | None 💌               | 🔽 Sho     | w display unit | s label on chart |
|          | .ogarithmic sca         | le                   |           |                |                  |
|          | alues in <u>r</u> evers | se order             |           |                |                  |
| <b>—</b> | -<br>akaganu (V) au     | vic crocces at mavie | num value |                |                  |

- 10. Expand the *x* axis title to "Service Call Length" by changing the existing title or by inputting the title into cell B24. The resulting boxplot is show below.
- 11. A y axis label is added by right-clicking once on the graph and selecting **Chart Options.** Type the y axis label "Earnings". Click **Finish.**

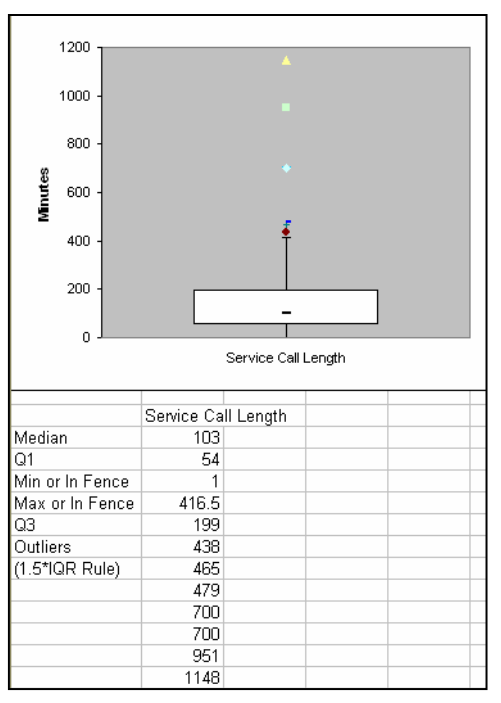

## Remarks

The boxplot provides a clear graphic representation of data distribution. The boxplot also provides information on whether a data set is symmetric or skewed. The lower line of the box represents the first quartile. The median is shown by the dash and the top of the box represents the third quartile. The minimum value is shown at the bottom and the maximum at the top of the distribution, connected to the box with lines. Outliers are plotted with distinct markers and considered to be outside of the data range. The outliers are determined by the **1.5\*IQR rule**. That is, any observations above [Q3 + 1.5\*IQR (Q3-Q1)] would be high outliers and any observations below [Q1 - 1.5\*IQR] would be low outliers. They are not plotted as either maximum or minimum values. If outliers do exist, the plot whiskers extend to the 1.5\*IQR limit, rather than the maximum or minimum.

## **Creating Side-by-Side Boxplots**

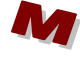

## **IPS Table 1.10 Mileage Comparison**

- 1. Open the file *ta01\_010*. The data are given as miles per gallon. Download and open the **Create Boxplot** macro from the IPS web site: <u>http://bcs.whfreeman.com/ips5e/</u> or open it from the saved location.
- 2. Copy and paste the data set to the worksheet with the macro button. Separate the data into the four headings as shown below:

| Two City | Two Hwy | Mini City | Mini Hwy |
|----------|---------|-----------|----------|
| 17       | 24      | 12        | 19       |
| 20       | 28      | 21        | 29       |
| 20       | 28      | 19        | 27       |
| 17       | 25      | 19        | 28       |
| 18       | 25      | 16        | 23       |
| 12       | 20      | 18        | 26       |
| 11       | 16      | 16        | 23       |
| 10       | 16      | 18        | 23       |
| 17       | 23      | 25        | 32       |
| 60       | 66      | 23        | 31       |
| 9        | 15      | 20        | 29       |
| 9        | 13      | 18        | 26       |
| 15       | 22      | 14        | 22       |
| 12       | 17      |           |          |
| 22       | 28      |           |          |
| 16       | 23      |           |          |
| 13       | 19      |           |          |
| 20       | 26      |           |          |
| 20       | 29      |           |          |
| 15       | 23      |           |          |
| 26       | 32      |           |          |

- 3. Click on the macro button and select all of the data, including the headings. Click **Yes** for the **Identify Outliers** option and **Yes** for **First Row Contains Label.** Click **OK.**
- 4. Click on the chart once and then select <u>Chart</u>  $\Rightarrow$  <u>Chart Options</u> and click on the **Titles** tab and input "Miles per gallon" as the *y* axis title. The resulting side-by-side boxplot and calculations are shown on the following page.

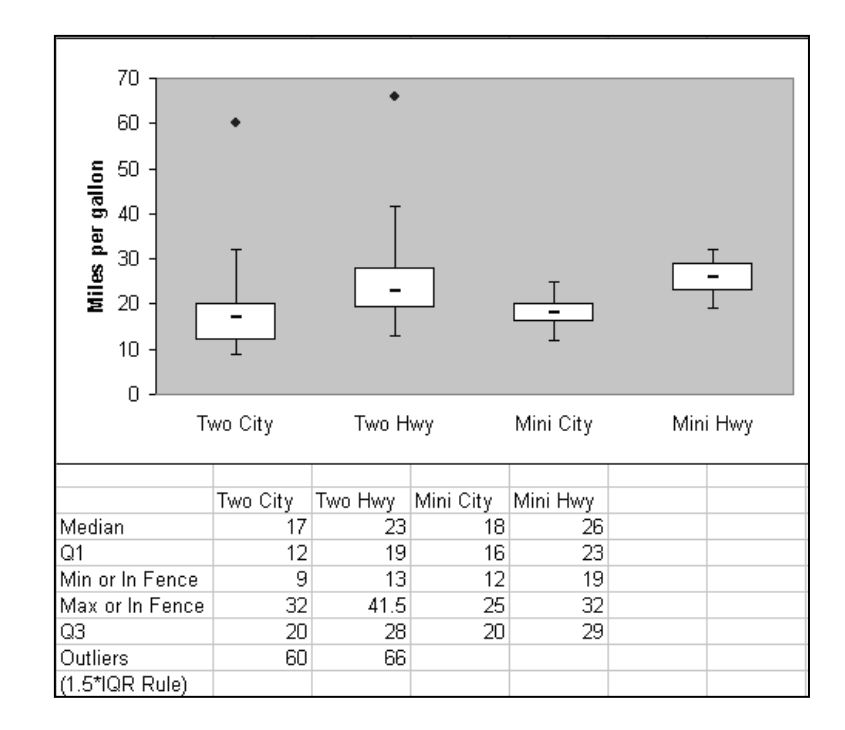

## Remarks

Side-by-side boxplots are a clear graphic comparison of multiple data sets. The highway mileages are higher overall than the city mileages. The minicompact cars have slightly higher median gas mileages than the two-seaters, and their mileages are less variable. The outliers of the Honda Insight are clearly outside the pattern of the two-seater distribution.

## **Changing the Unit of Measurement**

A variable is usually recorded in a specific unit of measurement, such as miles per gallon. However, the units can easily be converted from one unit of measurement to another, such as kilometers per liter. The unit conversion is a linear transformation of the measurements. This means that the original variable x is converted to the new variable  $x_{new}$  by using the form of a linear equation.

$$x_{new} = a + bx$$

The constant a shifts all values of x by the same amount. Multiplying by the positive constant b changes the size of the unit of measurement. Some transformations only involve a constant, such as the conversion from miles per gallon to kilometers per liter.

$$x_{new} = 2.35x$$

Other transformations involve a constant, such as the conversion from Fahrenheit to Celsius. Linear transformations do not change the shape of a distribution, but the center and spread will change.

#### **IPS Example 1.20 Unit Transformation**

Mary and John both measure the weights of the same five newly hatched pythons. Mary measures in ounces and John uses grams. There are 28.35 grams in an ounce, so each of John's measurements is 28.35 times as large as Mary's measurement of the same python. Here are their results:

| Python | 1       | 2       | 3       | 4       | 5       |
|--------|---------|---------|---------|---------|---------|
| Mary   | 1.13 oz | 1.02 oz | 1.23 oz | 1.06 oz | 1.16 oz |
| John   | 32 g    | 29 g    | 35 g    | 30 g    | 33 g    |

- 1. Input the heading row and Mary's data into an Excel worksheet, starting in cell A1. Do not include the units into the cells. If you do, Excel will *not* read these values as numbers. You can put the units in the final column by themselves.
- 2. Input a new row entitled "New", which will represent the conversion from ounces to grams. Input the formula "=B2\*28.35" into cell B3 and press **Enter.** Copy the formula to the right.

|   | A      | В         | С    | D    | E    | F    |
|---|--------|-----------|------|------|------|------|
| 1 | Python | 1         | 2    | 3    | 4    | 5    |
| 2 | Mary   | 1.13      | 1.02 | 1.23 | 1.06 | 1.16 |
| 3 | New    | =B2*28.35 |      |      |      |      |

3. The resulting row should equal John's measurement in grams. In comparing the values, we see that the result is equal to John's measurements if the answer is rounded to the nearest whole gram.

| 8 | A      | В       | C      | D       | E      | F      |
|---|--------|---------|--------|---------|--------|--------|
| 1 | Python | 1       | 2      | 3       | 4      | 5      |
| 2 | Mary   | 1.13    | 1.02   | 1.23    | 1.06   | 1.16   |
| 3 | New    | 32.0355 | 28.917 | 34.8705 | 30.051 | 32.886 |
| 4 |        | í       |        |         |        | +      |

- 4. Select the calculated values in the third row and click the decrease decimal button in the toolbar until only a whole number is displayed.
- 5. Calculate the values of the means (use the average function) separately for Mary and John's measurements.

|   | A      | В    | С    | D    | E    | F    | G     | Н  |
|---|--------|------|------|------|------|------|-------|----|
| 1 | Python | 1    | 2    | 3    | 4    | 5    | Means |    |
| 2 | Mary   | 1.13 | 1.02 | 1.23 | 1.06 | 1.16 | 1.12  | oz |
| 3 | John   | 32   | 29   | 35   | 30   | 33   | 31.8  | g  |

## Remarks

The mean for John's measurements is also the same ratio, 28.35 times Mary's mean. The spread or standard deviation would also reflect the same ratio.

If a constant *a* is added to each observation, the value *a* would be added to measures of center and to the quartiles and other percentiles, but it does not change the measure of spread.

# **1.3 Density Curves and Normal Distributions**

Normal distributions are defined as perfectly symmetric, bell-shaped curves described in the text as density curves. The normal distribution has certain qualities that allow calculations based on standardized values of the standard deviation.

If a variable *x* has a normal distribution  $N(\mu, \sigma)$  with a mean  $\mu$  and a standard deviation  $\sigma$ , then the standardized variable  $z = \frac{x - \mu}{\sigma}$  also has a standard normal distribution.

Normal distribution calculations determine the probability that a distribution would have a given value at least that high or higher, or at least that low or lower. The calculations can also determine a specific value for a given probability or proportion. These methods are described in the text.

# **Normal Distribution Calculations**

#### Finding a Proportion When Given a Value

Excel functions can calculate normal distribution values. The manual method using Table A, as defined in the text, is the basis of these calculations.

#### **IPS Example 1.25 Normal Distribution Calculations**

The National Collegiate Athletic Association (NCAA) requires Division I athletes to score at least 820 on the combined mathematics and verbal parts of the SAT exam in order to compete in their first college year. The scores of the 1.4 million students in the class of 2003 who took the SATs were approximately normal with mean 1026 and standard deviation 209. What proportion of all students had SAT scores of at least 820?

1. Open an empty worksheet in Excel.

2. Type in the given values and their headings. We are interested in the proportion or probability of having a value as great as or greater than 820. However, because of how the normal distribution table (Table A in the text) is constructed, the area to the left of a specific value is always calculated. If an area to the right of a specific value is desired, we will have to subtract the value from 1.

| Ex. 1.25 |      |
|----------|------|
| Pop Mean | 1026 |
| Pop SDev | 209  |
| x        | 820  |
| Z-Score  |      |
| P < 820  |      |
| P > 820  |      |

- 3. Click in the cell to the right of the **Z**-Score to input the function to calculate the standardized *z* value of a specific *x* value. Input "= STANDARDIZE (820,1026,209)" and press **Enter.** The arguments of the function in order are the *x* value, the population mean, and the population standard deviation. Instead of typing in the specific values, you can click on the cells containing those values.
- 4. Click in the cell to the right of the P < 820 cell to input the function to calculate the probability of an *x* value being as high or higher than 820. Input "= NORMSDIST(", click on the *z* score in the cell above (on my spreadsheet, located in cell J7), and press **Enter.**

| 1026                       |
|----------------------------|
| 209                        |
| 820                        |
|                            |
| =STANDARDIZE(820,1026,209) |
| =NORMSDIST(J7)             |
|                            |

| Z-Score | -0.9856 |
|---------|---------|
| P < 820 | 0.16215 |
| P > 820 |         |

5. Click in the cell to the right of the P > 820 cell and input "= 1–" and click on the 0.16215 in the previous cell and press Enter.

| Z-Score | -0.9856 |
|---------|---------|
| P < 820 | 0.16215 |
| P > 820 | 0.83785 |

## Remarks

The resulting proportion equals 0.8379, or approximately 84%. That is the proportion of all SAT-takers who would be NCAA qualifiers.

#### **Finding a Proportion Between Two Values**

Sometimes it is desired to calculate the proportion between two values. The solution uses the function in the previous example, however, it is important to understand the process for calculating the in-between proportion so that there is no confusion.

If we want to calculate the proportion between values a and b, you would calculate the area to the left of b and then subtract the area to the left of a. This process is pictured below.

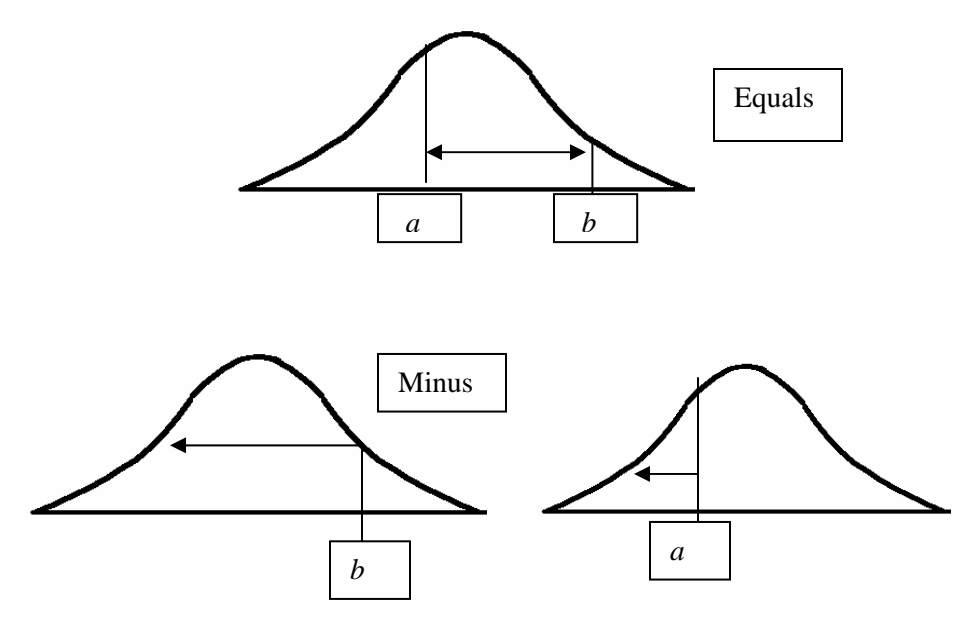

#### **IPS Example 1.26 Normal Distribution Calculations for In-Between Values**

The NCAA considers a student a "partial qualifier," eligible to practice and receive an athletic scholarship, not to compete, if the combined SAT score is at least 720. What proportion of all students who take the SAT would be partial qualifiers? That is, what proportion have scores between 720 and 820?

- 1. Open an empty worksheet in Excel.
- 2. Input the headings and values from the previous example. Copy and paste the *z* score for 820 and the *P* value < 820.
- 3. Another z score will be calculated for 720 with its corresponding P value.

| Ex. 1.26 |          |
|----------|----------|
|          |          |
| Pop Mean | 1026     |
| Pop SDev | 209      |
| ×1       | 820      |
| x2       | 720      |
|          |          |
| Z-Score  | -0.98565 |
| P < 820  | 0.16215  |
|          |          |
| Z-Score  |          |
| P < 720  |          |

- 4. Input the **Z-Score** function for 720 as "= STANDARDIZE (720,1026,209)" and press **Enter.**
- 5. Input the P < 720 function as "= NORMSDIST(", click on the z score in the cell above, and press Enter.

| Ex. 1.26 |          |
|----------|----------|
|          |          |
| Pop Mean | 1026     |
| Pop SDev | 209      |
| ×1       | 820      |
| x2       | 720      |
|          |          |
| Z-Score  | -0.98565 |
| P < 820  | 0.16215  |
|          |          |
| Z-Score  | -1.46411 |
| P < 720  | 0.07158  |

6. The in-between proportion is the proportion < 820, which is 0.16215, minus the proportion < 720, which is 0.07158. Input the appropriate equation and calculate the result.

| Ex. 1.26           |                     |
|--------------------|---------------------|
| Pop Mean           | 1026                |
| Pop SDev           | 209                 |
| x1                 | 820                 |
| x2                 | 720                 |
| Z-Score<br>P < 820 | -0.98565<br>0.16215 |
| Z-Score            | -1.46411            |
| P < 720            | 0.07158             |
| In-Between         | 0.09057             |

## Remarks

The proportion between 720 and 820 is calculated to be approximately 9% of all students who take the SAT.

## **Inverse Normal Calculations** or Finding a Value When Given a Proportion

#### **IPS Example 1.30 "Backward" Normal Calculations**

Scores on the SAT verbal test in recent years approximately follow the N (505,110) distribution. How high must a student score in order to place in the top 10% of all students taking the SAT?

1. Input the given data into an Excel worksheet.

| Ex. 1.30 |     |
|----------|-----|
| Pop Mean | 505 |
| Pop SDev | 110 |
| %        | 10% |
| Z-Score  |     |
| x value  |     |

- 2. Calculate the z value by inputting the formula "= NORMSINV(0.9)" and press **Enter.** This function calculates the z value for a proportion of 0.9 or 90%. The reason that we use 90% is because the standardized table (Table A) is constructed always giving the proportion that is less than a given value. When you want to find the value corresponding to an upper percentage, you subtract that percentage from 100% to find the appropriate z value.
- 3. Input the x value formula corresponding to  $x = \mu + z\sigma$ . The formulas are shown below.

| Ex. 1.30 |                |
|----------|----------------|
|          |                |
| Pop Mean | 505            |
| Pop SDev | 110            |
| %        | 0.1            |
|          |                |
| Z-Score  | =NORMSINV(0.9) |
| x value  | =B3+B7*B4      |

## Remarks

The resulting x value is 645.97, or a student needs to score at least 646 to place in the top 10%.

| Ex. 1.30 |         |
|----------|---------|
|          |         |
| Pop Mean | 505     |
| Pop SDev | 110     |
| %        | 10%     |
|          |         |
| Z-Score  | 1.28155 |
| x value  | 645.971 |

# Assessing the Normality of Data

A data set can be analyzed by creating a histogram and viewing the results, by comparing the mean and the median, or by constructing a **normal quantile plot**. A **normal quantile plot** calculates and graphs standardized values, or *z* values, for each data point. It is important to examine the normality of a data set prior to using statistical procedures that depend on that. Excel does not have a tool to create a **normal quantile plot**. A macro has been programmed by the author of this manual to automate the process. It can be accessed from the IPS Web site <u>http://bcs.whfreeman.com/ips5e/</u>. You can download it as a file to your Desktop or to a folder.

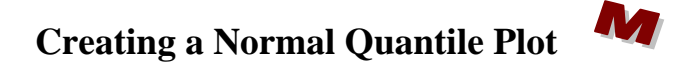

#### **IPS Example 1.31 Normal Quantile Plot of Breaking Strength**

- 1. Open the file *eg01\_009*. Download and open the **Create Normal Quantile Plot** macro from the IPS Web site: <u>http://bcs.whfreeman.com/ips5e/</u> or open it from the saved location.
- 2. Copy and paste the data set to the worksheet with the macro button.
- 3. Click on the **Create Normal Quantile Plot** button.
- 4. Select the entire data set. Input the **Y-Axis Label** as "Breaking Strength, pounds" and click **OK.**

|       | A        | В       | С            | D                   | E             | F                | G     |
|-------|----------|---------|--------------|---------------------|---------------|------------------|-------|
| 1     | strength |         |              |                     |               |                  |       |
| 2     | Ū,       |         |              |                     |               |                  |       |
| 3     | ; 0;     |         |              |                     |               |                  |       |
| 4     | 550      |         | Create       | Normal              |               |                  |       |
| 5     | 750      |         | Ouant        | ilo Plot            |               |                  |       |
| 6     | 950      |         | Quant        |                     |               |                  |       |
| - 7 - | 950      | Normal  | Quantila I   | llat                |               |                  | VI.   |
| 8     | 1150     | INOLLIA | Quantile i   | -101                |               |                  | 의     |
| 9     | 1150     | Coloct  | Cinalo D     | atacot to Dk        | st. Sheet:    | L!\$A\$2:\$A\$24 | +     |
| 10    | 1150     | Select  | a bingie D   | alaset ill Fil      |               |                  | -     |
| 11    | 1150     |         |              |                     |               |                  |       |
| 12    | 1150     |         |              |                     | _             |                  |       |
| 13    | 1250     | _   O F | irst Row Cor | ntains Labels       | ;?            |                  |       |
| 14    | 1250     |         | OR           |                     |               |                  |       |
| 15    | 1350     |         |              |                     |               |                  | _   - |
| 16    | 1450     | Inpu    | t Y-Axis Lał | pel <sup>Brea</sup> | king Strength | , pounds         |       |
| 17    | 1450     |         |              |                     |               |                  |       |
| 18    | 1450     |         |              |                     |               | 1                |       |
| 19    | 1550     |         |              | ок                  | Cance         |                  |       |
| 20    | 1550     |         |              |                     |               |                  |       |
| 21    | 1550     |         |              |                     |               |                  |       |
| 22    | 1850     |         |              |                     |               |                  |       |
| 23    | 2050     |         |              |                     |               |                  |       |
| 24    | 3150     |         |              |                     |               |                  |       |

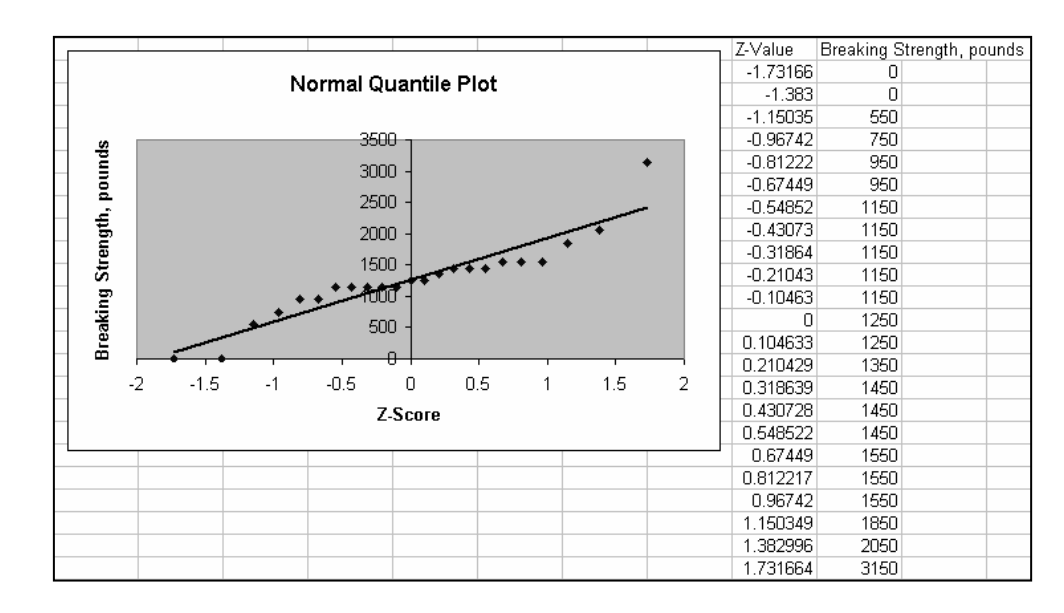

5. The resulting plot can be rescaled and enhanced to focus on the shape of the plot. The gridlines can be cleared by right-clicking anywhere on them and selecting **Clear**.

#### Remarks

How close the points follow the straight line is an indication of how normal the distribution is. Any points that stray significantly from this line are considered to be outliers. Most of the points in this data set lie fairly close to the line. Several data points have the same breaking strength, caused by limited precision of the measurements. A high outlier at 3150 pounds is significantly higher than the line and the rest of the data points. The low outliers at strength of zero are suspicious. It is important to look at overall patterns and clear departures from normality in analyzing the normal quantile plot.

# Chapter 2

# Looking at Data—Relationships

It is often desirable to study the relationship between two variables measured on the same individuals to see if there is a connection or **association** between the variables. A response variable measures an outcome of a study and is known as the dependent variable y, plotted on the vertical y axis. An explanatory variable explains or affects a change in the response variable and is known as the independent variable x, plotted on the horizontal x axis. These variables model the Cartesian coordinate system shown below with data points graphed with positive values of both variables

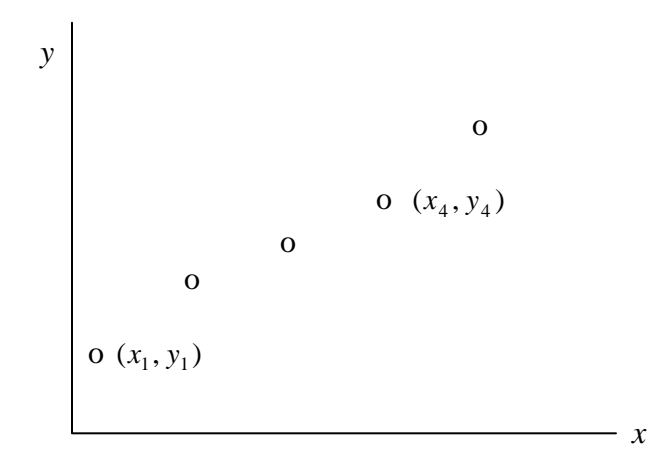

Each data point has both an x and y value denoted by the pair notation  $(x_i, y_i)$  where *i* is an index incrementing each data point (1, 2, 3, ...).

# 2.1 Scatterplots

A plot of observed quantitative x and y data points measured on the same individuals is called a **scatterplot**. x values are plotted on the horizontal axis and y values are plotted on the vertical axis. The **scatterplot** is the useful for displaying the relationhip between two quantitative variables.

#### **IPS Example 2.3 SAT Scores**

More than a million high school seniors take the SAT college entrance examination each year. We sometimes see the states "rated" by the average SAT scores of their seniors. For example, Illinois students average 1179 on the SAT, which looks better than the 1038 average of Massachusetts's students. This makes little sense, because average SAT score is largely explained by what percent of a state's students take the SAT. The scatterplot in Figure 2.1 allows us to see how the mean SAT score in each state is related to the percent of that state's high school seniors who take the SAT.

# **Creating a Scatterplot**

- 1. Open the file *eg02\_003*.
- 2. Decide which variable is x and which is y, if not stated explicitly in the problem (see step 2 in the previous method). In this case, it is stated that average SAT score is explained by percent of students taking the SAT. Therefore, the explanatory x variable is the percent taking SAT and the response variable y is the average SAT score.
- 3. Verify that the *x* variable is in the first column and the *y* variable is in the second column. This order is required to correctly plot an XY Scatterplot in Excel. In this case, the *x* variable is in column B and the mean SAT total is in column E. The variables are in the correct order, but they are not adjacent.
- 4. Select the cells B1:B52, hold the **Control** key (on the keyboard) down while you

select cells E1:E52. Click the **ChartWizard** in the toolbar to access **Step 1**. Select **XY** (**Scatter**) for **Chart type** on the left and select the top **Chart sub-type** on the right. Click **Next**.

| 3  | A          | В       | С    | D    | E     | F G               | H            | 1             | J              | K            | L     |
|----|------------|---------|------|------|-------|-------------------|--------------|---------------|----------------|--------------|-------|
| 1  | State      | Percent | Satv | Satm | Total | Chart Mizard C    | top 1 of 4   | Chart Tuno    |                |              | 21 11 |
| 2  | Alabama    | 10      | 559  | 552  | 1111  | Criart wizaru - 5 |              | chart rype    |                |              |       |
| 3  | Alaska     | 55      | 518  | 518  | 1036  | Standard Types    | Custom Types | 1             |                |              |       |
| 4  | Arizona    | 38      | 524  | 525  | 1049  |                   | 1            | an a sa       |                |              | 1     |
| 5  | Arkansas   | 6       | 564  | 554  | 1118  | Chart type:       |              | Chart sub-typ | be:            |              |       |
| 6  | California | 54      | 499  | 519  | 1018  | Column            | -            | le            |                |              |       |
| 7  | Colorado   | 27      | 551  | 553  | 1104  | Bar               |              | <u></u> ,     |                |              |       |
| 8  | Connecticu | . 84    | 512  | 514  | 1026  | 🔣 Line            |              | 1             |                |              |       |
| 9  | Delaware   | 73      | 501  | 501  | 1002  | Pie               |              |               | <u> </u>       | -            |       |
| 10 | DistColum  | 77      | 484  | 474  | 958   | XY (Scatter)      |              | Kn /          | 1hal           | 2            |       |
| 11 | Florida    | 61      | 498  | 498  | 996   | Area              |              | $\ X\ $       | $\ X\ $        |              |       |
| 12 | Georgia    | 66      | 493  | 491  | 984   | Doughnut          |              | • ~           |                | -            |       |
| 13 | Hawaii     | 54      | 486  | 516  | 1002  | 🖄 Radar           |              | 1             | 1              | -            |       |
| 14 | Idaho      | 18      | 540  | 540  | 1080  | Surface           | 1000         | NA/           | NA1            | 8            |       |
| 15 | Illinois   | 11      | 583  | 596  | 1179  | Subble            |              | $\mathcal{N}$ | M              |              |       |
| 16 | Indiana    | 63      | 500  | 504  | 1004  | Stock             | -            | · ·           |                | -            |       |
| 17 | lowa       | 5       | 586  | 597  | 1183  |                   |              | e u e         |                |              |       |
| 18 | Kansas     | 9       | 578  | 582  | 1160  |                   |              | Scatter, Com  | pares pairs o  | r values.    |       |
| 19 | Kentucky   | 13      | 554  | 552  | 1106  |                   |              |               |                |              |       |
| 20 | Louisiana  | 8       | 563  | 559  | 1122  |                   |              |               |                |              |       |
| 21 | Maine      | 70      | 503  | 501  | 1004  |                   |              | Press a       | and Hold to Vi | ew Sample    |       |
| 22 | Maryland   | 68      | 509  | 515  | 1024  | 1                 |              | 4             |                |              |       |
| 23 | Massachu   | 82      | 516  | 522  | 1038  | 2                 | Capital      | < Pack        | Novt >         | <b>7</b> 500 | ich [ |
| 24 | Michigan   | 11      | 564  | 576  | 1140  | <u> </u>          |              | < pdtk        | Wext >         |              | 1511  |
| 25 | Minnesota  | 10      | 582  | 591  | 1173  |                   |              |               |                |              |       |
| 26 | Mississipp | 4       | 565  | 551  | 1116  |                   |              |               |                |              |       |

Note: A line graph is appropriate for time plots but will not work for scatterplots.

| Chart Wizard        | - Step 2 of 4 - | Chart Sour       | ce Data     |          | <u>? ×</u> |
|---------------------|-----------------|------------------|-------------|----------|------------|
| Data Range          | Series          |                  |             |          |            |
|                     |                 | Total            |             |          |            |
| 1400 -              |                 |                  |             |          |            |
| 1200                | WEAL A          |                  |             | _        |            |
| 1000                |                 |                  | ***         |          |            |
| 600                 |                 |                  |             | ♦ Tota   |            |
| 400 -               |                 |                  |             | _        |            |
| 200                 |                 |                  |             |          |            |
| 0                   | 20 40           | 0 60             | 80          | 100      |            |
|                     |                 |                  |             |          |            |
| Data ranger         |                 |                  | 00014544    | 15150    | =1         |
| <u>D</u> ata range; | [=egu2_003!\$B  | \$1:\$8\$52,egU2 | _003!\$E\$1 | :\$E\$52 | 21         |
| Series in:          | C Rows          |                  |             |          |            |
|                     | Columns         |                  |             |          |            |
|                     |                 |                  |             |          |            |
|                     |                 |                  |             |          |            |
|                     |                 |                  |             |          |            |
|                     |                 |                  |             |          |            |
|                     |                 |                  |             |          |            |
|                     |                 |                  |             |          |            |
| <u></u>             |                 | c Dauli          |             |          |            |

5. Step 2 of the ChartWizard previews the chart and allows changes to the Data Range. Click Next.

6. **Step 3** allows you to input your chart title and axes labels as well as other options. Click the **Titles** tab and input "Percent Taking SAT" for the **Value (X) Axis** and "Mean SAT Total Score" for the **Value (Y) Axis**.

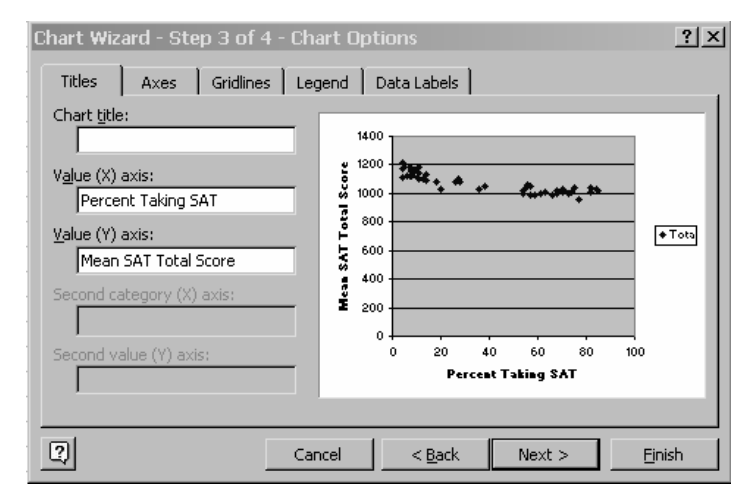

- 7. Click the **Legend** tab and deselect the **Show Legend** option. The legend will be appropriate for graphing more than one series. Click **Next**.
- 8. **Step 4** of the **ChartWizard** gives you the choice to place the chart **As a new sheet** or embed the chart **As an object** in the current worksheet. Accept the default **As object in:** by clicking **Finish.**

| Chart Wizard - Step 4 of 4 - Chart Location |                         |                |        |                |  |  |
|---------------------------------------------|-------------------------|----------------|--------|----------------|--|--|
| Place chart: -                              |                         |                |        |                |  |  |
|                                             | C As new <u>s</u> heet: | Chart1         |        |                |  |  |
|                                             | • As <u>o</u> bject in: | eg02_003       |        | •              |  |  |
| 2                                           | Cancel                  | < <u>B</u> ack | Next > | <u>F</u> inish |  |  |

The scatterplot is now embedded on your worksheet next to your data. Resize and change fonts as appropriate.

|    | A          | В       | С    | D    | E     | F             | G              | Н    |        | J           | K           | L  | M   |
|----|------------|---------|------|------|-------|---------------|----------------|------|--------|-------------|-------------|----|-----|
| 1  | State      | Percent | Satv | Satm | Total |               |                |      |        |             |             |    |     |
| 2  | Alabama    | 10      | 559  | 552  | 1111  | 1.400         |                |      |        |             |             |    |     |
| З  | Alaska     | 55      | 518  | 518  | 1036  | 1400          | , 1            |      |        |             |             |    |     |
| 4  | Arizona    | 38      | 524  | 525  | 1049  | ຍ 1200        | ) <b>- *</b> - |      |        |             |             |    |     |
| 5  | Arkansas   | 6       | 564  | 554  | 1118  | 3             | +****          | H 4. | 4      |             |             | ** |     |
| 6  | California | 54      | 499  | 519  | 1018  | <u>∽</u> 1000 | ,              |      |        | * ++        | ** *** ** * |    |     |
| 7  | Colorado   | 27      | 551  | 553  | 1104  | 800 🖁 🖁       | ) 🗕 —          |      |        |             |             |    |     |
| 8  | Connecticu | 84      | 512  | 514  | 1026  |               |                |      |        |             |             |    |     |
| 9  | Delaware   | 73      | 501  | 501  | 1002  |               | ,              |      |        |             |             |    |     |
| 10 | DistColum  | 77      | 484  | 474  | 958   | 400 <b>ב</b>  | ) 🗕 —          |      |        |             |             |    |     |
| 11 | Florida    | 61      | 498  | 498  | 996   | ea 🛛          |                |      |        |             |             |    |     |
| 12 | Georgia    | 66      | 493  | 491  | 984   | ] ≌ 200       | ,              |      |        |             |             |    |     |
| 13 | Hawaii     | 54      | 486  | 516  | 1002  | ) (           | ) 🗕 —          |      | 1      |             |             |    |     |
| 14 | Idaho      | 18      | 540  | 540  | 1080  |               | Π              | 20   | 40     | 60          | 1           | 80 | 100 |
| 15 | Illinois   | 11      | 583  | 596  | 1179  |               | -              |      |        |             | -           |    |     |
| 16 | Indiana    | 63      | 500  | 504  | 1004  |               |                |      | Percen | it laking s | SAL         |    |     |
| 17 | lowa       | 5       | 586  | 597  | 1183  |               |                |      |        |             |             |    |     |
| 18 | Kansas     | 9       | 578  | 582  | 1160  |               |                |      |        |             |             |    |     |
| 19 | Kentucky   | 13      | 554  | 552  | 1106  |               |                |      |        |             |             |    |     |

# **Enhancing a Scatterplot**

A scatterplot can be enhanced as any other chart using some of the options provided in the **ChartWizard**. Access the existing chart and its options by performing the following steps:

- 1. Select the chart (by clicking once within its borders).
- 2. Click the **ChartWizard** in the toolbar again.
- 3. Change or add to the options you originally selected.

Note: If you don't select the chart first, you will not be entering the **ChartWizard** with the data input and options first selected.

## **Changing the Scale**

Excel has a default range from 0 to 100%, which in some cases can leave large areas of blank space on a chart. The scales can be changed as follows:

1. Double-click on the axis that you want to change (*x* or *y*) to produce the **Format Axis** dialog box. The alternate method is to right-click on the axis and select **Format Axis**.

- 2. Click the Scale tab.
- 3. Change the Maximum, Minimum, Major, or Minor units.
- 4. For our previous example, a minimum of 800 will focus on the data points.

| Format Axis                                     | ?                                          | × |  |  |  |  |
|-------------------------------------------------|--------------------------------------------|---|--|--|--|--|
| Patterns Scale                                  | Font Number Alignment                      |   |  |  |  |  |
| Value (Y) axis scale                            |                                            |   |  |  |  |  |
| Auto                                            |                                            |   |  |  |  |  |
| Mi <u>ni</u> mum:                               | 900                                        |   |  |  |  |  |
| Ma <u>xi</u> mum:                               | 1250                                       | Ш |  |  |  |  |
| Major unit:                                     | 50                                         |   |  |  |  |  |
| 🔽 Mijnor unit:                                  | 10                                         |   |  |  |  |  |
| 🔽 Value (X) axis                                |                                            |   |  |  |  |  |
| <u>C</u> rosses at:                             | 800                                        |   |  |  |  |  |
| Display <u>u</u> nits:                          | ione 🔽 🔽 Show display units label on chart |   |  |  |  |  |
| Logarithmic scale                               | 3                                          |   |  |  |  |  |
| Values in <u>r</u> evers                        | e order                                    | Ш |  |  |  |  |
| Value (X) axis crosses at <u>m</u> aximum value |                                            |   |  |  |  |  |
|                                                 |                                            |   |  |  |  |  |
|                                                 | OK Cancel                                  |   |  |  |  |  |

#### **Removing Gridlines**

If desired, the gridlines can be removed by right-clicking on any of the gridlines and selecting **Clear.** 

## **Changing the Titles and Labels**

To change an existing title or label on a chart, click once to place the cursor inside the label box and add or delete the existing text. If a title doesn't exist, right-click on the chart, select **Chart Options**, and input the titles. Click **OK** to accept the changes.

Our enhanced scatterplot for the previous example is shown below.

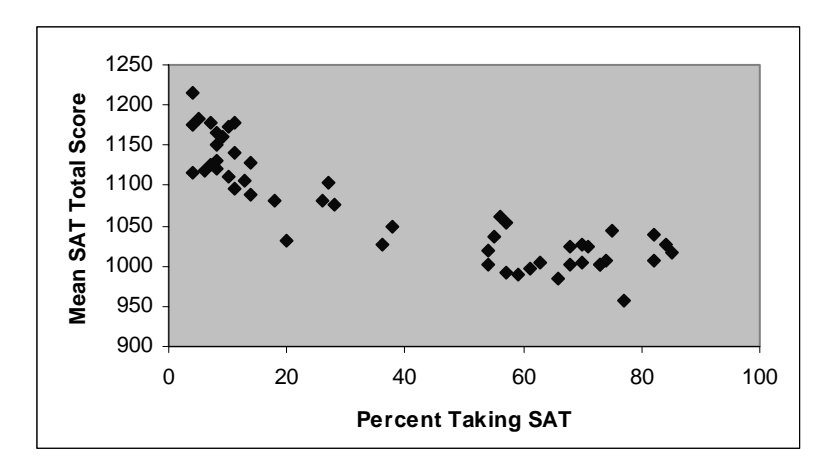

#### Remarks

The variables in this scatterplot are negatively associated, that is, states that have a higher percent of students taking the SAT tend to have lower mean scores. There appears to be two distinct clusters of states. In one cluster, less than half of the seniors take the SAT with high mean scores. In the other cluster, more than half of the seniors take the SAT with the mean scores being low. Clusters can indicate another variable having an impact. In this case, that variable is the ACT test, which is preferred in the states shown on the left.

The data in the first cluster (under 50%) roughly follows a straight line. There is a moderate amount of scatter resulting in a moderately strong linear relationship. The data in the over 50% cluster shows a weaker relationship between the variables.

## **Adding Categorical Variables to Scatterplots**

A categorical variable is added to a scatterplot by using a different plot color or symbol for each category. This method is demonstrated using data from the previous exercise.

#### **IPS Example 2.3 SAT Scores—Categories**

1. Copy and paste data corresponding to the Northeast states to an area to the right of the original data set. Copy and paste data corresponding to the Midwest states below it as shown below.

| Northeast     | Percent | Satv | Satm | Total |
|---------------|---------|------|------|-------|
| Connecticut   | 84      | 512  | 514  | 1026  |
| Delaware      | 73      | 501  | 501  | 1002  |
| Maine         | 70      | 503  | 501  | 1004  |
| Massachusetts | 82      | 516  | 522  | 1038  |
| NewHampshire  | 75      | 522  | 521  | 1043  |
| NewJersey     | 85      | 501  | 515  | 1016  |
| NewYork       | 82      | 496  | 510  | 1006  |
| Pennsylvania  | 73      | 500  | 502  | 1002  |
| Rhodelsland   | 74      | 502  | 504  | 1006  |
| Vermont       | 70      | 515  | 512  | 1027  |
|               |         |      |      |       |
| Midwest       | Percent | Satv | Satm | Total |
| Illinois      | 11      | 583  | 596  | 1179  |
| Indiana       | 63      | 500  | 504  | 1004  |
| lowa          | 5       | 586  | 597  | 1183  |
| Kansas        | 9       | 578  | 582  | 1160  |
| Michigan      | 11      | 564  | 576  | 1140  |
| Minnesota     | 10      | 582  | 591  | 1173  |
| Missouri      | 8       | 582  | 583  | 1165  |
| Nebraska      | 8       | 573  | 578  | 1151  |
| NorthDakota   | 4       | 602  | 613  | 1215  |
| Ohio          | 28      | 536  | 541  | 1077  |
| SouthDakota   | 4       | 588  | 588  | 1176  |
| Wisconsin     | 7       | 585  | 594  | 1179  |

Select the Northeast percent data and the mean total and create a scatterplot as in the previous exercise (Click the ChartWizard in the toolbar to access Step 1. Select XY (Scatter) for Chart type on the left and select the top Chart sub-type on the right. Click Next.

- 3. Click the **Series** tab. Click in the **Name:** box, delete the contents, and type "NE" for Northeast.
- 4. Click the Add button. Click in the Name: box and type "MW" for Midwest.
- 5. Click in the **X Values:** box and select ONLY the *x* values of the Midwest series.
- 6. Click in the **Y Values:** box and select ONLY the *y* values of the Midwest series.

| Source Data                |                                                                                                    | ? ×                                                  |
|----------------------------|----------------------------------------------------------------------------------------------------|------------------------------------------------------|
| Data Range Series          |                                                                                                    |                                                      |
|                            | - *** **<br>40 60 80                                                                                            | • NE<br>• MW                                         |
| Series<br>MW<br>Add Remove | Name:         ="NE"           X Values:         =eg02_0031\$H\$19           Y Values:         =eg02_0031\$k\$19 | <b>№</b><br>9:\$H\$28 <b>№</b><br>9:\$K\$28 <b>№</b> |
| Cancel                     | < <u>B</u> ack Next >                                                                                           | <u> </u>                                             |

- 7. Click **Next**. Click the **Legends** tab and reselect **Show Legend**. Click **Finish**. The new scatterplot shows both series.
- 8. Rescale the resulting graph and clear the gridlines. The legend distinguishes the two groups. The symbols can be changed by right-clicking on the symbol and selecting **Format Data Series**. Change the size, color, and type of symbol.

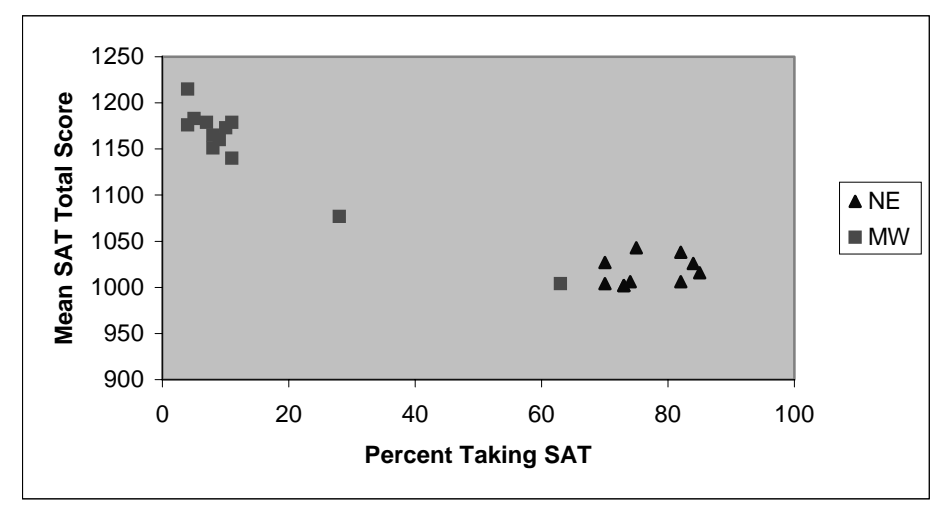

#### Remarks

The Northeast states are primarily in the above 50% cluster, with the exception of Indiana. The Midwest states are primarily in the lower 50% cluster. The ACT test is preferred in the Midwest states.

# 2.2 Correlation

A scatterplot investigates the relationship between two quantitative variables and displays information about the form, direction, and strength of the relationship. A numerical measure that quantifies the direction and strength of the linear relationship between two quantitative variables is called the **correlation**. If there are *x* and *y* data for *n* number of points, the first point can be defined as  $(x_1, y_1)$ , the second as  $(x_2, y_2)$ , etc., up through  $(x_i, y_i)$  where *i* is an index incrementing each data point (1, 2, 3, ...). The **correlation** is written as *r* and defined by the following equation:

$$r = \frac{1}{n-1} \sum \left( \frac{x_i - \overline{x}}{s_x} \right) \left( \frac{y_i - \overline{y}}{s_y} \right)$$

Where  $\overline{x}$  and  $\overline{y}$  are the means, and  $s_x$  and  $s_y$  are the standard deviations of the x and y data. The  $\sum$  sign indicates that the terms are summed for all *n* points.

## **The CORREL Function**

The most efficient way to calculate the correlation coefficient is by using the **CORREL** function in Excel either by manual input as shown on the next page or by using the **Function Wizard.** This function requires that the number of x values must be the same as the number of y values.

#### **IPS Example 2.7 Correlation Example Using SAT Data**

- 1. Open the file *eg02\_003*.
- 2. Click on an empty cell below the *x* axis data and type the word "Correlation" as a label.
- 3. Click on the empty cell to the right of the label "Correlation" and type "=CORREL(". Select the *x* data (Percent), type a comma, and then select the *y* data (Total). Type a right parenthesis ")" and press **Enter.**

| 52  | Wyoming     | 11        | 548      | 549     | 1097 |
|-----|-------------|-----------|----------|---------|------|
| 53  |             |           |          |         |      |
| -54 | Correlation | =CORREL   |          |         |      |
|     |             |           |          |         |      |
|     | [           | 51 Wisco  | insin    | 7       |      |
|     |             | 52 Wyom   | ning     | 11      |      |
|     |             | 53        |          |         |      |
|     |             | 54 Correl | ation -C | ).87688 |      |

4. The value of the correlation coefficient will be displayed to several decimal points. The value can be reformatted to two or three decimal places as desired. Note that rounding back to two decimal places may round the correlation value to 1, which may not be quite accurate. A value of 0.995 would be more appropriate than 1, which implies a perfect correlation.

#### Remarks

A value of -0.877 correlation indicates a negative association of moderate high strength.

# 2.3 Least-Squares Regression

If a scatterplot demonstrates a linear relationship, it would be helpful to summarize this relationship by drawing a line through the data points. A **regression line** is a straight line that describes how the response variable y changes as the explanatory variable x changes. Because there is more than one way to draw this line, it is appropriate to use a mathematical method that allows accurate predictions. The most common method is the **least-squares** method. This method makes the sum of the squares of the vertical distances of the data points from the line as small as possible.

The least-squares regression line is of the form:

$$\hat{y} = a + bx$$
, where the slope  $b = r \frac{s_y}{s_x}$  and the y intercept is a

This equation is in the same form as y = mx + b, the equation of a straight line. The slope is always the number that is multiplied by x, and the y intercept is always the number by itself in the equation. The  $\hat{y}$  indicates that the line gives a predicted response for an x value. This value is usually different than the observed response y.

# Fitting a Least-Squares Regression Line to Data

## **IPS Example 2.9 Fidgeting and Weight Gain**

Does fidgeting keep you slim? Some people don't gain weight even when they overeat. Perhaps fidgeting and other "nonexercise activity" (NEA) explains why. Researchers deliberately overfed 16 healthy young adults for 8 weeks. They measured fat gain (in kilograms) and, as an explanatory variable, increase in energy use (in calories) from activity other than deliberate exercise–fidgeting, daily living, and the like. The body might spontaneously increase nonexercise activity when fed more.

- 1. Open the file *eg02\_009*.
- 2. Verify that the data are in the appropriate *xy* order for a scatterplot. The explanatory variable *x* in this example is nonexercise activity, which is shown in the first column; therefore, the data are in the correct order.
- Graph the data by first selecting the columns together as a range and then click the ChartWizard and select the (XY) Scatter plot. Click Next twice.
- 4. In Step 3, input appropriate labels for the axes. Click Finish.
- 5. If the y axis is not on the left side of the scatterplot, right-click on the x axis and select Format Axis and click the Scale tab. Input "-200" for Value (Y) axis Crosses at. Click OK.
- 6. Right-click on any data point and select **Add Trendline.** There are several choices for types of lines. Choose the upper left one depicting a straight line and click **OK**.

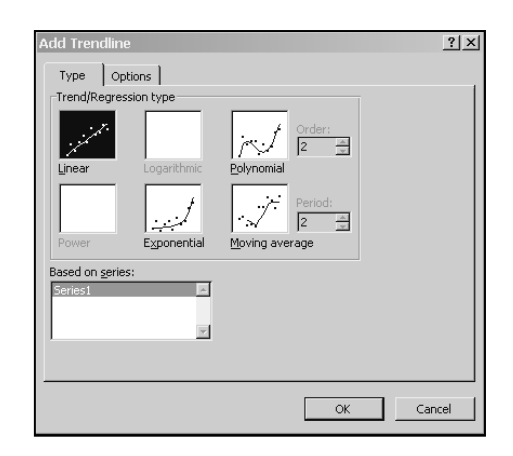

7. Click the **Options** tab and then select **Display Equation** and **Display R-squared** on the chart. Click **OK**.

| au nen          | dline                 |                |  | ? |
|-----------------|-----------------------|----------------|--|---|
| Туре            | Options               |                |  |   |
| Trendline       | e name                |                |  |   |
| • <u>A</u> uto  | matic: Line           | ear (Before)   |  |   |
| C <u>C</u> ust  | om:                   |                |  |   |
| Forecast        |                       |                |  |   |
| <u>F</u> orward | : 0                   | Units          |  |   |
| Backwar         | d: 0                  | 4 Units        |  |   |
|                 | ,                     |                |  |   |
| E Set int       | ercept =              | 0              |  |   |
| 🔽 Display       | y <u>e</u> quation or | n chart        |  |   |
| 🔽 Displa        | y <u>R</u> -squared   | value on chart |  |   |
|                 |                       |                |  |   |
|                 |                       |                |  |   |
|                 |                       |                |  |   |
|                 |                       |                |  |   |
|                 |                       |                |  |   |

8. The resulting scatterplot displays the line, the equation of that line, and the  $R^2$  value, which is the correlation coefficient squared. The equation and  $R^2$  value are in a graphic box that can be moved anywhere on the graph and resized.

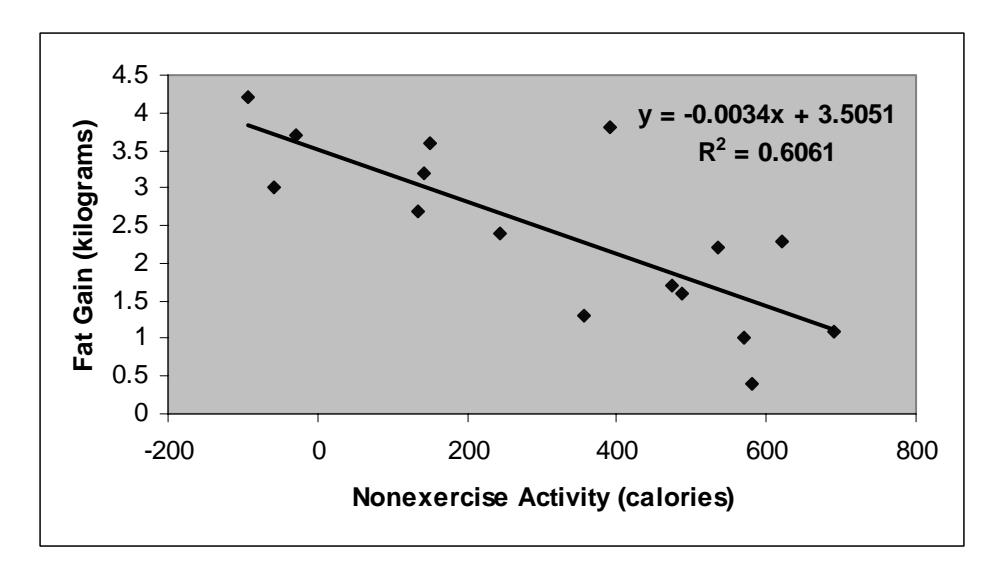

- 9. The least-squares regression line (trendline in Excel) is  $\hat{y} = -0.0034x + 3.5051$ , which defines a slope of -0.0034 and a y intercept of 3.5051. The slope indicates that for every one calorie of nonexercise activity, the fat gain in kilograms decreases by 0.0034.
- 10. Calculate the correlation, as defined in the previous activity. The correlation r = -0.7785. The  $R^2$  of 0.61 indicates that approximately 61% of the data points are following the line with almost 40% scatter.

# Remarks

The regression line and  $R^2$  value gives us insight into the relationship between these variables. The moderately high negative correlation indicates that as nonexercise activity increases, people gain less fat.

# **Calculating Predicted Values Using the Regression Line**

One purpose of fitting a regression line to a dataset is to be able to predict values either inside (interpolation) or outside (extrapolation) of the given x and y values. If the regression line is an accurate representation of the linear relationship, this same equation can be used to make the predictions.

# **Manual Calculation of Predicted Values**

#### **IPS Example 2.10 Nonexercise Activity and Weight Gain**

- 1. Open the file *eg02\_009* used in the previous exercise. Skip to step 4 if you have already graphed the scatterplot with a regression line.
- 2. Graph this dataset using a **Scatterplot** with appropriate labels.
- 3. Add a regression line (trendline) and its corresponding equation.
- 4. Add a column to the right of the dataset with a title of **Predicted Values.**
- 5. In the first cell below the title, type the regression equation "-0.0034\*" and then click on the *x* value for that row (-94). Finish typing the equation by adding "+3.505" and press **Enter.**
- 6. The calculated value is 3.8246 and represents the equation solved for x = -94.
- 7. Copy the formula down by dragging the lower right of the formula cell.

| 2  | C2  | - = | =-0.0034*A2+3.505 |
|----|-----|-----|-------------------|
| į, | A   | В   | C D               |
| 1  | nea | fat | Predicted Values  |
| 2  | -94 | 4.2 | 3.8246            |
| 3  | -57 | 3   | 3.6988            |
| 4  | -29 | 3.7 | 3.6036            |
| 5  | 135 | 2.7 |                   |
| 6  | 143 | 3.2 |                   |

#### Calculating Predicted Values for a Specific x Value

1. Follow the above procedure and then copy the formula down to an empty row below the dataset **OR** input the equation as shown above in an empty row below the dataset.
2. Type any x value into the x column for that row and press **Enter.** The resulting predicted y value will be calculated. In this example, the fat gain for 300 calories of nonexercise acitivity is predicted to be 2.485 kilograms. This is the y value on the regression line for the specific x value of 300.

| 17 | 690 | 1.1 | 1.159 |
|----|-----|-----|-------|
| 18 | 300 |     | 2.485 |

#### Remarks

The accuracy of predictions from a regression line (trendline in Excel) depends on the strength of the relationship and how much the data are scattered about the line.

#### Calculating x Values for a Specific y Value–Using Goal Seek

- 1. Follow the above procedure and then copy the formula down to an empty row below the dataset **OR** input the equation as shown above in an empty row below the dataset.
- 2. Click on the cell with the copied formula to make sure only that cell is selected.
- 3. Select **<u>Tools</u>**  $\Rightarrow$  **<u>Goal Seek</u>** from the menu.
- 4. The **Set cell** box contains the cell reference for the formula cell. Click in the **To value** box and type the *y* value that you want to solve the equation for. In this example, input "2.5".
- 5. Click in the **By changing** box and then click on the *x* cell for that row. Click **OK**.

| 14 | 571 | 1   | 1.5636 | Goal Seek          | ? ×        |
|----|-----|-----|--------|--------------------|------------|
| 15 | 580 | 0.4 | 1.533  | Set cells          | <b>510</b> |
| 16 | 620 | 2.3 | 1.397  | b <u>e</u> t tein: |            |
| 17 | 690 | 1.1 | 1.159  | To <u>v</u> alue:  | 2.5        |
| 18 | 300 |     | 2.485  | By changing cell:  | \$A\$19    |
| 19 |     |     | 3.505  |                    |            |
| 20 |     |     |        | ОК                 | Cancel     |
| 21 |     |     |        |                    |            |

6. The **Goal Seek** tool solves the equation for the *x* value that results in a *y* value of 2.5. Click **OK**. This process can be repeated for any other predictions.

| 18 | 300       | 2.485 |
|----|-----------|-------|
| 19 | 295.58824 | 2.5   |

#### Remarks

Interpolation, or calculating x or y values from the regression equation provides fairly accurate results if the correlation is high. However, extrapolation beyond a data set may not prove trustworthy.

#### Residuals

A **residual** is the difference between an observed value of the response variable *y* and the *y* value predicted from the regression line.

**Residual** = observed y – predicted  $y = y - \hat{y}$ 

A **residual** represents the vertical distance from the actual *y* data point to the *y* value located on the regression line for a particular *x* value. A **residual plot** is a scatterplot of the regression residuals against the explanatory variable *x*. Residual plots are used to assess the fit of the regression line and identify lurking variables.

#### **Manual Calculation of Residuals**

#### **IPS Example 2.15 Residuals for Fat Gain**

Example 2.9 describes measurements on 16 young people who volunteered to overeat for 8 weeks. Those whose nonexercise activity (NEA) spontaneously rose substantially gained less fat than the others. The data were plotted with a least-squares regression line in the previous exercise.

- 1. Open the file *eg02\_009* used in the previous exercise. Skip to **Step 4** if you have already graphed the scatterplot with a regression line.
- 2. Graph this dataset using a **Scatterplot** with appropriate labels.
- 3. Add a regression line (trendline) and its corresponding equation.
- 4. Add a column to the right of the dataset with a title of **Predicted Values.**
- 5. In the first cell below the title, type the regression equation "-0.0034\*" and then click on the *x* value for that row (-94). Finish typing the equation by adding "+3.505" and press **Enter.**
- 6. Copy the formula down by dragging the lower right of the formula cell.
- 7. Add a column to the right of **Predicted Values** with the title **Residuals.**
- 8. In the first cell below the title, type the residual equation (observed predicted *y* values). Start with "=" and then click on the observed *y* value for that row (actual data point 4.2). Type a minus sign and then click on the predicted *y* value for that row (3.8246) and press **Enter.**
- 9. The calculated value of the first residual is 0.3754.

|    | A   | В   | С                | D         |
|----|-----|-----|------------------|-----------|
| 1  | nea | fat | Predicted Values | Residuals |
| 2  | -94 | 4.2 | 3.8246           | 0.3754    |
| 3  | -57 | 3   | 3.6988           | -0.6988   |
| 4  | -29 | 3.7 | 3.6036           | 0.0964    |
| 5  | 135 | 2.7 | 3.046            | -0.346    |
| 6  | 143 | 3.2 | 3.0188           | 0.1812    |
| 7  | 151 | 3.6 | 2.9916           | 0.6084    |
| 8  | 245 | 2.4 | 2.672            | -0.272    |
| 9  | 355 | 1.3 | 2.298            | -0.998    |
| 10 | 392 | 3.8 | 2.1722           | 1.6278    |
| 11 | 473 | 1.7 | 1.8968           | -0.1968   |
| 12 | 486 | 1.6 | 1.8526           | -0.2526   |
| 13 | 535 | 2.2 | 1.686            | 0.514     |
| 14 | 571 | 1   | 1.5636           | -0.5636   |
| 15 | 580 | 0.4 | 1.533            | -1.133    |
| 16 | 620 | 2.3 | 1.397            | 0.903     |
| 17 | 690 | 1.1 | 1.159            | -0.059    |

10. Copy the formula down by dragging the lower right of the formula cell. The worksheet should look like the one shown below.

11. Make a Scatterplot of the Residuals by selecting the *x* values and then holding the Control key (on the keyboard) down while selecting the Residuals. Click the ChartWizard and select Scatterplot. Input appropriate labels and title.

|    | A   | В   | С                | D         | E      |      | F   | G | Н       |              | J       | K   | L   |
|----|-----|-----|------------------|-----------|--------|------|-----|---|---------|--------------|---------|-----|-----|
| 1  | nea | fat | Predicted Values | Residuals |        |      |     |   | 1       |              |         |     |     |
| 2  | -94 | 4.2 | 3.8246           | 0.3754    |        | 2    |     |   |         |              |         |     |     |
| 3  | -57 | 3   | 3.6988           | -0.6988   | -<br>- | • -  |     |   |         |              |         |     |     |
| 4  | -29 | 3.7 | 3.6036           | 0.0964    | ë.     | 1.5  | -   |   |         | •            |         |     |     |
| 5  | 135 | 2.7 | 3.046            | -0.346    | l e    |      |     |   |         |              |         |     |     |
| 6  | 143 | 3.2 | 3.0188           | 0.1812    | Ë      | . 1  | 1   |   |         |              |         | +   |     |
| 7  | 151 | 3.6 | 2.9916           | 0.6084    | .≧     |      |     |   | +       |              |         |     |     |
| 8  | 245 | 2.4 | 2.672            | -0.272    | l é    | 0.5  | 4   | • |         |              | •       |     |     |
| 9  | 355 | 1.3 | 2.298            | -0.998    | Ā      | 0    |     | • | •       |              |         |     |     |
| 10 | 392 | 3.8 | 2.1722           | 1.6278    | ise    | -1   | 2hn | Ω | ♦ 200 ♦ | 4            | וו 🔶 וו | 600 | 800 |
| 11 | 473 | 1.7 | 1.8968           | -0.1968   | E C    | -0.5 | -   |   |         |              |         | +   |     |
| 12 | 486 | 1.6 | 1.8526           | -0.2526   | - Xa   | 1    |     | • |         |              |         |     |     |
| 13 | 535 | 2.2 | 1.686            | 0.514     | 6      | -1   | 1   |   |         | •            |         | •   |     |
| 14 | 571 | 1   | 1.5636           | -0.5636   | Z      | -1.5 |     |   |         |              |         |     |     |
| 15 | 580 | 0.4 | 1.533            | -1.133    |        |      |     |   | Dooidu  | al (kiloara  |         |     |     |
| 16 | 620 | 2.3 | 1.397            | 0.903     |        |      |     |   | Residua | ai (kiluği s | msj     |     |     |
| 17 | 690 | 1.1 | 1.159            | -0.059    |        |      |     |   |         |              |         |     |     |

#### Remarks

The residual plot is scattered. A fairly equal number of points have positive and negative residuals. There is no obvious evidence of other contributing factors.

# **Outliers and Influential Observations**

Detailed examination of a data set's scatterplot and residual plot can lead to discoveries of outliers and influential observations and even lurking variables. A data set is examined to illustrate this point.

#### **IPS Example 2.17 Diabetes Measurements**

People with diabetes must manage their blood sugar levels carefully. They measure their fasting plasma glucose (FPG) several times a day with a glucose meter. Another measurement, made at regular medical checkups, is called HbA. This is roughly the percent of red blood cells that have a glucose molecule attached. It measures average exposure to glucose over a period of several months. Here are data on both HbA and FPG for 18 diabetics five months after they had completed a diabetes education class.

- 1. Open the file *ta02\_005*.
- 2. Graph this dataset using a scatterplot using HbA levels as the *x* variable and the FPG levels as the *y* variable. Input appropriate labels.
- 3. Add a regression line (trendline) and its corresponding equation.
- 4. Adjust the x axis scale to have a minimum of 4 percent and a maximum of 20 percent.
- 5. Calculate the correlation.

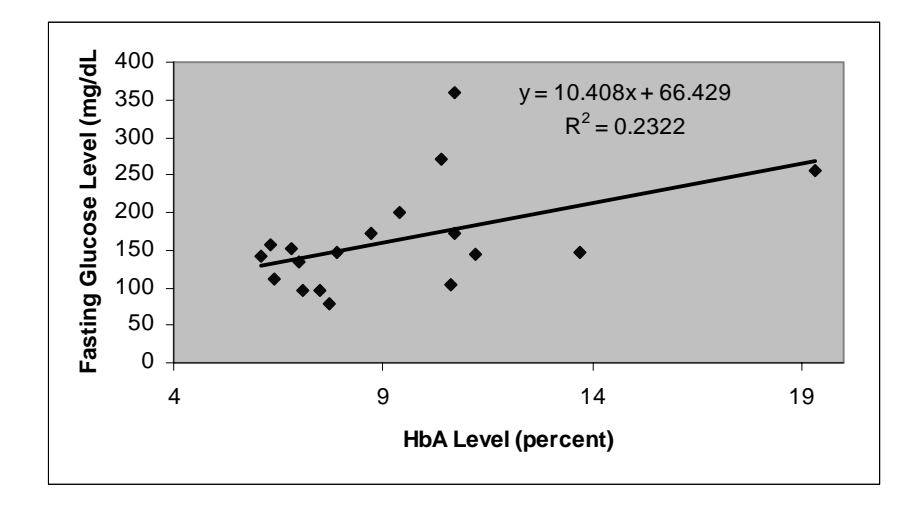

#### Remarks

The data are fairly scattered with a fairly weak positive correlation of 0.48 and  $R^2$  of 0.23. There are two unusual observations that can be classified as possible outliers. Subject 15 (10.7, 359) displays an unusually high fasting glucose level with a large vertical distance from the line representing a large positive residual. Subject 18 (19.3, 255) displays a high HbA level along the *x* axis and very close to the line.

Outliers like Subject 18 can have a strong influence on the regression line. We will remove the outliers to investigate how **influential** they are, that is, how much they change the resulting calculations for the least-squares regression line. The outliers will be removed individually to determine the effect of each data point.

- 6. Copy and paste the data set to an area below the original set. This will prevent the original set from changing on the scatterplot.
- 7. Delete the observation for Subject 15 by deleting the row or deleting the data.
- 8. Click on the original scatterplot once to select it and then click back on the **ChartWizard** in the toolbar. Click **Next.**
- 9. Click the **Series** tab.
- 10. Click inside the **Name** box, delete the contents, and input "All Data" for the legend label.
- 11. Click Add to add a new series without Subject 15.
- 12. Click inside the Name box and input "W/O Subject 15" for the legend label.
- 13. Click inside the **X Values** box and select only the HbA levels for the copy and pasted data set without Subject 15.
- 14. Click inside the **Y Values** box and select only the FPG levels for the copy and pasted data set without Subject 15. Click **Finish**.

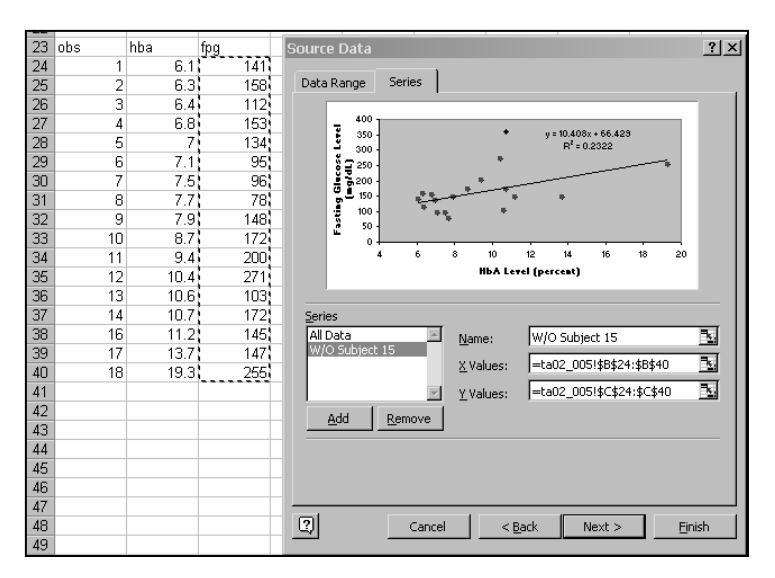

- 15. The resulting scatterplot displays the new copy and pasted data set overlaying the original data set with the exception of Subject 15. Right-click on any of the overlayed data points and select **Insert Trendline.** Select the **Options** tab and then select **Display Equation** and **Display**  $R^2$ .
- 16. The new trendline and equation can be formatted with a new color to distinguish it from the other trendline representing all data points. In addition, the box containing the new equation can be moved around to enhance the plot.

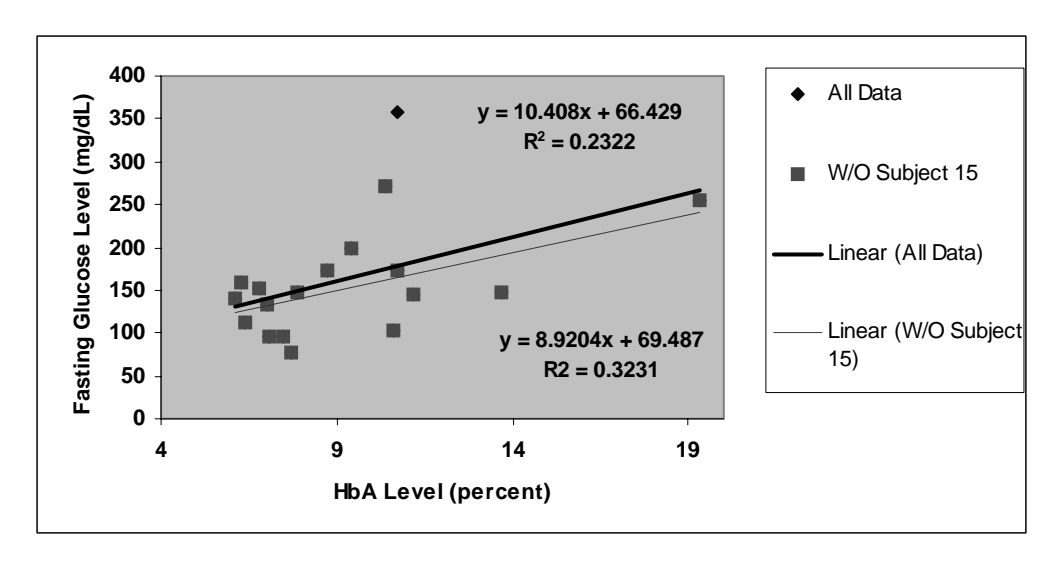

Note: Verify that the legend is displayed. If it is not, right-click on the scatterplot and select **Chart Options.** Then click the **Legend** tab and select **Show Legend**.

#### Remarks

Removing Subject 15 pulls the regression line up somewhat and increases the  $R^2$  to 0.32. We will now add the data set with Subject 18 removed.

- 17. Copy and paste the data set to an area below the previous pasted set. This will prevent the original set from changing on the scatterplot.
- 18. Delete the observation for Subject 18 by deleting the row or deleting the data.
- 19. Click on the original scatterplot once to select it and then click back on the **ChartWizard** in the toolbar. Click **Next**.
- 20. Click the Series tab.
- 21. Click Add to add a new series without Subject 18.
- 22. Click inside the Name box and input "W/O Subject 18" for the legend label.
- 23. Click inside the **X Values** box and select only the HbA levels for the copy and pasted data set without Subject 18.
- 24. Click inside the **Y Values** box and select only the FPG levels for the copy and pasted data set without Subject 18. Click **Finish.**

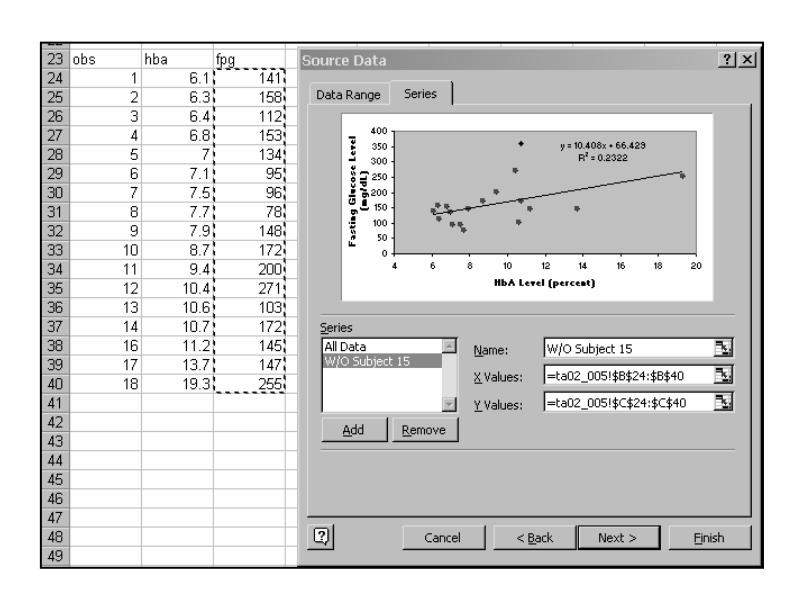

25. The trendline for the new data set stops short of the full x axis length because Subject 18 was removed. In order to observe the differences in the trendlines, we want to extend that line by right-clicking on it and selecting **Format Trendline**. Click on the **Options** tab and select **Forecast Units** of 6. This will extend the trendline to the end of the existing x axis.

| Format Trendline                                                                             | ? ×    |
|----------------------------------------------------------------------------------------------|--------|
| Patterns Type Options<br>Trendline name<br>C Automatic: Linear (W/O Subject 18)<br>C Custom: | ]      |
| Forecast<br>Eorward: 6                                                                       |        |
| ОК                                                                                           | Cancel |

26. To avoid confusion, you can click inside the equation boxes and change the labels.

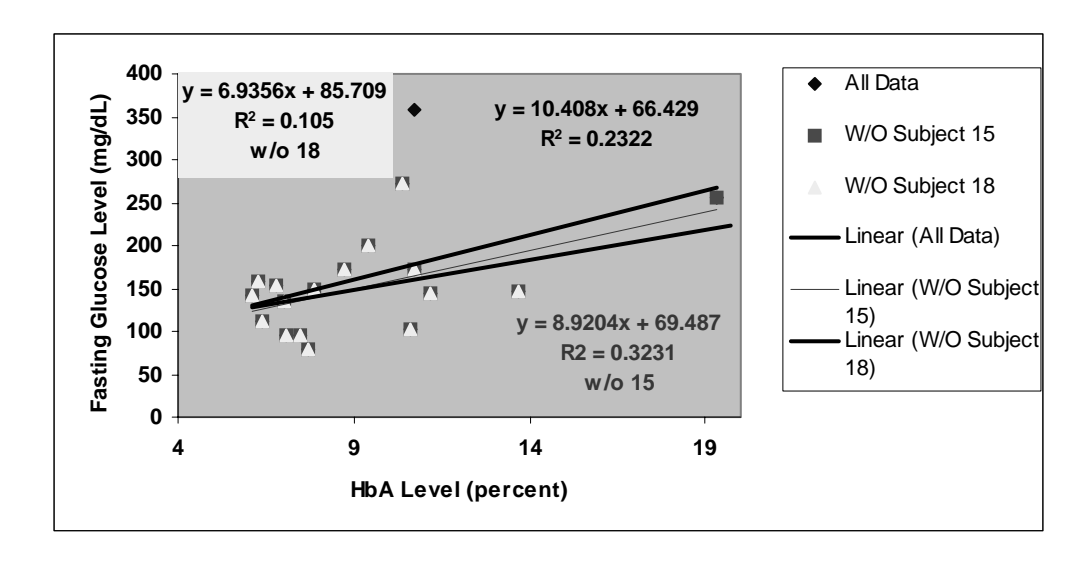

#### Remarks

Removing Subject 18 results in a more drastic change of the regression line, although the  $R^2$  value decreased. This outlier gives validity to the original trendline and removing it results in increased scatter. The residual plot would not identify this influential outlier.

# **Chapter 3**

# **Producing Data**

Chapters 1 and 2 defined methods of data analysis using both numerical summaries and graphical techniques. Chapter 3 explores the basic methods used to produce these data sets. The objective in designing either an observational study or an experiment is to gather information about a population by gathering data from a smaller sample of that population. It is imperative that the sample be a representative snapshot of the population. Therefore, techniques of random sampling are used to ensure that no bias is introduced into the study.

A simple random sample (SRS) of size n consists of n individuals from the population chosen in such a way that every subset of size n individuals has an equal chance of being selected. The textbook demonstrates the manual method of selecting a sample by using Table B, the Random Digits Table. This chapter demonstrates computer methods to perform the same task. More complex methods are not described in this section.

# 3.1 First Steps

There are no specific analysis tools in Excel to address this section.

# **3.2 Design of Experiments**

The **Sampling and Random Number Generation** tools in Excel generate samples from a specified population. Two of these tools are demonstrated using a textbook example. These tools are part of Excel's **Analysis ToolPak**. To check if the **Analysis ToolPak** is installed, select <u>Tools</u>  $\Rightarrow$  <u>Add-Ins</u> from the menu and then verify that the **Analysis Toolpak** is selected. If it is not selected, click on that menu option to select it. When you select <u>Tools</u> from the menu again, the option <u>Add-Ins</u> should be available.

# **The Sampling Analysis Tool**

The **Sampling Analysis Tool** available in Excel creates a sample from a population by treating the input range as a population.

#### IPS Example 3.6 How to Choose an SRS—Method 1

Does talking on a hands-free phone distract drivers? Undergraduate students "drove" in a high-fidelity driving simulator equipped with a hands-free cell phone. The car ahead brakes: How quickly does the subject respond? Twenty students (the control group) simply drove. Another 20 (the experimental group) talked on the cell phone while driving. This experiment has a single factor (cell phone use) with two levels. The researchers must divide the 40 student subjects into two groups of 20. To do this in a completely unbiased fashion, put the names of the 40 students in a hat, mix them up, and draw 20. These students form the experimental group and the remaining 20 make up the control group.

- 1. A numerical label is assigned to each of the 40 students, starting with "01" and going up to "40". The label should have as few digits as possible but account for the highest value. In this case, there are 40 clients; therefore, two digits are appropriate, starting either with "00" or "01". For consistency with the text, 01 is used for the first client.
- 2. Enter the students' numbers in column A of an Excel worksheet. The label 01 can be entered as "1". Sequential numbers are generated by highlighting the first two numbers, moving the mouse pointer to the lower right of the highlighted area until you see a cross hair and then dragging down until the final number "40" is entered.

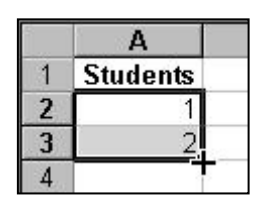

3. Select <u>Tools</u>  $\Rightarrow$  <u>Data Analysis</u> from the menu. Select **Sampling** and click **OK**.

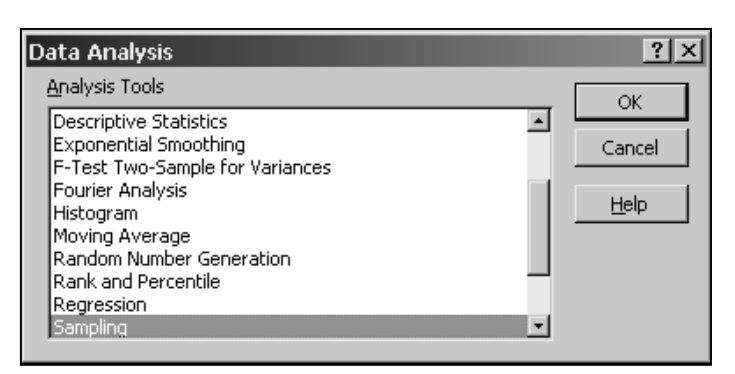

- 4. Select the assigned client numbers as the **Input Range**, input "20" as the **Number of Samples**, and select an empty cell to the right of the data for the **Output Range**. Click **OK**.
- 5. The random selection will be displayed as output. This method yields a different result each time because it is a random sample. Further details on other sampling options can be found in Excel **Help**.

|    | A        | В              | С             | D      | E            | F        | G        |       |
|----|----------|----------------|---------------|--------|--------------|----------|----------|-------|
| 1  | Students | a 11           |               |        |              |          |          | l sel |
| 2  | 1        | Sampling       | ]             |        |              |          | <u> </u> | Ľ     |
| 3  | 2        | Input          |               | _      |              |          | OK       | 1     |
| 4  | 3        | Input Ra       | ange:         | \$4    | 4\$2:\$A\$41 | <u>.</u> |          |       |
| 5  | 4        | Labe           | ls            |        |              |          | Cancel   |       |
| 6  | 5        |                | -             |        |              |          |          | 1     |
| 7  | 6        | Sampling       | Method        |        |              |          | Help     |       |
| 8  | 7        | C Perio        | dic           |        |              |          |          |       |
| 9  | 8        | Perio          | od:           |        |              |          |          |       |
| 10 | 9        | -              |               |        |              |          |          |       |
| 11 | 10       | • <u>R</u> anc | iom           | _      |              |          |          |       |
| 12 | 11       | Num            | ber of Sample | s:  20 | )            |          |          |       |
| 13 | 12       |                |               |        |              |          |          |       |
| 14 | 13       | Output a       | ptions        | _      |              |          |          |       |
| 15 | 14       | 💿 <u>O</u> utp | ut Range:     | \$     | :\$2         | <u></u>  |          |       |
| 16 | 15       | O New          | Worksheet Pl  | » Г    |              |          |          |       |
| 17 | 16       | C Now          | Washbaak      | · ·    |              |          |          |       |
| 18 | 17       | O New          |               |        |              |          |          |       |
| 19 | 18       |                |               |        |              | _        |          |       |
| 20 | 19       |                |               |        |              |          |          |       |
| 21 | 20       |                |               |        |              |          |          |       |

6. The students chosen for the experimental group are listed in the output. The remaining 20 students will be placed in the control group. Each time this sampling tool is run, a different sample is chosen because it is based on random sampling.

|    | A        | В | С         |   |
|----|----------|---|-----------|---|
| 1  | Students |   | Exp Group | 1 |
| 2  | 1        |   | 11        |   |
| 3  | 2        |   | 23        |   |
| 4  | 3        |   | 13        |   |
| 5  | 4        |   | 30        |   |
| 6  | 5        |   | 2         |   |
| 7  | 6        |   | 6         |   |
| 8  | 7        |   | 22        |   |
| 9  | 8        |   | 22        |   |
| 10 | 9        |   | 3         |   |
| 11 | 10       |   | 1         |   |
| 12 | 11       |   | 16        |   |
| 13 | 12       |   | 4         |   |
| 14 | 13       |   | 14        |   |
| 15 | 14       |   | 3         |   |
| 16 | 15       |   | 37        |   |
| 17 | 16       |   | 40        |   |
| 18 | 17       |   | 36        |   |
| 19 | 18       |   | 25        |   |
| 20 | 19       |   | 15        |   |
| 21 | 20       |   | 5         |   |

#### Remarks

Periodic sampling methods and other more complex sampling methods are not addressed in this manual.

# The RAND () Function

The **RAND** () function returns an evenly distributed random number greater than or equal to 0 and less than 1. These numbers can be sorted and a random sample chosen from the generated values.

#### IPS Example 3.6 How to Choose an SRS—Method 2

- 1. Assign a numerical label to each student as shown in **Step 1** in the previous section, **Sampling Analysis Tool.**
- 2. Enter the clients' numbers in column A of an Excel worksheet. The label "01" can be simply entered as "1". Sequential numbers are generated by highlighting the first two numbers, moving the mouse pointer to the lower right of the highlighted area until you see a cross hair and then dragging down until the final number "40" is entered.

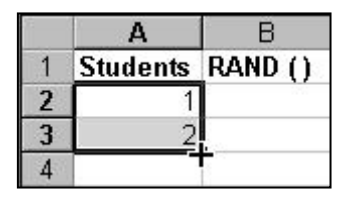

- 3. Enter the function "= RAND ()" in Cell B2 and copy down to cell B41.
- 4. Select cells B2:B41 (the RAND values). Select <u>Edit</u>  $\Rightarrow$  <u>Copy</u> from the menu. The random numbers are generated. The actual random number values will change every time this exercise is performed because they are chosen at random.
- 5. With cells B2:B41 still selected, select <u>Edit</u>  $\Rightarrow$  <u>Paste Special</u> from the menu. Select Values and None and click OK. This process replaces the cells in column B with actual values rather than with a function. This method prevents the random numbers from changing for this example.

|    | A        | В        | С                        | D              | E                     | F                     | G     |
|----|----------|----------|--------------------------|----------------|-----------------------|-----------------------|-------|
| 1  | Students | RAND ()  | Dacta Cu                 | acial          |                       |                       | 21    |
| 2  | 1        | 0.001213 | Paste Sp                 | eciai          |                       | _                     |       |
| 3  | 2        | 0.669701 | Paste                    |                |                       |                       |       |
| 4  | 3        | 0.345261 | O <u>al</u> i            |                | $\bigcirc$ $\bigcirc$ | mments                |       |
| 5  | 4        | 0.017288 | O Eorm                   | ulas           | C Val                 | idatio <u>n</u>       |       |
| 6  | 5        | 0.992488 | Value                    | s              | O All                 | e <u>x</u> cept borde | rs    |
| 7  | 6        | 0.432168 | O Form                   | ats            | C co                  | lumn widths           |       |
| 8  | 7        | 0.528824 | Onevalian                | -              |                       | _                     |       |
| 9  | 8        | 0.793341 | Operation                |                | <u> </u>              | h. 1                  |       |
| 10 | 9        | 0.616276 | • None                   | ;              | O Mu                  | ltiply                |       |
| 11 | 10       | 0.661279 | ⊖ A <u>d</u> d<br>G a tu |                | O D <u>i</u> y        | ride                  |       |
| 12 | 11       | 0.62966  | O <u>S</u> ubtr          | ract           |                       |                       |       |
| 13 | 12       | 0.104053 |                          |                |                       |                       |       |
| 14 | 13       | 0.114394 | 🗌 🗌 Skip <u>t</u>        | <u>bl</u> anks | 📃 Tra                 | anspos <u>e</u>       |       |
| 15 | 14       | 0.676515 |                          |                |                       |                       |       |
| 16 | 15       | 0.267749 | Paste Li                 | ink            | ОК                    | C                     | ancel |
| 17 | 16       | 0.771884 |                          |                |                       |                       |       |
| 18 | 17       | 0.879674 |                          |                |                       |                       |       |

6. Select cells A2:B41 and then select **Data** ⇒ **Sort**. Under the drop down list for **Sort** by, select **RAND()**. Verify the **Header row** is selected, and click **OK**.

|    | Α        | В        | С           | D              |          | E             | F           |      |
|----|----------|----------|-------------|----------------|----------|---------------|-------------|------|
| 1  | Students | RAND ()  | Cort        |                |          |               |             | 2 1  |
| 2  | 1        | 0.001213 | 3011        | _              |          | _             | _           |      |
| 3  | 2        | 0.669701 | Sort by —   |                |          |               |             |      |
| 4  | 3        | 0.345261 | RAND (      | )              | -        | • <u>A</u> sc | ending      |      |
| 5  | 4        | 0.017288 |             | ,              |          | O <u>D</u> es | scending    |      |
| 6  | 5        | 0.992488 | Then by -   |                |          |               |             |      |
| 7  | 6        | 0.432168 |             |                | Ţ        | • Asc         | endina:     |      |
| 8  | 7        | 0.528824 |             |                |          | O Des         | scendina    |      |
| 9  | 8        | 0.793341 | Then by     |                |          | 000           |             |      |
| 10 | 9        | 0.616276 | Incir by    |                | _        | @ 4cc         | ondina      |      |
| 11 | 10       | 0.661279 |             |                | <u> </u> | C D-u         | .ending     |      |
| 12 | 11       | 0.62966  | Market Land |                |          | O Des         | scenaing    |      |
| 13 | 12       | 0.104053 | My list has |                |          |               |             |      |
| 14 | 13       | 0.114394 | Head        | er <u>r</u> ow | O No     | o header      | ro <u>w</u> |      |
| 15 | 14       | 0.676515 |             |                |          |               |             |      |
| 16 | 15       | 0.267749 | Options     |                | (        | эк            | Can         | icel |
| 17 | 16       | 0.771884 |             |                |          |               |             |      |
| 18 | 17       | 0.879674 |             |                |          |               |             |      |

7. The random sort performed selected the sample. The first 20 numbers will be chosen as the random sample of 20 students. Remember, your students will be different because each sort produces a different random sample.

|    | A        | В        |
|----|----------|----------|
| 1  | Students | RAND ()  |
| 2  | 1        | 0.001213 |
| 3  | 23       | 0.002816 |
| 4  | 4        | 0.017288 |
| 5  | 12       | 0.104053 |
| 6  | 13       | 0.114394 |
| 7  | 20       | 0.128348 |
| 8  | 35       | 0.220062 |
| 9  | 33       | 0.23589  |
| 10 | 15       | 0.267749 |
| 11 | 31       | 0.294016 |
| 12 | 29       | 0.326361 |
| 13 | 3        | 0.345261 |
| 14 | 40       | 0.371122 |
| 15 | 30       | 0.407604 |
| 16 | 6        | 0.432168 |
| 17 | 36       | 0.437897 |
| 18 | 28       | 0.469007 |
| 19 | 18       | 0.485326 |
| 20 | 7        | 0.528824 |

# **RANDBETWEEN**(bottom,top)

The **RANDBETWEEN** function returns a random number between two numbers that you define. A random number is returned every time the worksheet is recalculated.

#### IPS Example 3.6 How to Choose an SRS—Method 3

- 1. Assign a numerical label for each student as defined in the previous section using the Excel **Sampling Analysis Tool**.
- 2. Enter the function "=RANDBETWEEN(1,40)" into an empty cell in an Excel worksheet. Select the **F9** function key on your keyboard and press **Enter.** Using the F9 function key changes the cell contents from a function to value.
- 3. A random number has been chosen between 1 and 40. The required random sample for this problem is 20. This process will have to be repeated 20 times.
- 4. An alternative method is to use the **Copy** and **Paste Special** method defined earlier in the **=RAND()** section.

# **3.3 Sampling Design**

There are several types of sampling designs that can be used for experiments or studies. The previous section demonstrated the SRS or simple random sampling method. In this method, a table of random digits or a computer simulation is used to simulate sampling from a population, the entire group of individuals about whom we want to gather information. The SRS is chosen such that every individual has an equal chance to be chosen.

Other more complicated methods are not demonstrated in this manual.

# **3.4 Toward Statistical Inference**

**Statistical inference** is the process of inferring something about a population based on a sample data set. A **parameter** is a measure of some aspect of the population—the wider group that is of interest. A **statistic** is a measure of some aspect of the sample—the smaller group chosen at random from the population. A table of random digits or a computer simulation can be used to simulate sampling from a population.

Results vary from sample to sample. This is called **sampling variability**. If many samples are taken, a particular sample statistic can be calculated, such as a proportion for each sample. The resulting proportions can be displayed graphically using a histogram. The result is a **sampling distribution**.

#### **IPS Example 3.25 Sampling Simulation**

We will simulate drawing simple random samples (SRSs) of size 100 from the population of all adult U.S. residents. Suppose that in fact 60% of the population find clothes shopping time consuming and frustrating. Then, the true value of the parameter we want to estimate is p = 0.6. Each digit in the random table that is generated will represent one person in this population. Digits 0 to 5 stand for people who find shopping frustrating, and 6 to 9 stand for people who do not.

- 1. Input the label "Set 1" into cell A1, "Set 2" into B1, and then highlight A1:B1 and drag to the right until you reach Set 50.
- 2. Input the function "=INT(10\*RAND())" into cell A2, press **Enter**, and then copy the formula down to cell A101 (100 cells).
- 3. Highlight A2: A101 and copy the formula to the right until you reach Set 50.
- 4. Enter the function "=COUNTIF(A2:A101,"< 7")" into cell A103, press **Enter**, and copy to the right until you reach Set 50. This function counts the values from 0 to 6, representing the proportion of shoppers finding shopping frustrating.
- 5. With this row of data (A2:A101) still highlighted, select <u>Edit</u>  $\Rightarrow$  <u>Copy</u>, and then with cells A2:A101 still selected, select <u>Edit</u>  $\Rightarrow$  <u>Paste Special</u> from the menu. Select **Values** and **None**, and click **OK**. This process replaces the cells in column B with actual values rather than the function.
- 6. A histogram can be created from the row of proportions. It may be desired to transpose the data set to a column (select <u>Edit</u>  $\Rightarrow$  <u>Copy</u>, then <u>Edit</u>  $\Rightarrow$  <u>Paste Special</u> and then **Transpose**).

# Remarks

Each time this simulation is created, the result will change due to sampling variability.

# **Chapter 4**

# **Probability: The Study** of Randomness

Probability forms the basis of statistics. The laws of probability answer the questions about what happens when the same process is repeated many, many times. Inference is possible when chance is used to choose participants and treatments in a study. This chapter investigates the principles of probability used in statistical theory.

# 4.1 Randomness

A **statistic** is a sample value used to estimate a population **parameter**. A sample statistic such as  $\bar{x}$  would be a different value every time a sample is taken. If many of these samples were taken, the mean of the sampling distribution (distribution of  $\bar{x}$ 's from all samples) would be the population parameter, in this case the population mean  $\mu$ . In the short term, chance behavior is unpredictable but is predictable in the long run.

# **Random Number Generation**

#### **IPS Example 4.1 Coin Tossing**

When you toss a coin, there are only two possible outcomes, heads or tails. The proportion of tosses that produce heads is quite variable at first. As we make more and more tosses, however, the proportion of heads for both trials gets close to 0.5 and stays at that value.

We are going to simulate the coin tossing by using an Excel function that yields a random number each time it is calculated.

- 1. Open an empty worksheet in Excel and type the following in cell A1: "Simulation of 100 Tosses of a Fair Coin".
- 2. Input the following equation into cell A3: "=INT(2\*RAND())". The **RAND** function produces a number uniformly distributed on the (0,1) interval. The result is multiplied by 2, and then only the integer part of the number is shown. This function

will result in values 0 or 1 with equal probability. Copy the formula down to cell A102.

- 3. Select cells A3 to A102 and select <u>Edit</u>  $\Rightarrow$  <u>Copy</u> or click on the Copy button in the toolbar. Select <u>Edit</u>  $\Rightarrow$  <u>Paste Special</u> and then select Values. Click OK. This procedure copies and pastes only the values onto the selected cells without the formula. This prevents the random values from updating every time you update another item on the worksheet.
- 4. Input "0" into cell B2.
- 5. Input the equation "=A3 + B2" into cell B3. Copy the formula down to cell B102.
- 6. Input "0" into cell C2 and input "1" into cell C3. Fill the series down to 100 by selecting the first two numbers and dragging by the lower right (at the cross hair) until you reach 100.
- 7. Input "0.5" into D2 and copy down to cell D102.
- 8. Input the equation "= B3/C3" into cell E3 and copy down to cell E102.
- 9. Select the range C3 to E102 and then click on the **ChartWizard** icon in the toolbar.
- 10. Select the **XY Scatterplot** with data points connecting lines. Click **Next** until **Step 3.** Input the *x* axis label as "Number of Tosses" and the *y* axis label as "Proportion of Heads". Click **Finish.**
- 11. The resulting graph displays the probability as the number of tosses increase to 100. Re-scale the x axis to have a maximum value of 100. The graph below is generated for one set of probabilities. Your graph will look slightly different because it changes every time you repeat the process with new random variables. You could also increase the number of tosses and repeat the process.

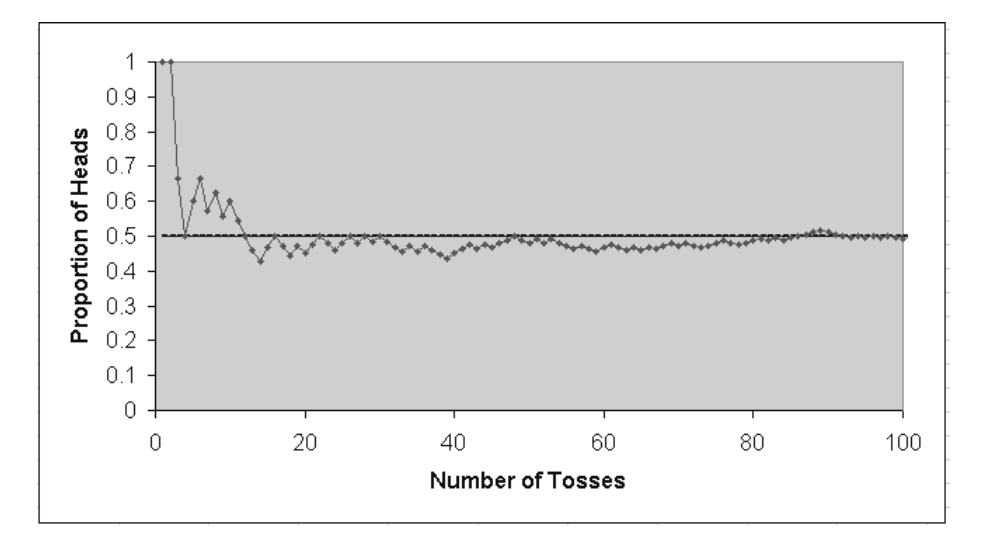

#### Remarks

As the number of tosses increases, the probability approaches 0.5 or 50%. The resulting probability of any outcome of a random phenomenon is the proportion of times the outcomes would occur in a very long series of repetitions.

# 4.2 Probability Models

A **probability model** includes a mathematical description of a random phenomenon consisting of a sample space S of all possible outcomes and an outcome (or a set of outcomes) of a random phenomenon called an event. The event represents a subset of the sample space. The sample space can be as simple as heads or tails for a coin toss or as complex as 10,000 randomly chosen households to be surveyed out of a sample space of 100 million.

# **Creating a Probability Histogram**

#### **IPS Example 4.10 Random Digits**

You might think that first digits are distributed "at random" among the digits 1 to 9. The nine possible outcomes would then be equally likely. The sample space for a single digit is:

$$S = \{1, 2, 3, 4, 5, 6, 7, 8, 9\}$$

Call a randomly chosen first digit X for short. The probability model for X is completely described by this table:

| First digit X | 1   | 2   | 3   | 4   | 5   | 6   | 7   | 8   | 9   |
|---------------|-----|-----|-----|-----|-----|-----|-----|-----|-----|
| Probability   | 1/9 | 1/9 | 1/9 | 1/9 | 1/9 | 1/9 | 1/9 | 1/9 | 1/9 |

- 1. Open an empty worksheet in Excel and type the following in cell A1: "Random Digits".
- 2. Input the following equation into cell A2: "=1+ INT(9\*RAND())". The RAND function produces a number uniformly distributed on the (1, 9) interval. The result is multiplied by 9 and only the integer part of the number is shown. This will result in values of 1 to 9 with equal probability. Copy the formula down to cell A101.
- 3. Select cells A2 to A101 and select <u>Edit</u> ⇒ <u>Copy</u> from the menu or click the Copy button in the toolbar. Select <u>Edit</u> ⇒ <u>Paste Special</u> from the menu and then select **Values.** Click **OK.** This procedure copies and pastes the same values into the cells without the formula. This procedure prevents the random values from updating every time you update another item on the worksheet.

- 4. Input the numbers 1 to 9 starting in cells C1 to C9 as the histogram bin sizes.
- 5. Select <u>Tools</u> ⇒ <u>Data Analysis</u> from the menu. Select **Histogram** and click OK. Select the random numbers as the **Input Range** and the numbers 1 through 9 as the **Bin Range**. Select **Output Range** and click into cell C12. Do **NOT** select **Chart Output**. Click OK.

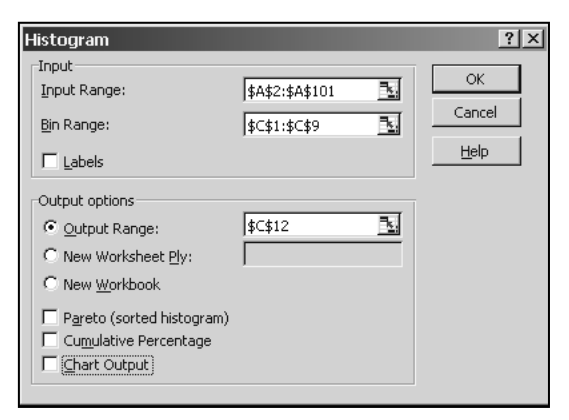

- 6. Input the formula "=D13/100" into the cell E13. Copy the formula down to cell E21. This formula produces the proportion out of 100 for each number.
- 7. Select the resulting proportions (only the y variables need to be selected because the x variables are numbered in order starting with one, which is the default). Select the **ChartWizard** icon in the toolbar. Select **Next** until **Step 3** and input the x axis title as **Outcomes** and the y axis label as **Probability**.
- 8. Select the Legend tab and de-select the Legend. Click Finish.
- 9. Right-click on any bar in the graph, select **Format Data Series**, select the **Options** tab, change the **Gap Width** to "0", and click **OK**.
- 10. The resulting bar graph should look similar to the one below. However, each time the random numbers are created, the resulting sample will have a different probability distribution.

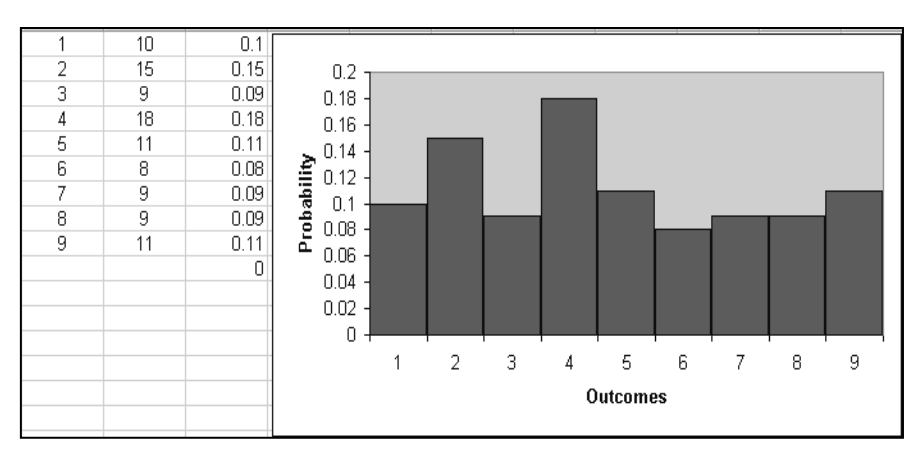

#### Remarks

For a finite number of outcomes, a probability is assigned to each individual outcome. In this example, there is an equal chance that each number is chosen; therefore, the probability is the same for each number—1/9. In our simulation of this example, there was variability around the probability of 0.11. If the sample size increases to 1000, the probability for each number would again approach 0.11. The following probability histogram was created with a sample size of 1000.

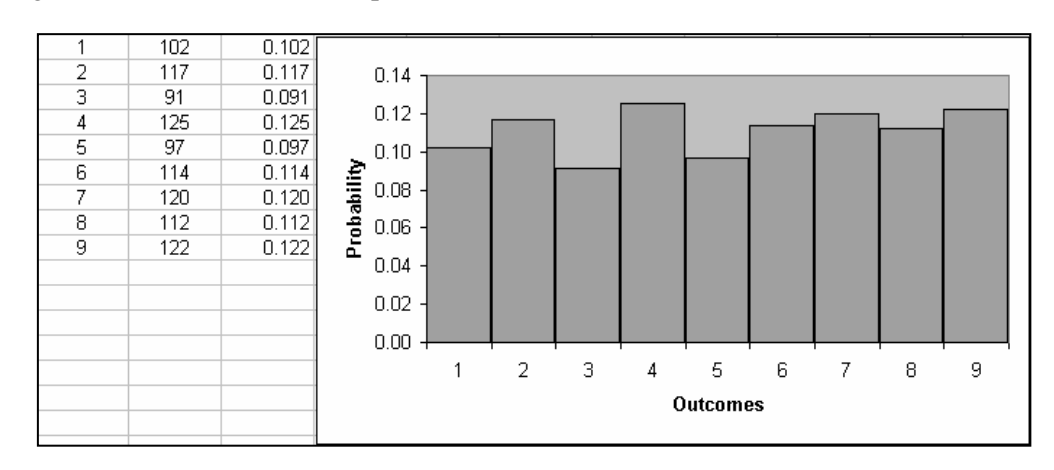

# 4.3 Random Variables

A sample space doesn't always have to contain numbers. For example, in our cointossing example, the sample space can be defined by H for heads and T for tails rather than 0 or 1. If X is the number of heads, tossing a coin multiple times will yield X values of 0, 1, 2, ... up to the maximum number of tosses. X is called a **random variable** because its value varies when the coin toss is repeated. A **random variable** is defined as a variable whose value is a numerical outcome of a random phenomenon, in our example, coin tossing.

In our previous example of random number generation for numbers between 1 and 9, the possible values for X are the nine number values. In this case, X is a discrete random variable. This definition is opposed to a sample space that could contain any values from 0 to 1 and therefore, defined as a continuous random variable Y.

The **probability distribution** of a random variable *X* defines the values for *X* and the probabilities for those variables.

#### **Discrete Random Variables**

A **discrete random variable** X has a finite number of possible values. The probability distribution of X lists all possible values of X and their probabilities of occurrence. Every individual probability is between 0 and 1, and the sum of the probabilities is equal to 1. A **probability histogram** is a graphical representation of the probabilities of all possible outcomes.

#### **IPS Example 4.17 Four Coin Tosses**

What is the probability distribution of the discrete random variable X that counts the number of heads in four tosses of a coin? Toss a balanced coin four times. There are 16 possible outcomes summarized by:

```
X=0 TTTT

X=1 HTTT, THTT, TTHT, TTTH

X=2 HTTH, HTHT, THTH, HHTT, THHT, TTHH

X=3 HHHT, HHTH, HTHH, THHH

X=4 HHHH

The resulting probabilities are defined by:

P(X=0) = 1/16 = 0.0625

P(X=1) = 4/16 = 0.25
```

P(X = 2) = 6/16 = 0.375 P(X = 3) = 4/16 = 0.25P(X = 4) = 1/16 = 0.0625

The probability histogram for this distribution is created by graphing the results in Excel. In this case, the distribution represents the symmetric probability after many tosses of the four coins.

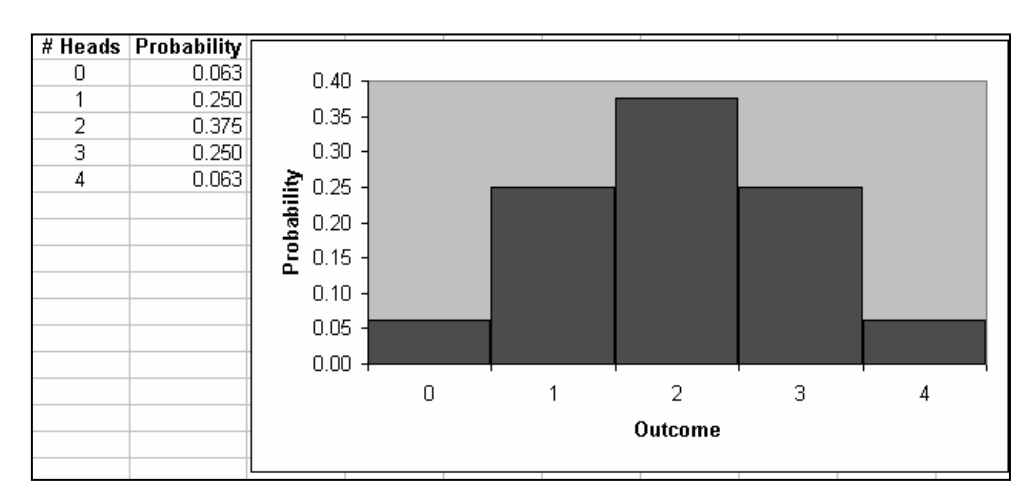

The probability histogram reflects the probability of getting heads in four tosses for many samples. For each outcome, the probabilities are added. For example, for X = 1, the probabilities are added for each outcome with only one head in the toss—HTTT, THTT, TTHT, TTHT. Exactly one head occurs four times out of 16 possibilities. Therefore, the probability P(X = 1) = 4/16 = 0.25.

### **Continuous Random Variables**

A continuous random variable X takes all values in an interval of numbers. The probability distribution of X is described by a density curve. The probability of any event is the area under the density curve and above the values of X that make up the event. The results of many trials are represented by the density curve of a **uniform distribution**. The probably of any event is the area under the density curve and above the values of X that make up the event.

#### Normal Distributions as Probability Distributions

The density curves that are most familiar to us are the normal curves. Density curves assign probabilities and, therefore; normal distributions are probability distributions. If X has a normal distribution with mean  $\mu$  and stardard deviation  $\sigma$ , denoted by  $N(\mu, \sigma)$ , then we can calculate the standardized variable using the following equation:

$$z = \frac{X - \mu}{\sigma}$$

Where z is a standard normal random variable having the distribution  $N(\mu, \sigma)$ .

#### **IPS Example 4.19 Reporting Cheating**

Students are reluctant to report cheating by other students. A sample survey puts this question to an SRS of 400 undergraduates: "You witness two students cheating on a quiz. Do you go to the professor?" Suppose that if we could ask all undergraduates, 12% would answer "Yes."

The proportion p = 0.12 is a parameter that describes the population of all undergraduates. The proportion  $\hat{p}$  of the sample who answer "Yes" is a statistic used to estimate p. The mean 0.12 of the distribution is the same as the population parameter. The standard deviation is controlled mainly by the size of the sample and can be assumed to be 0.016.

What is the probability that the survey result differs from the truth about the population by more than two percentage points? Because p = 0.12, the survey would result in  $\hat{p} < 0.10$  or  $\hat{p} > 0.14$ .

We will use the solution method previously used in Chapter 1.

1. Type in the given values and their headings into an empty worksheet. We are interested in the proportion or probability of having a value as great as or greater than 0.14. However, because of how the normal distribution table (Table A in the text) is constructed, the area to the left of a specific value is always calculated. If an area to the right of a specific value is desired, we will have to subtract the value from 1. In addition, we are interested in the probability of having a value as small or smaller than 0.10.

| Pop Mean | 0.12  |
|----------|-------|
| Pop SDev | 0.016 |
| x1       | 0.10  |
| ×2       | 0.14  |
|          |       |
| z-score  |       |
| P < 0.14 |       |
| P > 0.14 |       |
|          |       |
| z-score  |       |
| P < 0.10 |       |
|          |       |
| Total    |       |

2. Click in the cell to the right of the *z*-score to input the function to calculate the standardized *z*-value for a specific *x*-value.

Input "= STANDARDIZE(0.14, 0.12, 0.016)" and press **Enter.** The arguments of the function in order are the *x*-value, the population mean, and the population standard deviation. Instead of typing in the specific values, you can click on the cells containing those values. The result is 1.25.

- Click in the cell to the right of the *P* < 0.14 cell to input the function to calculate the probability of an *x*-value being as low or lower than 0.14.
   Input "= NORMSDIST(1.25)" and press Enter.
- 4. Click in the cell to the right of the P > 0.14 cell to input the function to calculate the probability of an *x*-value being as high or higher than 0.14. Input "= 1 – ", click on the cell above (0.89435) and press Enter. This calculates the area to the right of 0.14 as 0.10565.

| Pop Mean | 0.12    |
|----------|---------|
| Pop SDev | 0.016   |
| ×1       | 0.10    |
| x2       | 0.14    |
|          |         |
| z-score  | 1.25    |
| P < 0.14 | 0.89435 |
| P > 0.14 | 0.10565 |

- Click in the cell to the right of the second z-score cell to input the function to calculate the standardized *z*-value for < 0.10. Input "= STANDARDIZE(0.10,0.12,0.016)" and press Enter. The result is -1.25.
- Click in the cell to the right of the *P* < 0.10 cell to input the function to calculate the probability of an *x*-value being as low or lower than 0.10. Input "= NORMSDIST(-1.25)" and press Enter. The result is 0.10565.

| z-score  | 1.25    |
|----------|---------|
| P < 0.14 | 0.89435 |
| P > 0.14 | 0.10565 |
|          |         |
| z-score  | -1.25   |
| P < 0.10 | 0.10565 |

7. Add the probabilities to get the total for P < 0.10 and P > 0.14. The result is 0.2113.

#### Remarks

The resulting proportion equals 0.2113, or approximately 21% will be off by more than 2 percentage points. That is the proportion of students that would yield a statistic of  $\hat{p} < 0.10$  or  $\hat{p} > 0.14$ .

# 4.4 Means and Variances of Random Variables

The means of random variables behave like averages. For a single random variable X, the linear regression line that describes these averages consists of an intercept a and slope b of the form:

$$\mu_{a+bX} = a + b\mu_X$$

If *X* and *Y* are both random variables, the regression equation becomes:

$$\mu_{X+Y} = \mu_X + \mu_Y$$

#### The Mean of a Random Variable

Probability describes the behavior of a random phenomenon over the long run. The probability distribution of a random variable reflects the distribution of many observations. The distribution looks similar to the normal density curves previously studied. Next, we will expand our analysis to include the mean of all possible values of X.

We define *X* as a discrete random variable with distribution defined as:

| Value of X  | $x_1$ | $x_2$ | $x_3$ | <br>$x_{\mathrm{k}}$ |
|-------------|-------|-------|-------|----------------------|
| Probability | $p_1$ | $p_2$ | $p_3$ | <br>$p_{\mathrm{k}}$ |

The mean of a probability distribution is  $\mu$ , the same as the mean of a population distribution because, over the long run, the probability distribution will approach the population distribution.

To find the mean of X, each possible value of X is multiplied by its probability. The products are then all added:

$$\mu_{X} = x_{1}p_{1} + x_{2}p_{2} + \dots + x_{k}p_{k} = \sum x_{i}p_{i}$$

#### **IPS Example 4.24 Car Dealership Sales**

Linda is a sales associate at a large auto dealership. At her commission rate of 25% of gross profit on each vehicle she sells, Linda expects to earn \$350 for each car sold and \$400 for each truck or SUV sold. Linda motivates herself by using probability estimates of her sales. For a sunny Saturday in April, she estimates her car sales as follows:

| Cars sold   | 0   | 1   | 2   | 3   |
|-------------|-----|-----|-----|-----|
| Probability | 0.3 | 0.4 | 0.2 | 0.1 |

Linda's estimate of her truck or SUV sales is:

| Vehicles sold | 0   | 1   | 2   |
|---------------|-----|-----|-----|
| Probability   | 0.4 | 0.5 | 0.1 |

Let *X* be the number of cars Linda sells and *Y* the number of trucks or SUVs. The means of these random variables are:

 $\mu_X = (0)(0.3) + (1)(0.4) + (2)(0.2) + (3)(0.1) = 1.1$  cars

 $\mu_Y = (0)(0.4) + (1)(0.5) + (2)(0.1) = 0.7$  trucks or SUVs

Linda's earnings, at \$350 per car and \$400 per truck or SUV, are:

Z = 350X + 400Y

Her mean earnings are:

$$\mu_Z = (350)\mu_X + (400)\mu_Y = (350)(1.1) + (400)(0.7) =$$
\$665

#### Statistical Estimation and the Law of Large Numbers

Sample statistics such as a mean  $\overline{x}$  are random variables. This statistic can be used to estimate the population parameter  $\mu$ . Every individual sample mean will be different, however, as the number of samples increases, the mean  $\overline{x}$  should be very close to the population mean  $\mu$ .

If independent observations are taken at random from any population with mean  $\mu$ , as the number of observations increases, the mean  $\bar{x}$  approaches the population mean  $\mu$ . This is referred to as the **Law of Large Numbers.** 

We can illustrate this law by revisiting Example 4.1 and solving the problem for the probability of obtaining heads in a coin toss. In the previous example, we investigated increased sample sizes by calculating the accumulated proportion of heads as we increase the sample size. The result was that the accumulated proportion approached 0.5 over the long run.

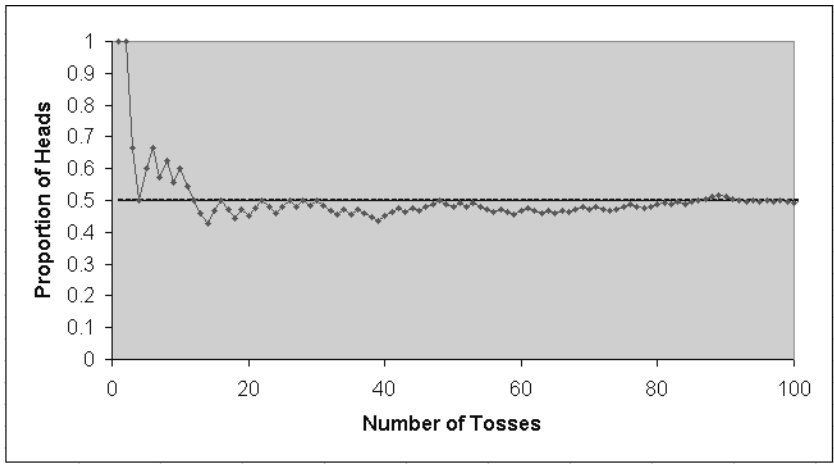

We will now investigate the same problem by using a different method. Instead of increasing the sample size and calculating the accumulated proportion, we will create 50 samples of 100 tosses each and find the mean  $\bar{x}$  of each sample. A sampling distribution will be created from these mean values. The center of this distribution should be the center of the population.

#### The Variance of a Random Variable

The mean is the center of a distribution. A complete description of that distribution requires knowledge of the spread or variability of the distribution. The variance of a random variable X is written as  $\sigma_X^2$ . The definition of the variance  $\sigma_X^2$  of a random variable is similar to the definition of the sample variance  $s^2$  given in Chapter 1 of the textbook. The variance is an average value of the squared deviation  $(X - \mu_X)^2$  of the variable X from its mean  $\mu_X$ . The standard deviation of  $\sigma_X$  of X is the square root of the variance.

#### **IPS Example 4.25 Car Dealership Sales Continued**

In Example 4.24, we saw that the number X of cars that Linda hopes to sell has the following distribution:

| Cars sold   | 0   | 1   | 2   | 3   |
|-------------|-----|-----|-----|-----|
| Probability | 0.3 | 0.4 | 0.2 | 0.1 |

We can find the mean and variance of X by arranging the calculation in a table that we can input into an Excel worksheet.

1. Input the labels and given values as shown below.  $x_i$  represents the number X of cars and  $p_i$  is the probability of each value.

|   | A                  | В                     | С                                   | D                                                             |
|---|--------------------|-----------------------|-------------------------------------|---------------------------------------------------------------|
| 1 | $\boldsymbol{x}_i$ | $\boldsymbol{\rho}_i$ | $\boldsymbol{x}_i \boldsymbol{p}_i$ | $(\mathbf{x}_i \cdot \mathbf{u}_{\mathbf{X}})^2 \mathbf{p}_i$ |
| 2 | 0                  | 0.3                   |                                     |                                                               |
| 3 | 1                  | 0.4                   |                                     |                                                               |
| 4 | 2                  | 0.2                   |                                     |                                                               |
| 5 | 3                  | 0.1                   |                                     |                                                               |

2. Input the formula in cell C1, as shown below, to multiply  $x_i$  by  $p_i$ . Copy the formula down to cell C5. Add the values in column C to calculate  $\mu_X$ .

|   | Α                | В                     | С                                   | D                                                  |
|---|------------------|-----------------------|-------------------------------------|----------------------------------------------------|
| 1 | $ \mathbf{x}_i $ | $\boldsymbol{\rho}_i$ | $\boldsymbol{x}_i \boldsymbol{p}_i$ | $(\mathbf{x}_i \cdot \mathbf{u}_X)^2 \mathbf{p}_i$ |
| 2 | 0                | 0.3                   | =A2*B2                              |                                                    |
| 3 | 1                | 0.4                   | =A3*B3                              |                                                    |
| 4 | 2                | 0.2                   | =A4*B4                              |                                                    |
| 5 | 3                | 0.1                   | =A5*B5                              |                                                    |
| 6 |                  | uχ                    | =SUM(C2:C5)                         |                                                    |

3. Input the formula in cell D2, as shown below to calculate the variance. Copy the formula down to cell D5. Add the values in column D to calculate  $\sigma_X^2$ .

|   | A                  | В                     | С                                   | D                                                  |
|---|--------------------|-----------------------|-------------------------------------|----------------------------------------------------|
| 1 | $\boldsymbol{x}_i$ | $\boldsymbol{\rho}_i$ | $\boldsymbol{x}_i \boldsymbol{p}_i$ | $(\mathbf{x}_i \cdot \mathbf{u}_X)^2 \mathbf{p}_i$ |
| 2 | 0                  | 0.3                   | =A2*B2                              | =(A2-1.1)^2*B2                                     |
| 3 | 1                  | 0.4                   | =A3*B3                              | =(A3-1.1)^2*B3                                     |
| 4 | 2                  | 0.2                   | =A4*B4                              | =(A4-1.1)^2*B4                                     |
| 5 | 3                  | 0.1                   | =A5*B5                              | =(A5-1.1)^2*B5                                     |
| 6 |                    | $u_X$                 | =SUM(C2:C5)                         | =SUM(D2:D5)                                        |

4. The values calculated are shown below:

|   | A                  | В                     | С                                   | D                                                         |
|---|--------------------|-----------------------|-------------------------------------|-----------------------------------------------------------|
| 1 | $\boldsymbol{x}_i$ | $\boldsymbol{\rho}_i$ | $\boldsymbol{x}_i \boldsymbol{p}_i$ | $(\mathbf{x}_i \cdot \mathbf{u}_X)^2 \boldsymbol{\rho}_i$ |
| 2 | 0                  | 0.3                   | 0.0                                 | 0.363                                                     |
| 3 | 1                  | 0.4                   | 0.4                                 | 0.004                                                     |
| 4 | 2                  | 0.2                   | 0.4                                 | 0.162                                                     |
| 5 | 3                  | 0.1                   | 0.3                                 | 0.361                                                     |
| 6 |                    | $u_X$                 | 1.1                                 | 0.89                                                      |

5. The standard deviation of *X* is the square root of the calculated sum of 0.89. Input the **SQUARE ROOT** function as shown below to calculate the standard deviation of 0.943.

|    | A              | В                  | С                                      | D                                                  |
|----|----------------|--------------------|----------------------------------------|----------------------------------------------------|
| 1  | $\mathbf{x}_i$ | $\boldsymbol{p}_i$ | $\boldsymbol{x}_i \boldsymbol{\rho}_i$ | $(\mathbf{x}_i \cdot \mathbf{u}_X)^2 \mathbf{p}_i$ |
| 2  | 0              | 0.3                | =A2*B2                                 | =(A2-1.1)^2*B2                                     |
| 3  | 1              | 0.4                | =A3*B3                                 | =(A3-1.1)^2*B3                                     |
| 4  | 2              | 0.2                | =A4*B4                                 | =(A4-1.1)^2*B4                                     |
| 5  | 3              | 0.1                | =A5*B5                                 | =(A5-1.1)^2*B5                                     |
| 6  |                | <b>u</b> X         | =SUM(C2:C5)                            | =SUM(D2:D5)                                        |
| -7 |                |                    | StDev                                  | =SQRT(D6)                                          |

6. The values calculated are shown below:

|   | A                  | В                  | С                                   | D                                                         |
|---|--------------------|--------------------|-------------------------------------|-----------------------------------------------------------|
| 1 | $\boldsymbol{x}_i$ | $\boldsymbol{p}_i$ | $\boldsymbol{x}_i \boldsymbol{p}_i$ | $(\mathbf{x}_i \cdot \mathbf{u}_X)^2 \boldsymbol{\rho}_i$ |
| 2 | 0                  | 0.3                | 0.0                                 | 0.363                                                     |
| 3 | 1                  | 0.4                | 0.4                                 | 0.004                                                     |
| 4 | 2                  | 0.2                | 0.4                                 | 0.162                                                     |
| 5 | 3                  | 0.1                | 0.3                                 | 0.361                                                     |
| 6 |                    | <b>u</b> X         | 1.1                                 | 0.89                                                      |
| 7 |                    |                    | StDev                               | 0.943                                                     |

# Remarks

The standard deviation is a measure of the variability of the number of cars Linda sells.

# **Chapter 5**

# **Sampling Distributions**

The mathematical reasoning behind probability is discussed in this chapter, where we will provide the necessary background and understanding of basic probability rules with applications to the principles of statistics.

# 5.1 Sampling Distributions for Counts and Proportions

The general rules of probability are defined in the textbook. Once understood, more complex random phenomena can be modeled. One important underlying principle for the multiplication rule is independence, that is, the outcome of one event does not influence the outcome of another event. The probability of drawing any card in a deck is 1/52. However, if a card is drawn and kept out of the deck, the next drawing would not be independent of the first.

The types of problems outlined in this section of the text can be done manually and do not require the use of Excel.

#### **The Binomial Distributions**

A binomial distribution is a probability model for a *count* of successful outcomes. In this model, *n*, the numbers of observations are all independent and each observation is a discrete response, corresponding to "success" or "failure." The probability of success *p* is the same for each observation.

If random variable X (number of successes) has a binomial distribution, the possible values of X are 0, 1, 2, ..., n. If k is any one of these values,

$$P(X=k) = \binom{n}{k} p^{k} (1-p)^{n-k}$$

with mean  $\mu_X = np$  and standard deviation  $\sigma = \sqrt{np(1-p)}$ .

## **Creating a Binomial Distribution**

#### **IPS Example 5.3 Financial Records Audit**

The financial records of businesses may be audited by state tax authorities to test compliance with tax laws. It is too time-consuming to examine, for example, all sales and purchases made by a company during the period covered by the audit. The auditor will examine samples chosen by judgment though they are often chosen at random. Suppose that the audit chose just 15 sales records. What is the probability that no more than 1 of 15 is misclassified? The count *X* of misclassified records in the sample has approximately the B (15, 0.08) distribution. The binomial distribution for this example can be modeled in Excel with n = 15 and p = 0.08.

- 1. Open an empty worksheet in Excel and type the following into cell A1: "Binomial Distribution".
- 2. Input the label "k" in cell A3, the label "P(X = k)" into cell B3 and the label "P( $X \le k$ )" in cell C3.
- 3. Input "0" into cell A4, "1" into cell A5, and fill down to 15 in cell A19.
- 4. Input the following function into cell B4: "= BINOMDIST(A4, 15, 0.08, 0)" and press **Enter.** This function calculates the exact binomial probability that k number of records are found misclassified based on the total number in the sample (15), the given population parameter of 8% misclassified. The last argument (set to 0) specifies whether to calculate the exact probability for that record count or a cumulative probability. Copy the function down to cell B19.
- 5. Input the following function into cell C4: "= BINOMDIST(A4, 15, 0.08, 1)" and press **Enter.** This function is identical to the previous function with the exception of the last argument (now set to 1), which calculates the cumulative probability. Copy the function down to cell C19.
- 6. The resulting table of individual and cumulative probabilities is shown below:

|    | A                     | В        | С        |
|----|-----------------------|----------|----------|
| 1  | Binomial Distribution |          |          |
| 2  |                       |          |          |
| 3  | k                     | P(X=k)   | P (X<=k) |
| 4  | 0                     | 0.286297 | 0.286297 |
| 5  | 1                     | 0.373431 | 0.659729 |
| 6  | 2                     | 0.227306 | 0.887035 |
| 7  | 3                     | 0.085652 | 0.972686 |
| 8  | 4                     | 0.022344 | 0.99503  |
| 9  | 5                     | 0.004274 | 0.999305 |
| 10 | 6                     | 0.000619 | 0.999924 |
| 11 | 7                     | 6.93E-05 | 0.999994 |
| 12 | 8                     | 6.02E-06 | 1        |
| 13 | 9                     | 4.07E-07 | 1        |
| 14 | 10                    | 2.13E-08 | 1        |

- 7. The values in cells B11 to B19 could display scientific notation for a value that is almost zero  $(10^{-6}, 10^{-7}, 10^{-9})$ . You can keep the values as they appear or re-format them to fewer decimals by first selecting those cells, then selecting **Format**  $\Rightarrow$  **Cells** from the menu. On the **Number tab**, select **Number** for the format and input "4" for the number of **Decimal Places.**
- 8. The resulting data table is in the correct format to create a bar graph that would be the same as a histogram in this case. Select cells B4:B19 and click the ChartWizard in the toolbar. Select Column chart and click Next. Click the Series tab. Click in the box to the right of Category (X) axis labels and select the k values in cells A4:A19. Click Next.
- 9. Input "Count of Misclassified Records" for the Category (X) axis label and "Probability" for the Value (Y) Axis label. Click the Legend tab and de-select Show Legend. Click Finish.
- 10. Right-click on the gridlines and select Clear.
- 11. Right-click on any column and select **Format Data Series**, the **Options** tab, and change the **Gap Width** to "0". Click **OK**. The resulting histogram is shown below:

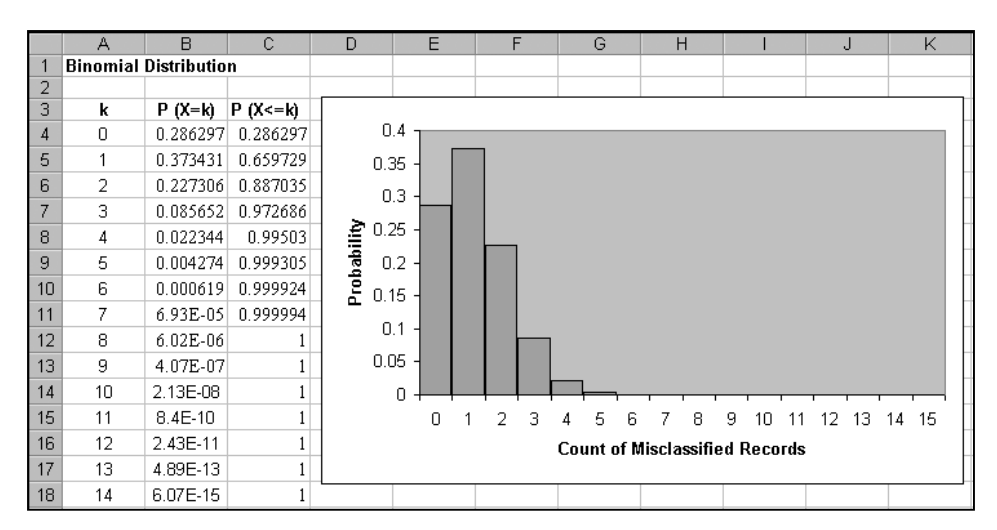

#### The Normal Approximation to Binomial Distribution

The binomial distribution methods are only practical for a small number of trials. As the number of trials n gets larger, the binomial distribution approaches the normal distribution.

#### **IPS Example 5.7 The Helsinki Heart Study**

The Helsinki Heart Study asked whether the anticholesterol drug gemfibrozil reduces heart attacks. In planning such an experiment, the researchers must be confident that the sample sizes are large enough to enable them to observe enough heart attacks. The Helsinki study planned to give gemfribrozil to about 2000 men aged 40 to 55 and a placebo to another 2000. The probability of a heart attack during the five-year period of the study for men is about 0.04. What are the mean and standard deviation of the number of heart attacks that will be observed in one group if the treatment does not change this probability?

The responses can be assumed to be independent. The random variable X has a binomial distribution with n = 2000 and p = 0.04. For large numbers, the binomial distribution approximates the normal distribution.

First, the mean  $\mu$  and the standard deviation  $\sigma$  are calculated by using the binomial distribution:

$$\mu = np = (2000)(0.04) = 80$$
  
$$\sigma_x = \sqrt{np(1-p)} = \sqrt{(2000)(0.04)(0.96)} = 8.76$$

#### Remarks

When count *X* has a binomial distribution with *n* trials and probability *p*, the distribution is approximately normal and denoted by  $N(np, \sqrt{np(1-p)})$ . A normal approximation can be used when *n* and *p* satisfy  $np \ge 10$  and  $n(1-p) \ge 10$ .

#### **Sample Proportions**

An estimate of a proportion p of "successes" in a population is given by:

$$\hat{p} = \frac{\text{count of successes in sample}}{\text{size of sample}} = \frac{X}{n}$$

The mean and standard deviation of  $\hat{p}$  are defined as  $\mu_{\hat{p}} = p$  and  $\sigma_{\hat{p}} = \sqrt{\frac{p(1-p)}{n}}$ . The

formula for the standard deviation is approximately correct for an SRS from a large population of at least 20 times as large as the sample.

#### Normal Approximation for Counts and Proportions

When *n* is large, the sampling distribution for counts and proportions are approximately normal and defined by the following:

*X* is approximately 
$$N(np,\sqrt{np(1-p)})$$
 and  $\hat{p}$  is approximately  $N\left(p,\sqrt{\frac{p(1-p)}{n}}\right)$  for values of *n* and *p* that satisfy  $np \ge 10$  and  $n(1-p) \ge 10$ .

#### IPS Example 5.11 Financial Records Audit Continued

The audit described in Example 5.3 examined an SRS of 150 sales records for compliance with sales tax laws. In fact, 8% of all the company's sales records have an incorrect sales tax classification. With the sample size at 150, the shape of the binomial distribution is approximately normal.

$$\mu_X = np = (150)(0.08) = 12$$
  
$$\sigma_X = \sqrt{np(1-p)} = \sqrt{(150)(0.08)(0.92)} = 3.3226$$

Calculate the normal approximation for the probability of no more than 10 misclassified records.

1. Input the following labels and given values into Excel:

| A                | В                                                                    |
|------------------|----------------------------------------------------------------------|
| р                | 0.08                                                                 |
| n                | 150                                                                  |
| U x              |                                                                      |
| σ                |                                                                      |
|                  |                                                                      |
| z-score          |                                                                      |
| P <u>&lt;</u> 10 |                                                                      |
|                  | A<br>p<br>n<br>u <sub>x</sub><br>σ <sub>8</sub><br>z-score<br>P ≤ 10 |

2. Input the following formulas to calculate the mean and standard deviation of the count *X*:

|   | A   | В                |
|---|-----|------------------|
| 1 | р   | 0.08             |
| 2 | n   | 150              |
| 3 | U X | =B1*B2           |
| 4 | σg  | =SQRT(B3*(1-B1)) |

3. The resulting values are shown below:

|   | A   | В      |
|---|-----|--------|
| 1 | р   | 0.08   |
| 2 | n   | 150    |
| 3 | U x | 12     |
| 4 | σ   | 3.3226 |

4. Input the *z*-score and probability formulas as shown below:

| 6  | z-score          | =((10-B3)/B4)  |
|----|------------------|----------------|
| -7 | P <u>&lt;</u> 10 | =NORMSDIST(B6) |

5. The resulting values are shown below:

| 6 | z-score          | -0.602 |
|---|------------------|--------|
| 7 | P <u>&lt;</u> 10 | 0.274  |

#### Remarks

The binomial probability of  $P(X \le 10) = 0.3384$ . The normal approximations is only roughly accurate.

# 5.2 The Sampling Distribution of a Sample Mean

Sample statistics such as a mean  $\overline{x}$  are random variables. This statistic can be used to estimate the population parameter  $\mu$ . Every individual sample mean will be different; however, as the number of samples increases, the mean  $\overline{x}$  should be very close to the population mean  $\mu$ .

To illustrate the point, we will create 50 samples of 100 tosses each and find the mean  $\bar{x}$  of each sample. A sampling distribution will be created from these mean values. The center of this distribution should be the center of the population.

#### **Creating a Sampling Distribution**

- 1. Open a new worksheet and input the following formula into cell A1: "=INT(2\*RAND())".
- 2. Copy the formula over to cell AX1 (50 columns to the right).
- 3. With the range A1:AX1 selected, copy the entire range of formulas down to cell AX100 by dragging the cross hair in the lower right of the AX1 cell.
- 4. Input the function to calculate a mean in cell A102: "=AVERAGE(A1:A100)" and press **Enter** on the keyboard.
- 5. Copy the function to the right 50 columns. This is the calculation of the sample mean  $\overline{x}$  for each sample of 100.
- 6. Create a histogram by selecting <u>Tools</u> ⇒ <u>Data Analysis</u> from the menu, selecting Histogram, and clicking OK.
7. Select all of the mean values (range A102:AX102) for the **Input Range.** Select an **Output** cell, **Chart Output**, and click **OK**.

| Joput                                                                               |                    |              |
|-------------------------------------------------------------------------------------|--------------------|--------------|
| Input Range:<br>Bin Range:                                                          | \$A\$102:\$AX\$102 | OK<br>Cancel |
| Labels                                                                              |                    | <u>H</u> elp |
| Output options<br>© Output Range:<br>© New Worksheet Ply:                           | \$A\$104 <u></u>   |              |
| C New <u>Wo</u> rkbook Pareto (sorted histogram) Cumulative Percentage Chart Output |                    |              |

8. The resulting histogram should be enhanced by resizing, increasing the bar width (right-click on any bar and select **Format Data Series, Options** tab, and input "0" for the **Gap Width**), and formatting the bin sizes to 2 or 3 decimal places. Your histogram should look similar to the one on the following page but all samples taken were random and, therefore, the resulting means are different for each simulation.

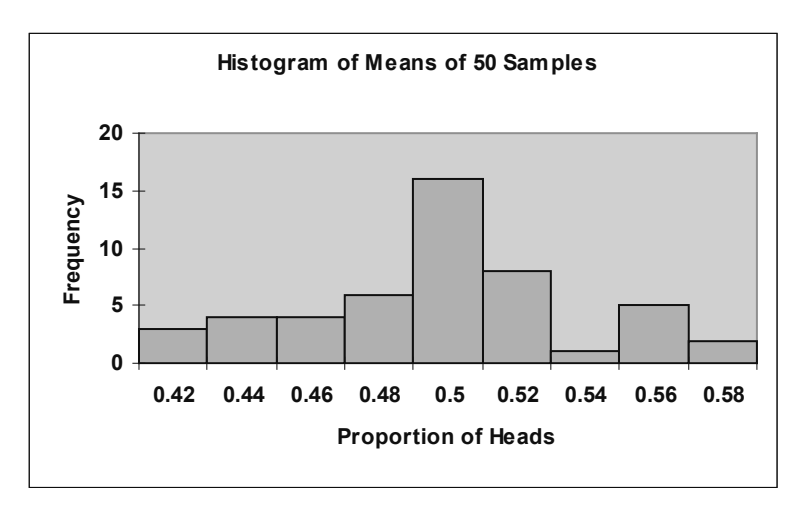

# The Mean and the Standard Deviation of $\overline{x}$

If  $\bar{x}$  is the mean of a random sample of size *n* taken from a large population with mean  $\mu$  and standard deviation  $\sigma$ , then the mean of the sampling distribution of  $\bar{x}$  is  $\mu$  and the standard deviation is  $\sigma/\sqrt{n}$ . Further, we can say that the statistic  $\bar{x}$  is an unbiased estimator of the parameter  $\mu$ .

The standard deviation of the distribution of  $\overline{x}$  is smaller than the standard deviation of individual observations. That is, if *n* is large, the standard deviation of  $\overline{x}$  is small and the results are less variable.

### The Central Limit Theorem

If a random sample of size *n* is taken from a population with mean  $\mu$  and standard deviation  $\sigma$ , when *n* is large, the sampling distribution of the sample mean  $\overline{x}$  is approximately normal with distribution  $N\left(\mu, \frac{\sigma}{\sqrt{n}}\right)$ .

#### **IPS Example 5.18 Maintaining Air Conditioners**

The time X that a technician requires to perform preventive maintenance on an airconditioning unit is governed by an exponential distribution. The mean time is  $\mu = 1$  hour and the standard deviation is  $\sigma = 1$  hour. Your company operates 70 of these units. What is the probability that their average maintenance time exceeds 50 minutes?

The central limit theorem says that the sample mean time  $\bar{x}$  (in hours) spent working on 70 units has approximately the Normal distribution with mean equal to the population mean  $\mu = 1$  hour and standard deviation equal to:

$$\frac{\sigma}{\sqrt{70}} = \frac{1}{\sqrt{70}} = 0.12$$
 hour

The distribution of  $\bar{x}$  is approximately N(1, 0.12). Fifty minutes is 50/60 of an hour or 0.83 hour. We are interested in the probability of  $\bar{x} > 0.83$ . We will use the normal distribution calculations to determine the probability.

- 1. Open a new worksheet and input the following formula into cell A1: "=NORMDIST(0.83,1,0.12,TRUE)" and press **Enter.** This function returns the normal cumulative distribution for the specified mean and standard deviation. The value tested is 0.83 (50 min as decimal of an hour). The resulting value is 0.078.
- 2. Subtract this value from 1 to calculate the proportion  $\geq 0.83$ . The resulting value is 0.922. The actual value is very close to the normal approximation.

# **Chapter 6**

# **Introduction to Inference**

Statistical inference allows us to draw conclusions about a population from the sample data gathered. These conclusions use probability to describe random variations in the data. The methods of formal inference are based on sampling distributions that can be defined by a probability model for the data. This model is reliable only for a properly designed random sample or randomized experiment and does not account for design flaws.

An important population parameter is the mean  $\mu$ . The inference procedures used in this chapter are used to find the confidence interval and perform significance tests for the mean of a population. The procedures require use of a normal distribution and are therefore valid only when the associated population is approximately normal or the sample size is so large the distribution can be assumed normal by utilizing the central limit theorem.

# 6.1 Estimating with Confidence

The entire group of interest to a researcher is defined as the population. The mean of the population is defined as  $\mu$ . If  $\mu$  is not known, it can be estimated as a value within an interval that can be defined by several known factors:

- A sample mean  $\overline{x}$  where the sample has been randomly taken from the population of interest
- The population standard deviation  $\sigma$ , which is not usually known but can be estimated from the sample standard deviation *s* for large samples
- The confidence level *C* that defines the probability that the interval will capture the true parameter in repeated samples

The **confidence interval** for a population mean is defined as

#### estimate +/- margin of error

The estimate is our guess for the value of the unknown parameter  $\mu$ , which is  $\overline{x}$ .

In equation form, the confidence interval is defined as

$$\overline{x} \pm z^* \frac{\sigma}{\sqrt{n}}$$

 $z^*$  is defined as the critical z value defined by the confidence level C (the area between  $-z^*$  and  $z^*$  using a normal curve equals C).

The margin of error *m* is defined as  $m = z^* \frac{\sigma}{\sqrt{n}}$ , resulting in a confidence interval for  $\mu$ 

of  $\overline{x} \pm m$ .

The **confidence interval** shows how precise we believe our guess to be, based on the variability of the estimate. A 95% confidence interval will capture the unknown parameter  $\mu$  in 95% of all possible samples.

The interval is exact when the population distribution is normal and is approximately correct when n, the sample size, is large.

### IPS Example 6.3 The National Student Loan Survey

The National Student Loan Survey collects data to examine questions related to the amount of money that borrowers owe. A sample of 1,280 borrowers who began repayment of their loans at least six months prior to the study but not more than four months prior. The mean of the debt for undergraduate study was \$18,900 and the standard deviation was about \$49,000. This distribution is clearly skewed, but because our sample size is quite large, we can rely on the central limit theorem to assure us that the confidence interval based on the normal distribution will be a good approximation.

Let's compute a 95% confidence interval for the true mean debt for all borrowers. Although the standard deviation is estimated from the data collected, we will treat it as a known quantity for our calculation here.

The survey data are assumed to come from a normally distributed population  $N(\mu, \sigma)$  with mean  $\mu$  and standard deviation  $\sigma$ .

# **Calculating a Confidence Interval**

The Excel function to compute a confidence interval is defined as

= CONFIDENCE (
$$\alpha$$
,  $\sigma$ ,  $n$ )

where  $\alpha$  is the confidence level,  $\sigma$  is the population standard deviation, and *n* is the sample size.

1. Input the following into an empty cell in an Excel worksheet:

|    | =CONFIDENCE(0.05,49000,1                                | 280)                                   |
|----|---------------------------------------------------------|----------------------------------------|
| 2. | Press <b>Enter</b> . The result is the margin of error: | 2684.346                               |
| 3. | The confidence interval can be calculated manu          | ally as: 18,900 +/- 2700. (the mean is |

rounded to the nearest \$100 so the margin of error should be rounded)

4. Each component in the confidence interval can be calculated individually by subtracting the margin of error from and adding the margin of error to the sample mean. The resulting interval is (16,200, 21,600).

# Remarks

The interval between 16,200 and 21,600 contains the true population mean  $\mu$ , 95% of the time with repeated samples.

# IPS Example 6.4 The National Student Loan Survey Continued

Let's assume that the sample mean of the debt for undergraduate study is \$18,900 and the standard deviation was about \$49,000 as in Example 6.3. But suppose that the sample size is only 320. The margin of error for 95% confidence is determined by the following:

1. Input the following into an empty cell in an Excel worksheet. The first argument in the function is the probability, the second argument is the standard deviation, and the third argument is the number of observations.

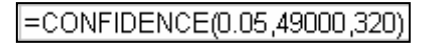

- 2. Press **Enter.** The result is the margin of error: 5368.693
- 3. The confidence interval can be calculated manually as:  $18,900 \pm -5,400$ . (The mean is rounded to the nearest \$100 so the margin of error should be rounded)
- 4. The resulting interval is (13,500, 24,300).

# Remarks

The new sample size is exactly one-fourth of the original 1,280. The margin of error is doubled when the sample size is reduced to one-fourth of the original value. The interval between 13,500 and 24,300 contains the true population mean  $\mu$ , 95% of the time with repeated samples.

### **IPS Example 6.5** The National Student Loan Survey Cont.

Suppose that for the student loan data in Example 6.3 we wanted 99% confidence,  $z^* = 2.576$ . The margin of error for a 99% confidence level based on 1,280 observations can be determined by the following method:

1. The normal critical value  $z^*$  is calculated by inputting the function

=NORMSINV(0.995)

The probability of 0.995 is used instead of 0.01 because, for a 99% confidence interval, a middle area of 99% in a normal distribution leaves 0.005 on each side. The positive critical z value has an area to the left of 0.9795. The resulting critical value is 2.576.

2. Input the following function into an empty cell in an Excel worksheet. The first argument in the function is the probability, the second argument is the standard deviation and the third argument is the number of observations.

=CONFIDENCE(0.01,49000,1280)

- 3. Press Enter. The result is the margin of error. 3527.841
- 4. The confidence interval can be calculated manually as: 18900 +/- 3500. (The mean is rounded to the nearest \$100 so the margin of error should be rounded)
- 5. The resulting interval is (15,400, 22,400).

### **Remarks—How Confidence Intervals Behave**

The resulting 99% confidence interval is \$15,400 to \$22,400. The margin of error is \$3,500, which is much larger than the \$2,700 margin of error calculated for the 95% confidence level.

As a confidence level increases, the margin of error and confidence interval also increases. If a higher confidence level is desired, an increased margin of error must be accepted.

As the sample size increases, the margin of error decreases and the interval also decreases.

As the standard deviation decreases, the margin of error decreases and the interval also decreases. If the standard deviation or spread of a dataset can be controlled through more restrictive measurement processes, the margin of error would decrease as well as the confidence interval.

# **Choosing a Sample Size**

The margin of error of a confidence interval for a normal population mean is  $z^* \frac{\sigma}{\sqrt{c}}$ . If

this expression is algebraically rearranged, a specific sample size can be determined for a specific margin of error.

To obtain a desired sample size for a given margin of error m, solve the equation

$$n = \left(\frac{z * \sigma}{m}\right)^2$$

### **IPS Example 6.6 How Many Students Should We Survey?**

Suppose that we are planning a student loan survey similar to the one described in Example 6.3. If we want the margin of error to be \$2,000 with 95% confidence, how large a sample is required?

1. The critical *z*-value can be determined using a previous method or by looking its value up in a table. The 95%  $z^*$  is defined as 1.96. The standard deviation is given as \$49,000 and the desired margin of error is \$2,000.

2. Input the following equation into an empty cell:  $=((1.96*49000)/2000)^{A2}$ 

3. Press **Enter.** The result is the sample size.

4. If there is any decimal after the last whole digit, the number is increased by one to ensure that the desired margin of error is achieved. That increases our sample size to 2,306.

2,305.92

# **Beyond the Basics: The Bootstrap**

The **bootstrap** is a new procedure for approximating sampling distributions when theory cannot tell us their shape. The basic idea is to act as if the sample were the population. We take many samples from the given sample. Each one of these is called a **resample**. The mean  $\bar{x}$  is calculated for each resample. The results from the different resamples will be different because we sample with replacement. An individual observation in the original sample can appear more than once in the resample.

# **Simulate a Bootstrap Distribution**

To demonstrate the resampling method, we will use the small sample from the text.

| 190.5 | 189.0 | 195.5 | 187.0 |
|-------|-------|-------|-------|

1. Input the data into an empty worksheet into a column. In the next column, calculate the individual sampling probability for each number (1/4).

|   | A         | В          |
|---|-----------|------------|
| 1 | Bootstrap | Simulation |
| 2 | 190.5     | 0.25       |
| 3 | 189.0     | 0.25       |
| 4 | 195.5     | 0.25       |
| 5 | 187.0     | 0.25       |

2. Select <u>Tools</u> ⇒ <u>Data Analysis</u> ⇒ <u>Random Number Generation</u> from the menu and input the Number of Variables as 4, the Number of Random Numbers as 20, and the Distribution as Discrete. Select the Input Range as shown and select an Output cell.

|                                              | A         | В         | С | D                                            | E                                                       | F                                                                         | G               | Н  |          | J      |
|----------------------------------------------|-----------|-----------|---|----------------------------------------------|---------------------------------------------------------|---------------------------------------------------------------------------|-----------------|----|----------|--------|
| 1                                            | Bootstrap | Simulatio | n | Sample                                       | Pandom J                                                | Number Ge                                                                 | poration        |    | - ·      |        |
| 2                                            | 190.5     | 0.25      |   | 1                                            | Kanuunn                                                 | Number de                                                                 | neracion        |    |          |        |
| 3                                            | 189.0     | 0.25      |   | 2                                            | Number a                                                | f Variables:                                                              |                 | 4  |          | ОК     |
| 4                                            | 195.5     | 0.25      |   | 3                                            |                                                         | <u> </u>                                                                  |                 |    |          |        |
| 5                                            | 187.0     | 0.25      |   | 4                                            | Number a                                                | )f Random Nur                                                             | m <u>b</u> ers: | 20 |          | Cancel |
| 6                                            |           |           |   | 5                                            | Distributio                                             |                                                                           |                 |    |          |        |
| - 7                                          |           |           |   | 6                                            | Discribudo                                              |                                                                           | Discrete        |    |          |        |
| 8                                            |           |           |   | 7                                            | Paramete                                                | rs                                                                        |                 |    |          |        |
| 9                                            |           |           |   | 8                                            | Value an                                                | d Probability I                                                           | input Range:    |    |          |        |
| 10                                           |           |           |   | 9                                            | tatat                                                   |                                                                           |                 | 31 |          |        |
| 11                                           |           |           |   | 10                                           | [\$A\$2;\$0                                             | οφο                                                                       |                 |    |          |        |
| 12                                           |           |           |   | 11                                           |                                                         |                                                                           |                 |    |          |        |
| 13                                           |           |           |   | 12                                           |                                                         |                                                                           |                 |    |          |        |
| 14                                           |           |           |   | 13                                           | Random                                                  | Seed:                                                                     |                 |    |          |        |
| 15                                           |           |           |   | 14                                           | Kandom                                                  |                                                                           | 1               |    |          |        |
| -16                                          |           |           |   | 15                                           | Output of                                               | ptions                                                                    |                 |    |          |        |
| 17                                           |           |           |   | 16                                           | 🖲 <u>O</u> utpu                                         | ut Range:                                                                 | \$E\$           | 2  | <u>-</u> |        |
| 18                                           |           |           |   | 17                                           | C New V                                                 | Worksheet Ply                                                             | :               |    |          |        |
| 19                                           |           |           |   | 18                                           | China                                                   |                                                                           |                 |    |          |        |
| 20                                           |           |           |   | 19                                           |                                                         |                                                                           |                 |    |          |        |
| 21                                           |           |           |   | 20                                           |                                                         |                                                                           |                 |    |          |        |
| 14<br>15<br>16<br>17<br>18<br>19<br>20<br>21 |           |           |   | 13<br>14<br>15<br>16<br>17<br>18<br>19<br>20 | Random S<br>Output op<br>O Output<br>O New V<br>O New V | 5eed:<br>ptions<br>ut Range:<br>Worksheet <u>Pl</u> y<br><u>W</u> orkbook | :               | 2  |          |        |

3. Calculate the means of each sample and find the standard deviation of the resulting means. Your answer will be different from the answer shown below because each random sample is different.

|       | A                    | В    | С      | D  | E     | F     | G     | Н        |          | J |
|-------|----------------------|------|--------|----|-------|-------|-------|----------|----------|---|
| 1     | Bootstrap Simulation |      | Sample |    |       |       |       | Sample M | lean     |   |
| 2     | 190.5                | 0.25 |        | 1  | 187   | 189   | 190.5 | 190.5    | 189.25   |   |
| 3     | 189.0                | 0.25 |        | 2  | 190.5 | 190.5 | 187   | 195.5    | 190.875  |   |
| 4     | 195.5                | 0.25 |        | 3  | 189   | 187   | 189   | 187      | 188      |   |
| 5     | 187.0                | 0.25 |        | 4  | 187   | 195.5 | 190.5 | 189      | 190.5    |   |
| 6     |                      |      |        | 5  | 189   | 195.5 | 189   | 189      | 190.625  |   |
| - 7 - |                      |      |        | 6  | 187   | 189   | 195.5 | 189      | 190.125  |   |
| 8     |                      |      |        | 7  | 190.5 | 189   | 190.5 | 187      | 189.25   |   |
| 9     |                      |      |        | 8  | 189   | 187   | 187   | 195.5    | 189.625  |   |
| 10    |                      |      |        | 9  | 195.5 | 187   | 189   | 190.5    | 190.5    |   |
| 11    |                      |      |        | 10 | 187   | 189   | 195.5 | 190.5    | 190.5    |   |
| 12    |                      |      |        | 11 | 189   | 190.5 | 190.5 | 195.5    | 191.375  |   |
| 13    |                      |      |        | 12 | 187   | 187   | 189   | 190.5    | 188.375  |   |
| 14    |                      |      |        | 13 | 189   | 190.5 | 190.5 | 195.5    | 191.375  |   |
| 15    |                      |      |        | 14 | 189   | 189   | 190.5 | 187      | 188.875  |   |
| 16    |                      |      |        | 15 | 195.5 | 195.5 | 190.5 | 190.5    | 193      |   |
| 17    |                      |      |        | 16 | 195.5 | 190.5 | 195.5 | 190.5    | 193      |   |
| 18    |                      |      |        | 17 | 189   | 189   | 187   | 189      | 188.5    |   |
| 19    |                      |      |        | 18 | 195.5 | 190.5 | 190.5 | 195.5    | 193      |   |
| 20    |                      |      |        | 19 | 189   | 190.5 | 190.5 | 189      | 189.75   |   |
| 21    |                      |      |        | 20 | 187   | 190.5 | 190.5 | 190.5    | 189.625  |   |
| 22    |                      |      |        |    |       |       |       |          |          |   |
| 23    |                      |      |        |    |       |       |       | Std Dev  | 1.494769 |   |

4. Construct a histogram of the resulting means using a bin size of 1.

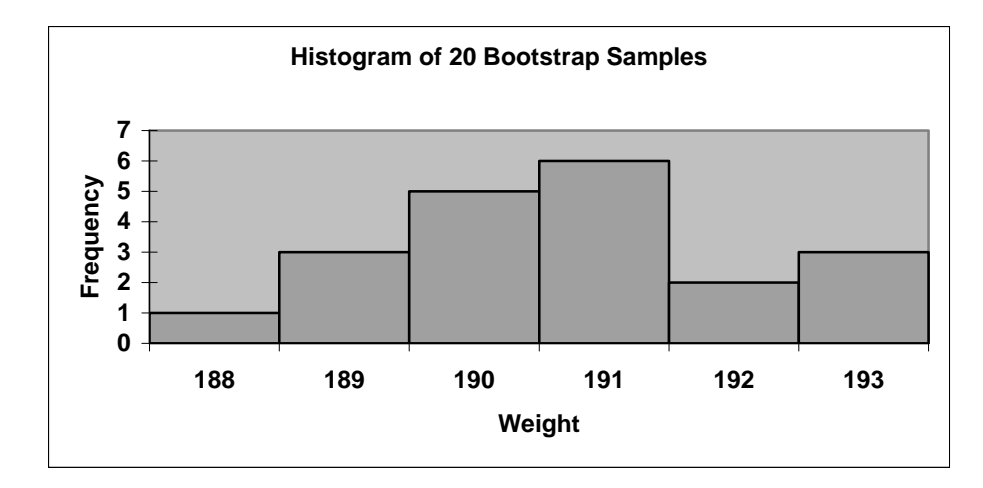

5. If we want a 95% confidence interval, we use the middle 95% of this distribution.

### Remarks

The bootstrap method is practical only when you can use a computer to take one thousand or more samples quickly. If this process was repeated for a thousand bootstrap samples, the resulting mean should be a fairly accurate representation of the population mean. More details about the bootstrap method can be found in Chapter 14.

# 6.2 Tests of Significance

Confidence intervals are appropriate when the goal is to estimate a population parameter such as the mean  $\mu$ . The second type of inference assesses the evidence provided by the data in favor of some claim about the population.

A significance test compares observed data with a hypothesis that we want to assess. The hypothesis (null) is a statement about the parameters in a population. The results of a test are expressed in terms of a probability that measures how well the data and the hypothesis agree. If the results do not agree, evidence is provided against the null hypothesis.

The z test statistic is calculated to give a standardized value of x:  $z = \frac{x - \mu}{\sigma}$ 

The value of the z test statistic is an indication of how far the sample mean is from the null hypothesis. The resulting *P*-value is calculated as the appropriate proportion greater than or less than the calculated value.

### **IPS Example 6.7 National Student Loan Survey**

One purpose of the National Student Loan Survey described in Example 6.2 is to compare the debt of different subgroups of students. For example, the 525 borrowers who last attended a private four-year college had mean debt of \$21,200, while those who last attended a public four-year college had debt of \$17,100. The difference of \$4,100 is fairly large, but we know that these numbers are estimates of the true means. If we took a different sample, we would get different estimates. Can we conclude that the private four-year students have greater debt than public four-year borrowers from these data?

One way to answer this question is to compute the probability of obtaining a difference as large or larger than the observed \$4,100, assuming that there is no difference in the true means.

The answer is a probability of 0.17. Because this probability is not particularly small, we conclude that observing a difference of \$4,100 is not unusual when the true means are assumed equal. We further conclude that the mean debts for private four-year borrowers and public four-year borrowers are not different.

The statement being tested in a test of significance is called the null hypothesis. The null hypothesis is a statement about a population, expressed in terms of a population parameter, in this case the mean  $\mu$ . The null hypothesis for this example is stated as:

 $H_0: \mu = 0$ 

The statement that we want to test is called the alternative hypothesis. In this example, the alternative hypothesis states that the change in debt is not equal to zero.

The alternative hypothesis is stated as:

$$H_{\rm a}: \mu \neq 0$$

This is a two-sided problem because it is not obvious whether the mean should be greater than or less than zero. Another possible alternative hypothesis would be a one-sided problem, that is,  $\mu > 0$  or  $\mu < 0$  if the researcher suspects that the population mean is in only one direction and not in the other.

# Calculating Probability for a Particular x-Value

1. The standard deviation is determined to be \$3,000, using methods discussed later in this chapter. Calculate the *z* test statistic using the data given in Example 6.7 by inputting the following formula in an empty cell. The first argument in the function is the *x* value, the second argument is the population mean, and the third argument is the standard deviation.

- CTANDADDI7E/4400 0 2000)

|    | =STANDARDIZE(4100,0,                                           | 5000)    |
|----|----------------------------------------------------------------|----------|
| 2. | Press <b>Enter.</b> The result is the <i>z</i> test statistic. | 1.366667 |

3. The difference of \$4,100 is about one and a third away from the hypothesized value of the population mean.

# **P**-values

A test of significance finds the probability of getting an outcome as extreme or more extreme than the actually observed outcome. In our previous example, we want to calculate the probability of observing a *z*-value as extreme or more extreme than 1.37. Because this problem was two-sided, the probability needs to be doubled to represent  $P(z \le -1.37 \text{ or } z \ge 1.37)$  where *z* has a standard normal distribution N(0,1).

4. Calculate the probability of a given *z* test statistic by inputting the following function in an empty cell.

- 5. Press Enter. The result is the one-sided probability. 0.914656
- 6. The given probability represents the area to the left of a given *z*-value. For this example, we want the probability greater than the given value of 1.37. Input the following formula into an empty cell to calculate the area to the right of 1.37:

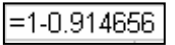

- 7. Press **Enter.** The result is the one-sided probability.
- 8. Input the following formula into an empty cell to double the one-sided probability:

### =2\*0.085344

9. Press **Enter**. The result is the two-sided probability.

### **Remarks—Interpreting Results for Tests of Significance**

We assumed this problem to be a two-sided problem, indicating an uncertainty about whether the result is greater than or less than the accepted value; therefore, the error is doubled. Another way of looking at the two-sided problem is that we add the probability of getting a result as larger or larger than the given value (in this case  $\geq$  \$4,100) to the probability of getting a result as small or smaller than the negative value (in this case,  $\leq$  -\$4,100). Our resulting probability is multiplied by 2, yielding a two-sided probability, or *P*-value, of approximately 0.17, or 17%

# **Statistical Significance**

"Significant" is a statistical term that evaluates the probability of a sample mean result tested against an accepted population mean. Comparison values are expressed by  $\alpha$ . Levels of significance are 0.01 or 1%, 0.05 or 5%, and 0.10 or 10%. If a probability or *P*-value is less than the cutoff value for a particular problem (0.05 for 5%), the result is statistically significant at that value. A significant result provides evidence against the accepted value in the null hypothesis and supports the alternative hypothesis.

### **IPS Example 6.13 Student Debt**

The average debt held by a student has risen by \$7,500 from 1997 to 2002. Since we would have a prior expectation that the debt would increase over this period because of rising costs of a college education, it is appropriate to use a one-sided alternative in this situation. The hypotheses are

 $H_0: \mu = 0$ 

 $H_{\rm a}$ :  $\mu > 0$ 

1. Using a standard deviation of \$1,900, we calculate the *z* test statistic by inputting the following function into an empty cell. The first argument in the function is the *x*-value, the second argument is the population mean, and the third argument is the standard deviation.

=STANDARDIZE(7500,0,1900)

2. Press **Enter.** The result is the *z* test statistic.

3.947368

0.170688

0.085344

- 3. Calculate the probability of a given *z* test statistic by inputting the following function in an empty cell:
- 4. Press **Enter.** The result is the one-sided probability to the left of a *z*-value of 3.95.

| 0.999961 |
|----------|
|----------|

5. For this example, we want the probability greater than the given value of 3.95. Input the following formula into an empty cell to calculate the area to the right of 3.95:

=1-0.999961

6. Press Enter. The result is the one-sided probability to the right of a *z*-value of 3.95. If your result is in scientific format (for example, E–05), then click on that cell and select Format ⇒ Cells. Select the Number Tab and select Number and five decimal places.

## Remarks

The resulting probability represents about a 4 in 100,000 chance of observing a difference as large or larger than the \$7,500 in our sample if the true population difference is zero. This *P*-value tells us that the outcome is extremely rare. This result supports the alternative hypothesis and rejects the null hypothesis.

# **Tests for a Population Mean**

The population mean can be estimated by a sample mean  $\overline{x}$ . For a particular data set taken from a population that follows a normal distribution, then  $\overline{x}$  will be normal and the standard deviation of  $\overline{x}$  is represented by  $\sigma/\sqrt{n}$ . The resulting *z* test statistic is:

$$z = \frac{\overline{x} - \mu_0}{\sigma / \sqrt{n}}$$

Where  $\mu_0$  is the hypothesized value of the population mean.

### **IPS Example 6.14 Blood Pressure for Male Executives**

Do middle-aged male executives have different average blood pressure than the general population? The National Center for Health Statistics reports that the mean systolic blood pressure for males 35 to 44 years of age is 128 and the standard deviation in this population is 15. The medical director of a company looks at the medical records of 72 company executives in this age group and find that the mean systolic blood pressure in

this sample is  $\bar{x} = 126.07$ . Is this evidence that executive blood pressures differ from the national average?

1. Using a standard deviation of \$15, we calculate the z test statistic by inputting the following function into an empty cell. The first argument in the function is the *x*-value, the second argument is the population mean, and the third argument is the standard deviation for the sample.

| =STANDARDIZE(126.07,128,15/SQRT(72)) |
|--------------------------------------|
|--------------------------------------|

-1.09177

- 2. Press **Enter.** The result is the *z* test statistic.
- 3. Calculate the probability of a given z test statistic by inputting the following function in an empty cell: 0.137467
- 4. This example is a two-sided problem. Therefore, the resulting probability is doubled.

| =2*0. | 137467 |
|-------|--------|
|       |        |

5. The resulting two-sided probability is: 0.274934

# Remarks

More than 27% of the time, an SRS of size 72 from the male population of interest would have a mean blood pressure at least as far from 128 as that of the executive sample. The observed  $\bar{x} = 126.07$  is therefore not good evidence that executives differ from other men.

### **IPS Example 6.16 Concentrations of Pharmaceutical Samples**

The Deely Laboratory analyzes specimens of a pharmaceutical product to determine the concentration of the active ingredient. Such chemical analyses are not perfectly precise. Repeated measurement on the same specimen will give slightly different results. The results of repeated measurements follow a normal distribution quite closely. The analysis procedure has no bias, so that the mean  $\mu$  of the population of all measurements is the true concentration in the specimen. The standard deviation of this distribution is a property of the analytical procedure and is known to be  $\sigma = 0.0068$  grams per liter. The laboratory analyzes each specimen three times and reports the mean result.

The Deely Laboratory has been asked to evaluate the claim that the concentration of the active ingredient in a specimen is 0.86%. The true concentration is the mean  $\mu$  of the population of repeated analyses.

The hypotheses are:  $H_0: \mu = 0.86$ 

 $H_{\rm a}:\ \mu\neq 0.86$ 

Three analyses of one specimen give the following concentrations:

0.8403 0.8363 0.8447

1. Find  $\overline{x}$  of the sample by using the **AVERAGE** function.

| 0.8403   |           |   |
|----------|-----------|---|
| 0.8363   |           |   |
| 0.8447   |           |   |
| =AVERAG  | E(C13:C15 | ) |
|          |           |   |
| 0.840433 |           |   |

2. The 99% confidence interval for  $\mu$  is determined by using previous methods.

|  | =CONFIDE | ICE(.01,0.0068,3) |
|--|----------|-------------------|
|--|----------|-------------------|

- 5. Press **Enter.** The result is the margin of error: 0.010113
- 6. The confidence interval can be calculated manually as: 0.8404 + 0.0101. The resulting interval is (0.8303, 0.8505).

## Remarks

The hypothesized value of  $\mu_0 = 0.86$  falls outside of the confidence interval. Therefore, the result is statistically significant. We are 99% confident that  $\mu$  is not equal to 0.86.

# **Chapter 7**

# **Inference for Distributions**

A normal distribution is described by its center, the mean  $\mu$ , and its spread, the standard deviation  $\sigma$ . In the previous chapter, methods to estimate and test against the population mean were introduced, assuming that the population standard deviation was known. This chapter continues the topic of inference using one of the most common statistical methods, the *t* procedures, for the inference about a mean. These procedures no longer assume that the population standard deviation  $\sigma$  is known.

# 7.1 Inference for the Mean of a Population

The sample mean  $\bar{x}$  is used to estimate the unknown population mean  $\mu$  of a normal distribution in a confidence interval. The sampling distribution depends on the population standard deviation  $\sigma$  and, therefore, does not pose a problem when  $\sigma$  is known. When  $\sigma$  is unknown, we must estimate this parameter, even though we are primarily interested in  $\mu$ . The sample standard deviation *s* is used to estimate  $\sigma$ .

## The t Distributions

If a simple random sample (SRS) of size *n* is taken from a population with a normal distribution, with a mean  $\mu$  and standard deviation  $\sigma$ , the sample mean will have a normal distribution with mean  $\mu$  and standard deviation  $\sigma/\sqrt{n}$ . If  $\sigma$  is not known, the spread of the sampling distribution can be estimated by  $s/\sqrt{n}$ , using the sample standard deviation *s*. This is known as the **standard error** of the sample mean.

$$SE_{\overline{x}} = \frac{s}{\sqrt{n}}$$

Previously, the z procedures were used when the population standard deviation  $\sigma$  was assumed known. The t procedures are now used when the standard error is substituted for the standard deviation.

For an SRS of size *n* drawn from a  $N(\mu, \sigma)$  population, the one-sample *t* statistic is defined as

$$t = \frac{x - \mu}{s / \sqrt{n}}$$

The *t* statistic follows the *t* distribution, which does not have a normal distribution. In fact, there is a different *t* distribution for each sample size. A particular *t* distribution is specified by the degrees of freedom, defined as the sample size n - 1. The *t* distribution is symmetric about zero and bell-shaped; however, the spread is greater than the normal distribution due to the variability introduced by using s instead of  $\sigma$ . As the degrees of freedom increase, the *t* distribution approaches the normal distribution more closely (as *s* approaches  $\sigma$ , the sample size increases).

### The One-Sample t Confidence Interval

The confidence interval for the population mean  $\mu$  is defined by an SRS of size *n* drawn from a population with unknown  $\mu$  and  $\sigma$ :

$$\overline{x} + /-t * \frac{s}{\sqrt{n}}$$

where  $t^*$  is the critical *t* statistic for a particular confidence level *C* (the area between  $-t^*$  and  $t^*$  under the curve of a *t* density with n - 1 degrees of freedom equals *C*).

The margin of error is defined as  $t * \frac{s}{\sqrt{n}}$ .

#### **IPS Example 7.1 Vitamin C in Corn Soy Blend**

In fiscal year 1996, the U.S. Agency for International Development purchased 238,300 metric tons of corn soy blend (CSB) for development programs and emergency relief in countries throughout the world. CSB is a highly nutritious, low-cost fortified food that is partially precooked and can be incorporated into different food preparations by the recipients. As part of a study to evaluate appropriate vitamin C levels in this commodity, measurements were taken on samples of CSB produced in a factory.

The following data are the amounts of vitamin C, measured in milligrams per 100 grams (mg/100g) of blend (dry basis), for a random sample of size 8 from a production run:

26 31 23 22 11 22 14 31

We want to find a 95% confidence interval for  $\mu$ , the mean vitamin C content of the CSB produced during this run.

- 1. Input the data set into the first column of an empty worksheet or open file **eg07\_001** from the **IPS CD-ROM.**
- 2. The normal critical value  $t^*$  is calculated by inputting the following function into a cell to the right of the data set:

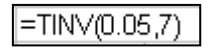

The probability of 0.0.05 is used for a 95% confidence interval.

- 3. Press **Enter.** The result is the critical  $t^*$  value. 2.364623
- 4. Calculate  $\bar{x}$  by inputting the **AVERAGE** function and press **Enter.**

| 31           23           22           11           22           14           31 |         | 26              |
|----------------------------------------------------------------------------------|---------|-----------------|
| 23<br>22<br>11<br>22<br>12<br>14<br>31                                           |         | 31              |
| 22<br>11<br>22<br>14<br>31                                                       |         | 23              |
| 11<br>22<br>14<br>31                                                             |         | 22              |
| 22<br>14<br>31                                                                   |         | 11              |
| 14<br>31                                                                         |         | 22              |
| 31                                                                               |         | 14              |
|                                                                                  |         | 31              |
| Average =AVERAGE(B1:B8)                                                          | Average | =AVERAGE(B1:B8) |

5. Calculate the sample standard deviation by inputting the **STDEV** function and press **Enter.** The resulting value is 7.19.

|         | 26       |        |
|---------|----------|--------|
|         | 31       |        |
|         | 23       |        |
|         | 22       |        |
|         | 11       |        |
|         | 22       |        |
|         | 14       |        |
|         | 31       |        |
| Average | 22.5     |        |
| Std Dev | =STDEV(E | 31:B8) |

6. Calculate the standard error by inputting the equation to divide the sample standard deviation by the square root of  $n\left(\frac{s}{\sqrt{n}}or\frac{7.19}{\sqrt{8}}\right)$  and press **Enter.** The resulting value

is 2.54.

|           | 26           |  |
|-----------|--------------|--|
|           | 31           |  |
|           | 23           |  |
|           | 22           |  |
|           | 11           |  |
|           | 22           |  |
|           | 14           |  |
|           | 31           |  |
| Average   | 22.5         |  |
| Std Dev   | 7.19         |  |
| Std Error | =B10/SQRT(8) |  |

7. Calculate the margin of error by inputting the equation to multiply the critical  $t^*$  value by the sample standard deviation (2.365\*2.54) and press **Enter.** The resulting value is 6.01, rounded to 6.0.

|                 | 26        |   |         |
|-----------------|-----------|---|---------|
|                 | 31        |   |         |
|                 | 23        |   |         |
|                 | 22        |   |         |
|                 | 11        |   |         |
|                 | 22        |   |         |
|                 | 14        |   |         |
|                 | 31        |   |         |
| Average         | 22.5      |   | Crit t* |
| Std Dev         | 7.19      |   | 2.365   |
| Std Error       | 2.54      |   |         |
| Margin of Error | =2.365*B1 | 1 |         |

- 8. The results show that the **Confidence Interval** is 22.5 +/- 6.0 or 16.5 to 28.5. We are 95% confident that the mean vitamin C content of the CSB for this run is between 16.5 and 28.5 mg/100g.
- 9. The condition that the population distribution is normal cannot be checked, however; the sample can be checked for symmetry and outliers by creating a stemplot manually. There are no outliers and the interval is considered valid.

| 3 | 11   |
|---|------|
| 2 | 2236 |
| 1 | 14   |
|   |      |

# The One-Sample *t* Test

The *t* test is similar to the *z* test in the previous chapter. However, this time an SRS of size *n* is taken from a population having an unknown mean  $\mu$ . The null hypothesis is tested:  $H_0$ :  $\mu = \mu_0$ . The standardized *t* statistic is calculated based on the *t* procedures:

$$t = \frac{\overline{x} - \mu}{s / \sqrt{n}}$$

The value of the t test statistic is an indication of how far the sample mean is from the null hypothesis. The resulting P-value is calculated as the appropriate proportion greater than or less than the calculated value.

### **IPS Example 7.2 Is the Vitamin C Level Correct?**

The specifications for the CSB described in the textbook in Example 7.1 state that the mixture should contain two pounds of vitamin premix for every 2000 pounds of product. These specifications are designed to produce a mean ( $\mu$ ) vitamin C content in the final product of 40 mg/100 g. We can test a null hypothesis that the mean vitamin C content of the production run in the previous example conforms to these specifications.

Specifically, we test

*H*<sub>0</sub>:  $\mu = 40$ *H*<sub>a</sub>:  $\mu \neq 40$ 

1. Using the Example 7.1 data set, n = 8,  $\bar{x} = 22.5$ , and s = 7.19. The *t* test statistic is

$$t = \frac{22.5 - 40}{7.19/\sqrt{8}}$$

2. Input the following equation into a cell below Example 7.1 data calculations:

| t test statistic | =(B9-40)/B11 |         |
|------------------|--------------|---------|
| Margin of Error  | 6.01         |         |
| Std Error        | 2.54         |         |
| Std Dev          | 7.19         | 2.365   |
| Average          | 22.5         | Crit t* |
| -                | 31           |         |
|                  | 14           |         |
|                  | 22           |         |
|                  | 11           |         |
|                  | 22           |         |
|                  | 23           |         |
|                  | 31           |         |
|                  | 26           |         |

3. Press **Enter.** The result is the critical *t* statistic value.

4. If the result is displayed inside parentheses, as (6.88), the cell format can be changed to the format shown above by the following method: Select the cell, select **Format** ⇒ <u>Cells</u> from the menu and click on the **Number** tab. Select **Number** for **Category** and click **OK**.

-6.88

| Format Cells                                                                                                    |                                                                                                    |                                                                                                    |                                        |            | ? × |
|----------------------------------------------------------------------------------------------------|----------------------------------------------------------------------------------------------------|----------------------------------------------------------------------------------------------------|----------------------------------------|------------|-----|
| Number     Alignment       Category:     General       Sumber     Currency       Accounting     Date       Time     Percentage       Fraction     Scientific       Text     Special       Custom     V | Font<br>Sam<br>-6.8<br>Decin<br>Vega<br>1,23<br>(1,2<br>(1,2<br>(1,2<br>(1,2<br>(1,2)<br>(1,2)<br>(1,2 | Border<br>ple<br>38<br>39<br>39<br>30<br>30<br>30<br>30<br>30<br>30<br>30<br>30<br>30<br>30<br>30<br>30<br>30 | Patterns 2 parator (,) rs: s. Currency | Protection | ng  |
|                                                                                                    |                                                                                                    |                                                                                                    | ОК                                     | Can        | cel |

- 5. The *P*-value associated with the *t* statistic can be calculated using the TDIST function. This function has three arguments. The first is the *t* statistic, input as a positive value of 6.88. Negative values do not work in this function. The second argument is the degrees of freedom, or n 1 or 7. The third argument is the number of tails, which are 2 in this case.
- 6. Press **Enter.** The result is the *P*-value for the two-sided *t* test. 0.000236

### Remarks

The results indicate that the *P*-value is approximately 0.0002 for the two-sided test. This is evidence against the null hypotheses, leading to the conclusion that the vitamin C content for this run is below the specifications. This also indicates that changes in quality control are necessary to improve the process.

#### **IPS Example 7.3 Has Vitamin C Been Lost in Production?**

To test whether the vitamin C content is low, perhaps because vitamin C is lost or destroyed in production, our hypotheses are

$$H_0: \mu = 40$$
  
 $H_a: \mu < 40$ 

The t test statistic has already been calculated in the previous example. The *P*-value for the one-sided test is 0.0001, indicating that the production process has lost some of the vitamin C.

#### **IPS Example 7.4 Diversify or Be Sued**

An investor with a stock portfolio worth several hundred thousand dollars sued his broker and brokerage firm because lack of diversification in his portfolio led to poor performance. Table 7.1 in the textbook gives the rates of return for the 39 months that the account was managed by the broker. There are no outliers and we are reasonably confident that the  $\bar{x}$  distribution shows no strong skewness. We proceed with our inference based on normal theory.

The arbitration panel compared these returns with the average of the S&P 500 for the same period. Consider the 39 monthly returns as a random sample from the population of monthly returns the brokerage would generate if it managed the account forever. Are these returns compatible with a population mean of  $\mu = 0.95\%$ , the S&P average?

The testing hypotheses are:

*H*<sub>0</sub>:  $\mu = 0.95$ *H*<sub>a</sub>:  $\mu \neq 0.95$ 

# **One-Sample** *t* **Test Calculation**

- 1. Open the file **ta07\_001** from the **IPS CD-ROM.**
- 2. Calculate  $\bar{x}$  by using the AVERAGE function. The resulting value is -1.0985 or -1.1%.
- 3. Calculate the sample standard deviation and the standard error by inputting the appropriate equations and functions as defined in the previous example.

| -1.09846 | Mean    |
|----------|---------|
| 5.987785 | Std Dev |
| =A43/SQR | T(39)   |

4. Calculate the *t* test statistic by inputting the following equation using the previously calculated values:

| -1.09846   | Mean      |
|------------|-----------|
| 5.987785   | Std Dev   |
| 0.958813   | Std Error |
|            |           |
| =(A42-0.95 | 5)/A44 (  |

- 5. Press **Enter.** The result is the *t* test statistic.
- 7. The *P*-value associated with the *t* statistic is calculated using the **TDIST** function with the positive equivalent of the *t* statistic, the degrees of freedom, and the number of tails.

-2.13646

8. Press Enter. The result is the *P*-value for the two-sided *t* test. 0.038836

### Remarks

The resulting two-sided *P*-value of 0.039 indicates that the sample mean of -1.1% is significant at the 5% level and provides evidence against the null hypothesis. That is, the mean return on the client's account differs from that of the stock index.

# Matched Pairs t Procedures

In a matched pairs study, subjects are matched in pairs because of some common element. The outcomes are compared within each matched pair. Matched pairs can be used for before/after scenarios, to assign two separate treatments randomly to the two subjects in the pair, or when randomization is not possible. The resulting data sets can be

analyzed by looking at the difference between the values. The "before" measurements should be subtracted from the "after" measurements. The resulting difference can then be analyzed by using the one-sample *t* procedures.

#### **IPS Example 7.7 Moon and the Behavior of Some Individuals**

Many people believe that the moon influences the behaviors of some individuals. One study of dementia patients in nursing homes recorded various types of disruptive behaviors every day for 12 weeks. Days were classified as moon days if they were in a three-day period centered at the day of the full moon. For each patient, the average number of disruptive behaviors was computed for moon days and for all other days. The data for the 15 subjects in this part of the study for behaviors classified as aggressive are in Table 7.2 in the textbook. The patients in this study are not a random sample of dementia patients. However, we examine their data in the hope that what we find is not unique to this particular group of individuals and applies to other patients who have similar characteristics.

To analyze these data, we first subtract the disruptive behaviors for moon days from the disruptive behaviors for other days. These 15 differences form a single sample. They appear in the "Difference" columns in Table 7.2 in the textbook.

 $H_0: \mu = 0$  $H_a: \mu \neq 0$ 

where  $\mu$  is the mean difference in aggressive behaviors on moon days versus other days. The null hypothesis says that aggressive behaviors occur at the same frequency for both types of days, and the alternative hypothesis says that the behaviors on moon days are not the same as on other days.

# Matched Pairs—Using a One-Sample t Test

- 1. Open the file ta07\_002 from the IPS CD-ROM.
- 2. Calculate the sample mean  $\overline{x}$  of the difference column, labeled "aggdiff".
- 3. Calculate the sample standard deviation.

| Mean    | 2.433 |
|---------|-------|
| Std Dev | 1.460 |

4. The resulting one-sample *t* statistic is can be input into an empty cell as shown below. Parentheses are necessary in both the numerator and the denominator.

| Mean        | 2.433               |       |
|-------------|---------------------|-------|
| Std Dev     | 1.460               |       |
| t statistic | =(D17-0)/(D18/SQRT) | (15)) |

$$t = \frac{\overline{x} - \mu}{s / \sqrt{n}} = \frac{2.433 - 0}{1.460 / \sqrt{15}}$$

- 5. Press **Enter.** The result is the *t* statistic.
- 6. The *P*-value associated with the *t* statistic is calculated using the **TDIST** function using the *t* statistic for the first argument, the degrees of freedom (14) for the second argument, and the number of tails (2) for the third argument.

6.452

| Mean        | 2.433      |         |
|-------------|------------|---------|
| Std Dev     | 1.460      |         |
| t statistic | 6.452      |         |
| P-value     | =TDIST(D19 | 9,14,2) |

7. Press **Enter.** The result is the *P*-value for the two-sided *t* test.

0.000015

If the answer is in scientific notation (E–05), change the format of the cell.

# Remarks

The resulting *P*-value is very unlikely to occur by chance, therefore there was more aggressive behavior observed on full moon days than on other days.

### **IPS Example 7.8 Confidence Interval for the Mean Aggressive Behavior**

Calculate a 95% confidence interval for the mean difference in aggressive behaviors per day.

# Matched Pairs—*t* Confidence Interval

1. Using the difference data set from Example 7.7, calculate the normal critical  $t^*$  value by inputting the following function into an empty cell below the data set:

| =TINV(0.05,14) |
|----------------|
|----------------|

The probability of 0.0.05 is used for a 95% confidence interval and 14 for the degrees of freedom.

- 2. Press **Enter.** The result is the critical  $t^*$  value. 2.145
- 3. Calculate the margin of error as  $t^* \frac{s}{\sqrt{n}} = 2.145 \frac{1.460}{\sqrt{15}}$  by inputting the following formula into an empty cell below the previous calculation:

| Mean        | 2.433      |          |
|-------------|------------|----------|
| Std Dev     | 1.460      |          |
| t statistic | 6.452      |          |
| P-value     | 0.000015   |          |
| t* value    | 2.145      |          |
| t statistic | =D21*D18/3 | SQRT(15) |

4. Press **Enter.** The result is the margin of error for the difference.

0.81

5. The resulting 95% confidence interval is  $\bar{x} + / -t * \frac{s}{\sqrt{n}} = 2.43 \pm 0.81 = (1.62, 3.24)$ .

#### Remarks

The estimated average difference is 2.43 aggressive behaviors per day, with a margin of error of 0.81 for 95% confidence.

# 7.2 Comparing Two Means

Two-sample problems are common in statistical analysis. Two-sample problems are first distinguished from the matched pairs design from the previous chapter. There is no matching of units in the two samples and the two samples can be of different sizes. Each group in the two-sample problem is considered to be from a distinct population or randomly selected from a population and given distinct treatments. The responses in each group are independent of those in the other group. Inference procedures for two-sample data differ from the matched pairs.

Normality of each group can be examined by simple stemplots, histograms, or side-byside boxplots.

### The Two-Sample z Statistic

We are interested in comparing the population means  $\mu_1$  and  $\mu_2$ . If the data are collected from normal populations with known standard deviations  $\sigma_1$  and  $\sigma_2$ , a variation of the *z* procedures previously used can be used for inference here. Previously, we compared the sample mean  $\bar{x}$  to the population mean  $\mu$ , dividing by the standard error (SE)  $\sigma/n$ . We are now interested in the differences between two samples and two populations. The resulting two-sample *z* statistic with a standard normal N(0, 1) sampling distribution is:

$$z = \frac{(\bar{x}_1 - \bar{x}_2) - (\mu_1 - \mu_2)}{\sqrt{\frac{\sigma_1^2}{n_1} + \frac{\sigma_2^2}{n_2}}}$$

where the standard error (SE) is: 
$$\sqrt{\frac{\sigma_1^2}{n_1} + \frac{\sigma_2^2}{n_2}}$$

### The Two-Sample *t* Procedures

The two population standard deviations  $\sigma_1$  and  $\sigma_2$  are not generally known. As described in the previous section on *t* procedures, the standard deviation ( $\sigma$ ) is replaced by an estimate, the sample standard deviation *s*. The result is the two-sample *t* statistic:

$$t = \frac{(\bar{x}_1 - \bar{x}_2) - (\mu_1 - \mu_2)}{\sqrt{\frac{s_1^2}{n_1} + \frac{s_2^2}{n_2}}}$$

The statistic does not have a *t* distribution. A *t* distribution replaces a normal distribution only when a single standard deviation  $\sigma$  is replaced by the estimate *s*. We can approximate this distribution by using an approximation for the degrees of freedom that is quite accurate when both sample sizes  $n_1$  and  $n_2$  are five or larger. It is called the Satterthwaite approximation for the degrees of freedom:

$$df = \frac{\left(\frac{s_1^2}{n_1} + \frac{s_2^2}{n_2}\right)^2}{\frac{1}{n_1 - 1}\left(\frac{s_1^2}{n_1}\right)^2 + \frac{1}{n_2 - 1}\left(\frac{s_2^2}{n_2}\right)^2}$$

### The Two-Sample t Significance Test

If an SRS of size  $n_1$  is drawn from a normal population with unknown mean  $\mu_1$  and another independent SRS of size  $n_2$  is drawn from another normal population with unknown mean  $\mu_2$ , the two-sample *t* statistic to test the null hypothesis  $H_0$ :  $\mu_1 = \mu_2$  is:

$$t = \frac{\overline{x}_1 - \overline{x}_2}{\sqrt{\frac{s_1^2}{n_1} + \frac{s_2^2}{n_2}}}$$

where the t(k) distribution is used for *P*-values or critical values and the degrees of freedom *k* are the smaller of  $n_1 - 1$  and  $n_2 - 1$ .

#### **IPS Example 7.14 Improving Reading in the Classroom**

An educator believes that new directed reading activities in the classroom will help elementary school pupils improve some aspects of their reading ability. She arranges for a third-grade class of 21 students to take part in these activities for an eight-week period. A control classroom of 23 third graders follows the same curriculum without the activities. At the end of the eight weeks, all students are given a Degree of Reading Power (DRP) test, which measures the aspects of reading ability that the treatment is designed to improve. To assess whether the materials improve learning, we test:

*H*<sub>0</sub>: 
$$\mu_1 = \mu_2$$
  
*H*<sub>a</sub>:  $\mu_1 > \mu_2$ 

where the treatment group is the first group and the control group is the second group.

A back-to-back stemplot shows a possible outlier in the control group but no deviation form normality that prevents use of *t* procedures.

- 1. Open the file ta07\_004 from the IPS CD-ROM.
- 2. Select <u>Tools</u>  $\Rightarrow$  <u>Data Analysis</u>  $\Rightarrow$  <u>t-Test: Two-Sample Assuming Unequal</u> <u>Variances</u> from the menu.

| Dat | a Analysis                                  |   | ? X    |
|-----|---------------------------------------------|---|--------|
| An  | alysis Tools                                |   | ОК     |
| Hi  | istogram                                    | - |        |
| M   | oving Average                               |   | Cancel |
| R   | andom Number Generation                     |   |        |
| R   | ank and Percentile                          |   | Hala   |
| R   | egression                                   |   |        |
| S   | ampling                                     |   |        |
| t-  | Test: Paired Two Sample for Means           |   |        |
| t-  | Test: Two-Sample Assuming Equal Variances   | _ |        |
| t-  | Test: Two-Sample Assuming Unequal Variances |   |        |
| z-  | Test: Two Sample for Means                  | * |        |

3. Select the Variable 1 Range (Treatment Group scores) and the Variable 2 Range (Control Group scores). Keep the Hypothesized Mean Difference as "0". Select the Labels box if you selected labels and keep the Alpha value at 0.05. Select an appropriate Output Range (upper left of a blank area to the right of the data set) and click OK.

| Subject | Group | DRP | Score | t-Test: Two-Sample Assuming Unequal Variances         |
|---------|-------|-----|-------|-------------------------------------------------------|
| 1       | Treat | 0   | 24    |                                                       |
| 2       | Treat | 0   | 58    | Variable 1 Dapage                                     |
| 3       | Treat | 0   | 43    | variable <u>i</u> Railige: [\$D\$2;\$D\$22 <u>k</u> ] |
| 4       | Treat | 0   | 59    | Variable <u>2</u> Range: \$D\$23:\$D\$45 Cancel       |
| 5       | Treat | 0   | 58    | Help                                                  |
| 6       | Treat | 0   | 52    |                                                       |
| 7       | Treat | 0   | 71    | Labels                                                |
| 8       | Treat | 0   | 62    | Alpha: 0.05                                           |
| 9       | Treat | 0   | 43    |                                                       |
| 10      | Treat | 0   | 54    | Output options                                        |
| 11      | Treat | 0   | 49    | Output Range:      \$F\$1     T                       |
| 12      | Treat | 0   | 57    | C New Worksheet Div:                                  |
| 13      | Treat | 0   | 61    |                                                       |
| 14      | Treat | 0   | 33    | C New Workbook                                        |
| 15      | Treat | 0   | 44    |                                                       |
| 40      | Treat | 0   | AC    |                                                       |

4. Widen the label column of the output. The resulting *P*-value of 1.3% is significant at the 5% level. This method does not calculate the confidence interval.

| t-Test: Two-Sample Assuming Ս | t-Test: Two-Sample Assuming Unequal Variances |            |  |  |  |  |  |  |
|-------------------------------|-----------------------------------------------|------------|--|--|--|--|--|--|
|                               |                                               |            |  |  |  |  |  |  |
|                               | Variable 1                                    | Variable 2 |  |  |  |  |  |  |
| Mean                          | 51.47619                                      | 41.52174   |  |  |  |  |  |  |
| Variance                      | 121.1619                                      | 294.0791   |  |  |  |  |  |  |
| Observations                  | 21                                            | 23         |  |  |  |  |  |  |
| Hypothesized Mean Difference  | 0                                             |            |  |  |  |  |  |  |
| df                            | 38                                            |            |  |  |  |  |  |  |
| t Stat                        | 2.310889                                      |            |  |  |  |  |  |  |
| P(T<=t) one-tail              | 0.01318                                       |            |  |  |  |  |  |  |
| t Critical one-tail           | 1.685953                                      |            |  |  |  |  |  |  |
| P(T<=t) two-tail              | 0.026361                                      |            |  |  |  |  |  |  |
| t Critical two-tail           | 2.024394                                      |            |  |  |  |  |  |  |

### Remarks

The resulting significant P-value of 0.013 uses the Satterthwaite approximation for degrees of freedom. The result is significant at the 5% level but not at the 1% level.

### The Two-Sample t Confidence Interval

The same concepts used for two-sample *t* significance tests apply in calculating the two-sample *t* confidence intervals. Both samples are SRS from normal populations with unknown means. The confidence interval for  $\mu_1 - \mu_2$  is given by:

$$(\bar{x}_1 - \bar{x}_2) \pm t * \sqrt{\frac{s_1^2}{n_1} + \frac{s_2^2}{n_2}}$$
 where the margin or error is  $t * \sqrt{\frac{s_1^2}{n_1} + \frac{s_2^2}{n_2}}$ 

The critical  $t^*$  value is dependent on the calculation for the degrees of freedom. This method uses the Satterthwaite approximation discussed previously.

#### **IPS Example 7.15 How Much Improvement?**

The 95% confidence interval for the mean improvement in the entire population of third graders can be calculated using the data results from the previous example, shown at the top of this page.

|    | E           | F                         | G                | H I                          | J                   | K                |
|----|-------------|---------------------------|------------------|------------------------------|---------------------|------------------|
| 1  |             | Treat                     | Control          | t-Test: Two-Sample Assuming  |                     |                  |
| 2  |             | 24                        | 42               |                              |                     |                  |
| 3  |             | 56                        | 46               |                              | Treat               | Control          |
| 4  |             | 43                        | 43               | Mean                         | 51.4761904761905    | 41.5217391304348 |
| 5  |             | 59                        | 10               | Variance                     | 121.161904761905    | 294.079051383399 |
| 6  |             | 58                        | 55               | Observations                 | 21                  | 23               |
| 7  |             | 52                        | 17               | Hypothesized Mean Difference | 0                   |                  |
| 8  |             | 71                        | 26               | df                           | 38                  |                  |
| 9  |             | 62                        | 60               | t Stat                       | 2.31088919785423    |                  |
| 10 |             | 43                        | 62               | P(T<=t) one-tail             | 0.0131803094092657  | ,                |
| 11 |             | 54                        | 53               | t Critical one-tail          | 1.68595306604402    |                  |
| 12 |             | 49                        | 37               | P(T<=t) two-tail             | 0.0263606188185313  |                  |
| 13 |             | 57                        | 42               | t Critical two-tail          | 2.02439423446776    |                  |
| 14 |             | 61                        | 33               |                              |                     |                  |
| 15 |             | 33                        | 37               | Diff of Means                | =J4-K4              |                  |
| 16 |             | 44                        | 41               | Margin of Error              | =J13*(SQRT((F28*2/J | li               |
| 17 |             | 46                        | 42               | Confidence Interval          | =J15-J16            | =J15+J16         |
| 18 |             | 67                        | 19               |                              |                     |                  |
| 19 |             | 43                        | 55               |                              |                     |                  |
| 20 |             | 49                        | 54               |                              |                     |                  |
| 21 |             | 57                        | 28               |                              |                     |                  |
| 22 |             | 53                        | 20               |                              |                     |                  |
| 23 |             |                           | 48               |                              |                     |                  |
| 24 |             |                           | 85               |                              |                     |                  |
| 25 |             |                           |                  |                              |                     |                  |
| 26 |             | Treat                     | Control          |                              |                     |                  |
| 27 | Mean        | =AVERAGE(F2:F22)          | =AVERAGE(G2:G24) |                              |                     |                  |
| 28 | Std Dev     | =STDEV(F2:F22)            | =STDEV(G2:G24)   |                              |                     |                  |
| 29 | n           | 21                        | 23               |                              |                     |                  |
| 30 | t statistic | =TTEST(F2:F22,G2:G24,1,3) |                  |                              |                     |                  |

1. Input the following formulas into empty cells below the summary data from the previous exercise:

2. The resulting values are shown below and with appropriate significant figures can be stated as  $9.96 \pm 8.72 = (1.2, 18.7)$ 

| Diff of Means       | 9.954451 |          |
|---------------------|----------|----------|
| Margin of Error     | 8.720338 |          |
| Confidence Interval | 1.234114 | 18.67479 |

#### Results

A conservative approach uses 20 for the degrees of freedom, yielding a 95% confidence interval of 9.95  $\pm$  – 8.99 or (0.97, 18.94). This approach gives a larger interval than the Satterthwaite approximation of 38 degrees of freedom.

## The Pooled Two-Sample t Procedures

The one case in which the calculated t statistic, used in comparing two means, has exactly a t distribution occurs when both normal populations have the same standard deviation, although still unknown.

The resulting confidence level for this special case is defined by

$$(\bar{x}_1 - \bar{x}_2) \pm t * s_p \sqrt{\frac{1}{n_1} + \frac{1}{n_2}}$$

where  $s_p$  is defined as the **pooled estimator** of  $\sigma$  and is defined by the square root of

$$s_p^2 = \frac{(n_1 - 1)s_1^2 + (n_2 - 1)s_2^2}{n_1 + n_2 - 2}$$

The corresponding **pooled two-sample** *t* **statistic** is:

$$t = \frac{\overline{x}_1 - \overline{x}_2}{s_p \sqrt{\frac{1}{n_1} + \frac{1}{n_2}}}$$

#### **IPS Example 7.19 Does Calcium Reduce Blood Pressure?**

Does increasing the amount of calcium in our diet reduce blood pressure? Examination of a large sample of people revealed a relationship between calcium intake and blood pressure, but such observational studies do not establish causation. Animal experiments then showed that calcium supplements do reduce blood pressure in rats, justifying an experiment with human subjects. A randomized comparative experiment gave one group of 10 black men a calcium supplement for 12 weeks. The control group of 11 black men received a placebo that appeared identical. Table 7.5 in the textbook gives the seated systolic (heart contracted) blood pressure for all subjects at the beginning and end of the 12-week period, in millimeters (mm) of mercury. Because the researchers were interested in decreasing blood pressure, Table 7.5 also shows the decrease for each subject. An increase appears as a negative entry.

Take Group 1 to be the calcium group and Group 2 to be the placebo group. The evidence that calcium lowers blood pressure more than a placebo is assessed by testing

*H*<sub>0</sub>: 
$$\mu_1 = \mu_2$$
  
*H*<sub>a</sub>:  $\mu_1 > \mu_2$ 

- 1. Open the file ta07\_005 from the IPS CD-ROM.
- 2. Create summary data Select <u>Tools</u>  $\Rightarrow$  <u>Data Analysis</u>  $\Rightarrow$  <u>t-Test: Two-Sample</u> <u>Assuming Equal Variances</u> from the menu.

|    | Α   | В       | С | D   | E   | F   | G H I J K                                   | L     |
|----|-----|---------|---|-----|-----|-----|---------------------------------------------|-------|
| 1  | id  | group   | g | beg | end | dec | t-Test: Two-Sample Assuming Equal Variances | ?   × |
| 2  | 1   | Calcium | 0 | 107 | 100 | 7   | Innut                                       |       |
| 3  | 2   | Calcium | 0 | 110 | 114 | -4  | Variable 1 Range: dct2:dct11 OK             | :     |
| 4  | 3   | Calcium | 0 | 123 | 105 | 18  |                                             | - 0   |
| 5  | 4   | Calcium | 0 | 129 | 112 | 17  | Variable 2 Range: \$F\$12:\$F\$22           |       |
| 6  | 5   | Calcium | 0 | 112 | 115 | -3  | Help                                        | a     |
| 7  | 6   | Calcium | 0 | 111 | 116 | -5  | Hypothesized Mean Difference:               | _     |
| 8  | - 7 | Calcium | 0 | 107 | 106 | 1   | Labels                                      |       |
| 9  | 8   | Calcium | 0 | 112 | 102 | 10  | Alphay 0.05                                 |       |
| 10 | 9   | Calcium | 0 | 136 | 125 | 11  | Apria. 0.05                                 |       |
| 11 | 10  | Calcium | 0 | 102 | 104 | -2  | Output options                              |       |
| 12 | 11  | Placebo | 1 | 123 | 124 | -1  | Output Range: \$H\$1                        |       |
| 13 | 12  | Placebo | 1 | 109 | 97  | 12  |                                             |       |
| 14 | 13  | Placebo | 1 | 112 | 113 | -1  | C New Worksheet Ply:                        |       |
| 15 | 14  | Placebo | 1 | 102 | 105 | -3  | C New Workbook                              |       |
| 16 | 15  | Placebo | 1 | 98  | 95  | 3   |                                             |       |
| 17 | 16  | Placebo | 1 | 114 | 119 | -5  |                                             |       |

3. Select the Variable 1 Range (Calcium Group decreased values) and the Variable 2 Range (Control Group decreased values). Keep the Hypothesized Mean Difference as "0". Select the Labels box if you selected labels and keep the Alpha value at 0.05. Select an appropriate Output Range (upper left of a blank area to the right of the data set) and click OK.

|     | Α   | В       | С | D   | E        | F        | G | Н                   |            | J           | K    |
|-----|-----|---------|---|-----|----------|----------|---|---------------------|------------|-------------|------|
| 1   | id  | group   | g | beg | end      | dec      |   | t-Test: Two-Sample  | Assuming I | Equal Varia | nces |
| 2   | 1   | Calcium | 0 | 107 | 100      | 7        |   |                     |            |             |      |
| 3   | 2   | Calcium | 0 | 110 | 114      | -4       |   |                     | Variable 1 | Variable 2  |      |
| 4   | 3   | Calcium | 0 | 123 | 105      | 18       |   | Mean                | 5          | -0.27273    |      |
| 5   | 4   | Calcium | 0 | 129 | 112      | 17       |   | Variance            | 76.44444   | 34.81818    |      |
| 6   | - 5 | Calcium | 0 | 112 | 115      | -3       |   | Observations        | 10         | 11          |      |
| - 7 | 6   | Calcium | 0 | 111 | 116      | -5       |   | Pooled Variance     | 54.53589   |             |      |
| 8   | 7   | Calcium | 0 | 107 | 106      | 1        |   | Hypothesized Mean   | 0          |             |      |
| 9   | 8   | Calcium | 0 | 112 | 102      | 10       |   | df                  | 19         |             |      |
| 10  | 9   | Calcium | 0 | 136 | 125      | 11       |   | t Stat              | 1.634108   |             |      |
| 11  | 10  | Calcium | 0 | 102 | 104      | -2       |   | P(T<=t) one-tail    | 0.059348   |             |      |
| 12  | 11  | Placebo | 1 | 123 | 124      | -1       |   | t Critical one-tail | 1.729131   |             |      |
| 13  | 12  | Placebo | 1 | 109 | 97       | 12       |   | P(T<=t) two-tail    | 0.118697   |             |      |
| 14  | 13  | Placebo | 1 | 112 | 113      | -1       |   | t Critical two-tail | 2.093025   |             |      |
| 15  | 14  | Placebo | 1 | 102 | 105      | -3       |   |                     |            |             |      |
| 16  | 15  | Placebo | 1 | 98  | 95       | 3        |   |                     |            |             |      |
| 17  | 16  | Placebo | 1 | 114 | 119      | -5       |   |                     |            |             |      |
| 18  | 17  | Placebo | 1 | 119 | 114      | 5        |   |                     |            |             |      |
| 19  | 18  | Placebo | 1 | 112 | 114      | 2        |   |                     |            |             |      |
| 20  | 19  | Placebo | 1 | 110 | 121      | -11      |   |                     |            |             |      |
| 21  | 20  | Placebo | 1 | 117 | 118      | -1       |   |                     |            |             |      |
| 22  | 21  | Placebo | 1 | 130 | 133      | -3       |   |                     |            |             |      |
| 23  |     |         |   |     |          |          |   |                     |            |             |      |
| 24  |     |         |   |     | St Dev C | 8.743251 |   |                     |            |             |      |
| 25  |     |         |   |     | St Dev P | 5.900693 |   |                     |            |             |      |

4. Calculate the sample standard deviations of both groups. These values are close enough to assume equal standard deviations.

### Results

The pooled two-sample variance is shown as 54.536 and the pooled two-sample *t* statistic is 1.634. The resulting one-sided probability is 0.059, which is slightly over the limit for significance at the 5% level.

# **Two-Sample Pooled Confidence Interval**

### IPS Example 7.21 90% Confidence Interval for Effect of Calcium

We estimate that the effect of calcium supplementation is the difference between the sample means of the calcium and the placebo groups, to be:  $\bar{x}_1 - \bar{x}_2 = (5.00 - (-0.273)) = 5.273mm$ .

1. The critical *t*-value for a 90% level for a one-sided test is shown on the summary data in the previous exercise as 1.634.

| t-Test: Two-Sample Assuming Equal Variances |            |            |  |  |  |  |  |
|---------------------------------------------|------------|------------|--|--|--|--|--|
|                                             |            |            |  |  |  |  |  |
|                                             | Variable 1 | Variable 2 |  |  |  |  |  |
| Mean                                        | 5          | -0.27273   |  |  |  |  |  |
| Variance                                    | 76.44444   | 34.81818   |  |  |  |  |  |
| Observations                                | 10         | 11         |  |  |  |  |  |
| Pooled Variance                             | 54.53589   |            |  |  |  |  |  |
| Hypothesized Mean                           | 0          |            |  |  |  |  |  |
| df                                          | 19         |            |  |  |  |  |  |
| t Stat                                      | 1.634108   |            |  |  |  |  |  |
| P(T<=t) one-tail                            | 0.059348   |            |  |  |  |  |  |
| t Critical one-tail                         | 1.729131   |            |  |  |  |  |  |
| P(T<=t) two-tail                            | 0.118697   |            |  |  |  |  |  |
| t Critical two-tail                         | 2.093025   |            |  |  |  |  |  |

- 2. The pooled variance is shown as 54.536. Find the square root of that value, using the SQRT function to calculate  $s_p$ . The resulting value is 7.385.
- 3. Solve the confidence interval equation  $(\bar{x}_1 \bar{x}_2) \pm t^* s_p \sqrt{\frac{1}{n_1} + \frac{1}{n_2}}$  by substituting the known and calculated values yielding  $5.000 (-0.2727) \pm 1.729 * 7.385 \sqrt{\frac{1}{10} + \frac{1}{11}}$  or  $5.273 \pm 12.7687 \sqrt{\frac{1}{10} + \frac{1}{11}}$  or  $5.273 \pm 12.7687 \sqrt{\frac{1}{10} + \frac{1}{11}}$  or by inputting the equation for the margin of error.  $\boxed{=1.729 * 7.3848 * \text{SQRT}((1/10) + (1/11))}$

6. Press **Enter.** The result is the margin of error for the difference. 5.57888

7. The resulting 90% confidence interval is  $5.273 \pm 5.5789 = (-0.306, 10.852)$ .

## Remarks

We are 90% confident that the difference in means is in the interval ( -0.306, 10.852 ).

# **Chapter 8**

# **Inference for Proportions**

Some statistical studies record categorical variables that can be measured as counts or percents. The population parameters of interest are the population proportions in the separate categories. We can analyze a single proportion or compare two proportions. The methods of analysis are similar to methods used for inference about means discussed in Chapter 7. Both methods of inference are based on sampling distributions that are approximately normal.

# 8.1 Inference for a Single Proportion

The statistic used to estimate the unknown parameter is the sample proportion. An SRS of size n is chosen from a large population that contains population proportion p of "successes." Define  $\hat{p}$  as the sample proportion of successes:

$$\hat{p} = \frac{count \ of \ successes \ in \ the \ sample}{n} = \frac{X}{n}$$

where X is a discrete random variable representing the count of "Yes" answers in a sample. X can take values such as 0, 1/100, 2/100..., 99/100, or 1.

For a large *n*, the sampling distribution of  $\hat{p}$  becomes approximately Normal with a mean of *p* and a standard deviation defined by

$$\sqrt{\frac{p(1-p)}{n}}$$

Modern computer studies have shown that confidence intervals based on this statistic, even for large samples, can be inaccurate. Studies have also shown that the estimate is improved by moving the sample proportion  $\hat{p}$  slightly away from zero and one. A simple adjustment can be made by adding four additional observations, two of which are successes and two of which are failures. The new sample size is n + 4 and the count of successes is X + 2. The new estimator of the population proportion is

$$\widetilde{p} = \frac{X+2}{n+4}$$
This is called the **Wilson estimate** of the population proportion. The resulting standard error of  $\hat{p}$  is:

$$SE_{\widetilde{p}} = \sqrt{\frac{\widetilde{p}(1-\widetilde{p})}{n+4}}$$

An approximate level *C* confidence interval for *p* is:

$$\widetilde{p} \pm z * SE_{\widetilde{p}}$$

 $z^*$  is defined as the critical *z*-value defined by the confidence level *C* (the area between— $z^*$  and  $z^*$  using a normal curve equals *C*). This interval can be used when the sample size is at least n = 5 and the confidence level is 90%, 95%, or 99%.

The resulting margin of error is

$$m = z * SE_{\widetilde{p}}$$

### Large-Sample Confidence Interval for a Single Proportion

The unknown population proportion p is estimated by the sample proportion  $\hat{p} = \frac{X}{n}$  where X is the number of successes. If the sample size n is large enough,  $\hat{p}$  has an approximately normal distribution, with mean  $\mu_{\hat{p}} = p$  and standard deviation  $\sigma_{\hat{p}} = \sqrt{p(1-p)/n}$ . This means that, approximately 95% of the time,  $\hat{p}$  will be within  $2\sqrt{p(1-p)/n}$  of the unknown population proportion p. To estimate the standard deviation using the data, we replace p in the formula by the sample proportion  $\hat{p}$ . We also use the term **standard error** for the standard deviation of a statistic that is estimated from data.

The standard error of  $\hat{p}$  is  $SE_{\hat{p}} = \sqrt{\frac{\hat{p}(1-\hat{p})}{n}}$ , and the margin of error for confidence level *C* is  $m = z * SE_{\hat{p}}$ , where  $z^*$  is the critical *z*-value.

#### **IPS Example 8.1 Alcohol Abuse on Campus**

Alcohol abuse has been described by college presidents as the number one problem on campus, and it is an important cause of death in young adults. How common is it? A survey of 17,096 students in U.S. four-year colleges collected information on drinking behavior and alcohol-related problems. The researchers defined "frequent binge drinking" as having five or more drinks in a row three or more times in the past two weeks. According to this definition, 3,314 students were classified as frequent binge drinkers.

- 1. Input the summary data into an empty worksheet.
- 2. First, calculate the Wilson estimate of the proportion of drinkers by solving the following formula:

$$\hat{p} = \frac{3,314}{17,096} = 0.194$$

|    | A               | В                     |
|----|-----------------|-----------------------|
| 1  | Summary Data    |                       |
| 2  |                 |                       |
| 3  | X               | 3314                  |
| 4  | n               | 17096                 |
| 5  |                 |                       |
| 6  | p-hat           | =83/84                |
| 7  | SE              | =SQRT((B6*(1-B6))/B4) |
| 8  | Z*              | =NORMSINV(0.975)      |
| 9  | Margin of Error | =88*87                |
| 10 | Lower Limit     | =86-89                |
| 11 | Upper Limit     | =86+89                |

3. Compute the standard error, critical *z*-value, the margin of error and the resulting lower and upper limits of the confidence interval.

|    | A               | В          |
|----|-----------------|------------|
| 1  | Summary Data    |            |
| 2  |                 |            |
| 3  | X               | 3314       |
| 4  | n               | 17096      |
| 5  |                 |            |
| 6  | p-hat           | 0.194      |
| 7  | SE              | 0.00302337 |
| 8  | Z*              | 1.95996108 |
| 9  | Margin of Error | 0.00592568 |
| 10 | Lower Limit     | 0.188      |
| 11 | Upper Limit     | 0.200      |

### Remarks

Using the **Wilson Estimate**, we are 95% confident that between 18.8% and 20.0% of the college students are frequent binge drinkers.

# **Plus Four Confidence Interval for a Single Proportion**

It has been shown that confidence intervals based on the large-sample approach can be inaccurate. An adjustment is made by adding two successes and two failures yielding a new sample size of n + 4 and the count of successes of X + 2. The resulting population proportion based on the **plus four** rule is:

$$\widetilde{p} = \frac{X+2}{n+4}$$

The standard error of  $\tilde{p}$  is  $SE_{\tilde{p}} = \sqrt{\frac{\tilde{p}(1-\tilde{p})}{n+4}}$ , and the margin of error for confidence level C is  $m = z * SE_{\tilde{p}}$ , where  $z^*$  is the critical *z*-value.

The confidence interval for p is  $\tilde{p} \pm m$  and can be used for samples sizes at least n = 10.

#### **IPS Example 8.2 Health Benefits Associated with Soy**

Research has shown that there are many health benefits associated with a diet that contains soy foods. Substances in soy called isoflavones are known to be responsible for these benefits. When soy foods are consumed, some subjects produce a chemical called equol and it is thought that production of equol is a factor in the health benefits of a soy diet. Unfortunately, not all people are equol producers. A nutrition researcher planning some bone health experiments would like to include some equol producers and some non producers among her subjects. A preliminary sample of 12 female subjects were measured and it was found that 4 were equol producers. We would like to estimate the proportion of equol producers in the population from which this researcher will draw her subjects.

- 1. Input the summary data into an empty worksheet.
- 2. First, calculate the plus four estimate of the proportion of equal producers by solving the following formula:  $\hat{p} = \frac{4+2}{6} = 0.375$

| nowing io | 11110 | $p = \frac{12}{12+4} = \frac{1}{1}$ | <u>0.375</u><br>6 |
|-----------|-------|-------------------------------------|-------------------|
|           |       | A                                   | В                 |
|           | 1     | Summary Data                        |                   |
|           | _     |                                     |                   |

|    | <u> </u>        | U U                   |
|----|-----------------|-----------------------|
| 1  | Summary Data    |                       |
| 2  |                 |                       |
| 3  | X               | 4                     |
| 4  | X + 2           | =+B3+2                |
| 5  | n               | =12                   |
| 6  | n+4             | =B5+4                 |
| 7  |                 |                       |
| 8  | p-hat           | =B4/B6                |
| 9  | SE              | =SQRT((B8*(1-B8))/B6) |
| 10 | Z*              | =NORMSINV(0.975)      |
| 11 | Margin of Error | =B10*B9               |
| 12 | Lower Limit     | =B8-B11               |
| 13 | Upper Limit     | =B8+B11               |

3. Compute the standard error, critical *z*-value, the margin of error and the resulting lower and upper limits of the confidence interval.

| p₋hat           | 0.375     |
|-----------------|-----------|
| SE              | 0.1210307 |
| Z*              | 1.9599611 |
| Margin of Error | 0.2372155 |
| Lower Limit     | 0.138     |
| Upper Limit     | 0.612     |

### Remarks

Using the **plus four estimate**, we are 95% confident that between 13.8% and 61.2% of women from this population are equal producers.

## Large-Sample Significance Test for a Single Proportion

A significance test requires a null hypothesis value to test against, which can be called  $p_0$ . When calculating the *P*-value, we test this value as the accepted value. The resulting null hypothesis is

$$H_0: p = p_0$$

The alternative hypothesis can test  $p > p_0$ ,  $p < p_0$  as one-sided tests or  $p \neq p_0$  as a twosided test.

If an SRS of size n is chosen from a large population with unknown proportion p of successes, the hypotheses can be tested by computing the following z statistic:

$$z = \frac{\hat{p} - p_0}{\sqrt{\frac{p_0(1 - p_0)}{n}}}$$

This test can be used when the expected number of successes  $np_0$  and the expected number of failures  $n(1-p_0)$  are both greater than 10.

#### **IPS Example 8.3 Work Stress**

According to the National Institute for Occupational Safety and Health, job stress poses a major threat to the health of workers. A national survey of restaurant employees found that 75% said that work stress had a negative impact on their personal lives. A sample of 100 employees of a restaurant chain finds that 68 answer "Yes" when asked, "Does work stress have a negative impact on your personal life?" Is this good reason to think that the proportion of all employees of this chain who would say "Yes" differs from the national proportion  $p_0 = 0.75$ ?

$$H_0: p = 0.75$$
  
 $H_a: p \neq 0.75$ 

- 1. Input the summary data into an empty worksheet.
- 2. Compute the standard error, *z*-value, and the resulting *P*-value. Multiply the *P*-value by two for a two-sided probability.

|    | А                        | В                             |
|----|--------------------------|-------------------------------|
| 1  | Summary Data             |                               |
| 2  |                          |                               |
| 3  | X                        | 68                            |
| 4  | n                        | 100                           |
| 5  | $oldsymbol{ ho}_{	heta}$ | 0.75                          |
| 6  | p-hat                    | =B3/B4                        |
| 7  | SE                       | =SQRT((B6*(1-B6))/B4)         |
| 8  | Z                        | =(B6-B5)/SQRT((B5*(1-B5))/B4) |
| 9  | P-value                  | =NORMSDIST(B8)                |
| 10 | P-value*2                | =2*B9                         |

3. The results show two-sided *P*-value of 10.6%, which means that the restaurant chain survey is in line with the national results. The result is not significant.

|    | А            | В        |
|----|--------------|----------|
| 1  | Summary Data |          |
| 2  |              |          |
| 3  | X            | 68       |
| 4  | n            | 100      |
| 5  | $p_{0}$      | 0.75     |
| 6  | p₋hat        | 0.680    |
| 7  | SE           | 0.04665  |
| 8  | Z            | -1.61658 |
| 9  | P-value      | 0.05298  |
| 10 | P₋value*2    | 0.106    |

4. A 95% confidence interval can be calculated using methods previously described.

| 12 |                 | Z*              | =NORMS  | (INV(0.975) |
|----|-----------------|-----------------|---------|-------------|
| 13 | margin of error |                 | =B12*B7 |             |
| 14 |                 | Lower Limit     | =B6-B13 |             |
| 15 |                 | Upper Limit     | =B6+B13 |             |
|    |                 |                 |         |             |
|    | 12              | Z*              | 1.95996 |             |
|    | 13              | margin of error | 0.09143 |             |
|    | 14              | Lower Limit     | 0.589   |             |
|    | 15              | Upper Limit     | 0.771   |             |

### Remarks

We are 95% confident that between 59% and 77% of the restaurant chain's employees feel that work stress is damaging to their personal lives.

### **Choosing a Sample Size**

The margin of error for the confidence interval for a population proportion is

$$m = z * SE_{\hat{p}} = z * \sqrt{\frac{\hat{p}(1-\hat{p})}{n}}$$

where  $z^*$  is obtained from the confidence level.

The value of  $\hat{p}$  is not known until we gather data, so we will estimate it by a guess value  $p^*$ . The value of  $p^*$  could be a sample estimate from a similar or previous study or use a value of 0.5. The margin of error will be the largest when  $\hat{p} = 0.5$ , which will provide a conservative estimate for the resulting sample size. Once  $p^*$  is chosen and we have decided on the desired margin of error *m*, the sample size can be calculated as follows:

$$n = \left(\frac{z^*}{m}\right)^2 p^* (1-p^*)$$

If  $p^* = 0.5$ , the sample size required is given by

$$n = \left(\frac{z^*}{2m}\right)^2$$

The value of *n* calculated in this method is not very sensitive to the choice of  $p^*$  as long as  $p^*$  is not too far from 0.5. However, if the sample turns out to have a  $\hat{p}$  smaller than about 0.3 or larger than about 0.7, the sample size based on  $p^* = 0.5$  may be much larger than needed.

#### **IPS Example 8.6 Planning a Sample of Customers**

Your company has received complaints about its customer support service. You intend to hire a consulting company to carry out a sample survey of customers. Before contacting the consultant, you want some idea of the sample size you will have to pay for. One critical question is the degree of satisfaction with your customer service, measured on a five-point scale. You want to estimate the proportion p of your customers who are satisfied (that is, who choose either "satisfied" or "very satisfied," the two highest levels on the five-point scale).

You want to estimate p with 95% confidence, and a margin of error less than or equal to 3%, or 0.03. For planning purposes, you can use  $p^*=0.5$ .

1. Input the summary data into an empty worksheet. Compute the critical  $z^*$ -value and the resulting sample size.

|   | А               | В                |
|---|-----------------|------------------|
| 1 | Summary Data    |                  |
| 2 |                 |                  |
| 3 | ρ.              | 0.5              |
| 4 | Z*              | =NORMSINV(0.975) |
| 5 |                 |                  |
| 6 | margin of error | 0.03             |
| 7 | Sample Size     | =(B4/(2*B6))^2   |

2. The resulting sample size of 1067.1 rounds up to 1068 to ensure that the margin of error is satisfied.

|   | А               | В        |
|---|-----------------|----------|
| 1 | Summary Data    |          |
| 2 |                 |          |
| 3 | ρ.              | 0.5      |
| 4 | Z*              | 1.95996  |
| 5 |                 |          |
| 6 | margin of error | 0.03     |
| 7 | Sample Size     | 1067.069 |

3. If this method is repeated for a margin of error of 2%, the required sample size more than doubles to almost 2400. The margin of error can be input as either a percent or a decimal value.

|   | А               | В         |
|---|-----------------|-----------|
| 1 | Summary Data    |           |
| 2 |                 |           |
| 3 | ρ.              | 0.5       |
| 4 | Z*              | 1.9599611 |
| 5 |                 |           |
| 6 | margin of error | 0.02      |
| 7 | Sample Size     | 2400.905  |

### Remarks

As the desired margin of error decreases, the sample size increases. If  $\hat{p}$  is difficult to estimate, several values of  $\hat{p}$  and their resulting margin of error can be calculated in order to determine the most reasonable choice for the sample size.

#### **IPS Example 8.7 Factors That Influence Sample Size**

The Division of Recreational Sports (Rec Sports) at a major university is responsible for offering comprehensive recreational programs, services, and facilities to the students. They are continually examining their programs to determine how well they are meeting the needs of their students. Rec Sports is considering adding some new programs and would like to know how much interest there would be in a new exercise program based on the Pilate method. They will take a survey of undergraduate students. In the past, they sent emails to all undergraduate students, asking them to complete a short survey. The response rate obtained in this way was about 5%. This time, they will send emails to a simple random sample of the students and will follow up with additional emails and eventually a phone call to get a higher response rate. Because of the work involved with the follow-up and limited staff, they would like to use a sample size of about 200. Would

the sample size of n = 200 be adequate to provide Rec Sports with the information they need?

Calculate the margins of error for 95% confidence intervals for various values of  $\hat{p}$ .

1. Input the summary data into a worksheet and the formulas to calculate the standard error and the resulting margin of error for several values of  $\hat{p}$ . The formulas are copied down to use the different values of  $\hat{p}$ . The cell reference for  $z^*$  has to be made an absolute cell reference before it can be successfully copied down.

|       |    | _                | -                               |
|-------|----|------------------|---------------------------------|
|       | A  | В                | C                               |
| 1     |    | Summary Data     |                                 |
| 2     |    |                  |                                 |
| 3     | z* | =NORMSINV(0.975) |                                 |
| 4     |    |                  |                                 |
| 5     |    | $\rho_{est}$     | m                               |
| 6     |    | 0.05             | =\$B\$3*SQRT((B6*(1-B6))/200)   |
| - 7 - |    | 0.1              | =\$B\$3*SQRT((B7*(1-B7))/200)   |
| 8     |    | 0.15             | =\$B\$3*SQRT((B8*(1-B8))/200)   |
| 9     |    | 0.2              | =\$B\$3*SQRT((B9*(1-B9))/200)   |
| 10    |    | 0.25             | =\$B\$3*SQRT((B10*(1-B10))/200) |
| 11    |    | 0.3              | =\$B\$3*SQRT((B11*(1-B11))/200) |
| 12    |    | 0.35             | =\$B\$3*SQRT((B12*(1-B12))/200) |
| 13    |    | 0.4              | =\$B\$3*SQRT((B13*(1-B13))/200) |
| 14    |    | 0.45             | =\$B\$3*SQRT((B14*(1-B14))/200) |
| 15    |    | 0.5              | =\$B\$3*SQRT((B15*(1-B15))/200) |
| 16    |    | 0.55             | =\$B\$3*SQRT((B16*(1-B16))/200) |
| 17    |    | 0.6              | =\$B\$3*SQRT((B17*(1-B17))/200) |
| 18    |    | 0.65             | =\$B\$3*SQRT((B18*(1-B18))/200) |
| 19    |    | 0.7              | =\$B\$3*SQRT((B19*(1-B19))/200) |
| 20    |    | 0.75             | =\$B\$3*SQRT((B20*(1-B20))/200) |
| 21    |    | 0.8              | =\$B\$3*SQRT((B21*(1-B21))/200) |
| 22    |    | 0.85             | =\$B\$3*SQRT((B22*(1-B22))/200) |
| 23    |    | 0.9              | =\$B\$3*SQRT((B23*(1-B23))/200) |
| 24    |    | 0.95             | =\$B\$3*SQRT((B24*(1-B24))/200) |

2. The resulting margins of error were acceptable to Rec Sports. They decided to use a sample size of 500 in the survey.

|    | Α  | В            | С     |
|----|----|--------------|-------|
| 1  | Su | immary Da    | ita   |
| 2  |    |              |       |
| 3  | z* | 1.959961     |       |
| 4  |    |              |       |
| 5  |    | $\rho_{est}$ | m     |
| 6  |    | 0.05         | 0.030 |
| 7  |    | 0.10         | 0.042 |
| 8  |    | 0.15         | 0.049 |
| 9  |    | 0.20         | 0.055 |
| 10 |    | 0.25         | 0.060 |
| 11 |    | 0.30         | 0.064 |
| 12 |    | 0.35         | 0.066 |
| 13 |    | 0.40         | 0.068 |
| 14 |    | 0.45         | 0.069 |
| 15 |    | 0.50         | 0.069 |
| 16 |    | 0.55         | 0.069 |
| 17 |    | 0.60         | 0.068 |
| 18 |    | 0.65         | 0.066 |
| 19 |    | 0.70         | 0.064 |
| 20 |    | 0.75         | 0.060 |
| 21 |    | 0.80         | 0.055 |
| 22 |    | 0.85         | 0.049 |
| 23 |    | 0.90         | 0.042 |
| 24 |    | 0.95         | 0.030 |

# 8.2 Comparing Two Proportions

The proportions of two groups can be compared if independent SRSs are chosen from separate populations. To compare the two unknown population proportions, we start by comparing the difference between the two sample proportions of successes. The estimate of the difference in the population proportions is  $D = \hat{p}_1 - \hat{p}_2$ .

As both sample sizes increase, the sampling distribution of the difference becomes approximately normal. The standard error of D is:

$$SE_D = \sqrt{\frac{\hat{p}_1(1-\hat{p}_1)}{n_1} + \frac{\hat{p}_2(1-\hat{p}_2)}{n_2}}$$

The margin of error for a confidence level C is  $m = z * SE_D$ . The resulting confidence interval for  $p_1 - p_2$  is  $D \pm m$ . This method is used when the number of successes and the number of failures in both samples are all at least 10.

#### **IPS Example 8.9 Confidence Interval for Proportions of Binge Drinkers**

Let's find a 95% confidence interval for the difference between the proportions of men and of women who are frequent binge drinkers.

1. The data used are in Example 8.1. Input the summary data into a worksheet and the formulas to calculate the standard error and the resulting margin of error for several values of  $\hat{p}$ .

|   | A            | В           | С           | D      |
|---|--------------|-------------|-------------|--------|
| 1 | Summary Data |             |             |        |
| 2 |              |             |             |        |
| 3 | Population   | n           | X           | ρ-hat  |
| 4 | 1 (men)      | 7180        | 1630        | =C4/B4 |
| 5 | 2 (women)    | 9916        | 1684        | =C5/B5 |
| 6 | Total        | =SUM(B4:B5) | =SUM(C4:C5) | =C6/B6 |

2. The resulting values are shown below.

|   | A            | В      | С     | D             |
|---|--------------|--------|-------|---------------|
| 1 | Summary Data |        |       |               |
| 2 |              |        |       |               |
| 3 | Population   | n      | X     | <i>p</i> -hat |
| 4 | 1 (men)      | 7,180  | 1,630 | 0.227         |
| 5 | 2 (women)    | 9,916  | 1,684 | 0.170         |
| 6 | Total        | 17,096 | 3,314 | 0.194         |

3. Input the equations to calculate the standard error, margin of error, and the resulting lower and upper limits for the 95% confidence interval.

|    | A               | В                                    | С           | D      |
|----|-----------------|--------------------------------------|-------------|--------|
| 1  | Summary Data    |                                      |             |        |
| 2  |                 |                                      |             |        |
| 3  | Population      | n                                    | X           | p-hat  |
| 4  | 1 (men)         | 7180                                 | 1630        | =C4/B4 |
| 5  | 2 (women)       | 9916                                 | 1684        | =C5/B5 |
| 6  | Total           | =SUM(B4:B5)                          | =SUM(C4:C5) | =C6/B6 |
| 7  |                 |                                      |             |        |
| 8  | Z*              | =NORMSINV(0.975)                     |             |        |
| 9  | D               | =D4-D5                               |             |        |
| 10 | Standard Error  | =SQRT((D4*(1-D4))/B4+(D5*(1-D5))/B5) |             |        |
| 11 | margin of error | =88*810                              |             |        |
| 12 | Lower Limit     | =B9-B11                              |             |        |
| 13 | Upper Limit     | =B9+B11                              |             |        |

4. The resulting values indicate that with 95% confidence we can say that the difference in the proportions is between 0.045 and 0.069.

|    | А               | В      | С     | D             |
|----|-----------------|--------|-------|---------------|
| 1  | Summary Data    |        |       |               |
| 2  |                 |        |       |               |
| 3  | Population      | n      | X     | <i>p</i> -hat |
| 4  | 1 (men)         | 7,180  | 1,630 | 0.227         |
| 5  | 2 (women)       | 9,916  | 1,684 | 0.170         |
| 6  | Total           | 17,096 | 3,314 | 0.194         |
| 7  |                 |        |       |               |
| 8  | Z*              | 1.960  |       |               |
| 9  | D               | 0.057  |       |               |
| 10 | Standard Error  | 0.0062 |       |               |
| 11 | margin of error | 0.0122 |       |               |
| 12 | Lower Limit     | 0.045  |       |               |
| 13 | Upper Limit     | 0.069  |       |               |

# Plus Four Confidence Interval for a Difference in Proportions

We will use the same Wilson approximation used for one proportion in order to improve the accuracy of confidence intervals. The **plus four** estimate of the difference in the population proportions is  $\tilde{D} = \tilde{p}_1 - \tilde{p}_2$ , where

$$\widetilde{p}_1 = \frac{X_1 + 1}{n_1 + 2}$$
 and  $\widetilde{p}_2 = \frac{X_2 + 1}{n_2 + 2}$ 

The standard error of the difference is defined by

$$SE_{\tilde{D}} = \sqrt{\frac{\tilde{p}_1(1-\tilde{p}_1)}{n_1+2} + \frac{\tilde{p}_2(1-\tilde{p}_2)}{n_2+2}}$$

An approximate level *C* confidence interval for  $p_1 - p_2$  is

$$(\widetilde{p}_1 - \widetilde{p}_2) \pm z * SE_{\widetilde{D}}$$

where  $z^*$  is defined as the critical z-value defined by the confidence level C (the area between  $-z^*$  and  $z^*$  using a normal curve equals C).

The resulting margin of error is

 $m = z * SE_{\widetilde{D}}$ 

An approximate level *C* confidence interval for  $p_1 - p_2$  is rephrased as  $\widetilde{D} \pm m$ .

This method can be used when both sample sizes are at least 10 and the confidence level is 90%, 95%, or 99%.

#### **IPS Example 8.10 Confidence Interval for Differences in Gender Proportions**

In studies that look for a difference between genders, a major concern is whether or not apparent differences are due to other variables that are associated with gender. Because boys mature more slowly than girls, a study of adolescents that compares boys and girls of the same age may confuse a gender effect with an effect of sexual maturity. The "Tanner score" is a commonly used measure of sexual maturity. Subjects are asked to determine their score by placing a mark next to a rough drawing of an individual at their level of sexual maturity. There are five drawings, so the score is an integer between 1 and 5.

A pilot study included 12 girls and 12 boys from a population that will be used for a large experiment. Four of the boys and three of the girls had Tanner scores of 4 or 5, a fairly high level of sexual maturity. Find a 95% confidence interval for the difference between the proportions of boys and of girls who have high (4 or 5) Tanner scores in this population. The large sample approach is not recommended. However, the sample sizes are both at least 5, so the plus four method is appropriate.

1. Input the summary data into a worksheet and the formulas to calculate the standard error, the resulting margin of error, and the lower and upper limits for the 95% confidence interval.

|    | А               | В                                    | С           | D           | Е           | F             |
|----|-----------------|--------------------------------------|-------------|-------------|-------------|---------------|
| 1  | Summary Data    |                                      |             |             |             |               |
| 2  |                 |                                      |             |             |             |               |
| 3  | Population      | n                                    | n + 2       | X           | X + 1       | <i>p</i> -hat |
| 4  | 1 (boys)        | 12                                   | =B4+2       | 4           | =D4+1       | =E4/C4        |
| 5  | 2 (girls)       | 12                                   | =B5+2       | 3           | =D5+1       | =E5/C5        |
| 6  | Total           | =SUM(B4:B5)                          | =SUM(C4:C5) | =SUM(D4:D5) | =SUM(E4:E5) | =E6/C6        |
| 7  |                 |                                      |             |             |             |               |
| 8  | Z*              | =NORMSINV(0.975)                     |             |             |             |               |
| 9  | D               | =F4-F5                               |             |             |             |               |
| 10 | Standard Error  | =SQRT((F4*(1-F4))/C4+(F5*(1-F5))/C5) |             |             |             |               |
| 11 | margin of error | =B8*B10                              |             |             |             |               |
| 12 | Lower Limit     | =B9-B11                              |             |             |             |               |
| 13 | Upper Limit     | =B9+B11                              |             |             |             |               |

2. The resulting values are shown below.

|    | A               | В      | С     | D | Е     | F             |
|----|-----------------|--------|-------|---|-------|---------------|
| 1  | Summary Data    |        |       |   |       |               |
| 2  |                 |        |       |   |       |               |
| 3  | Population      | n      | n + 2 | X | X + 1 | <i>p</i> -hat |
| 4  | 1 (boys)        | 12     | 14    | 4 | 5     | 0.357         |
| 5  | 2 (girls)       | 12     | 14    | 3 | 4     | 0.286         |
| 6  | Total           | 24     | 28    | 7 | 9     | 0.321         |
| 7  |                 |        |       |   |       |               |
| 8  | Z*              | 1.960  |       |   |       |               |
| 9  | D               | 0.071  |       |   |       |               |
| 10 | Standard Error  | 0.1760 |       |   |       |               |
| 11 | margin of error | 0.3450 |       |   |       |               |
| 12 | Lower Limit     | -0.274 |       |   |       |               |
| 13 | Upper Limit     | 0.416  |       |   |       |               |

## Remarks

With 95% confidence, we can say that the difference in the proportions is between -0.274 and 0.416.

# **Significance Test for Two Proportions**

Assume an SRS of size  $n_1$  is taken from a large population having proportion  $p_1$  of successes and an independent SRS of size  $n_2$  is taken from another population having proportion  $p_2$  of successes. When calculating the *P*-value, we compare  $p_1$  to  $p_2$ . The resulting null hypothesis is:

$$H_0: p_1 = p_2$$

The hypotheses are tested by computing the following z statistic:

$$z = \frac{\hat{p}_1 - \hat{p}_2}{SE_{Dp}}$$

where the pooled standard error is

$$SE_{Dp} = \sqrt{\hat{p}(1-\hat{p})\left(\frac{1}{n_1}+\frac{1}{n_2}\right)}$$

The pooled standard error represents the common proportion of successes:

$$\hat{p} = \frac{X_1 + X_2}{n_1 + n_2}$$

### **IPS Example 8.11 Gender Differences in Frequent Binge Drinkers**

Are men and women college students equally likely to be frequent binge drinkers? We examine the survey data in Example 8.8 to answer this question.

1. Input the summary data into a worksheet and the formulas to calculate the standard error and the resulting margin of error for several values of  $\hat{p}$ .

|    | A              | В                                  | С           | D      |
|----|----------------|------------------------------------|-------------|--------|
| 1  | Summary Data   |                                    |             |        |
| 2  |                |                                    |             |        |
| 3  | Population     | n                                  | X           | p-hat  |
| 4  | 1 (men)        | 7180                               | 1630        | =C4/B4 |
| 5  | 2 (women)      | 9916                               | 1684        | =C5/B5 |
| 6  | Total          | =SUM(B4:B5)                        | =SUM(C4:C5) | =C6/B6 |
| 7  |                |                                    |             |        |
| 8  | Standard Error | =SQRT((D6*(1-D6))*((1/B4)+(1/B5))) |             |        |
| 9  | Z              | =(D4-D5)/B8                        |             |        |
| 10 | P-value        | =NORMSDIST(-B9)                    |             |        |
| 11 | P-value * 2    | =2*B10                             |             |        |

2. The *P*-value was calculated using a negative *z*-value to get the tail probability. Results indicate that the difference in the proportions between men and women binge drinkers is statistically significant at the 1% level.

|    | A              | В         | С     | D             |
|----|----------------|-----------|-------|---------------|
| 1  | Summary Data   |           |       |               |
| 2  |                |           |       |               |
| 3  | Population     | n         | X     | <i>p</i> -hat |
| 4  | 1 (men)        | 7,180     | 1,630 | 0.227         |
| 5  | 2 (women)      | 9,916     | 1,684 | 0.170         |
| 6  | Total          | 17,096    | 3,314 | 0.194         |
| 7  |                |           |       |               |
| 8  | Standard Error | 0.006126  |       |               |
| 9  | Z              | 9.3366    |       |               |
| 10 | P-value        | 0.0000000 |       |               |
| 11 | P-value * 2    | 0.000000  |       |               |

# **Chapter 9**

# **Inference for Two-Way Tables**

In Chapter 8, we compared samples by analyzing the number of observations (n), classified as "successes" (X), analyzing inference about proportions for both one and two samples. We now turn to comparing two or more populations to determine whether two categorical variables are independent. We begin with data analysis methods for two-way tables.

# 9.1 Data Analysis for Two-Way Tables

In Chapter 8, inference for two proportions is examined using summary data in a table of the form below, using Example 8.9 data.

| Population | n      | X     |
|------------|--------|-------|
| 1 (men)    | 7,180  | 1,630 |
| 2 (women)  | 9,916  | 1,684 |
| Total      | 17,096 | 3,314 |

In this chapter, we will summarize data in a different way by using a two-way table, recording the counts for all possible outcomes. The following is a two-way table identifying the actual counts of women and men who were or were not binge drinkers.

|                       | Gen       |       |        |
|-----------------------|-----------|-------|--------|
| <b>Frequent Binge</b> | Men Women |       | Total  |
| Drinker               |           |       |        |
| Yes                   | 1,630     | 1,684 | 3,314  |
| No                    | 5,550     | 8,232 | 13,782 |
| Total                 | 7,180     | 9,916 | 17,096 |

This table format rearranges the information previously gathered and displays it in terms of two categorical variables—gender and whether or not the person was a frequent binge drinker. This is a two-way table because there are two columns (defining Women and Men) and two rows (defining Yes and No as Frequent Binge Drinker). One of these variables could be considered as the explanatory variable (Gender) and the other variable as the response variable (Binge Drinker). Two-way tables were previously discussed in the textbook in Chapter 2. In this chapter, both of the variables are classified as categorical. Our hypotheses will involve whether there exists a relationship between the

row variable and the column variable. For example, is there a relationship between someone's Gender and being a Frequent Binge Drinker?

Analysis of two-way tables is made possible by using Excel or statistical software to carry out the calculations. To describe the relationship between categorical variables, we compute and compare percentages. A count in each cell can be viewed as a percent of the total, a percent of a row total (called the joint distribution), or a percent of a column total (called the conditional distribution). It is up to the researcher to decide which percentages are important for each problem. This table also includes the marginal totals and the grand total, which represents the sum of both the rows and the columns.

### **Joint Distribution**

### **IPS Example 9.3 Frequent Binge Drinking and Gender**

The counts in the table shown on the previous page represent the sample data for this study. As stated above, the two categorical variables in this case are whether or not a person is a frequent binge drinker and whether or not that person is a man or a woman. We are interested in whether or not gender has an influence on whether or not someone is a frequent binge drinker. Therefore, gender would be the explanatory variable, and whether or not a person was a frequent binge drinker would be the response variable. Not all two-way tables have an explanatory and response variable. It is possible to simply display data categorized in this fashion without regard to a specific relationship between the variables.

A cell is defined as the intersection of a row and a column. A two-way table with r rows and c columns contains  $r \times c$  cells.

1. We are going to calculate the joint distribution of binge drinking and gender. First, input the tables shown below into an empty worksheet.

|    | A                | В     | С     | D      |
|----|------------------|-------|-------|--------|
| 1  |                  | Gend  | ler   |        |
|    | Frequent         | Men   | Women | Total  |
| 2  | Binge Drinker    |       |       |        |
| 3  | Yes              | 1,630 | 1,684 | 3,314  |
| 4  | No               | 5,550 | 8,232 | 13,782 |
| 5  | Total            | 7,180 | 9,916 | 17,096 |
| 6  |                  |       |       |        |
| 7  | Joint Distributi | on    |       |        |
|    | Frequent         | Men   | Women |        |
| 8  | Binge Drinker    |       |       |        |
| 9  | Yes              |       |       |        |
| 10 | No               |       |       |        |

2. Input the formulas shown below into the second table. The formulas divide each count by the total sample size. This is the **joint distribution**. The reference for the total should be absolute (denoted by the \$ before both the column letter and row number) if the formula is copied.

|    | A                    |     | в         |     | С       |     | D      |
|----|----------------------|-----|-----------|-----|---------|-----|--------|
| 1  |                      |     | Gen       | der |         |     |        |
|    | Frequent Binge       | 1   | Men       | W   | omen    | Т   | otal   |
| 2  | Drinker              |     |           |     |         |     |        |
| 3  | Yes                  |     | 1,630     |     | 1,684   |     | 3,314  |
| 4  | No                   |     | 5,550     |     | 8,232   |     | 13,782 |
| 5  | Total                |     | 7,180     |     | 9,916   |     | 17,096 |
| 6  |                      |     |           |     |         |     |        |
| 7  | Joint Distribution   |     |           |     |         |     |        |
|    | Frequent Binge Drinl | ker | Mer       | ı   | Wom     | en  |        |
| 8  |                      |     |           |     |         |     |        |
| 9  | Yes                  |     | =B3/\$D\$ | \$5 | =C3/\$D | \$5 |        |
| 10 | No                   |     | =B4/\$D\$ | \$5 | =C4/\$D | \$5 |        |

3. The resulting proportions are shown below. The cells can be formatted to a specific number of decimal places. The sum of the proportions should be 1. Any difference is due to a roundoff error.

| 7  | Joint Distribution |       |       |  |  |  |
|----|--------------------|-------|-------|--|--|--|
|    | Frequent Men Women |       |       |  |  |  |
| 8  | Binge Drinker      |       |       |  |  |  |
| 9  | Yes                | 0.095 | 0.099 |  |  |  |
| 10 | No                 | 0.325 | 0.482 |  |  |  |

### Remarks

In the **joint distribution**, the proportions of men and women frequent binge drinkers are similar. This would suggest that the number of frequent binge drinkers is similar for men and women. However, the proportion for women who are not frequent binge drinkers is higher than the proportion for men. One explanation is that there are more women in the sample than men.

## **Marginal Distribution**

#### **IPS Example 9.4 Marginal Distribution by Gender**

1. Input another table on the same worksheet below the previous two tables.

| 12 | Marginal Distribution of Gender |  |  |  |  |  |
|----|---------------------------------|--|--|--|--|--|
| 13 | Men Women                       |  |  |  |  |  |
| 14 | Proportion                      |  |  |  |  |  |

2. Input the formulas shown below into the second table. The formulas divide the total gender count by the total sample size. This is the **marginal distribution of gender**. The reference for the total should be absolute (denoted by the \$ before both the column letter and row number) if the formula is copied.

|    | A                               | В          | С          | D      |  |
|----|---------------------------------|------------|------------|--------|--|
| 1  |                                 | Gen        | Gender     |        |  |
|    | Frequent Bing                   | e Men      | Women      | Total  |  |
| 2  | Drinker                         |            |            |        |  |
| 3  | Yes                             | 1,630      | 1,684      | 3,314  |  |
| 4  | No                              | 5,550      | 8,232      | 13,782 |  |
| 5  | Total                           | 7,180      | 9,916      | 17,096 |  |
| 6  |                                 |            |            |        |  |
| 7  | Joint Distribution              | ı          |            |        |  |
|    | Frequent Binge                  | Men        | Women      |        |  |
| 8  | Drinker                         |            |            |        |  |
| 9  | Yes                             | =B3/\$D\$5 | =C3/\$D\$5 |        |  |
| 10 | No                              | =B4/\$D\$5 | =C4/\$D\$5 |        |  |
| 11 |                                 |            |            |        |  |
| 12 | Marginal Distribution of Gender |            |            |        |  |
| 13 |                                 | Men        | Women      |        |  |
| 14 | Proportion                      | =B5/\$D\$5 | =C5/\$D\$5 |        |  |

3. The resulting proportions are shown below. The cells can be formatted to a specific number of decimal places or changed to a percentage. The sum of the proportions should be 1. Any difference is due to a roundoff error.

| 12 | Marginal Distribution of Gender |       |       |  |
|----|---------------------------------|-------|-------|--|
| 13 |                                 | Men   | Women |  |
| 14 | Proportion                      | 0.420 | 0.580 |  |

### Remarks

In the **marginal distribution**, the proportions by gender show that 58% of the sample was women.

#### **IPS Example 9.5 Marginal Distribution by Frequent Binge Drinking**

1. Input another table on the same worksheet below the previous three tables.

|    | Marginal Distrib | ution of | Frequent | Binge |
|----|------------------|----------|----------|-------|
| 16 | Drinking         |          |          |       |
| 17 |                  | Yes      | No       |       |
| 18 | Proportion       |          |          |       |

2. Input the formulas shown below into the second table. The formulas divide the total gender count by the total sample size. This is the **marginal distribution of frequent binge drinking.** In this case, the reference should not be absolute.

|    | A                                                   | В            |     | С         | D      |  |
|----|-----------------------------------------------------|--------------|-----|-----------|--------|--|
| 1  |                                                     | G            | ел  | der       |        |  |
| 2  | Frequent Bing<br>Drinker                            | ge Men       |     | Women     | Total  |  |
| 3  | Yes                                                 | 1,6          | 30  | 1,684     | 3,314  |  |
| 4  | No                                                  | 5,5          | 50  | 8,232     | 13,782 |  |
| 5  | Total                                               | 7,18         | 30  | 9,916     | 17,096 |  |
| 6  |                                                     |              |     |           |        |  |
| 7  | Joint Distributi                                    | on           |     |           |        |  |
| 8  | Frequent<br>Binge Drinker                           | Men          |     | Women     |        |  |
| 9  | Yes                                                 | =B3/\$D\$5   | =   | C3/\$D\$5 |        |  |
| 10 | No                                                  | =B4/\$D\$5   | =   | C4/\$D\$5 |        |  |
| 11 |                                                     |              |     |           |        |  |
| 12 | Marginal Distri                                     | bution of Ge | end | ler       |        |  |
| 13 |                                                     | Men          |     | Women     |        |  |
| 14 | Proportion                                          | =B5/\$D\$5   | =   | C5/\$D\$5 |        |  |
| 15 |                                                     |              |     |           |        |  |
| 16 | Marginal Distribution of Frequent<br>Binge Drinking |              |     |           |        |  |
| 17 |                                                     | Yes          |     | No        |        |  |
| 18 | Proportion                                          | =D3/D5       | =1  | D4/D5     |        |  |

3. The resulting proportions are shown below. The cells can be formatted to a specific number of decimal places or changed to a percentage. The sum of the proportions should be 1. Any difference is due to a roundoff error.

| 16 | Marginal Distr<br>Binge Drinking | ibution of<br>ç | Frequent |
|----|----------------------------------|-----------------|----------|
| 17 |                                  | Yes             | No       |
| 18 | Proportion                       | 0.194           | 0.806    |

### Remarks

In the **marginal distribution**, the proportions by frequent binge drinker show that almost 20% (19.4%) of the sample were frequent binge drinkers.

# **Describing Relations in Two-Way Tables**

Relationships among categorical variables are described by calculating other percents from the counts given. Which ones are calculated depends on the problem and which variable you want to focus on.

# **Conditional Distribution**

### **IPS Example 9.6 Conditional Distribution for the Gender—Binge Drinking Table**

The percent of women or men who are binge drinkers would be a calculation that would give insight into the relationship between these variables. This is called the **conditional distribution.** 

1. Input two tables on the same worksheet below the previous four tables.

|    | Conditional Distribution of Frequent |            |             |  |  |  |
|----|--------------------------------------|------------|-------------|--|--|--|
| 20 | Binge Drinking for Women             |            |             |  |  |  |
| 21 | Yes No                               |            |             |  |  |  |
| 22 | Percent                              |            |             |  |  |  |
| 23 |                                      |            |             |  |  |  |
|    | Conditional Dis                      | stribution | of Frequent |  |  |  |
| 24 | Binge Drinking for Men               |            |             |  |  |  |
| 25 |                                      | Yes        | No          |  |  |  |
| 26 | Percent                              |            |             |  |  |  |

2. Input the formulas shown below into both tables. These formulas investigate the gender distribution separately. In this case, the reference should not be absolute.

|    | A                                                              | В          |     | С          | D      |
|----|----------------------------------------------------------------|------------|-----|------------|--------|
| 1  |                                                                | Ge         | end | ler        |        |
|    | Frequent Binge                                                 | Men        | Τ   | Women      | Total  |
| 2  | Drinker                                                        |            |     |            |        |
| 3  | Yes                                                            | 1,63       | 0   | 1,684      | 3,314  |
| 4  | No                                                             | 5,55       | 0   | 8,232      | 13,782 |
| 5  | Total                                                          | 7,18       | 0   | 9,916      | 17,096 |
| 7  | Ioint Dictributi                                               | 0.D        |     |            |        |
| r  | Frequent                                                       | Men        |     | Women      |        |
| 8  | Binge Drinker                                                  |            |     | nomen      |        |
| 9  | Yes                                                            | =B3/\$D\$5 | =(  | C3/\$D\$5  |        |
| 10 | No                                                             | =B4/\$D\$5 | =(  | C4/\$D\$5  |        |
| 11 |                                                                |            |     |            |        |
| 12 | Marginal Distri                                                |            |     |            |        |
| 13 |                                                                | Men        |     | Women      |        |
| 14 | Proportion                                                     | =B5/\$D\$5 | =(  | C5/\$D\$5  |        |
| 15 | N                                                              | <b>a</b>   | _   | <b>F</b> . |        |
|    | Marginal Dist<br>Binge Drinking                                | ribution ( | D1  | Frequent   |        |
| 16 |                                                                | Vec        |     | Ne         |        |
| 18 | Proportion                                                     | =D3/D5     | =т  | 14/05      |        |
| 19 |                                                                | DS(D)      |     | 54105      |        |
|    | Conditional Di                                                 | stribution | of  | Frequent   |        |
| 20 | Binge Drinking                                                 | for Wome:  | n   | -          |        |
| 21 |                                                                | Yes        |     | No         |        |
| 22 | Percent                                                        | =C3/C5     | =(  | C4/C5      |        |
| 23 |                                                                |            |     |            |        |
| 24 | Conditional Distribution of Frequent<br>Binge Drinking for Men |            |     |            |        |
| 25 |                                                                | Yes        |     | No         |        |
| 26 | Percent                                                        | =B3/B5     | =I  | 34/B5      |        |

3. The resulting proportions are shown below. The cells can be formatted to a specific number of decimal places or changed to a percentage.

| 20 | Conditional Distribution of Frequent<br>Binge Drinking for Women |              |            |  |  |  |
|----|------------------------------------------------------------------|--------------|------------|--|--|--|
| 21 | Yes No                                                           |              |            |  |  |  |
| 22 | Percent                                                          | 17.0%        | 83.0%      |  |  |  |
| 23 |                                                                  |              |            |  |  |  |
|    | <b>Conditional Dist</b>                                          | tribution of | f Frequent |  |  |  |
| 24 | Binge Drinking for Men                                           |              |            |  |  |  |
| 25 |                                                                  | Yes          | No         |  |  |  |
| 26 | Percent                                                          | 22.7%        | 77.3%      |  |  |  |

### Remarks

A comparison of the **conditional distributions** gives us insight into the relationship between gender and frequent binge drinking. For this sample, the men are more likely to be frequent binge drinkers than the women.

# 9.2 Inference for Two-Way Tables

A statistical test is used to determine if results would normally occur by chance or if they are significant, that is, outside of an accepted limit determined by a confidence level, such as 95%. We need to use an appropriate statistical test to determine if the results in the conditional distribution between men and women can be attributed to chance alone.

The null hypothesis  $(H_0)$  for a two-way table is that there is no relationship between the row variable and the column variable. The alternative hypothesis  $(H_a)$  is that there is an association between the variables; however, it does not specify a direction and is not described as either one-sided or two-sided.

In the previous example, the null hypothesis would be that there is no association between the gender and whether or not a person is a frequent binge drinker. The alternative hypothesis would be that there is an association between the two variables.

### **IPS Examples 9.1 & 9.14 Exclusive Territories and Franchise Firm Success**

Many popular businesses are franchises. The relationship between the local entrepreneur and the franchise firm is spelled out in a detailed contract. One clause that the contract may or may not contain is the entrepreneur's right to an exclusive territory. This means that the new outlet will be the only representative of the franchise in a specified territory and will not have to compete with other outlets of the same chain. How does the presence of an exclusive territory clause in the contract relate to the survival of the business? A study collected data from a sample of 170 new franchise firms.

Two categorical variables were measured for each firm. First, the firm was classified as successful or not based on whether or not it was still franchising as of a certain date. Second, the contract each firm offered to franchisees was classified according to whether or not there was an exclusive territory clause. The explanatory variable is the Exclusive Territory clause and is the column variable. The row variable is the response, in this case Success. Here are the data:

|   | A       | В         | С         | D     |
|---|---------|-----------|-----------|-------|
| 1 |         | Exclusive | Territory |       |
| 2 | Success | Yes       | No        | Total |
| 3 | Yes     | 108       | 15        | 123   |
| 4 | No      | 34        | 13        | 47    |
| 5 | Total   | 142       | 28        | 170   |

- 1. Input the table as shown above into an empty worksheet.
- 2. Examine column percents by inputting the following formulas into a second table created as shown below.

|    | A         | В           | C          | D          |  |
|----|-----------|-------------|------------|------------|--|
| 1  |           | Exclusive T |            |            |  |
| 2  | Success   | Yes         | No         | Total      |  |
| 3  | Yes       | 108         | 15         | 123        |  |
| 4  | No        | 34          | 13         | 47         |  |
| 5  | Total     | 142         | 28         | 170        |  |
| 6  |           |             |            |            |  |
| 7  | Column Pe |             |            |            |  |
| 8  |           | Exclusive T |            |            |  |
| 9  | Success   | Yes         | No         | Total      |  |
| 10 | Yes       | =B3/\$B\$5  | =C3/\$C\$5 | =D3/\$D\$5 |  |
| 11 | No        | =B4/\$B\$5  | =C4/\$C\$5 | =D4/\$D\$5 |  |
| 12 | Total     | =B5/\$B\$5  | =C5/\$C\$5 | =D5/\$D\$5 |  |

3. The resulting percents are shown below. The cells can be formatted to a specific number of decimal places.

|    | A        | В           | С         | D      |
|----|----------|-------------|-----------|--------|
| 1  |          | Exclusive   | Territory |        |
| 2  | Success  | Yes         | No        | Total  |
| 3  | Yes      | 108         | 15        | 123    |
| 4  | No       | 34          | 13        | 47     |
| 5  | Total    | 142         | 28        | 170    |
| 6  |          |             |           |        |
| 7  | Column P | ercents for | Firms     |        |
| 8  |          | Exclusive   | Territory |        |
| 9  | Success  | Yes         | No        | Total  |
| 10 | Yes      | 76.1%       | 53.6%     | 72.4%  |
| 11 | No       | 23.9%       | 46.4%     | 27.6%  |
| 12 | Total    | 100.0%      | 100.0%    | 100.0% |

### Remarks

There is a large difference between the percents of successes in both groups. A statistical test will tell us whether this difference is unlikely to have occurred by chance.

# **Expected Cell Counts**

To test the null hypothesis for two-way tables, the *observed* values or counts in the table are compared to *expected* values or counts. The test statistic used for two-way tables is a numerical measure of the difference between the observed and the expected cell counts.

The expected count for any cell of a two-way table is defined as:

expected count =  $\frac{\text{row total} \times \text{column total}}{n}$ 

where n is the total number of observations.

# The Chi-Square Test

The association between two variables in a two-way table is determined by calculating a statistic that compares the entire set of observed counts with the entire set of calculated expected counts. The result is called the **chi-squared statistic**,  $X^2$  (from the Greek letter chi).

 $X^{2} = \sum \frac{(\text{observed count} - \text{expected count})^{2}}{\text{expected count}}$ 

If there is a large difference between the observed and expected values, a large  $X^2$  will result. The probability resulting from this statistic is called the chi-square distribution. As with the *t* distribution, there are a series of  $X^2$  distributions determined by the degrees of freedom. The  $X^2$  test always uses the upper tail of the  $X^2$  distribution because any deviation from the null hypothesis makes the statistic larger.

This approximation is used for tables larger than  $2 \times 2$  with all expected cell counts of at least five or more.

# **IPS Example 9.16 (Using Example 9.1 data) Exclusive Territories and Franchise Firm Success**

The chi-squared test can be conducted on the existing data set for the exercise used previously. The result of the test will indicate whether an exclusive territories contract has an association with a franchise firm's success.

1. Input the following formulas to calculate the row and column percentages for the data table.

|    | A          | В             | С            | D            | E              |
|----|------------|---------------|--------------|--------------|----------------|
| 1  |            | Exclusive Ter |              |              |                |
| 2  | Success    | Yes           | No           | Total        |                |
| 3  | Yes        | 108           | 15           | 123          |                |
| 4  | No         | 34            | 13           | 47           |                |
| 5  | Total      | 142           | 28           | 170          |                |
| 6  |            |               |              |              |                |
| 7  | Column Per |               |              |              |                |
| 8  |            | Exclusive Ter |              |              |                |
| 9  | Success    | Yes           | No           | Total        |                |
| 10 | Yes        | =B3/\$B\$5    | =C3/\$C\$5   | =D3/\$D\$5   |                |
| 11 | No         | =B4/\$B\$5    | =C4/\$C\$5   | =D4/\$D\$5   |                |
| 12 | Total      | =B5/\$B\$5    | =C5/\$C\$5   | =D5/\$D\$5   |                |
| 13 |            |               |              |              |                |
| 14 |            | Exclusive Ter |              |              |                |
| 15 | Success    | Yes           | No           | Total        | Cell format:   |
| 16 | Yes        | 108           | 15           | 123          | Count          |
| 17 |            | =B16/\$D\$16  | =C16/\$D\$16 | =D16/\$D\$16 | Row Percent    |
| 18 |            | =B16/B24      | =C16/C24     | =D16/D24     | Column Percent |
| 19 |            | =B16/\$D\$24  | =C16/\$D\$24 | =D16/\$D\$24 | Total Percent  |
| 20 | No         | 34            | 13           | 47           |                |
| 21 |            | =B20/\$D\$20  | =C20/\$D\$20 | =D20/\$D\$20 |                |
| 22 |            | =B20/B24      | =C20/C24     | =D20/D24     |                |
| 23 |            | =B20/\$D\$24  | =C20/\$D\$24 | =D20/\$D\$24 |                |
| 24 | Total      | 142           | 28           | 170          |                |
| 25 |            | =B24/\$D\$24  | =C24/\$D\$24 | =D24/\$D\$24 |                |
| 26 |            | =B24/B24      | =C24/C24     | =D24/D24     |                |
| 27 |            | =B24/\$D\$24  | =C24/\$D\$24 | =D24/\$D\$24 |                |

2. The resulting percents are shown below. The cells can be formatted to a specific number of decimal places or changed to a percentage.

| 14 |         | Exclusive 7 | <b>Ferritory</b> |        |               |        |
|----|---------|-------------|------------------|--------|---------------|--------|
| 15 | Success | Yes         | No               | Total  | Cell form     | at:    |
| 16 | Yes     | 108         | 15               | 123    | Count         |        |
| 17 |         | 87.8%       | 12.2%            | 100.0% | Row Perc      | ent    |
| 18 |         | 76.1%       | 53.6%            | 72.4%  | Column P      | ercent |
| 19 |         | 63.5%       | 8.8%             | 72.4%  | Total Percent |        |
| 20 | No      | 34          | 13               | 47     |               |        |
| 21 |         | 72.3%       | 27.7%            | 100.0% |               |        |
| 22 |         | 23.9%       | 46.4%            | 27.6%  |               |        |
| 23 |         | 20.0%       | 7.6%             | 27.6%  |               |        |
| 24 | Total   | 142         | 28               | 170    |               |        |
| 25 |         | 83.5%       | 16.5%            | 100.0% |               |        |
| 26 |         | 100.0%      | 100.0%           | 100.0% |               |        |
| 27 |         | 83.5%       | 16.5%            | 100.0% |               |        |

3. In order to calculate the chi-squared test, the expected values need to be calculated. For the success of the franchise-exclusive contract table, we multiply the proportion of successful firms (123/170) by the number of firms with exclusive territories (142). This result is 102.74. Based on the proportions, this is the expected value for the first cell, intersecting the first column and the first row. The actual value is 108. Complete the rest of the formulas as follows.

|   | A       | В     | С  | D     | Е | F       | G                     | Н                     |             |
|---|---------|-------|----|-------|---|---------|-----------------------|-----------------------|-------------|
| 1 |         | Exclu |    |       |   |         | Expected Counts       |                       |             |
| 2 | Success | Yes   | No | Total |   | Success | Yes                   | No                    | Total       |
| 3 | Yes     | 108   | 15 | 123   |   | Yes     | =\$B\$5*\$D\$3/\$D\$5 | =\$C\$5*\$D\$3/\$D\$5 | =SUM(G3:H3) |
| 4 | No      | 34    | 13 | 47    |   | No      | =\$B\$5*\$D\$4/\$D\$5 | =\$C\$5*\$D\$4/\$D\$5 | 47          |
| 5 | Total   | 142   | 28 | 170   |   | Total   | 142                   | 28                    | 170         |

4. The resulting values are shown below. The cells can be formatted to a specific number of decimal places.

| F       | G        | Н     |        |
|---------|----------|-------|--------|
|         | Expected |       |        |
| Success | Yes      | No    | Total  |
| Yes     | 102.74   | 20.26 | 123.00 |
| No      | 39.26    | 7.74  | 47.00  |
| Total   | 142.00   | 28.00 | 170.00 |

5. Calculate the chi-squared test by inputting the **CHITEST** function as shown below. The **CHITEST** function compares the actual counts to the calculated expected counts.

| F        | G         | Н      |        |
|----------|-----------|--------|--------|
|          | Expected  | Counts |        |
| Success  | Yes       | No     | Total  |
| Yes      | 102.74    | 20.26  | 123.00 |
| No       | 39.26     | 7.74   | 47.00  |
| Total    | 142.00    | 28.00  | 170.00 |
|          |           |        |        |
| Chi-Squa | re Test   |        |        |
| =CHITEST | (B3:C4,G3 | :H4)   |        |

6. The resulting *P*-value is shown below. The result can be formatted to a specific number of decimal places.

| Chi-Square Test |  |
|-----------------|--|
| 0.01505         |  |

### Remarks

The chi-squared test yields a *P*-value of 0.015 or 1.5%, which is statistically significant at the 5% level. This provides evidence for the alternative hypothesis, which states that there is a relationship between the success of a franchise and whether or not the franchise has exclusive territory rights. We cannot tell whether having an exclusive territories contract is the cause of success of a franchise firm. There may be other confounding variables contributing to this relationship.

# 9.3 Formulas and Models for Two-Way Tables

This section outlines the calculations used to analyze a two-way table. The steps taken to analyze the table in Section 9.1 are summarized below:

- 1. Calculate row and/or column percents to assist in describing the data set.
- 2. Calculate the expected counts and the associated  $X^2$  statistic.
- 3. Find the associated *P*-value from the calculated statistic.
- 4. Draw a conclusion about the association between the row and column variables.

### **IPS Example 9.18 Background Music and Consumer Behavior**

Market researchers know that background music can influence the mood and purchasing behavior of customers. One study in a supermarket in Northern Ireland compared three treatments: no music, French accordion music, and Italian string music. Under each condition, the researchers recorded the numbers of bottles of French, Italian, and other wine purchased. The summarized data is shown below:

|         |      | Music  |         |       |
|---------|------|--------|---------|-------|
| Wine    | None | French | Italian | Total |
| French  | 30   | 39     | 30      | 99    |
| Italian | 11   | 1      | 19      | 31    |
| Other   | 43   | 35     | 35      | 113   |
| Total   | 84   | 75     | 84      | 243   |

This data set is a  $3 \times 3$  table with marginal totals. It is suspected that the type of background music can explain the sale of different types of wine. The conditional distribution will help investigate this association.

## **Two-Way Table Calculation—Column Percentages**

- 1. Input the data table into Excel including Totals.
- 2. Calculate the column percentages by inputting a second table and formulas as shown below.

|    | A       | В      | С      | D       | E      |
|----|---------|--------|--------|---------|--------|
| 1  |         |        | Music  |         |        |
| 2  | Wine    | None   | French | Italian | Total  |
| 3  | French  | 30     | 39     | 30      | 99     |
| 4  | Italian | 11     | 1      | 19      | 31     |
| 5  | Other   | 43     | 35     | 35      | 113    |
| 6  | Total   | 84     | 75     | 84      | 243    |
| -7 |         |        |        |         |        |
| 8  |         |        | Music  |         |        |
| 9  | Wine    | None   | French | Italian | Total  |
| 10 | French  | =B3/B6 | =C3/C6 | =D3/D6  | =E3/E6 |
| 11 | Italian | =B4/B6 | =C4/C6 | =D4/D6  | =E4/E6 |
| 12 | Other   | =B5/B6 | =C5/C6 | =D5/D6  | =E5/E6 |
| 13 | Total   | =B6/B6 | =C6/C6 | =D6/D6  | =E6/E6 |

3. The resulting values are shown below. The cells can be formatted to a specific number of decimal places.

| 7  | Column P | ercentage |        |         |        |
|----|----------|-----------|--------|---------|--------|
| 8  |          |           | Music  |         |        |
| 9  | Wine     | None      | French | Italian | Total  |
| 10 | French   | 35.7%     | 52.0%  | 35.7%   | 40.7%  |
| 11 | Italian  | 13.1%     | 1.3%   | 22.6%   | 12.8%  |
| 12 | Other    | 51.2%     | 46.7%  | 41.7%   | 46.5%  |
| 13 | Total    | 100.0%    | 100.0% | 100.0%  | 100.0% |

### Remarks

The results show that 35.7% of the wine sold was French when no music was played, while 52% of the wine sold was French when French music was played. All columns add up to 100%.

# **Graphing Percentages**

- 1. Select the three column percentages (35.7%, 13.1%, 51.2%) in the first column (No Music) by selecting 35.7%, holding the Ctrl key down and selecting the other two percentages.
- 2. Click the **ChartWizard** in the toolbar.
- 3. Select Column Graph and click Next.
- 4. **Step 2** of the **ChartWizard** will display the three percentages graphed. To add their labels, click the **Series** tab at the top of the dialog box.
- Click inside the box for Category (X) axis labels and click the Collapse Dialog box icon icon to select the labels on your original worksheet.

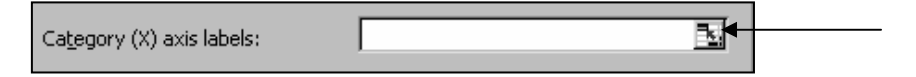

6. Click back on the worksheet to return to your original data sheet and select the three wine labels.

| Wine    | None | French | Italian | Total |
|---------|------|--------|---------|-------|
| French  | 30   | 39     | 30      | 99    |
| Italian | 11   | 1      | 19      | 31    |
| Other   | 43   | 35     | 35      | 113   |
| Total   | 84   | 75     | 84      | 243   |

7. Click the **Collapse Dialog** box icon **Series** again to return to the **Series** dialog box.

8. The appropriate labels should now appear as the *x* axis labels on the preview chart. Click **Next.** 

| Source Data          |                |                |               | ?)            |
|----------------------|----------------|----------------|---------------|---------------|
| Data Range Sen       | es             |                |               |               |
| 60.00%               |                |                |               |               |
| 50.002               |                |                |               |               |
| 40.002               |                |                |               |               |
| 20.002               |                |                |               | III Seried    |
| 30.004               |                |                |               | a series i    |
| 20.00%               |                |                |               |               |
| 10.00%               |                |                |               |               |
| 0.00%                | Front Par      |                | 011           |               |
|                      | rench its      | lion           | Uther         |               |
| Carita               |                |                |               |               |
| <u>D</u> eries       |                |                |               | 51            |
| 301031               | <u>iv</u> ame: | 1              |               |               |
|                      |                |                |               |               |
|                      | Values:        | =('Table 2     | '!\$G\$3,'Tab | le 2'!\$G\$ 💽 |
| Add Rem              | iove           |                |               |               |
|                      |                |                |               |               |
| Category (X) axis la | abels:         | Sheet1!\$0\$12 | :\$0\$14      | ₹.            |
|                      | ,              |                |               |               |
|                      |                |                |               |               |
| ?                    | Cancel   <     | Back           | Vext >        | Finish        |
|                      |                |                |               |               |

9. Add a title and appropriate axes labels.

| Chart Wizard - Step 3 of 4 - | Chart Options                                                                                                    |
|------------------------------|----------------------------------------------------------------------------------------------------|
| Titles Axes Gridlines        | Legend   Data Labels   Data Table                                                                                                    |
| Chart title:                 | The second second secon |
| Music = None                 | Music = None                                                                                                    |
| Category (X) axis:           | 60.00%                                                                                                    |
| Wine                         | \$0.002                                                                                                    |
| Value (Y) axis:              | 30.00%                                                                                                    |
| Percencipola                 | ğ 20.00%                                                                                                    |
| Second category (x) axis:    |                                                                                                    |
| Second value (V) avia        | 0.00%                                                                                                    |
|                              | Vise                                                                                                    |
| ,                            |                                                                                                    |
| 2                            | Cancel < <u>B</u> ack Next > <u>Fi</u> nish                                                                                                    |

- 10. To de-select the **Legend**, select the **Legend** tab and de-select **Show Legend**. Click **Next**. Select the chart to be placed **As Object in** the existing table of results. Click **Finish**.
- 11. Continue the process to create three column graphs depicting the resulting column percentages. The format for the percentages can be changed by double-clicking on the *y* axis percentages and selecting **0** for **Decimal Places**. Click **OK**.

| Format Axis                                                                                                    |                                  | ? × |
|----------------------------------------------------------------------------------------------------|----------------------------------|-----|
| Patterns Scale<br><u>Category:</u><br>General<br>Number<br>Currency<br>Accounting<br>Date<br>Time<br>Percentage<br>Fraction<br>Scientific | Font Number Alignment Sample 60% |     |

- 12. The gridlines can be cleared by right-clicking on the gridlines and selecting Clear.
- 13. To compare the three charts to each other, the same y scale should be used. If any of the scales need to be adjusted, double-click on the y axis and change the maximum values. Click **OK**.

| Format Ax                                        | is                                                                                                    |                           |                  |         |       |        |          |       |        | ? × |
|--------------------------------------------------|----------------------------------------------------------------------------------------------------|---------------------------|------------------|---------|-------|--------|----------|-------|--------|-----|
| Patterns                                         | Scale                                                                                                    | Font                      | Num              | ber     | Align | ment   | 1        |       |        |     |
| Auto<br>Auto<br>Minim<br>Major<br>Major<br>Minor | xis scale<br>num: (<br>num: (<br>nunit: (<br>unit: (<br>unit: | )<br>).60<br>).05<br>).01 |                  |         |       |        |          |       |        |     |
|                                                  | ses at: [(<br>ts: [Nor                                                                                                    | )<br>)<br>)e              | ¥                | IN SI   | now d | isplay | units la | bel o | n char | t   |
| Values                                           | in <u>r</u> everse c<br>ry (X) axis (                                                                                                    | rder<br>trosses al        | : <u>m</u> aximu | um valu | ie    |        |          |       |        |     |
|                                                  |                                                                                                    |                           |                  |         |       | OK     |          |       | Cano   | el  |

# Remarks

There appears to be some relationship between the type of music played and the number and type of bottles of wine sold. When French music is played, the sale of Italian wine is very low but when Italian music is played, the sale of Italian wine increases. French wine sold well under all conditions.

Examining the corresponding row percentages can enhance the analysis of this dataset.

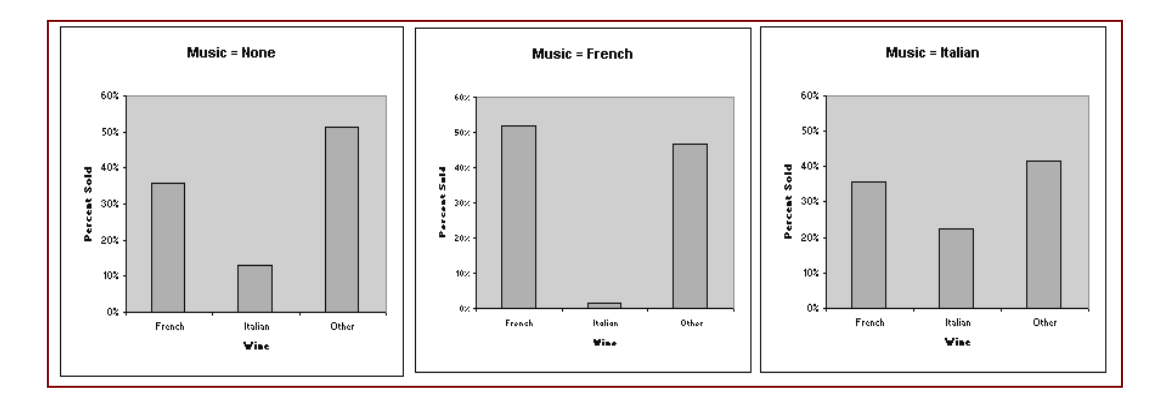

# **Two-Way Table Calculation—Row Percentages**

## **IPS Example 9.18 Continued**

- 1. Input another data table into Excel including Totals.
- 2. Calculate the row percentages by inputting a second table and formulas as shown below.

|    | A                | В      | С      | D       | E      |
|----|------------------|--------|--------|---------|--------|
| 1  |                  |        | Music  |         |        |
| 2  | Wine             | None   | French | Italian | Total  |
| 3  | French           | 30     | 39     | 30      | 99     |
| 4  | Italian          | 11     | 1      | 19      | 31     |
| 5  | Other            | 43     | 35     | 35      | 113    |
| 6  | Total            | 84     | 75     | 84      | 243    |
| 7  | Column Po        |        |        |         |        |
| 8  |                  |        | Music  |         |        |
| 9  | Wine             | None   | French | Italian | Total  |
| 10 | French           | =B3/B6 | =C3/C6 | =D3/D6  | =E3/E6 |
| 11 | Italian          | =B4/B6 | =C4/C6 | =D4/D6  | =E4/E6 |
| 12 | Other            | =B5/B6 | =C5/C6 | =D5/D6  | =E5/E6 |
| 13 | Total            | =B6/B6 | =C6/C6 | =D6/D6  | =E6/E6 |
| 14 | <b>Row Perce</b> |        |        |         |        |
| 15 |                  |        | Music  |         |        |
| 16 | Wine             | None   | French | Italian | Total  |
| 17 | French           | =B3/E3 | =C3/E3 | =D3/E3  | =E3/E3 |
| 18 | Italian          | =B4/E4 | =C4/E4 | =D4/E4  | =E4/E4 |
| 19 | Other            | =B5/E5 | =C5/E5 | =D5/E5  | =E5/E5 |
| 20 | Total            | =B6/E6 | =C6/E6 | =D6/E6  | =E6/E6 |

3. The resulting values are shown below. The cells can be formatted to a specific number of decimal places.

| 14 | Row Percentages |       |        |         |        |
|----|-----------------|-------|--------|---------|--------|
| 15 |                 |       | Music  |         |        |
| 16 | Wine            | None  | French | Italian | Total  |
| 17 | French          | 30.3% | 39.4%  | 30.3%   | 100.0% |
| 18 | Italian         | 35.5% | 3.2%   | 61.3%   | 100.0% |
| 19 | Other           | 38.1% | 31.0%  | 31.0%   | 100.0% |
| 20 | Total           | 34.6% | 30.9%  | 34.6%   | 100.0% |

4. Create the same column graphs in Excel using the previous method.

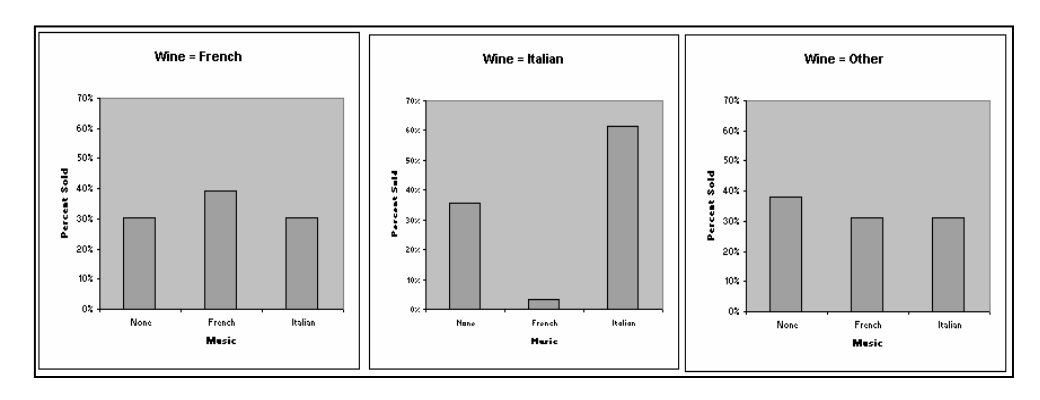

### Remarks

The row percentage comparison shows that more French wine is purchased while French music is played, and more Italian wine is purchased when Italian music is played. There is a strong negative effect of French music on the sale of Italian wine.

# Chi-Squared $(X^2)$ Calculation

### **IPS Example 9.18 Continued**

1. Calculate the expected values using the same method as the previous example. The chi-squared test results give a *P*-value of 0.

| Actual      |           |       |       |        |          | 1     | 2     | 3     | Totals |        | Rows:    | Type of Wine  |
|-------------|-----------|-------|-------|--------|----------|-------|-------|-------|--------|--------|----------|---------------|
|             | 30        | 39    | 30    | 99     | Counts   | 30    | 39    | 30    | 99     | 1      | Columns: | Type of Music |
|             | 11        | 1     | 19    | 31     | Exp Freq | 34.22 | 30.56 | 34.22 | 99.00  |        |          |               |
|             | 43        | 35    | 35    | 113    |          |       |       |       |        |        |          |               |
|             | 84        | 75    | 84    | 243    |          |       |       |       |        |        |          |               |
|             |           |       |       |        |          | 11    | 1     | 19    | 31     | 2      |          |               |
| Expected    |           |       |       |        |          | 10.72 | 9.57  | 10.72 | 31.00  |        |          |               |
|             | 34.22     | 30.56 | 34.22 | 99.00  |          |       |       |       |        |        |          |               |
|             | 10.72     | 9.57  | 10.72 | 31.00  |          |       |       |       |        |        |          |               |
|             | 39.06     | 34.88 | 39.06 | 113.00 |          | 43    | 35    | 35    | 113    | 3      |          |               |
|             | 84.00     | 75.00 | 84.00 | 243.00 |          | 39.06 | 34.88 | 39.06 | 113.00 |        |          |               |
| Chi-Squared | P-Value D | )F    |       |        |          |       |       |       |        |        |          |               |
| 0.001088    | 4         |       |       |        |          | 84    | 75    | 84    | 243    | Totals |          |               |
|             |           |       |       |        |          | 84.00 | /5.00 | 84.00 | 243.00 |        |          |               |

### Remarks

The resulting low *P*-value indicates that the results are significant and that there is a strong relationship between the type of background music played and the number of bottles of specific types of wine sold. In examining the expected frequencies, we can see two values that contribute heavily to the calculation of the  $X^2$  statistic—the sales of Italian wine are much lower than expected when French music is played and much above what is expected when Italian music is played. One specific conclusion is that the sale of Italian wine is strongly affected by Italian and French music.

# Chapter 10

# **Inference for Regression**

Predicting a response from one or several explanatory variables is a common statistical procedure. This prediction is straightforward when both variables are quantitative and the data follow a straight line. This method was discussed previously in Chapter 2 and will be expanded upon in this chapter.

**Simple linear regression** is defined as the straight-line relationship between a quantitative response variable and a single quantitative explanatory variable. Regression involving more than one quantitative variable is called **multiple regression** and will be addressed in Chapter 11.

When a linear relationship exists between the explanatory x variable and the response y variable, we use the least-squares regression line to fit the data and make the predictions. In this chapter, we will conduct significance tests and calculate confidence intervals for the regression line. The least-squares equation constructed from sample data is an estimation of the regression line of the population. This is consistent with our previous analysis estimating population parameters, such as the population mean  $\mu$  from sample statistics such as  $\overline{x}$ .

# **10.1** Simple Linear Regression

The population regression line can be written as  $\beta_0 + \beta_1 x$ .  $\beta_0$  and  $\beta_1$  are parameters that describe the straight-line relationship, with  $\beta_0$  as the *y*-intercept and  $\beta_1$  as the slope. The sample regression line can be written as  $b_0 + b_1 x$  with the sample statistics  $b_0$  as the *y*-intercept and  $b_1$  as the slope. We can calculate confidence intervals and significance tests for inference about the slope  $\beta_1$  and the *y*-intercept  $\beta_0$ . Each predicted response for the estimation of the population parameter has a variation about the predicted value that can be represented by a normal distribution with the same standard deviation. The **true population regression line** is represented by the means of those predicted values:

$$\mu_y = \beta_0 + \beta_1 x$$

### IPS Examples 10.1 & 10.2 Does Speed Affect Fuel Efficiency?

Computers in some vehicles calculate various quantities related to the performance. One of these is the fuel efficiency, or gas mileage, expressed as miles per gallon (MPG). Another is the average speed in miles per hour (MPH). For one vehicle equipped in this way, MPG and MPH were recorded each time the gas tank was filled and the computer was reset. How does the speed at which the vehicle is driven affect the fuel efficiency? There are 234 observations available. We will work with a simple random sample of size 60.

# **Creating a Scatterplot and Predicted Values**

- 1. Open the file eg10\_001 from the IPS CD-ROM.
- 2. Create an XY scatterplot with MPH values as the explanatory variable and MPG as the response variable. The data will have to be copy and pasted in a new location of the worksheet and in the correct XY order.

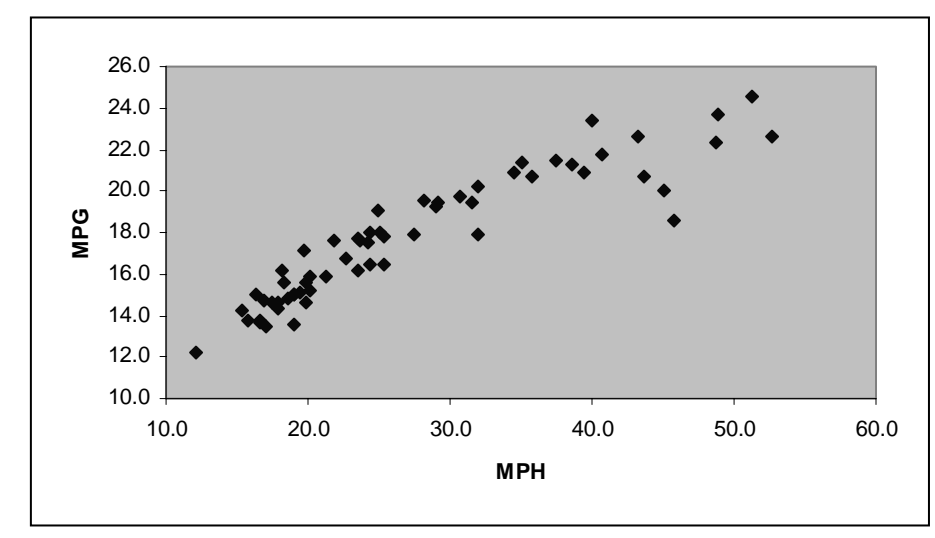

### Remarks

The scatterplot shows a fairly linear relationship up through 30 MPH, but beyond that point, the data start to curve and are more scattered. It is decided to apply a transformation to approximate a linear relationship.

### **IPS Example 10.3 Transform Data to Approximate a Linear Relationship**

One type of function that will apply a smooth function fit is a logarithm. Therefore, we will examine the effect of transforming speed by taking the natural logarithm of the MPH values.

# Applying a Logarithmic Transformation

1. Using the file **eg10\_001** data from the previous example, insert a column to the right of MPH entitled LN MPH. Insert the LN function of the MPH data as shown below.

| MPH  | LN MPH  |
|------|---------|
| 18.6 | =LN(G2) |
| 19.5 | =LN(G3) |
| 24.2 | =LN(G4) |
| 17.9 | =LN(G5) |
| 21.2 | =LN(G6) |
| 32   | =LN(G7) |
| 17   | =LN(G8) |

2. Create an XY Scatterplot with LN MPH on the x axis and MPG on the y axis.

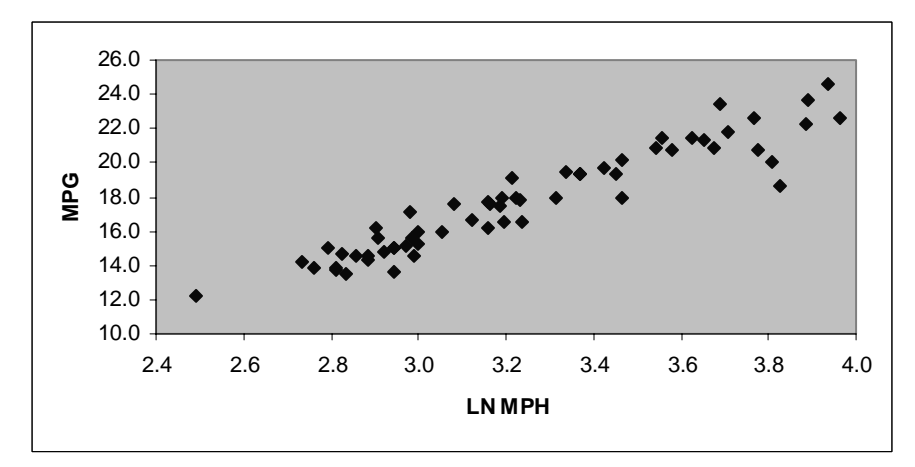

3. Insert a trendline (least-squares regression) with linear formula by right-clicking on any data point and select Add Trendline. Accept the default linear Type. Select the **Options** tab and select **Display equation on chart.** Click **OK.** 

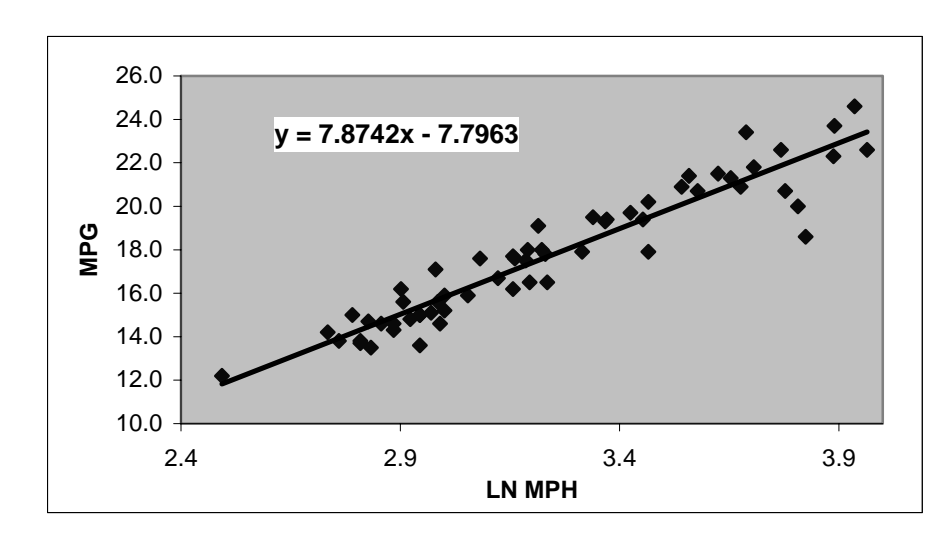

4. The predicted regression line equation can be used to predict the MPG (y) for any given MPH (x) by using the following method:

- Create a column to the right of the MPG column, titled **Predicted MPG**.
- Insert the trendline formula into the first cell for the **Predicted MPG** column as shown below.

| G    | Н      |      | J                 |
|------|--------|------|-------------------|
| MPH  | LN MPH | MPG  | Predicted MPG     |
| 18.6 | 2.9    | 14.8 | =7.8742*H2-7.7963 |

- Copy the formula down to the bottom of the column.
- Note: residuals can be automatically calculated using the Regression Tool under Tools/Data Analysis.

### **Simple Linear Regression Model**

The sample statistic least-squares line would take somewhat different values for slope and y-intercept if the study was repeated. In formal inference, we say that the sample slope and y-intercept are estimates of the unknown parameters. For any fixed explanatory x-value, the response y-value varies according to a normal distribution. The population regression line representing the mean response,  $\mu_v = \beta_0 + \beta_1 x$ , relates the MPG  $\mu_v$  with

MPH x. The slope  $\beta_1$  represents the mean increase in MPG for each MPH. The yintercept  $\beta_0$  represents the values at x = 0. Both  $\beta_1$  and  $\beta_0$  are unknown parameters. The standard deviation of the response y-value ( $\sigma$ ) is the same for all values of x and is also an unknown parameter. The population regression line describes the "on-theaverage" relationship between x and y. The values of y that we can observe vary about their means as a normal distribution. The standard deviation determines whether the points fall close to the true regression line or are widely scattered.

The sample least-squares line estimates the true regression line and its calculated residuals represent the vertical deviations from the line. In this model, we use  $\varepsilon$  (Greek epsilon) to represent the residual. A response value y is the sum of its mean value and the vertical chance deviation  $\varepsilon$  from the mean.

The statistical model for simple linear regression states that the observed response y can be predicted from the explanatory variable x by the relationship

$$y_i = \beta_0 + \beta_1 x_i + \varepsilon_i$$

where the mean response is represented by  $\mu_y = \beta_0 + \beta_1 x$ . The deviations  $\varepsilon_i$  are independent and normally distributed with mean 0 and standard deviation  $\sigma$ .

### **Estimating the Regression Parameters**

The least-squares line  $\hat{y} = b_0 + b_1 x$  estimates the slope  $\beta_1$  and the intercept  $\beta_0$  of the population regression line. The slope of the least-squares line is represented by

$$b_1 = r \frac{s_y}{s_x}$$

and the intercept by  $b_0 = \overline{y} - b_1 \overline{x}$ , where *r* is the correlation between the observed values of *y* and *x*,  $s_y$  is the standard deviation of the sample of *y*'s, and  $s_x$  is the standard deviation of the sample of *x*'s.

The standard deviation  $\sigma$  measures the variation of y about the population regression line. We will use the deviations of the observed responses from the least-squares line to estimate  $\sigma$ .

We will use  $e_i$  as the residual for the *i*th observation:

$$e_i$$
 = observed response – predicted response  
=  $y_i - \hat{y}_i$   
=  $y_i - b_0 - b_1 x_i$ 

where  $e_i$  are the sample values that correspond to the model values  $\varepsilon_i$  and sum to 0.

For simple linear regression, the estimate of  $\sigma^2$  is the average squared residual:

$$s^{2} = \frac{1}{n-2} \sum e_{i}^{2}$$
$$s^{2} = \frac{1}{n-2} \sum (y_{i} - \hat{y}_{i})^{2}$$

The residuals and  $s^2$  have n - 2 degrees of freedom. The standard deviation  $\sigma$  is estimated by  $s = \sqrt{s^2}$ , which is called the regression standard error.

Therefore, the standard deviation  $\sigma$  in the statistical model is estimated by the regression standard error:

$$s^{2} = \sqrt{\frac{1}{n-2}} \sum (y_{i} - \hat{y}_{i})^{2}$$
## **Estimating Regression Parameters Plotting Residuals**

#### **IPS Example 10.4 Relationship of MPG and MPH**

We will now investigate this data set using the Excel analysis tool.

- 1. Select <u>Tools</u> ⇒ <u>Data Analysis</u> from the menu and **Regression** from the list of Analysis Tools. Click OK.
- 2. Select the x and y ranges including labels, select the Labels box, the Confidence Interval box, New Worksheet for the Output option, and Residuals, Residual Plots, and Line Fit Plots. Click OK.

| G    | Н      | 1    | J             | K L M N O P                             |
|------|--------|------|---------------|-----------------------------------------|
| MPH  | LN MPH | MPG  | Predicted MPG | Pagrassian ? x                          |
| 18.6 | 2.9    | 14.8 | 15.221        | regression                              |
| 19.5 | 3.0    | 15.1 | 15.593        | Input OK                                |
| 24.2 | 3.2    | 17.5 | 17.294        | 1 Input Y_Range: \$1\$1:\$1\$61         |
| 17.9 | 2.9    | 14.3 | 14.919        | Cancel                                  |
| 21.2 | 3.1    | 15.9 | 16.252        | 2 Input & Kange: [\$H\$1:\$H\$61        |
| 32.0 | 3.5    | 17.9 | 19.494        | 4                                       |
| 17.0 | 2.8    | 13.5 | 14.513        |                                         |
| 12.1 | 2.5    | 12.2 | 11.836        | Conjuence ceven 195 %                   |
| 16.6 | 2.8    | 13.7 | 14.325        | Output options                          |
| 24.4 | 3.2    | 16.5 | 17.358        |                                         |
| 23.5 | 3.2    | 16.2 | 17.063        | 3 • Output Range: 34423                 |
| 17.9 | 2.9    | 14.6 | 14.919        | C New Worksheet Ply:                    |
| 19.0 | 2.9    | 15.0 | 15.389        | C New Workbook                          |
| 52.7 | 4.0    | 22.6 | 23.422        | Residuals                               |
| 35.1 | 3.6    | 21.4 | 20.222        | 2 Residuals Residual Plots              |
| 48.8 | 3.9    | 22.3 | 22.816        | Standardized Residuals V Line Fit Plots |
| 16.6 | 2.8    | 13.8 | 14.325        |                                         |
| 19.7 | 3.0    | 17.1 | 15.674        | 4 Normal Probability                    |
| 25.1 | 3.2    | 18.0 | 17.581        | <u>Normal Probability Plots</u>         |
| 23.5 | 3.2    | 17.7 | 17.063        | 3                                       |
| 25.4 | 3.2    | 16.5 | 17.675        | 5                                       |

3. The results are shown on a new worksheet and, after adjusting the column widths to display the information, can be analyzed.

| SUMMARY OUTPUT    |              |                |          |          |                |            |             |             |
|-------------------|--------------|----------------|----------|----------|----------------|------------|-------------|-------------|
|                   |              |                |          |          |                |            |             |             |
| Regression St     | atistics     |                |          |          |                |            |             |             |
| Multiple R        | 0.946053     |                |          |          |                |            |             |             |
| R Square          | 0.8950163    |                |          |          |                |            |             |             |
| Adjusted R Square | 0.8932062    |                |          |          |                |            |             |             |
| Standard Error    | 0.9995164    |                |          |          |                |            |             |             |
| Observations      | 60           |                |          |          |                |            |             |             |
|                   |              |                |          |          |                |            |             |             |
| ANOVA             |              |                |          |          |                |            |             |             |
|                   | ď            | 55             | MS       | F        | Significance F | -          |             |             |
| Regression        | 1            | 493.9885883    | 493.9886 | 494.4668 | 4.50949E-30    |            |             |             |
| Residual          | 58           | 57.94391174    | 0.999033 |          |                |            |             |             |
| Total             | 59           | 551.9325       |          |          |                |            |             |             |
|                   |              |                |          |          |                |            |             |             |
|                   | Coefficients | Standard Error | t Stat   | P-value  | Lower 95%      | Upper 95%  | Lower 95.0% | Upper 95.0% |
| Intercept         | -7.7962501   | 1.154944262    | -6.75033 | 7.69E-09 | -10.10812052   | -5.4843797 | -10.108121  | -5.48437974 |
| LN MPH            | 7.874219     | 0.354110611    | 22.23661 | 4.51E-30 | 7.165390143    | 8.58304788 | 7.16539014  | 8.583047883 |

- 4. The coefficients are identified as Intercept  $(b_0) = -7.796$ , the slope as 7.874, and the standard error as 1.155.
- 5. The axes of the residual plots can be re-scaled to examine any patterns.

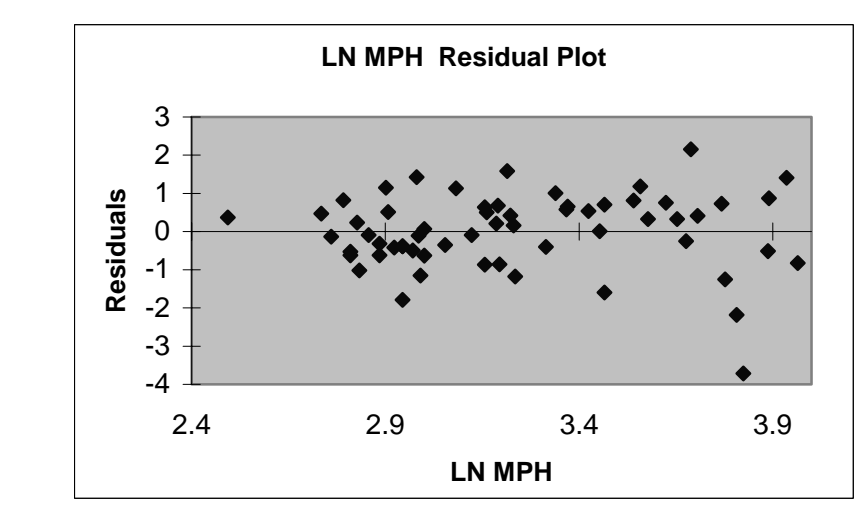

#### Remarks

No clear pattern is evident in this residual plot. One residual is low and corresponds to the outlier already identified.

## **Confidence Intervals and Significance Tests**

Confidence intervals and tests for the slope and intercept are based on the sampling distributions of the estimates  $b_1$  and  $b_0$ . When the simple linear regression model is true, each of  $b_1$  and  $b_0$  has a normal distribution. The mean of  $b_0$  is  $\beta_0$  and the mean of  $b_1$  is  $\beta_1$ , which means that the intercept and the slope of the fitted line are unbiased estimates of the intercept and slope of the population regression line. Regression inference is robust against even a moderate lack of normality in the data. Outliers and other influential observations can, however, invalidate the results.

A level C confidence interval for the slope  $\beta_1$  of the population regression line equals

$$b_1 \pm t * SE_{b_1}$$

where  $t^*$  is the critical *t* distribution value for the degrees of freedom of (n - 2) with area *C* between  $-t^*$  and  $t^*$ .

The test statistic is  $t = \frac{b_1}{SE_{b_1}}$  where the null hypothesis equals  $\mu_y = \beta_0$ , which says that the mean of y does not vary with x. This is the result of saying that  $\beta_1 = 0$  and there is no

straight-line relationship between x and y and no value to predicting y. The t test for this

hypothesis investigates whether the regression relationship between x and y is large enough to be statistically significant.

# **IPS Examples 10.5 & 10.6 Relationship Between Fuel Economy and Speed Continued**

The computer output for Example 10.4 contains the information needed for inference about the regression slope and intercept.

The *t* statistic is calculated as 22.82, yielding a *P*-value of nearly zero. In addition, the 95% confidence interval for  $\beta_1$  is shown as (7.16, 8.58).

#### Remarks

The results are statistically significant at the 1% level, which indicates that there is a strong relationship between speed and fuel efficiency.

## **Prediction Intervals**

In previous sections, we determined that it was straightforward to calculate a prediction from the least-squares regression line. The method is to simply substitute the desired *x*-value into the equation and solve for the predicted *y*-value.

In the previous example for weekly earnings of female bank workers for length of service, the least-squares equation is

$$\hat{y} = 349.4 + 0.5905x$$

To predict earnings for a worker with 125 months of service, we substitute 125 for the x-value and solve.

We can define an interval that describes the accuracy of this prediction. However, the prediction yields two different margins of error if you are referring to all the workers with 125 months of service or one worker with 125 months of service. Individual workers with 125 months of service don't all earn the same wages, so there needs to be a larger margin of error than the estimate for all workers with 125 months of service.

The given value of the explanatory variable x is defined as  $x^*$ . In the above example,  $x^* = 125$ . The difference between the prediction for a single outcome and the prediction for the mean of all outcomes when  $x = x^*$  is the margin of error.

To estimate the mean response, we use a confidence interval of the form:

 $\hat{y} \pm t * SE_{\hat{\mu}}$ 

where  $SE_{\hat{\mu}}$  is the standard error for estimating a mean response:

$$SE_{\hat{\mu}} = s \sqrt{\frac{1}{n} + \frac{(x^* - \bar{x})^2}{\sum (x - \bar{x})^2}}$$

where the sum includes all observations for the explanatory variable x.

A level C prediction interval for a single observation on y when x has the value  $x^*$  is

$$\hat{y} \pm t * SE_{\hat{y}}$$

where  $SE_{\hat{y}}$  is the standard error for predicting an individual response:

$$SE_{\hat{y}} = s\sqrt{1 + \frac{1}{n} + \frac{(x^* - \bar{x})^2}{\sum (x - \bar{x})^2}}$$

The prediction interval is wider than the confidence interval because the standard error is larger. For both methods,  $t^*$  is the critical value for (n - 2) degrees of freedom with area *C* between  $-t^*$  and  $t^*$ .

#### **IPS Example 10.10 Predicting Future Observation of Fuel Efficiency**

Using our previous fuel efficiency data, we will find the prediction interval for a future observation of fuel efficiency when the vehicle is driven at 30 MPH.

1. Any MPG predicted value can be calculated using the regression formula

MPG = -7.80 + (7.87)(3.4) = 19.0

This value is within the 95% prediction interval calculated to be between 17.0 MPG and 21.0 MPG.

## Chapter 11

## **Multiple Regression**

Thus far, we have examined the relationship for a single explanatory variable and a single response variable. It is often the case that a response is explained by more than one factor or explanatory variable. In developing the techniques for multiple regression analysis, we will utilize many of the methods and procedures developed in some of the previous chapters.

## **11.1 Inference for Multiple Regression**

In multiple regression, the response variable y depends on more than one (up to p) explanatory variables denoted by  $x_1, x_2, ..., x_p$ . The mean of the response variable y is a linear function of the explanatory variables.

$$\mu_{v} = \beta_0 + \beta_1 x_1 + \beta_2 x_2 + \dots + \beta_p x_p$$

This equation is referred to as the population regression equation.

#### **IPS Example 11.1 Data for Student Test Performance**

Our case study uses data collected at a large university on all first-year computer science majors in a particular year. The purpose of the study was to attempt to predict success in the early university years. One measure of success was the cumulative grade point average (GPA) after three semesters. Among the explanatory variables recorded at the time the students enrolled in the university were average high school grades in mathematics (HSM), science (HSS), and English (HSE). We will use high school grades to predict the response variable GPA. There are p = 3 explanatory variables:  $x_1 = \text{HSM}$ ,  $x_2 = \text{HSS}$ , and  $x_3 = \text{HSE}$ . The high school grades are coded on a scale from 1 to 10, with 10 corresponding to A, 9 to A–, 8 to B+, and so on. These grades define the subpopulations.

One possible multiple regression model for the subpopulation mean GPAs is

$$\mu_{GPA} = \beta_0 + \beta_1 HSM + \beta_2 HSS + \beta_3 HSE$$

The following table defines the notation, which identifies the first subscript as the individual and the second as the explanatory variable. The full data set is in the CSDATA data set in the Data Appendix of the CD-ROM.

|            | Variat                 | oles                   |                  |                       |
|------------|------------------------|------------------------|------------------|-----------------------|
| Individual | $x_1$                  | $x_2$                  | <br>$x_{\rm p}$  | y                     |
| Student 1  | <i>x</i> <sub>11</sub> | $x_{12}$               | <br>$x_{1p}$     | $y_1$                 |
| Student 2  | <i>x</i> <sub>21</sub> | <i>x</i> <sub>22</sub> | <br>$x_{2p}$     | <i>y</i> <sub>2</sub> |
|            |                        |                        |                  |                       |
| Student n  | $x_{n1}$               | $x_{n2}$               | <br>$x_{\rm np}$ | <i>V</i> <sub>n</sub> |

Where *n* is the number of individuals or observations (n = 234 in this data set) and *p* is the number of explanatory variables (p = 3 in this data set).

## **Multiple Linear Regression Model**

As in Chapter 10, the sample least-squares line estimates the true regression line and its calculated residuals ( $\varepsilon$ ) represent the vertical deviations from the line. A response value y is the sum of its mean value and a chance deviation  $\varepsilon$  from the mean. Otherwise phrased as DATA = FIT + RESIDUAL. That is,

 $y = \mu_v + \varepsilon$ 

The deviations  $\varepsilon$  are independent and Normally distributed with mean 0 and standard deviation  $\sigma$ .

Expanding the statistical model for simple linear regression to address multiple explanatory variables, the statistical model for multiple linear regression is for i = 1, 2,..., n:

$$y_i = \beta_0 + \beta_1 x_{i1} + \beta_2 x_{i2} + \dots + \beta_p x_{ip} + \varepsilon_i$$

where the mean response is represented by  $\mu_v = \beta_0 + \beta_1 x_1 + \beta_2 x_2 + ... + \beta_p x_p$ .

A residual is still defined as the difference between the observed and predicted response. The deviations  $\varepsilon_i$  are independent and are an SRS from the  $N(0,\sigma)$  distribution. For the *i*th residual, the formula is:

 $\varepsilon_i = \text{observed response} - \text{predicted response}$  $= y_i - \hat{y}_i$  $= y_i - b_0 - b_1 x_{i1} - b_2 x_{i2} - \dots - b_p x_{ip}$ 

The least-squares regression method minimizes the sum of the squares of the residuals. In multiple regression, this is the same as saying that the coefficients  $b_0$ ,  $b_1$ ,  $b_2$ , ...,  $b_p$  are values that minimize the resulting residuals.

The population parameters that are estimated from the sample data are  $\beta_0, \beta_1, ..., \beta_p$  and  $\sigma$ . The parameters are estimated by the coefficients in the multiple regression equation:

$$\hat{y} = b_0 + b_1 x_{i1} + b_2 x_{i2} + \dots + b_p x_{ip}$$

The variance is defined by  $s^2 = \frac{\sum e_i^2}{n - p - 1}$  and the regression standard error is  $s = \sqrt{s^2}$ .

where (n - p - 1) are the **degrees of freedom** for  $s^2$ , where p is the number of explanatory variables.

## **Confidence Intervals and Significance Tests for Regression Coefficients**

A level *C* confidence interval for  $\beta_i$  is  $b_j \pm t * SE_{bj}$  where  $SE_{bj}$  is the standard error of  $b_j$  and  $t^*$  is the critical *t*-value for (n - p - 1) degrees of freedom with area *C* between  $-t^*$  and  $t^*$ .

To test the hypothesis H<sub>0</sub>:  $\beta_j = 0$ , we compute the *t* statistic:

$$t = \frac{b_j}{SE_{bj}}$$

Since regression is often used for prediction, we could construct confidence intervals for a mean response and prediction intervals for future observations obtained from multiple regression models.

## 11.2 A Case Study

## **Preliminary Analysis**

Multiple regression analysis is illustrated in this section by analyzing the data from Example 11.1. The response variable is the cumulative GPA after three semesters for a group of computer science majors at a large university. The explanatory variables are average high school grades, represented by HSM, HSS, and HSE. SAT mathematics and verbal scores are also examines as explanatory variables. There are n = 224 students in the study.

A first step in the analysis is to examine the basic statistics for each of the variables.

## **Analyzing Descriptive Statistics**

- 1. Open the file csdata from the Appendix data folder on the IPS CD-ROM.
- 2. Select <u>Tools</u> ⇒ <u>Data Analysis</u> from the menu and Descriptive Statistics from the list of Analysis Tools. Click OK.
- 3. Select the data range for GPA, HSM, HSS, HSE, SATM, and the SATV columns, including the labels. Select the Labels box, a New Worksheet for Output, and Summary Statistics. Click OK.

| Descriptive Statistics                                                                                                    |                                                                 | ? ×                          |
|----------------------------------------------------------------------------------------------------|-----------------------------------------------------------------|------------------------------|
| Input<br>Input Range:<br>Grouped By:                                                                                        | \$8\$1:\$G\$225 <u>5</u><br>© <u>C</u> olumns<br>© <u>R</u> ows | OK<br>Cancel<br><u>H</u> elp |
| Output options<br>C Output Range:<br>New Worksheet Ply:<br>New Workbook                                                     |                                                                 |                              |
| <ul> <li>✓ Summary statistics</li> <li>✓ Confidence Level for M</li> <li>✓ Kth Largest:</li> <li>✓ Kth Smallest:</li> </ul> | tean: 95 %                                                      |                              |

4. Adjust the column widths to see the data clearly.

#### Remarks

The mean SATM score is higher than the mean SATV score, which is unusual unless the group were scientists or engineers. The two standard deviations are about the same. The means of the three high school grade variables are similar with mathematics being a little higher. The mean GPA is 2.635 on a 4-point scale, with standard deviation of 0.779.

| gpa                |         | hsm                |         | hss                |          | hse                |          | satm               |          | satv               |         |
|--------------------|---------|--------------------|---------|--------------------|----------|--------------------|----------|--------------------|----------|--------------------|---------|
|                    |         |                    |         |                    |          |                    |          |                    |          |                    |         |
| Mean               | 2.63522 | Mean               | 8.32143 | Mean               | 8.08929  | Mean               | 8.09375  | Mean               | 595.286  | Mean               | 504.549 |
| Standard Error     | 0.05208 | Standard Error     | 0.10949 | Standard Error     | 0.11356  | Standard Error     | 0.10075  | Standard Error     | 5.77294  | Standard Error     | 6.1878  |
| Median             | 2.74    | Median             | 9       | Median             | 8        | Median             | 8        | Median             | 600      | Median             | 490     |
| Mode               | 3.06    | Mode               | 10      | Mode               | 10       | Mode               | 9        | Mode               | 640      | Mode               | 480     |
| Standard Deviatior | 0.77939 | Standard Deviation | 1.63874 | Standard Deviation | 1.69966  | Standard Deviation | 1.50787  | Standard Deviation | 86.4014  | Standard Deviation | 92.6105 |
| Sample Variance    | 0.60746 | Sample Variance    | 2.68546 | Sample Variance    | 2.88885  | Sample Variance    | 2.27368  | Sample Variance    | 7465.21  | Sample Variance    | 8576.7  |
| Kurtosis           | 0.36482 | Kurtosis           | 0.67309 | Kurtosis           | -0.39203 | Kurtosis           | 0.00131  | Kurtosis           | 0.03174  | Kurtosis           | 0.02317 |
| Skewness           | -0.6895 | Skewness           | -0.9962 | Skewness           | -0.63835 | Skewness           | -0.60417 | Skewness           | -0.17901 | Skewness           | 0.25426 |
| Range              | 3.88    | Range              | 8       | Range              | 7        | Range              | 7        | Range              | 500      | Range              | 475     |
| Minimum            | 0.12    | Minimum            | 2       | Minimum            | 3        | Minimum            | 3        | Minimum            | 300      | Minimum            | 285     |
| Maximum            | 4       | Maximum            | 10      | Maximum            | 10       | Maximum            | 10       | Maximum            | 800      | Maximum            | 760     |
| Sum                | 590.29  | Sum                | 1864    | Sum                | 1812     | Sum                | 1813     | Sum                | 133344   | Sum                | 113019  |
| Count              | 224     | Count              | 224     | Count              | 224      | Count              | 224      | Count              | 224      | Count              | 224     |

With three explanatory variables, we also have three pairs of variables to examine. We can examine the correlations and the corresponding scatterplots.

## **Analyzing Relationships Between Two Variables**

- 1. Open the file **csdata** file used in the previous example.
- 2. Select <u>Tools</u> ⇒ <u>Data Analysis</u> from the menu and Correlation from the list of Analysis Tools. Click OK.
- 3. Select the data range for the GPA, HSM, HSS, HSE, SATM, and SATV columns including the labels, select the **Labels** box, and the **Output** on a **New Worksheet**. Click **OK**.

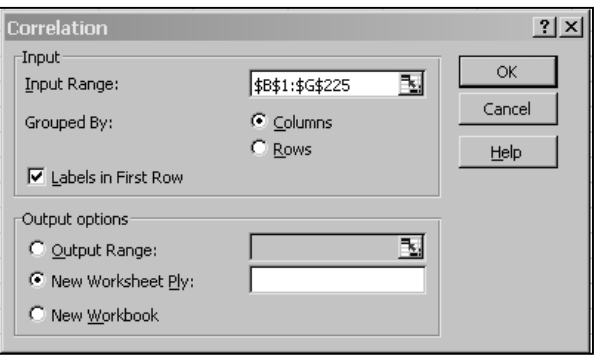

4. The results are shown with the variables listed on both the row labels and column labels. The correlations are read between the two variables intersecting.

|   | A    | В        | С        | D        | Е        | F        | G    |
|---|------|----------|----------|----------|----------|----------|------|
| 1 |      | gpa      | hsm      | hss      | hse      | satm     | satv |
| 2 | gpa  | 1        |          |          |          |          |      |
| 3 | hsm  | 0.436499 | 1        |          |          |          |      |
| 4 | hss  | 0.329425 | 0.575686 | 1        |          |          |      |
| 5 | hse  | 0.289001 | 0.446887 | 0.579375 | 1        |          |      |
| 6 | satm | 0.251714 | 0.453514 | 0.240479 | 0.108285 | 1        |      |
| 7 | satv | 0.11449  | 0.22112  | 0.261698 | 0.243715 | 0.463942 | 1    |

## Remarks

The results show that GPA and HSM have a moderate 0.44 correlation, HSS and HSE have a lower correlation close to 0.30, SATM has an even lower 0.25 correlation and SATV an extremely low 0.11 correlation. In this example, the two SAT scores have a moderately high correlation with each other and the high school grades also correlate well with each other.

## **Multiple Regression Analysis**

- 1. Open the **csdata** file used in the previous example.
- 2. Select <u>Tools</u> ⇒ <u>Data Analysis</u> from the menu and **Regression** from the list of Analysis Tools. Click OK.

3. Select the GPA data for the *Y* Range, the three high school variables for the *X* Range including the labels, select the Labels box, 95% Confidence Level, the Output on a New Worksheet, and Line Fit Plots. Click OK.

|    | A   | В    | С                | D                   | E           | F                     | G         | Н      | 1    |
|----|-----|------|------------------|---------------------|-------------|-----------------------|-----------|--------|------|
| 1  | obs | gpa  | hsm              | hss                 | hse         | satm                  | satv      | sex    |      |
| 2  | 1   | 3.32 | 10               | 10                  | 10          | 670                   | 600       | 1      |      |
| 3  | 2   | 2.26 | 6                | 8                   | 5           | 700                   | 640       | 1      |      |
| 4  | 3   | 2.35 | Rearessio        | n                   |             |                       |           |        | ?  × |
| 5  | 4   | 2.08 | Input            |                     |             |                       |           |        |      |
| 6  | 5   | 3.38 | mpac             |                     |             |                       | = 1       | OK     |      |
| 7  | 6   | 3.29 | Input <u>v</u> F | (ange:              | \$          | B\$1:\$B\$225         | <u>5.</u> | Capita | . I  |
| 8  | 7   | 3.21 | Input X P        | lance:              | 3.          | Cano                  | 51        |        |      |
| 9  | 8   | 2.00 | _                |                     | 1.4         |                       |           |        | 1    |
| 10 | 9   | 3.18 | ✓ Labe           | ls                  | Heip        |                       |           |        |      |
| 11 | 10  | 2.34 | Conf             | idence Level        |             |                       |           |        |      |
| 12 | 11  | 3.08 |                  |                     |             |                       |           |        |      |
| 13 | 12  | 3.34 | -Output op       | tions               |             |                       |           |        |      |
| 14 | 13  | 1.40 | Cloute           | ut Danger           | Г           |                       | ₹.        |        |      |
| 15 | 14  | 1.43 | o Oach           | acitarige.          | i i i i i i |                       |           |        |      |
| 16 | 15  | 2.48 | • New            | Worksheet <u>Pl</u> | y: I        |                       |           |        |      |
| 17 | 16  | 3.73 | O New (          | <u>W</u> orkbook    |             |                       |           |        |      |
| 18 | 17  | 3.80 | Residual         | 5                   |             |                       |           |        |      |
| 19 | 18  | 4.00 | Resid            | luals               |             | 🗌 Resi <u>d</u> ual P | lots      |        |      |
| 20 | 19  | 2.00 | Stand            | dardized Resi       | duals       | 🗌 Line Fit Pla        | ots       |        |      |
| 21 | 20  | 3.74 |                  | 1 1 14              |             |                       |           |        |      |
| 22 | 21  | 2.32 | Normal P         | robability          | ol .        |                       |           |        |      |
| 23 | 22  | 2.79 | <u>Norm</u>      | al Probability      | PIOCS       |                       |           |        |      |
| 24 | 23  | 3.21 |                  |                     |             |                       |           |        |      |
| 25 | 24  | 3.08 | 9                | 10                  | 8           | 559                   | 607       | 1      |      |

4. The output displays the multiple regression coefficient values under **Coefficients.** The *y*-intercept is 0.59, the HSM coefficient is 0.169, the HSS coefficient is 0.0343, and the HSE coefficient is 0.0451. The resulting equation is

GPA = 0.59 + 0.169 \* HSM + 0.034 \* HSS + 0.045\*HSE

|    | A                 | В            | С              | D        | Е        | F              | G         | Н            |             |
|----|-------------------|--------------|----------------|----------|----------|----------------|-----------|--------------|-------------|
| 1  | SUMMARY OUTPUT    |              |                |          |          |                |           |              |             |
| 2  |                   |              |                |          |          |                |           |              |             |
| 3  | Regression Sta    | atistics     |                |          |          |                |           |              |             |
| 4  | Multiple R        | 0.452299935  |                |          |          |                |           |              |             |
| 5  | R Square          | 0.204575231  |                |          |          |                |           |              |             |
| 6  | Adjusted R Square | 0.19372853   |                |          |          |                |           |              |             |
| 7  | Standard Error    | 0.699839129  |                |          |          |                |           |              |             |
| 8  | Observations      | 224          |                |          |          |                |           |              |             |
| 9  |                   |              |                |          |          |                |           |              |             |
| 10 | ANOVA             |              |                |          |          |                |           |              |             |
| 11 |                   | df           | SS             | MS       | F        | Significance F |           |              |             |
| 12 | Regression        | 3            | 27.71233132    | 9.237444 | 18.86059 | 6.35877E-11    |           |              |             |
| 13 | Residual          | 220          | 107.7504575    | 0.489775 |          |                |           |              |             |
| 14 | Total             | 223          | 135.4627888    |          |          |                |           |              |             |
| 15 |                   |              |                |          |          |                |           |              |             |
| 16 |                   | Coefficients | Standard Error | t Stat   | P-value  | Lower 95%      | Upper 95% | Lower 95.0%  | Upper 95.0% |
| 17 | Intercept         | 0.589876617  | 0.294243238    | 2.004724 | 0.046218 | 0.00998004     | 1.169773  | 0.00998004   | 1.169773194 |
| 18 | hsm               | 0.168566642  | 0.035492139    | 4.749408 | 3.68E-06 | 0.098618493    | 0.238515  | 0.098618493  | 0.238514791 |
| 19 | hss               | 0.034315568  | 0.03755888     | 0.913647 | 0.361902 | -0.039705729   | 0.108337  | -0.039705729 | 0.108336865 |
| 20 | hse               | 0.045101825  | 0.038695854    | 1.165547 | 0.24506  | -0.031160229   | 0.121364  | -0.031160229 | 0.121363878 |

#### Remarks

The ANOVA F statistic is 18.86 with a P-value of almost zero. We can therefore conclude that at least one of the three regression coefficients for the high school grades is different from zero in the population regression equation.

The *t*-value for the coefficient of HSM is 4.75 which yields a *P*-value of approximately 0.0001 and we conclude that the regression coefficient for this explanatory variable is significantly different from zero. The *P*-values for the other explanatory variables are not statistically significant.

The interpretation of a low *P*-value for a multiple regression coefficient is that  $x_1$  has no value in predicting *y*, given that  $x_2$  and  $x_3$  are available. That is, HSS is not a good predictor of GPA, given that math and English grades are available for prediction. However, this does not mean that science grades cannot predict GPA. In a simple linear regression without HSM and HSE present, the results could be significant. In other words, the results of inference about a single explanatory variable in multiple regression analysis depend on the other explanatory variables in the model.

## **Analyzing Residual Plots**

Residuals can be examined by plotting them against each explanatory variable. We are looking for unusual patterns or curves in the plot.

- 1. Select <u>Tools</u> ⇒ <u>Data Analysis</u> from the menu and **Regression** from the list of Analysis Tools. Click OK.
- 2. Select the GPA data for the *Y* Range, the three high school variables for the *X* Range including the labels, select the Labels box, 95% Confidence Level, the Output on a New Worksheet, Residuals, Residual Plots and Line Fit Plots. Click OK.

| nput <u>X</u> Range:    |                                                 | Cance        |
|-------------------------|-------------------------------------------------|--------------|
| input <u>A</u> Range:   | TELET: 1 (TE T 21 )                             |              |
|                         | 19091.90931                                     | 딜            |
| Labels                  | Constant is Zero                                | <u>H</u> elp |
| Confidence Level        | 95 %                                            |              |
|                         |                                                 |              |
| utput options           |                                                 | -            |
| 🔍 <u>O</u> utput Range: |                                                 | 5            |
| • New Worksheet Ply:    |                                                 |              |
| C New <u>W</u> orkbook  |                                                 |              |
| Residuals               |                                                 |              |
| Residuals               | Residual Plots                                  |              |
| Standardized Residuals  | 🔽 Line Fit Plots                                |              |
| Residuals<br>Residuals  | I▼ Resi <u>d</u> ual Plots<br>I▼ Line Fit Plots |              |

3. The output includes residual plots for HSM, HSS and HSE.

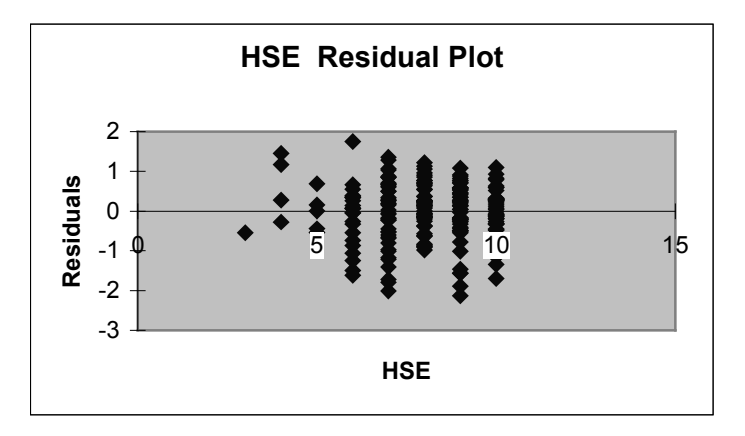

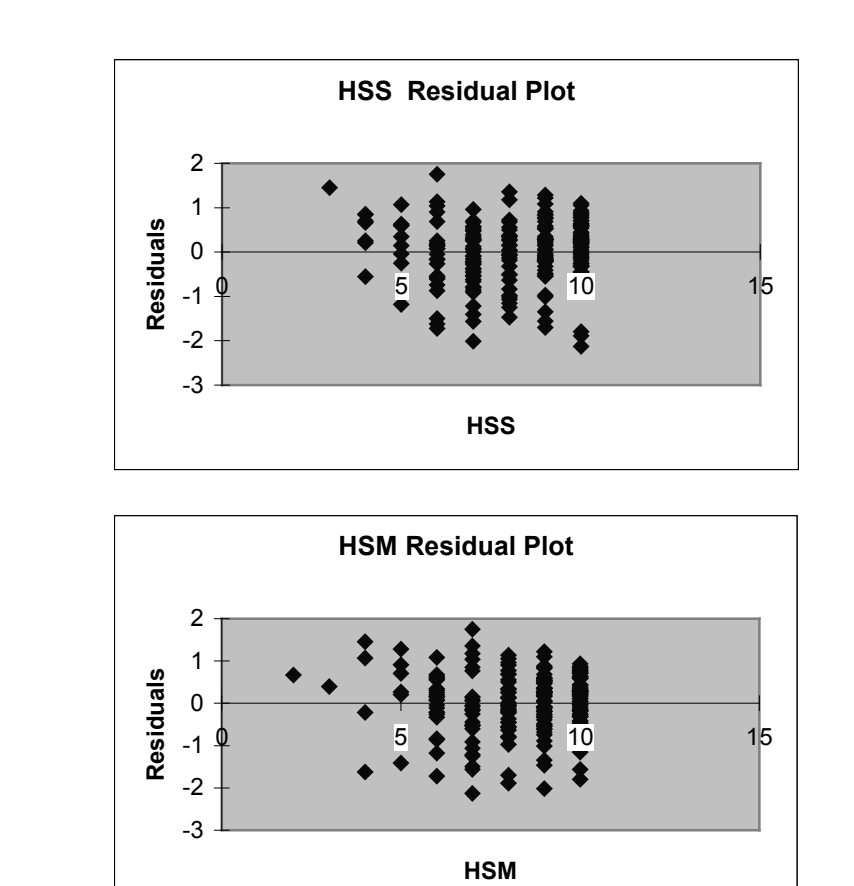

## Remarks

Residual plots are used to graphically reveal outliers, influential observations, a curved relationship, clustering, or anything else unusual, which may reveal lurking variables. The residual plots in this exercise are fairly evenly distributed around the center value of zero.

## Chapter 12

## **One-Way Analysis of Variance**

In Chapter 7, we compared the means of two data sets in order to infer whether the population means differed significantly. It is also desirable to compare the means of any number of data sets with similar methods to the two-sample *t* tests.

## 12.1 Inference for One-Way Analysis of Variance

The statistical methodology for comparing several means is called **analysis of variance**, or **ANOVA**. This analysis is called **one-way** because the populations are compared using a single categorical explanatory variable called a **factor**. For example, it would be appropriate to use this method to compare the tread lifetimes of ten specific brands of tires. But to analyze the effect of more than one variable together, such as tread lifetimes and cost, we would use **two-way ANOVA** methods discussed in Chapter 13.

## **Comparing Means**

The comparison of several means is similar to the comparison of two means. However, instead of a *t* statistic, ANOVA uses an *F*-statistic and its *P*-value to evaluate whether all of the means are equal or differ significantly. The data sets are simple random samples (SRS) from each population or group.

The null hypothesis of ANOVA tests whether the population means are all equal. The alternative is that they are not equal. This could happen if all the means are different or if only one of the means is different. If the null hypothesis is rejected, further analysis needs to be done to determine which population means differ from others.

To determine whether several populations all have the same mean, the variation *among* the means of several groups is compared with the variation *within* groups. Because we are comparing variation, the method is called **analysis of variance**.

#### The ANOVA Model

Each observation  $x_j$  in a random sample of observations from a single normal population with mean  $\mu$  and standard deviation  $\sigma$  varies about its population mean as

 $x_i = \mu + \varepsilon_i$ 

where  $\varepsilon_i$  are an SRS from the  $N(0,\sigma)$  distribution.

Once again, this models **DATA = FIT + RESIDUAL** where **FIT** corresponds to  $\mu$  and  $\varepsilon$  corresponds to the **RESIDUAL**. We estimate the population mean  $\mu$  by the sample mean  $\overline{x}$  and the population standard deviation  $\sigma$  by *s*, the sample standard deviation. The sample residuals are represented by  $\varepsilon_i = x_i - \overline{x}$ .

The model for one-way ANOVA takes random samples from *I* different populations. The sample from the *i*th population has  $n_j$  observations,  $x_{i1}, x_{i2}, ..., x_{in_i}$  and the one-way model is  $x_{ij} = \mu_i + \varepsilon_{ij}$  for i = 1, ..., I and  $j = 1, ..., n_j$ . The population parameters are the *I* population means  $\mu_1, \mu_2, ..., \mu_j$  and the common standard deviation  $\sigma$ . The standard deviation is assumed to be the same in all of the populations even though sample sizes  $n_j$  may differ.

#### **Estimates of Population Parameters**

The unknown population parameters in the one-way ANOVA model are the *I* population means  $\mu_i$  and the common population standard deviation  $\sigma$ . The population mean  $\mu_i$  is estimated from the sample mean for the *i*th group:

$$\overline{x}_i = \frac{1}{n_i} \sum_{j=1}^{n_j} x_{ij}$$

The residuals  $\varepsilon_{ij} = x_{ij} - \overline{x}_i$  define the variation about the sample means of the data.

The ANOVA model requires that the population standard deviations are all equal in order for the sample standard deviation to be an estimate of  $\sigma$ . The rule for using this method states that if the largest sample standard deviation is less than twice the smallest sample standard deviation, we can use methods based on the condition that the population standard deviations are equal and the result will be approximately correct.

If we have sample variances  $s_1^2, s_2^2, ..., s_I^2$  from *I* independent SRSs of size  $n_1, n_2, ..., n_I$  from populations with common variance  $\sigma^2$ , the pooled sample variance is defined by

$$s_p^2 = \frac{(n_1 - 1)s_1^2 + (n_2 - 1)s_2^2 + \dots + (n_I - 1)s_I^2}{(n_1 - 1) + (n_2 - 1) + \dots + (n_I - 1)}$$

This is an unbiased estimate of  $\sigma^2$  and the resulting pooled standard error (estimate of  $\sigma$ ) is  $s_p = \sqrt{s_p^2}$ .

## **Testing Hypotheses in One-Way ANOVA**

The null and alternative hypotheses for one-way ANOVA are

 $H_0: \mu_1 = \mu_2 = \dots = \mu_I$  $H_a: \text{not all } \mu_i \text{ are equal}$ 

Once again, the best way to illustrate this method is by analyzing an example.

#### **IPS Example 12.3 A Study of Workplace Safety**

In a study of workplace safety, workers were asked to rate the safety of their work environment and a composite score called the safety climate index (SCI) was calculated. The index is the sum of the responses to ten different questions about safety. The response for each of these questions is an integer ranging from 0 to 10, so the SCI has values from 0 to 100. The workers were classified according to their category as unskilled, skilled, and supervisor.

First, we will need to put the data in an easier format for Excel to analyze.

- 1. Open the file *eg12\_001*.
- 2. Copy and paste the job categories into separate columns as shown below.

|   | A       | В    | С   | D | E         | F       | G     |
|---|---------|------|-----|---|-----------|---------|-------|
| 1 | jobcat  | jobc | SCI |   | Unskilled | Skilled | Super |
| 2 | unskill | 1    | 76  |   | 76        | 78      | 92    |
| 3 | unskill | 1    | 61  |   | 61        | 31      | 81    |
| 4 | unskill | 1    | 56  |   | 56        | 60      | 100   |

3. To investigate whether the standard deviations follow the rule, select <u>Tools</u> ⇒ <u>Data</u> <u>Analysis</u> ⇒ <u>Descriptive Statistics</u>. Select all three columns (Unskilled, Skilled, and Super) including labels, select Labels in First Row, select an Output Range to the right of the data set, select Summary Statistics and Confidence Level and OK.

| Descriptive Statistics       |                 | ?)>    |
|------------------------------|-----------------|--------|
| Input Range:                 | \$E\$1:\$G\$449 | ОК     |
| Grouped By:                  | © Columns       | Cancel |
| Labels in First Row          | © <u>R</u> ows  |        |
| Output options               |                 |        |
| Output Range:                | \$I\$1          |        |
| C New Worksheet <u>Ply</u> : |                 |        |
| C New Workbook               |                 |        |
| Summary statistics           |                 |        |
| Confidence Level for Mea     | an: 95 %        |        |
| Kth Largest:                 | 1               |        |
| Kth Smallest:                | 1               |        |

|                         | J        | К                       | L        | М                       | N        |
|-------------------------|----------|-------------------------|----------|-------------------------|----------|
| Unskilled               |          | Skilled                 |          | Super                   |          |
|                         |          |                         |          |                         |          |
| Mean                    | 70.42411 | Mean                    | 71.20879 | Mean                    | 80.5098  |
| Standard Error          | 0.863142 | Standard Error          | 1.973915 | Standard Error          | 2.041217 |
| Median                  | 71       | Median                  | 72       | Median                  | 81       |
| Mode                    | 71       | Mode                    | 72       | Mode                    | 92       |
| Standard Deviation      | 18.26926 | Standard Deviation      | 18.82995 | Standard Deviation      | 14.5772  |
| Sample Variance         | 333.766  | Sample Variance         | 354.567  | Sample Variance         | 212.4949 |
| Kurtosis                | -0.06367 | Kurtosis                | -0.44806 | Kurtosis                | -0.19515 |
| Skewness                | -0.38583 | Skewness                | -0.41062 | Skewness                | -0.68292 |
| Range                   | 100      | Range                   | 75       | Range                   | 54       |
| Minimum                 | 0        | Minimum                 | 25       | Minimum                 | 46       |
| Maximum                 | 100      | Maximum                 | 100      | Maximum                 | 100      |
| Sum                     | 31550    | Sum                     | 6480     | Sum                     | 4106     |
| Count                   | 448      | Count                   | 91       | Count                   | 51       |
| Confidence Level(95.0%) | 1.69632  | Confidence Level(95.0%) | 3.921524 | Confidence Level(95.0%) | 4.099907 |

4. Resize the columns. You resulting statistics are shown in three groupings.

#### Remarks

The standard deviations pass the requirement that the largest sample standard deviation be less than twice the smallest sample standard deviation.

The means can be compared by plotted the mean values on a scatterplot.

5. Copy and paste the means to an area below the data as shown below.

| Unskilled | 70.42411 |
|-----------|----------|
| Skilled   | 71.20879 |
| Super     | 80.5098  |

- 6. Select both the labels and the mean values and select the **ChartWizard** and then the **Line Graph** (Line Graph is used in this case in order for the labels to be shown on the *x* axis). Click **Finish** and resize the graph.
- 7. Right click on a gridline and select **Clear.** Click on the series legend and press **Delete**. The resulting scatterplot is shown below.

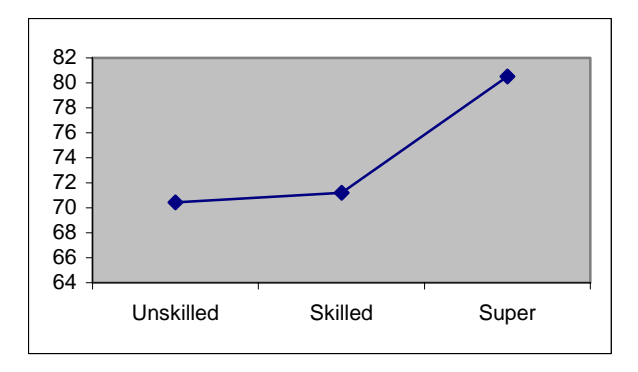

#### Remarks

It appears that the means for the unskilled workers and the skilled workers are similar, while the supervisors have a higher mean value. We will need to conduct a test in order to determine if this difference is significant.

Histograms can be created for these data sets. The same bins were used to facilitate creating the histograms. The resulting distributions are not shown below and can be considered to be sufficiently normal for ANOVA analysis.

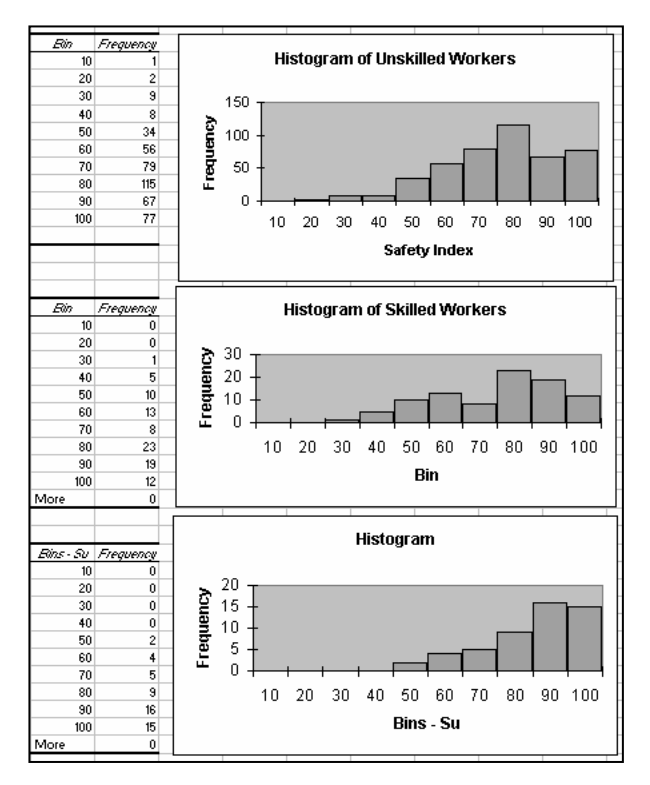

#### IPS Example 12.6 A Study of Workplace Safety—ANOVA Analysis

We will conduct the ANOVA analysis to determine if the difference in the means is significant.

- 1. Open the file *eg12\_001* used previously. The data should be copied and pasted into separate columns, as seen on p. 189.
- 2. Select <u>Tools</u>  $\Rightarrow$  <u>Data Analysis</u>  $\Rightarrow$  <u>ANOVA: Single Factor</u> from the menu.

| ata Analysis                          | ? ×      |
|---------------------------------------|----------|
| <u>A</u> nalysis Tools                | ОК       |
| Anova: Single Factor                  |          |
| Anova: Two-Factor With Replication    | Cancel   |
| Anova: Two-Factor Without Replication |          |
| Correlation                           | L Lala   |
| Covariance                            |          |
| Descriptive Statistics                | _        |
| Exponential Smoothing                 |          |
| F-Test Two-Sample for Variances       |          |
| Fourier Analysis                      |          |
| Histogram                             | <b>*</b> |

3. Select the entire data set including labels, select Labels in First Row and New Worksheet for Output, and click OK.

| Unskilled | Skilled | Super | Anova: Single Factor  |                 |    | ?   ×    |
|-----------|---------|-------|-----------------------|-----------------|----|----------|
| 76        | 78      | 92    | Trauk                 |                 |    |          |
| 61        | 31      | 81    | Input<br>Input Deserv |                 | =1 | ОК       |
| 56        | 60      | 100   | Input Range:          | \$P\$1:\$R\$449 |    | Canad    |
| 92        | 78      | 77    | Grouped By:           | Columns         |    | Cancel   |
| 41        | 96      | 100   |                       | C <u>R</u> ows  |    | Help     |
| 51        | 72      | 84    | Labels in First Row   |                 |    | <u> </u> |
| 66        | 31      | 100   | Alabay 0.05           |                 |    |          |
| 61        | 72      | 73    | Alpha: 10.00          |                 |    |          |
| 30        | 78      | 73    | -Output options-      |                 |    |          |
| 76        | 90      | 73    | Output options        |                 |    |          |
| 71        | 84      | 96    | Output Range:         | \$AD\$1         |    |          |
| 97        | 49      | 84    | C New Worksheet Ply:  |                 |    |          |
| 71        | 72      | 92    | C New Workbook        |                 |    |          |
| 87        | 78      | 54    |                       |                 |    |          |
| E1        | 0.4     | 01    |                       |                 |    |          |

3. The resulting output is placed on the same worksheet or a new worksheet. Adjust the width of the columns to see clearly all data labels in the output.

| Anova: Single Factor |          |       |          |          |          |          |
|----------------------|----------|-------|----------|----------|----------|----------|
|                      |          |       |          |          |          |          |
| SUMMARY              |          |       |          |          |          |          |
| Groups               | Count    | Sum   | Average  | Variance |          |          |
| Unskilled            | 448      | 31550 | 70.42411 | 333.766  |          |          |
| Skilled              | 91       | 6480  | 71.20879 | 354.567  |          |          |
| Super                | 51       | 4106  | 80.5098  | 212.4949 |          |          |
|                      |          |       |          |          |          |          |
|                      |          |       |          |          |          |          |
| ANOVA                |          |       |          |          |          |          |
| Source of Variation  | SS       | đť    | MS       | F        | P-value  | Fant     |
| Between Groups       | 4662.233 | 2     | 2331.116 | 7.136969 | 0.000866 | 3.011074 |
| Within Groups        | 191729.2 | 587   | 326.6255 |          |          |          |
|                      |          |       |          |          |          |          |
| Total                | 196391.4 | 589   |          |          |          |          |

#### Remarks

The *F*-value is 7.14 with a resulting *P*-value of 0.00086. Therefore, a mean difference would occur by chance 0.09% of the time when the population means are equal. Therefore, there is sufficient evidence that would cause us to reject the null hypothesis that the three populations have equal means.

## The ANOVA Table

The Excel software output using both methods is labeled Source of Variation, SS, df, MS, F, P-value, and F crit. The row output is labeled Between Groups, Within Groups, and Total. The groups are three sources of variation in the one-way ANOVA (Group identifies the three explanatory variables or "treatments"). The Between Groups row identifies the variation among group means (the FIT term in DATA = FIT + RESIDUAL). The Within Groups row identifies the RESIDUAL of error or variation within a group. The Total corresponds to the resulting DATA term in our model. In other words, the total variation = variation among groups + variation within groups.

| ANOVA               |          |     |          |          |          |          |
|---------------------|----------|-----|----------|----------|----------|----------|
| Source of Variation | 55       | đť  | MS       | F        | P-value  | Farit    |
| Between Groups      | 4662.233 | 2   | 2331.116 | 7.136969 | 0.000866 | 3.011074 |
| Within Groups       | 191729.2 | 587 | 326.6255 |          |          |          |
|                     |          |     |          |          |          |          |
| Total               | 196391.4 | 589 |          |          |          |          |

Using the Excel built-in analysis tool, the summary is shown below:

The variation is expressed by sums of squares (SS). Each sum of squares is equal to the sum of the squares of a set of deviations about their overall mean  $(x_{ij} - \bar{x})$ , or SST. This equals the variation of the group mean about the overall mean  $(\bar{x}_i - \bar{x})$ , or SSG, added to the sum of squares of deviations of each observation from its group mean  $(x_{ij} - \bar{x}_i)$ , or SSE. The result is SST = SSG + SSE.

In the above outputs, SST = 196,391.4, SSG = 4662.2, and SSE = 191,729.2. In this example, most of the variation is coming from the error within groups.

Degrees of freedom are defined for each row. SST measures the variation in all N observations about the overall mean, therefore, its degree of freedom or DFT = N - 1 or 589. SSG measures the variation of I sample means about the overall mean and has degrees of freedom DFG = I - 1 or 2. SSE is the sum of squares of the deviations where N observations are being compared with I sample means resulting in DFE = N - I or 587. The result is DFT = DFG + DFE.

The MS column corresponds to the mean squares for the three sources. The mean square corresponding to the total source is the sample variance calculated assuming that we have one sample from a single population. The calculation is the result of dividing the sum of squares (SS) column by the degrees of freedom (df). The total mean square value is not shown. The calculated F-statistic, the resulting P-value, and the critical F-value are shown.

If  $H_0$  is true, there are no differences among the group means, and the two calculated mean squares should be almost equal. The *F*-statistic is calculated by dividing the mean squares of the two given sources. In this case, the *F*-statistic = 2331.1/326.5 = MSG/MSE = 7.14. The *P*-value of the *F* test is the probability that a random variable having the F(I - 1, N - I) distribution is greater than or equal to the calculated value of the *F* statistic.

| Source | Degrees of | Sum of Squares                              | Mean    | F       |
|--------|------------|---------------------------------------------|---------|---------|
|        | Freedom    |                                             | Square  |         |
| Groups | I-1        | $\sum_{groups} n_i (\bar{x}_i - \bar{x})^2$ | SSG/DFG | MSG/MSE |
| Error  | N-I        | $\sum_{groups} (n_i - 1) s_i^2$             | SSE/DFE |         |
| Total  | N-1        | $\sum_{obs} (\bar{x}_{ij} - \bar{x})^2$     | SST/DFT |         |

A summary of the calculations is shown in the following table:

One other calculation is referred to as the coefficient of determination and defined as

 $R^2 = \frac{SSG}{SST}$ . This value compares to *R* in a multiple regression.

In our safety example,  $R^2 = \frac{4662.3}{196,391.4} = 0.02$ . This means that about two percent of the

variation in SCI scores is explained by being part of the unskilled workers, skilled workers, or supervisors. The other 98 percent of the variation is due to variation within each of the three groups, illustrated by the histograms of the distributions of each category.

## **12.2** Comparing the Means

The ANOVA F test tells us if the differences among the observed group means are significant. However, this could be the result of all means differing or only one mean differing from the rest. Plotting and analyzing the data sets can give insight into further analysis of the results. Our hypotheses are

$$H_0: \mu_{\rm B} = \mu_{\rm D} = \mu_{\rm S}$$
$$H_a: \mu_B \neq \mu_D \neq \mu_S$$

If the ANOVA F test rejects the null hypothesis, additional analysis is required to determine whether all means or only one mean is significantly different than the others.

For example, does the data provide any evidence to support a conclusion that the unskilled workers and the skilled workers have different mean SCI scores? The hypotheses associated with this investigation are

$$H_0: \ \mu_{\rm UN} = \mu_{\rm SK}$$
$$H_a: \ \mu_{\rm UN} \neq \mu_{\rm SK}$$

These combinations of means are called **contrasts**. Contrast analysis is not easily accomplished in Excel and will not be covered in this manual. Instead, we will use *t* procedures for testing the differences between two means multiple times to compare all pairings of groups.

## Using t Procedures for Multiple Comparisons

**IPS Example 12.16 Worker Safety – Multiple Comparisons** 

The first hypotheses associated with this investigation are

 $H_0: \mu_{\text{UN}} = \mu_{\text{SK}}$  $H_a: \mu_{UN} \neq \mu_{SK}$ 

We will conduct a *t* test on the two samples following the procedures learned in Chapter 7. There is one discrepancy with using this method. Each statistic should use the pooled estimator from all groups rather than the pooled estimator from just the two groups being compared. Our results in the following example will be only approximately accurate for this reason but will give us a reasonable idea of what specific groups are significant from each other.

- 1. Open the file *eg12\_001* used previously. The data should be copied and pasted into separate columns, as seen below.
- 2. Select <u>Tools</u>  $\Rightarrow$  <u>Data Analysis</u>  $\Rightarrow$  <u>t-Test: Two-Sample Assuming Equal Variances</u> from the menu. This method used a pooled standard deviation.
- 3. Select the **Variable 1 Range** (Unskilled) and the **Variable 2 Range** (Skilled). Keep the **Hypothesized Mean Difference** as "0". Select the **Labels** box if you selected labels and keep the **Alpha** value at 0.05. Select an appropriate **Output Range** (upper left of a blank area to the right of the data set) and click **OK**.

| Unskilled | Skilled | Super | t Testi Turo Cample Assuming Equal Variances | 2 1 1   |
|-----------|---------|-------|----------------------------------------------|---------|
| 76        | 78      | 92    | t-rest. Two-bample Assuming Equal variances  | <u></u> |
| 61        | 31      | 81    | Input                                        | ОК      |
| 56        | 60      | 100   | Variable <u>1</u> Range: \$E\$1:\$E\$449     |         |
| 92        | 78      | 77    | Variable 2 Range: \$F\$1:\$F\$92             | Cancel  |
| 41        | 96      | 100   |                                              | Help    |
| 51        | 72      | 84    | Hypoth <u>e</u> sized Mean Difference: 0     |         |
| 66        | 31      | 100   | ✓ Labels                                     |         |
| 61        | 72      | 73    |                                              |         |
| 30        | 78      | 73    | <u>Al</u> pha: 0.05                          |         |
| 76        | 90      | 73    | Output options                               |         |
| 71        | 84      | 96    | Output Range: \$1\$19                        |         |
| 97        | 49      | 84    |                                              |         |
| 71        | 72      | 92    | New Worksheet Ply:                           |         |
| 87        | 78      | 54    | C New Workbook                               |         |
| 51        | 84      | 81    |                                              |         |

4. Widen the label column of the output. The resulting *P*-value of 1.3% is significant at the 5% level. This method does not calculate the confidence interval.

| t-Test: Two-Sample Assuming E | qual Varia | nces        |
|-------------------------------|------------|-------------|
|                               |            |             |
|                               | Unskilled  | Skilled     |
| Mean                          | 70.42411   | 71.20879121 |
| Variance                      | 333.766    | 354.567033  |
| Observations                  | 448        | 91          |
| Pooled Variance               | 337.2522   |             |
| Hypothesized Mean Difference  | 0          |             |
| df                            | 537        |             |
| t Stat                        | -0.37161   |             |
| P(T<=t) one-tail              | 0.355166   |             |
| t Critical one-tail           | 1.647695   |             |
| P(T<=t) two-tail              | 0.710333   |             |
| t Critical two-tail           | 1.96439    |             |

## **Remarks and Further Analysis**

The *t* test conducted on the means of skilled versus unskilled groups reveal that there is nothing significant in the findings. This is consistent with our previous observation that the means of skilled and unskilled workers were similar.

The next hypotheses associated with this investigation are

$$H_0: \mu_{SK} = \mu_{SU}$$
$$H_a: \mu_{SK} \neq \mu_{SU}$$

- 5. Conduct another *t* test to compare the skilled and supervisor groups.
- 6. The resulting output is shown below.

| t-Test: Two-Sample Assuming Equal Variances |          |             |  |  |  |
|---------------------------------------------|----------|-------------|--|--|--|
|                                             |          |             |  |  |  |
|                                             | Skilled  | Super       |  |  |  |
| Mean                                        | 71.20879 | 80.50980392 |  |  |  |
| Variance                                    | 354.567  | 212.494902  |  |  |  |
| Observations                                | 91       | 51          |  |  |  |
| Pooled Variance                             | 303.827  |             |  |  |  |
| Hypothesized Mean Difference                | 0        |             |  |  |  |
| df                                          | 140      |             |  |  |  |
| t Stat                                      | -3.05055 |             |  |  |  |
| P(T<=t) one-tail                            | 0.001366 |             |  |  |  |
| t Critical one-tail                         | 1.65581  |             |  |  |  |
| P(T<=t) two-tail                            | 0.002733 |             |  |  |  |
| t Critical two-tail                         | 1.977055 |             |  |  |  |

#### Remarks

The differences in means between the supervisor group and the skilled group are significantly different with a *P*-value of 0.0014. The unskilled group can also be compared to the supervisor group in the same way.

The last hypotheses associated with this investigation are

$$H_0: \mu_{\rm UN} = \mu_{\rm SU}$$
$$H_a: \mu_{\rm UN} \neq \mu_{\rm SU}$$

7. Conduct another *t* test to compare the skilled and supervisor groups.

8. The resulting output is shown below.

| t-Test: Two-Sample Assuming Equal Variances |           |             |  |  |  |
|---------------------------------------------|-----------|-------------|--|--|--|
|                                             |           |             |  |  |  |
|                                             | Unskilled | Super       |  |  |  |
| Mean                                        | 70.42411  | 80.50980392 |  |  |  |
| Variance                                    | 333.766   | 212.494902  |  |  |  |
| Observations                                | 448       | 51          |  |  |  |
| Pooled Variance                             | 321.5657  |             |  |  |  |
| Hypothesized Mean Difference                | 0         |             |  |  |  |
| df                                          | 497       |             |  |  |  |
| t Stat                                      | -3.80579  |             |  |  |  |
| P(T<=t) one-tail                            | 7.95E-05  |             |  |  |  |
| t Critical one-tail                         | 1.647925  |             |  |  |  |
| P(T<=t) two-tail                            | 0.000159  |             |  |  |  |
| t Critical two-tail                         | 1.96475   |             |  |  |  |

## Remarks

The differences in means between the supervisor group and the unskilled group are significantly different with a *P*-value of 0.00008. Our multiple comparison results show that both the skilled and unskilled worker means were significantly different from the supervisor group mean.

## Chapter 13

## **Two-Way Analysis of Variance**

In Chapter 7, we compared the means of two data sets in order to infer whether the population means differed significantly. We expanded on this in Chapter 12 to compare the means of several populations according to a single factor in a one-way analysis of variance (ANOVA). This chapter expands this methodology further to compare the means of populations using more than a single factor. We will be introducing the **two-way ANOVA** model.

## 13.1 The Two-Way ANOVA Model

The statistical methodology for comparing several means is called **analysis of variance**, or **ANOVA**. **One-way** ANOVA compares populations using a single categorical explanatory variable called a **factor**. For example, it would be appropriate to use this method to compare the tread lifetimes of ten specific brands of tires. To analyze the effect of more than one variable together, such as tread lifetimes and cost, we would use **two-way ANOVA** methods discussed in this chapter.

The assumptions for the two-way ANOVA model are that we have independent SRSs from each of  $I \times J$  normal populations where I = factor A levels and J = factor B levels. In a two-way design, every level of A is compared with every level of B. The sample size for level i of factor A and level j of factor B is  $n_{ij}$ . The total number of observations is

$$N = \sum n_{ij}$$

The population means  $\mu_{ij}$  may be different but all populations have the same standard deviation  $\sigma$ . The population means and standard deviations are unknown parameters.

If  $x_{ijk}$  represents the *k*th observation from the population having factor *A* at level *i* and factor *B* at level *j*, the two-way statistical model is

$$x_{ijk} = \mu_{ij} + \varepsilon_{ijk}$$

for i = 1, ..., I and j = 1, ..., J and  $k = 1, ..., n_{ij}$ . The deviations  $\varepsilon_{ijk}$  are from the  $N(0, \sigma)$  distribution.

The FIT part of the model is the means  $\mu_{ij}$  and the RESIDUAL part is the deviations from their group means.

The sample mean of the observations in the samples are used to estimate the population mean by using the following relationship:

$$\overline{x}_{ij} = \frac{1}{n_{ij}} \sum_{k} x_{ijk}$$

The RESIDUAL part of the model contains the unknown  $\sigma$ . The sample variances for each SRS are pooled to estimate  $\sigma^2$ .

$$s_p^2 = \frac{\sum (n_{ij} - 1)s_{ij}^2}{\sum n_{ij} - 1}$$

As in the one-way ANOVA, the numerator is SSE and the denominator is DFE, which is equal to the total number of observations minus the number of groups. DFE = N - IJ. The estimator of  $\sigma$  is  $s_p$ .

#### **Main Effects and Interactions**

The FIT part of the two-way ANOVA is represented by the population means  $\mu_{ij}$ . In the two-way problem, we have independent samples from each of  $I \times J$  groups and so we can start by thinking of the problem as a one-way ANOVA with *IJ* groups.

In two-way ANOVA, the terms SSM and DFM consist of terms corresponding to a main effect for A, a main effect for B, and an AB interaction.

SSM = SSA + SSB + SSABDFM = DFA + DFB + DFAB

The term SSA represents the variation among the means for the different levels of factor A. There are I means and DFA = I - 1 degrees of freedom. SSB represents variation among the means for the different levels of the factor B with DFB = J - 1.

Interactions are more complicated. SSAB is SSM – SSA – SSB, which represents the variation in the model that is not accounted for by the main effects. Its degree of freedom is DFAB = (IJ - 1) - (I - 1) - (J - 1) = (I - 1) (J - 1). These interactions are best studied through examples.

#### **IPS Example 13.7 A Study in Food Portions**

There is a general consensus that food portions have been increasing but there is little scientific evidence that documents this change. One study used data from three nationally representative surveys to examine this issue. There were over 63,380 individuals

providing data for these studies. Three time points were examined. The table shows the means for the number of calories per portion in soft drinks consumed at home and at restaurants.

| Location   | 1978 | 1991 | 1996 | Mean |
|------------|------|------|------|------|
| Home       | 130  | 133  | 158  | 140  |
| Restaurant | 125  | 126  | 155  | 135  |
| Mean       | 127  | 129  | 156  | 137  |

It is helpful to plot the group means to investigate the differences in the means.

## **Two-Way ANOVA Pre-Analysis**

- 1. Input the above data into a blank Excel worksheet.
- 2. Select the cells as a block as shown below, including the Location, years, and values.

| 1 | A          | В    | C    | D    | E    |
|---|------------|------|------|------|------|
| 1 | Location   | 1978 | 1991 | 1996 | Mean |
| 2 | Home       | 130  | 133  | 158  | 140  |
| 3 | Restaurant | 125  | 126  | 155  | 135  |
| 4 | Mean       | 127  | 129  | 156  | 137  |

- 3. Click the **ChartWizard** in the toolbar and select (**XY**) **Scatter** as **Chart Type** with data points connected by straight lines, and click **Next**.
- 4. Verify that the **Series** is in **Columns** and the preview chart looks like the one below, and click **Next**.

| Chart Wizard                                                            | - Step 2 of 4 - Chart Source Data | ? × |
|-------------------------------------------------------------------------|-----------------------------------|-----|
| Data Range                                                              | Series                            |     |
| 180<br>160<br>140<br>120<br>100<br>80<br>60<br>40<br>40<br>20<br>0<br>0 | + Home<br>                        |     |
|                                                                         |                                   | _   |
| <u>D</u> ata range:                                                     | =Sheet1!\$A\$1:\$D\$3             | 3   |
| Series in:                                                              | € <u>R</u> ows<br>C Columps       |     |

- 5. Input "Year" for the **Category** (**X**) axis label and "Calories" for the **Value** (**Y**) axis label. Click **Finish.**
- 6. Clear the gridlines by right-clicking on them, and click Clear.
- 7. Changing the scale will enhance the *x*-axis labels. Right-click on the *y* axis, select **Format Axis**, and change the **Minimum** to 110, and click **OK**.

| G        | Format Axis         Patterns       Scale       Font       Number       Alignment         Value (Y) axis scale         Auto         Minimum:       110         Maximum:       180         Major unit:       20         Minor unit:       4         Value (X) axis       0 | ?×                 |
|----------|----------------------------------------------------------------------------------------------------|--------------------|
| Calories | 170<br>160<br>150<br>140<br>130<br>120<br>120<br>1975 1980 1985 1990 1995 2000<br>Year                                                                                                    | Home<br>Restaurant |

#### Remarks

In this plot, we can see that the means for 1978 and 1991 are similar but there is a large increase by 1996. This is identified as the main effect of year. There is no clear interaction between location and year.

#### **IPS Example 13.8 A Study in Food Portions - Continued**

The survey described in the previous example also obtained data on soft drinks consumed in fast food restaurants. Here is the data from the previous example with the fast food means added:

| Location   | 1978 | 1991 | 1996 | Mean |
|------------|------|------|------|------|
| Home       | 130  | 133  | 158  | 140  |
| Restaurant | 125  | 126  | 155  | 135  |
| Fast Food  | 131  | 143  | 191  | 155  |
| Mean       | 127  | 129  | 156  | 137  |

- 1. Add the Fast Food data to the original data from the previous example on your worksheet.
- 2. Click on the created scatterplot once and click the **ChartWizard** in the toolbar to re-enter the chart selection options. Click **Next** to go to **Step 2** and select the **Series** tab.
- 3. Click the **Add** button under the Series listing. Type "Fast Food" in the **Name** box. Click inside the **X Values** box and select the years on your worksheet (1978, 1991, 1996). Click inside the **Y Values** box, delete its contents (131, 143, 191), and select the new values for Fast Food. Click **Finish**.

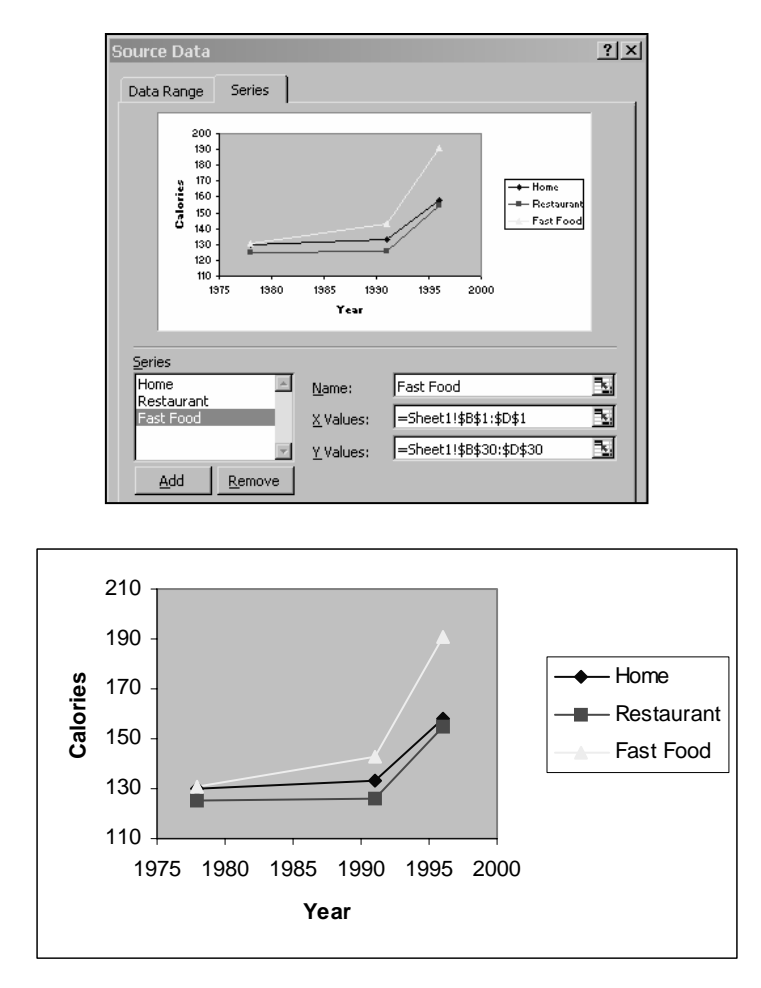

## Remarks

Although all three values were close to each other in 1978, Fast Food increased to a higher value than the others in 1990. This trend continues through 1996. This demonstrates an interaction between location and year. However, the main effects are still an important component to the problem. Means are consistently lowest at home, next highest in restaurants, and highest at fast food restaurants.

## 13.2 Inference for Two-Way ANOVA

The significance of each of the main effects and the interaction is determined by calculating an F statistic for each of the main effects and an additional F statistic for the interaction. The calculations are again organized in an ANOVA table.

## The ANOVA Table for Two-Way ANOVA

The results of a two-way ANOVA are summarized in an ANOVA table which splits the total variation SST and the total degrees of freedom DFT among the two main effects and the interaction.

SST = SSA + SSB + SSAB + SSEDFT = DFA + DFB + DFAB + DFE

The mean square is calculated by:

mean square = 
$$\frac{\text{sum of squares}}{\text{degrees of freedom}}$$

The general form of the two-way ANOVA table is shown below.

| Source | Degrees of | Sum of  | Sum of Mean Square |          |
|--------|------------|---------|--------------------|----------|
|        | Freedom    | Squares |                    |          |
| А      | I-1        | SSA     | SSA/DFA            | MSA/MSE  |
| В      | J-1        | SSB     | SSB/DFB            | MSB/MSE  |
| AB     | (I-1)(J-1) | SSAB    | SSAB/DFAB          | MSAB/MSE |
| Error  | N-IJ       | SSE     | SSE/DFE            |          |
| Total  | N-1        | SST     | SST/DFT            |          |

There are three null hypotheses in the two-way ANOVA, with an F test for each: the main effect of A, the main effect of B, and the AB interaction.

The main effect of factor A is determined by calculating the *F* statistic:

$$F_{\rm A} = \frac{\rm MSA}{\rm MSE}$$

where MSA is the mean square of A and MSE is a measure of the variation between the groups.

Similarly, The main effect of factor B is determined by calculating the F statistic:

$$F_{\rm B} = \frac{\rm MSB}{\rm MSE}$$

where MSB is the mean square of B and MSE is a measure of the variation between the groups.

To test the interaction of A and B, the following *F* statistic is calculated:

$$F_{AB} = \frac{MSAB}{MSE}$$

#### **IPS Example 13.11 Cardiovascular Risk Factors and Runners**

A study of cardiovascular risk factors compared runners who averaged at least 15 miles per week with a control group described as "generally sedentary." Both mean and women were included in the study. The design is a  $2 \times 2$  ANOVA with the factors group and gender. There were 200 subjects in each of the four combinations. One of the variables measured was the heart rate after 6 minutes of exercise on a treadmill.

1. Copy and paste the data set into four separate columns as shown below, in order to analyze the descriptive statistics.

| Control - F | Control -M | Runner -F | Runner - M |
|-------------|------------|-----------|------------|
| 159         | 127        | 119       | 100        |
| 183         | 99         | 84        | 120        |
| 140         | 157        | 89        | 93         |
| 140         | 102        | 119       | 107        |
| 125         | 97         | 127       | 138        |
| 155         | 122        | 111       | 96         |
| 148         | 128        | 115       | 107        |
| 132         | 136        | 109       | 119        |
| 158         | 142        | 111       | 99         |
| 136         | 127        | 120       | 102        |
| 154         | 127        | 105       | 87         |
| 169         | 157        | 104       | 88         |

- 2. Select <u>Tools</u> ⇒ <u>Data Analysis</u> from the menu, select **Descriptive Statistics**, and click **OK**.
- 3. Select the entire block of data for the **Input Range**, including labels, and select an **Output Range** to the right of the data set. Select **Summary Statistics** and click **OK**.

| Descriptive Statistics                                                                              |                  | <u>? ×</u>   |
|----------------------------------------------------------------------------------------------------|------------------|--------------|
| Input<br>Input Range:<br>Grouped By:                                                                | \$F\$1:\$I\$201  | OK<br>Cancel |
| Labels in First Row                                                                                 | C Rows           | Help         |
| Output options<br>© <u>O</u> utput Range:<br>© New Worksheet <u>Ply</u> :<br>© New <u>Wo</u> rkbook | \$K\$1 <b>5</b>  |              |
| Summary statistics     Confidence Level for Mean     Kth Largest:     Kth Smallest:                 | : 95 %<br>1<br>1 |              |
|                                                                                                    |                  |              |

| Control - F        |          | Control -M         |          | Runner -F          |          | Runner - M         |          |
|--------------------|----------|--------------------|----------|--------------------|----------|--------------------|----------|
|                    |          |                    |          |                    |          |                    |          |
| Mean               | 148      | Mean               | 130      | Mean               | 115.985  | Mean               | 103.975  |
| Standard Error     | 1.15053  | Standard Error     | 1.209178 | Standard Error     | 1.129359 | Standard Error     | 0.883843 |
| Median             | 147      | Median             | 130      | Median             | 116      | Median             | 103      |
| Mode               | 136      | Mode               | 134      | Mode               | 126      | Mode               | 102      |
| Standard Deviation | 16.27095 | Standard Deviation | 17.10035 | Standard Deviation | 15.97154 | Standard Deviation | 12.49942 |
| Sample Variance    | 264.7437 | Sample Variance    | 292.4221 | Sample Variance    | 255.0902 | Sample Variance    | 156.2356 |
| Kurtosis           | 0.107601 | Kurtosis           | 0.01151  | Kurtosis           | -0.14992 | Kurtosis           | 0.21657  |
| Skewness           | -0.02531 | Skewness           | -0.13381 | Skewness           | 0.103511 | Skewness           | 0.314678 |
| Range              | 91       | Range              | 95       | Range              | 86       | Range              | 77       |
| Minimum            | 105      | Minimum            | 77       | Minimum            | 78       | Minimum            | 69       |
| Maximum            | 196      | Maximum            | 172      | Maximum            | 164      | Maximum            | 146      |
| Sum                | 29600    | Sum                | 26000    | Sum                | 23197    | Sum                | 20795    |
| Count              | 200      | Count              | 200      | Count              | 200      | Count              | 200      |

4. Widen the label columns for the output.

#### Remarks

There is no indication that there is a violation of the two-way ANOVA condition that all population standard deviations have to be the same. Additional preliminary analysis would include an investigation into normality with histograms and graphing the means.

## **Two-Way ANOVA Analysis**

#### IPS Example 13.11 Cardiovascular Risk Factors and Runners Continued

A complete analysis of the effects of more than one factor includes a two-way ANOVA output from Excel.

1. Data has to be input into Excel in a very precise format. **Control** and **Runner** are placed in separate columns, and the groupings for **Female** and **Male** are identified in the same column, using labels to the left. Copy and paste the data to the format modeled below.

|        | Control | Runner |
|--------|---------|--------|
| Female | 159     | 119    |
|        | 183     | 84     |
|        | 140     | 89     |
|        | 140     | 119    |
|        | 125     | 127    |
|        | 155     | 111    |
|        | 148     | 115    |
|        | 132     | 109    |
|        | 158     | 111    |

- 2. Select <u>Tools</u> ⇒ <u>Data Analysis</u> from the menu, select ANOVA: Two-Factor With Replication, and click OK.
- 3. Select the **Input Range** as all the data including labels (three columns). Input "200" **Rows per Sample**. Select an **Output Range** to the right of your data set and click **OK**.

| Anova: Two-Factor Witl                                                      | h Replication                     | <u>? ×</u>                   |
|-----------------------------------------------------------------------------|-----------------------------------|------------------------------|
| Input<br>Input Range:<br>Rows per sample:<br>Alpha:                         | \$K\$18:\$M\$418 <u></u> 200 0.05 | OK<br>Cancel<br><u>H</u> elp |
| Output options<br>© Output Range:<br>© New Worksheet Ply:<br>© New Workbook | \$N\$43 <u></u>                   |                              |

#### 4. The resulting output is shown below:

| Anova: Two-Factor   | With Replic | ation       |          |          |          |         |
|---------------------|-------------|-------------|----------|----------|----------|---------|
| SUMMARY             | Control     | Runner      | Total    |          |          |         |
| Female              |             |             |          |          |          |         |
| Count               | 200         | 200         | 400      |          |          |         |
| Sum                 | 29600       | 23197       | 52797    |          |          |         |
| Average             | 148         | 115.985     | 131.9925 |          |          |         |
| Variance            | 264.7437    | 255.0902261 | 516.1478 |          |          |         |
| Male                |             |             |          |          |          |         |
| Count               | 200         | 200         | 400      |          |          |         |
| Sum                 | 26000       | 20795       | 46795    |          |          |         |
| Average             | 130         | 103.975     | 116.9875 |          |          |         |
| Variance            | 292.4221    | 156.2355528 | 393.5161 |          |          |         |
| Total               |             |             |          |          |          |         |
| Count               | 400         | 400         |          |          |          |         |
| Sum                 | 55600       | 43992       |          |          |          |         |
| Average             | 139         | 109.98      |          |          |          |         |
| Variance            | 359.0877    | 241.2978446 |          |          |          |         |
| ANOVA               |             |             |          |          |          |         |
| Source of Variation | SS          | df          | MS       | F        | P-value  | F crit  |
| Sample              | 45030.01    | 1           | 45030.01 | 185,9799 | 3.29E-38 | 3.85316 |
| Columns             | 168432.1    | 1           | 168432.1 | 695.647  | 1.1E-110 | 3.85316 |
| Interaction         | 1794.005    | 1           | 1794.005 | 7.409481 | 0.00663  | 3.85316 |
| Within              | 192729.8    | 796         | 242.1229 |          |          |         |
| Total               | 407985.9    | 799         |          |          |          |         |

#### Remarks

The top portion of the Excel output provides summary statistics and the lower section is the ANOVA table. There are three possible significance tests due to the two factors (group and gender) and an interaction. The first column lists the four sources of variation. Sample = Factor A, Columns = Factor B, Interaction, and Within = Error. The columns to the right of the first column define the Sums of Squares (SS), degrees of freedom (df), mean square (MS), computed *F*-values, *P*-values, and the critical *F*-values.

All three effects are statistically significant. The group effect is the largest, followed by the gender effect and then the interaction.

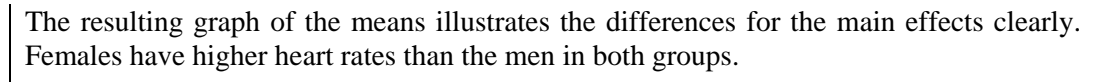

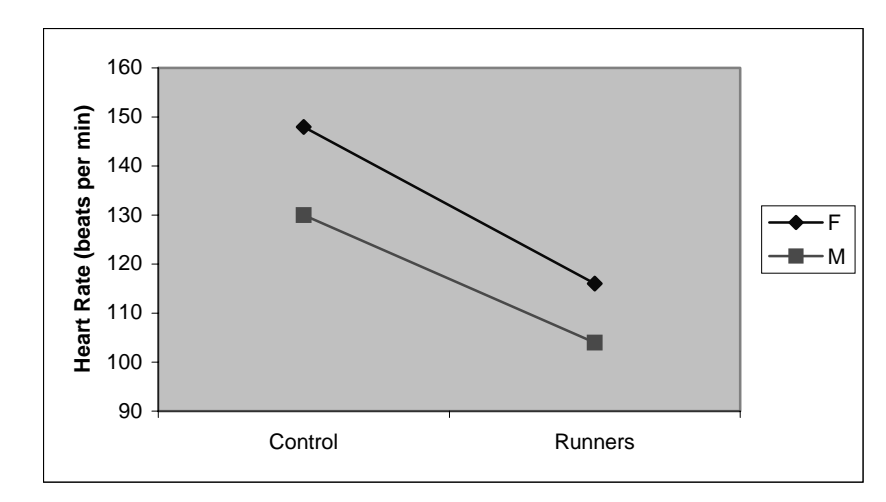

# Chapter 14

# **Bootstrap Methods and Permutation Tests \***

The resampling and bootstrap methods described in the text in Chapter 14 use the statistical program S-PLUS. Developing these methods in Excel is time consuming and will not be pursued in this manual.
# Chapter 15

# **Nonparametric Tests**

The investigations in previous chapters into various methods of inference have proven to be robust and not very sensitive to a moderate lack of normality, especially when the sample size is fairly large. There are several options for dealing with non-normal distributions. This chapter deals with nonparametric methods, defined as inference procedures that do not require any specific type of population distribution.

# 15.1 The Wilcoxon Rank Sum Test

One type of nonparametric test is based on the rank (ordered position) of each observation in the data set. The Wilcoxon Rank Sum Test addresses the common two-sample problem.

The rank tests studied in this chapter focus on the center of a population. If a population has a normal distribution, the center is the mean. For a skewed distribution, the center is best represented by the median. The hypotheses for the rank tests will replace the mean with the median as the measure of the center.

Observations are ranked by sorting them in order from smallest to largest, combining observations from both data sets (for a two-sample problem). The rank of each observation is its position in this ordered list, starting with rank 1 for the smallest observation. If an SRS is taken from each population, there are a total of N observations in all, where  $N = n_1 + n_2$ . The sum W of the ranks for the first sample is the Wilcoxon rank sum statistic. The mean of W is defined by:

$$\mu_W = \frac{n_1(N+1)}{2}$$

The standard deviation is defined by:

$$\sigma_W = \sqrt{\frac{n_1 n_2 (N+1)}{12}}$$

The Wilcoxon rank sum test rejects the hypothesis that the two populations have identical distributions when the rank sum *W* is far from its mean.

## Wilcoxon Rank Sum Test Calculation

#### **IPS Example 15.1 Weeds and Corn Yield**

Does the presence of small numbers of weeds reduce the yield of corn? Lamb's-quarter is a common weed in cord fields. A researcher planted corn at the same rate in 8 small plots of ground, then weeded the corn rows by hand to allow no weeds in 4 randomly selected plots and exactly 3 lamb's-quarter plants per meter of row in the other 4 plots. The table below shows the yields of corn (bushels per acre) in each of the plots.

| Weeds per | Yield (bushels/acre) |       |       |       |  |
|-----------|----------------------|-------|-------|-------|--|
| meter     |                      |       |       |       |  |
| 0         | 166.7                | 172.2 | 165.0 | 176.9 |  |
| 3         | 158.6                | 176.4 | 153.1 | 156.0 |  |

The data set can be investigated for normality by creating stemplots or histograms. In this case, the samples are too small to determine normality adequately or to feel confident in performing the t test. We prefer to use a test that does not require normality.

The hypotheses tested are:

 $H_0$ : No difference in the distribution of yields against the one-sided alternative.  $H_a$ : Yields are systematically higher in weed-free plots.

- 1. Open the file **eg15\_001** from the **IPS CD-ROM.**
- Order the data from smallest to largest by clicking in any cell of the data set and selecting <u>Data</u> ⇒ <u>Sort</u> from the menu. Click on the down arrow in the Sort by box and select yield. Verify that the My List has a Header Row is selected, and click OK.

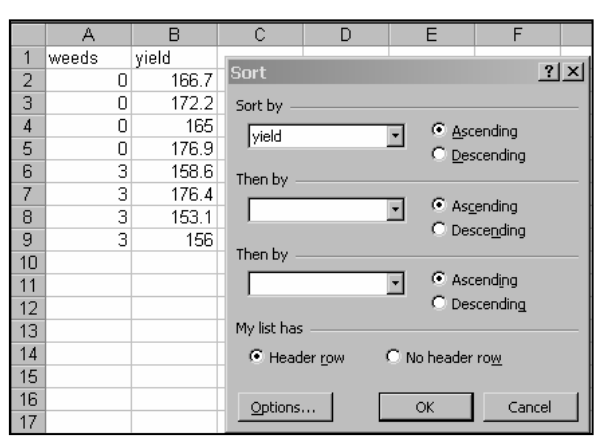

3. Insert a column to the right entitled **Rank.** Number each data point with a ranking from 1 to 8. The data set should look like the one that follows.

|   | A     | В     | С    |
|---|-------|-------|------|
| 1 | weeds | yield | Rank |
| 2 | 3     | 153.1 | 1    |
| 3 | 3     | 156   | 2    |
| 4 | 3     | 158.6 | 3    |
| 5 | 0     | 165   | 4    |
| 6 | 0     | 166.7 | 5    |
| 7 | 0     | 172.2 | 6    |
| 8 | 3     | 176.4 | 7    |
| 9 | 0     | 176.9 | 8    |

4. The sum of rankings can be calculated using the **AutoSum** function and the number of observations by the **Count** function. Create a summary table below the data set, summing the ranks for each treatment category. The resulting values are shown below.

| Treatment | n | Sum of Ranks |
|-----------|---|--------------|
| No Weeds  | 4 | 23           |
| Weeds     | 4 | 13           |

5. Calculate the mean of the Wilcoxon rank sum statistic *W* by inputting the following formula into an empty cell:  $=\frac{n_1(N+1)}{2}$ .

| 11 | Treatment | n       | Sum of Ranks |
|----|-----------|---------|--------------|
| 12 | No Weeds  | 4       | 23           |
| 13 | Weeds     | 4       | 13           |
| 14 |           |         |              |
| 15 | W mean    | =C12*(C | 12+C13+1)/2  |

6. Calculate the standard deviation of the Wilcoxon rank sum statistic W by inputting the following formula into an empty cell using cell locations:  $=\sqrt{\frac{n_1n_2(N+1)}{12}}$ .

| 11 | Treatment | n      | Sum of Ra  | anks           |
|----|-----------|--------|------------|----------------|
| 12 | No Weeds  | 4      | 23         |                |
| 13 | Weeds     | 4      | 13         |                |
| 14 |           |        |            |                |
| 15 | W mean    | 18     |            |                |
| 16 | W Std Dev | =SQRT( | 012*013*(0 | :12+C13+1)/12) |

7. The resulting value is shown below.

| Treatment | n      | Sum of Ran |  |
|-----------|--------|------------|--|
| No Weeds  | 4      | 23         |  |
| Weeds     | 4      | 13         |  |
|           |        |            |  |
| W mean    | 18     |            |  |
| W Std Dev | 3.4641 |            |  |

#### Remarks

Although the rank sum for males at 235 is higher than the mean, it is only about 1.4 standard deviations higher. Therefore, it does not appear that the data give strong evidence that yields are higher in the population of weed-free corn.

The *P*-value for getting a result  $\geq 23$  cannot be exactly calculated in Excel but can be approximated by the normal distribution calculation.

8. Calculate the z test statistic by inputting the following formula in an empty cell. The first argument in the function is the x value, the second argument is the population mean, and the third argument is the standard deviation.

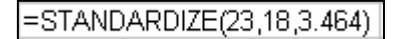

- 9. Press **Enter.** The result is the *z* test statistic.
- 10. Calculate the probability of a given z test statistic by inputting the following function in an empty cell.

1.4434

0.9255

| =NORMSDIST | (1.4434) |
|------------|----------|
|------------|----------|

- 11. Press **Enter**. The result is the one-sided probability.
- 12. The given probability represents the area to the left of a given *z*-value. For this example, we want the probability greater than the given value of 1.4434. Input the following formula into an empty cell to calculate the area to the right of 1.4434:

| 0.9255 |
|--------|
| =1-C19 |

- 13. The resulting probability is: 0.0745
- 14. A more accurate result can be obtained by using a **continuity correction**, testing the entire interval from 22.5 to 23.5 instead of 23, assuming the whole number 23 occupies the entire interval of 22.5 to 23.5. The resulting *P*-Value for a value of 22.5 yields a more accurate result of 0.097, which is close to the exact result from the *W* distribution of P = 0.10.

## 15.2 The Wilcoxon Signed Rank Test

The Wilcoxon Signed Rank Test is a rank test for matched pairs and single samples. If an SRS is taken from each population for a matched pairs study, we will compile a list of the absolute value (without the sign) of the differences in two samples. We will remove all zero differences. The sum  $W^+$  of the ranks for the positive differences is the Wilcoxon signed rank statistic. The mean of  $W^+$  is defined by:

$$\mu_{W^+} = \frac{n(n+1)}{4}$$

The standard deviation is defined by:

$$\sigma_w = \sqrt{\frac{n(n+1)(2n+1)}{24}}$$

The Wilcoxon signed rank test rejects the hypothesis that there are no systematic differences within pairs when the rank sum  $W^+$  is far from its mean. The test statistic is the sum of the ranks of the positive differences.

#### **IPS Example 15.8 Children Retelling a Story**

A study of early childhood education asked kindergarten students to retell two fairy tales that had been read to them earlier in the week. Each child told two stories. The first had been read to them, and the second had been read but also illustrated with pictures. An expert listened to a recording of the children and assigned a score for certain uses of language. Here are the data for five "low-progress" readers in a pilot study:

| Child      | 1    | 2     | 3    | 4     | 5     |
|------------|------|-------|------|-------|-------|
| Story 2    | 0.77 | 0.49  | 0.66 | 0.28  | 0.38  |
| Story 1    | 0.40 | 0.72  | 0.00 | 0.36  | 0.55  |
| Difference | 0.37 | -0.23 | 0.66 | -0.08 | -0.17 |

We wonder if illustrations improve how the children retell a story. We would like to test the hypotheses:

 $H_0$ : Scores have the same distribution for both stories.

 $H_{\rm a}$ : Scores are systematically higher for Story 2.

Because these are matched pairs data, we base our inference on the differences.

- 1. Open eg15\_008 from the IPS CD-ROM.
- 2. Calculate the absolute value of the difference of the two data sets and place it in column C. Use the **ABSOLUTE** function. The syntax is shown in the example that follows.

|   | D2           | •    | = =ABS( | (B2-C2)    |  |
|---|--------------|------|---------|------------|--|
|   | A            | В    | С       | D          |  |
| 1 | child story1 |      | story2  | Difference |  |
| 2 | 1            | 0.77 | 0.4     | 0.37       |  |
| 3 | 2            | 0.49 | 0.72    | 0.23       |  |
| 4 | 3            | 0.66 | 0       | 0.66       |  |
| 5 | 4            | 0.28 | 0.36    | 0.08       |  |
| 6 | 5            | 0.38 | 0.55    | 0.17       |  |

3. Rank the absolute value of the differences from lowest to highest and assign a rank to each.

|    | A     | В      | С      | D          | E             | F               | G           | Н                |    |
|----|-------|--------|--------|------------|---------------|-----------------|-------------|------------------|----|
| 1  | child | story1 | story2 | Difference | Cort          |                 |             | 21               | χI |
| 2  | 1     | 0.77   | 0.4    | 0.37       | SULL          |                 |             | <u> </u>         | -  |
| 3  | 2     | 0.49   | 0.72   | 0.23       | Sort by —     |                 |             |                  | -  |
| 4  | 3     | 0.66   | 0      | 0.66       | Differenc     | e 🔹             | Asce        | nding            |    |
| 5  | 4     | 0.28   | 0.36   | 0.08       |               | -               |             | ending           |    |
| 6  | 5     | 0.38   | 0.55   | 0.17       | Then by —     |                 |             |                  | _  |
| 7  |       |        |        |            |               |                 | Asce        | ndina            |    |
| 8  |       |        |        |            |               | -               | O Desc      | endina           |    |
| 9  |       |        |        |            | Then by —     |                 |             |                  |    |
| 10 |       |        |        |            |               |                 | T @ Acco    | odioa            |    |
| 11 |       |        |        |            |               |                 |             | nojing<br>opdipa |    |
| 12 |       |        |        |            | Market Law    |                 | • Desc      | enuing           |    |
| 13 |       |        |        |            | iviy list has |                 |             |                  |    |
| 14 |       |        |        |            | Heade         | r <u>r</u> ow C | No header r | 0 <u>w</u>       |    |
| 15 |       |        |        |            |               |                 |             |                  |    |
| 16 |       |        |        |            | Options       |                 | ОК          | Cancel           |    |
| 17 |       |        |        |            |               |                 |             |                  |    |

|   | A     | В      | С      | D          | E    |
|---|-------|--------|--------|------------|------|
| 1 | child | story1 | story2 | Difference | Rank |
| 2 | 4     | 0.28   | 0.36   | 0.08       | 1    |
| 3 | 5     | 0.38   | 0.55   | 0.17       | 2    |
| 4 | 2     | 0.49   | 0.72   | 0.23       | 3    |
| 5 | 1     | 0.77   | 0.4    | 0.37       | 4    |
| 6 | 3     | 0.66   | 0      | 0.66       | 5    |

4. Calculate the mean of the Wilcoxon signed rank statistic  $W^+$  by inputting the following formula into an empty cell:  $=\frac{n(n+1)}{4}$ .

| <b>*</b> | = =5*(5+ | 1)/4       |      |
|----------|----------|------------|------|
| В        | С        | D          | E    |
| story1   | story2   | Difference | Rank |
| 0.28     | 0.36     | 0.08       | 1    |
| 0.38     | 0.55     | 0.17       | 2    |
| 0.49     | 0.72     | 0.23       | 3    |
| 0.77     | 0.4      | 0.37       | 4    |
| 0.66     | 0        | 0.66       | 5    |
|          |          |            |      |
|          |          | W mean     | 7.5  |

5. Calculate the standard deviation of the Wilcoxon signed rank statistic  $W^+$  by inputting the following formula into an empty cell using cell locations where appropriate:  $\boxed{n(n+1)(2n+1)}$ 

$$\sqrt{\frac{n(n+1)(2n+1)}{24}}$$

=

| = =SQRT(5*(5+1)*(2*5+1)/24) |            |       |  |  |  |
|-----------------------------|------------|-------|--|--|--|
| С                           | D          | Ш     |  |  |  |
| story2                      | Difference | Rank  |  |  |  |
| 0.36                        | 0.08       | 1     |  |  |  |
| 0.55                        | 0.17       | 2     |  |  |  |
| 0.72                        | 0.23       | 3     |  |  |  |
| 0.4                         | 0.37       | 4     |  |  |  |
| 0                           | 0.66       | 5     |  |  |  |
|                             |            |       |  |  |  |
|                             | W mean     | 7.5   |  |  |  |
|                             | W Std Dev  | 3.708 |  |  |  |

6. The one-sided *P*-value for  $P(W^+ \ge 9)$  is approximated by the normal distribution calculation using the continuity correction as shown in the previous example.

| t statistic | =(8.5-7.5)/(E9) |
|-------------|-----------------|
| P-value     | =TDIST(I19,5,1) |
|             |                 |
| t statistic | 0.2697          |
| P-value     | 0.3991          |

#### Remarks

The resulting P-Value is close to the actual P-value of 0.4062 calculated using statistical software. The result gives no evidence that seeing illustrations improves the storytelling of low-progress readers.

# Chapter 16

# **Logistic Regression**

In Chapters 10 and 11, we studied simple and multiple linear regression methods used to model the relationship between a quantitative response variable and one or more explanatory variables. This chapter deals with a similar method for use when the response variable has only two possible values—"success" or "failure" as defined by the problem. In addition, an explanatory variable x will define how a proportion of successes depend on a particular variable. Logistic regression is a statistical method for describing these types of relationships.

## 16.1 The Logistic Regression Model

Data for logistic regression are n independent observations, each representing an x variable defined as "success" or "failure" for that trial, represented by 1 for a "success" and 0 for a "failure." The mean is identified as the proportion of ones or P(success). This method differs from the Binomial method in that the probability p of a success depends on the value of x. If we are interested in whether a customer makes a purchase or not after being offered a discount, p is the probability that the customer makes a purchase depending on a number of explanatory variables that can be either categorical or quantitative—customer age, type of discount, gender, whether the customer has made a purchase in the past. Logistic regression defines these types of relationships. We will start with an example where there are only two values of p, one for each value of x. In this case, the count of successes has a binomial distribution.

We cannot perform logistic regression analysis in Excel; however, we can understand a few of the basic concepts on the model by using the some of the worksheet tools. Complete analysis should be done in a statistical program such as SPSS, SPS, or Minitab.

#### **IPS Example 16.1 Binge Drinkers**

Example 8.1 describes a survey of 17,096 students in U.S. four-year colleges. The researchers were interested in estimating the proportion of students who are frequent binge drinkers. A student who reports drinking five or more drinks in a row three or more times in the past two weeks is called a frequent binge drinker. In the notation of Chapter 5, p is the proportion of frequent binge drinkers in the entire population of college students in U.S. four-year colleges. The number of frequent binge drinkers is an SRS of size n with a binomial distribution with parameters n and p. One promising explanatory

variable is the gender of the student. The gender is expressed numerically as 1 if the student is a man and 0 if the student is a woman.

The sample size is n = 17,096, and the number of frequent binge drinkers in the sample is 3314. The sample contained 7180 men and 9916 women. The probability that a randomly chosen student is a frequent binge drinker has two values,  $p_1$  for men and  $p_0$  for women.

### **Proportion and Odds Analysis**

1. Input the data set into an empty worksheet. Calculate the **proportions** for men and women binge drinkers and total binge drinkers as shown below:

|   | D2    | <u> </u> | = =B2/C2 |        |
|---|-------|----------|----------|--------|
|   | A     | В        | C        | D      |
| 1 |       | Binge D  | Total    | Ргор   |
| 2 | Men   | 1630     | 7180     | 0.2270 |
| 3 | Women | 1684     | 9916     | 0.1698 |
| 4 | Total | 3314     | 17096    | 0.1938 |

2. Logistic regression works with odds rather than proportions. The odds are the ratio of the proportions for the two possible outcomes.

$$ODDS = \frac{p}{1-p} = \frac{\text{probabiliy of success}}{\text{probability of failure}}$$

Calculate the estimated odds of each group and the total of being a frequent binge drinker.

|   | E4    | = = = D4/(1-D4) |       |        |        |  |
|---|-------|-----------------|-------|--------|--------|--|
|   | A     | B C             |       | D      | E      |  |
| 1 |       | Binge D         | Total | Prop   | Odds   |  |
| 2 | Men   | 1630            | 7180  | 0.2270 | 0.2937 |  |
| 3 | Women | 1684            | 9916  | 0.1698 | 0.2046 |  |
| 4 | Total | 3314            | 17096 | 0.1938 | 0.2405 |  |

#### Remarks

Odds are often rounded to integers. The odds that a woman is a frequent binge drinker is 0.205, which is approximately 1 in 5. The odds that a woman is NOT a frequent binge drinker are 5 to 1.

#### **Model for Logistic Regression**

Simple linear regression models the mean  $\mu$  of the response variable *y* as a linear function of the explanatory variable *x*:  $\mu = \beta_0 + \beta_1 x$ . Logistic regression models the mean of the

response variable *p* in terms of an explanatory variable *x*. The logistic regression solution will transform the odds using a **natural** logarithm. This will ensure that  $0 \le p \le 1$ .

$$\log\left(\frac{p}{1-p}\right) = \beta_0 + \beta_1 x$$

#### IPS Examples 16.3 & 16.4 Binge Drinkers, continued

For our binge-drinking example, there are n = 17,096 students in the sample. The explanatory variable is gender, which has been coded with an indicator variable with values x = 1 for men and x = 0 for women. The response variable is also an indicator variable. Thus, the student is either a frequent binge drinker or the student is not a frequent binge drinker. The model says that the probability (p) that this student is a frequent binge drinker depends upon the student's gender (x = 1 or x = 0). There are two possible values for p,  $p_{men}$  and  $p_{women}$ .

1. Add a column to the previous table to calculate log(ODDS). The function LN is used to calculate the natural logarithm of the odds fraction for both genders and the total.

| F2 • = |       |         | = =LN(D2/ | (1-D2)) |        |           |
|--------|-------|---------|-----------|---------|--------|-----------|
|        | A     | В       | С         | D       | E      | F         |
| 1      |       | Binge D | Total     | Prop    | Odds   | Log Odds  |
| 2      | Men   | 1630    | 7180      | 0.2270  | 0.2937 | -1.225218 |
| 3      | Women | 1684    | 9916      | 0.1698  | 0.2046 | -1.586857 |
| 4      | Total | 3314    | 17096     | 0.1938  | 0.2405 | -1.425207 |

The log(OSSA) for men is  $y = log\left(\frac{\hat{p}_{men}}{1 - \hat{p}_{men}}\right) = -1.23$ . The log(ODDS) for women is  $y = log\left(\frac{\hat{p}_{women}}{1 - \hat{p}_{women}}\right) = -1.59$ .

The estimate of the intercept  $b_0$  is the log(ODDS) for women = -1.59. The slope is the difference between the log(ODDS) for the men and the log(ODDS) for the women:

$$b_1 = -1.23 - (-1.59) = 0.36$$

The fitted logistic regression model is

$$log(ODDS) = -1.59 + 0.36x$$

The **odds ratio**, that is, the ratio of the odds that a man is a frequent binge drinker to the odds that a man is a frequent binge drinker is shown as

$$\frac{\text{ODDS}_{\text{men}}}{\text{ODDS}_{\text{women}}} = e^{0.36} = 1.43$$

These formulas can be input into our Excel table as shown below:

|   | A     | В           | С           | D      | E          | F              | G         | Н        | 1          |
|---|-------|-------------|-------------|--------|------------|----------------|-----------|----------|------------|
| 1 |       | Binge D     | Total       | Prop   | Odds       | Log(ODDS)      | Intercept | b1       | ODDS Ratio |
| 2 | Men   | 1630        | 7180        | =B2/C2 | =D2/(1-D2) | =LN(D2/(1-D2)) | =F3       | =F2-(F3) | =EXP(0.36) |
| З | Women | 1684        | 9916        | =B3/C3 | =D3/(1-D3) | =LN(D3/(1-D3)) |           |          |            |
| 4 | Total | =SUM(B2:B3) | =SUM(C2:C3) | =B4/C4 | =D4/(1-D4) | =LN(D4/(1-D4)) |           |          |            |

The results are shown below:

|   | A     | В       | С     | D      | E      | F         | G         | Н    |            |
|---|-------|---------|-------|--------|--------|-----------|-----------|------|------------|
| 1 |       | Binge D | Total | Ргор   | Odds   | Log(ODDS) | Intercept | b1   | ODDS Ratio |
| 2 | Men   | 1630    | 7180  | 0.2270 | 0.2937 | -1.23     | -1.59     | 0.36 | 1.43       |
| 3 | Women | 1684    | 9916  | 0.1698 | 0.2046 | -1.59     |           |      |            |
| 4 | Total | 3314    | 17096 | 0.1938 | 0.2405 | -1.43     |           |      |            |

#### Remarks

The resulting odds for mean are 1.43 times the odds for women. If women had been coded as 1 and men as 0, the signs of the parameters would be reversed and the equation would be log(ODDS) = 1.59 - 0.36x. The odds ratio would be  $e^{-0.36} = 0.70$ . The odds for women are 70% of the odds for men.

# 16.2 Inference for Logistic Regression

Statistical inference for logistic regression is similar to statistical inference for simple linear regression. The equations are complicated to input into Excel. This type of analysis is best conducted using a statistical program.

# Chapter 17

# **Statistics for Quality: Control and Capability**

Statistical process control is important in manufacturing as a method to keep the observed pattern of values stable or constant over time. There is always variation but putting statistical limits on those variations keeps the process (a chain of activities that turns inputs into outputs) under control.

## **17.1** Processes and Statistical Process Control

The goal of statistical process control is to make a process stable over time and then keep it stable. All processes have variations, however, if the pattern of variation remains stable, the process control will also remain stable. Each of these processes is made up of several successive activities that eventually produce an output.

#### $\bar{x}$ Charts for Process Monitoring

A quantitative variable x that has a normal distribution is being measured in a process that has been operating in control for a long period. The process mean  $\mu$  and the process standard deviation  $\sigma$  describe the distribution of x as long as the process remains in control. In actuality, the process mean and standard deviation have to be estimated from past data. The law of large numbers lends support to the validity of using the past data. The mean  $\mu$  and the standard deviation  $\sigma$  describe the center and the spread of our variable x, as long as the process remains in control.

The means of successive samples are plotted on the  $\bar{x}$  chart. Samples of size *n* are taken during the operation of the process at regular intervals. The means of these samples are plotted against the order in which the samples were taken. A centerline is drawn with mean  $\mu$ . Dashed control lines are drawn on the chart at the heights of the 99.7% mark or  $\mu \pm 3\sigma/\sqrt{n}$ . These define the control limits for the process.

The upper control limit is UCL =  $\mu + 3\sigma / \sqrt{n}$ The lower control limit is UCL =  $\mu - 3\sigma / \sqrt{n}$ 

where n is the number of samples taken at a particular time interval.

If the process remains in control, the process mean and standard deviation would not change and there would rarely be an observation  $\bar{x}$  that would lie outside the control limits. If such an observation were observed, it would be an indication that the process had been disturbed or altered in some way.

#### **IPS Example 17.4 Manufacturing Computer Monitors**

A manufacturer of computer monitors must control the tension on the mesh of fine vertical wires that lies behind the surface of the viewing screen. Too much tension will tear the mesh and too little will allow the wrinkles. Tension is measured by an electrical device with output readings in millivolts (mV). The manufacturing process has been stable with mean tension  $\mu = 275$  mV and process standard deviation  $\sigma = 43$  mV.

The mean 275 mV and the common cause variation measured by the standard deviation 43 mV describe the stable state of the process. If these values are not satisfactory, the manufacturer must make some fundamental changes in the process. One advantage of statistical control is that we know how the process should behave and can decide whether its behavior is satisfactory or not. In fact, the common cause variation in mesh tension does not affect the performance of the monitors. We need to watch the process and maintain its current condition.

The operator measures the tension on a sample of 4 monitors each hour. Table 17.1 data on the **IPS CD-ROM** contains the last 20 samples, representing 20 hours of data. The table also contains the mean  $\bar{x}$  and the standard deviation *s* for each sample.

## Creating $\bar{x}$ Control Charts

- 1. Open the file ta17\_001 from the IPS CD-ROM.
- 2. Copy and paste the sample numbers and the means to new columns to the right of the data set. Calculate the control limits as shown and input the center line as 275. Copy all formulas and the 275 down to sample 20.

|    |        | J     | K                 | L                 | M           |
|----|--------|-------|-------------------|-------------------|-------------|
| 1  | Sample | Mean  | LCL               | UCL               | Center Line |
| 2  | 1      | 253.4 | =M2-3*43/SQRT(4)  | =M2+3*43/SQRT(4)  | 275         |
| 3  | 2      | 285.4 | =M3-3*43/SQRT(4)  | =M3+3*43/SQRT(4)  | 275         |
| 4  | 3      | 255.3 | =M4-3*43/SQRT(4)  | =M4+3*43/SQRT(4)  | 275         |
| 5  | 4      | 260.8 | =M5-3*43/SQRT(4)  | =M5+3*43/SQRT(4)  | 275         |
| 6  | 5      | 272.7 | =M6-3*43/SQRT(4)  | =M6+3*43/SQRT(4)  | 275         |
| 7  | 6      | 245.2 | =M7-3*43/SQRT(4)  | =M7+3*43/SQRT(4)  | 275         |
| 8  | 7      | 265.2 | =M8-3*43/SQRT(4)  | =M8+3*43/SQRT(4)  | 275         |
| 9  | 8      | 265.6 | =M9-3*43/SQRT(4)  | =M9+3*43/SQRT(4)  | 275         |
| 10 | 9      | 278.5 | =M10-3*43/SQRT(4) | =M10+3*43/SQRT(4) | 275         |
| 11 | 10     | 285.4 | =M11-3*43/SQRT(4) | =M11+3*43/SQRT(4) | 275         |

3. Select the entire new data set and click on the **ChartWizard** in the menu. Select **XY** (Scatter) graph with points connected with lines. Click Next. <u>PBS Stats</u> ⇒ from the menu.

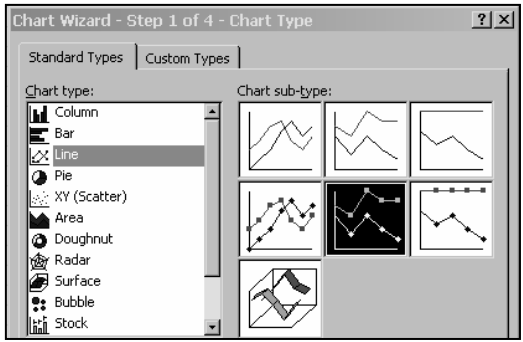

4. The preview should look approximately like the one below. Click Next.

| Chart Wizar              | d - Step 2 of 4 - Chart Source Data                    | <u>? ×</u> |
|--------------------------|--------------------------------------------------------|------------|
| Data Range               | Series                                                 |            |
| 400<br>350<br>300<br>250 | - Mean<br>LCL                                          |            |
| 150 -<br>100 -<br>50 -   |                                                        |            |
| 0+                       | 5 10 15 20 25                                          |            |
| Data range<br>Series in: | : [=ta12_001.txt1\$1\$1:\$M\$21<br>C Rows<br>C Columns | 1          |

- 5. Input "Sample Number" for the *x*-axis label and "Sample Mean" for the *y*-axis label. Click **Finish.**
- 6. Clear the gridlines and adjust the *y*-axis scale to focus on the chart. The data series for the lines can be reformatted to look more like lines, and not connected points.

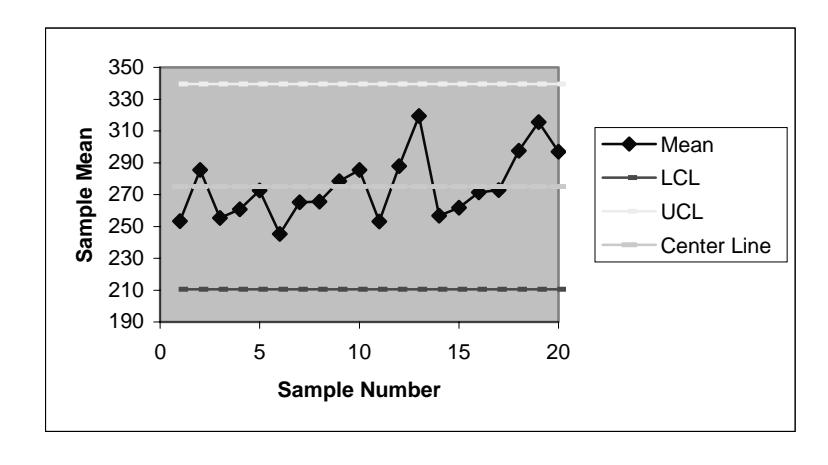

#### Remarks

The means of the 20 samples vary within the control limits specified indicating a stable process.

#### s Charts for Process Monitoring

The *s* chart, or sample standard deviation chart, is not as straightforward in design as the  $\bar{x}$  chart. The sampling distribution *s* for samples from a normally distributed process is defined by:

The mean of  $s(\mu_s)$  is a constant  $c_4$  times the process standard deviation  $\sigma$ .

The standard deviation ( $\sigma_s$ ) of *s* is a constant  $c_5$  times the process standard deviation  $\sigma$ .

The values of these constants depend on the size of the samples. For large samples, the sample standard deviation is an accurate predictor of the process standard deviation  $\sigma$  and, therefore, c<sub>4</sub> is approximately 1.

The three-sigma *s* control chart is constructed by placing the centerline at  $\mu_s$  and the control limits at  $\mu_s \pm 3\sigma_s = c_4\sigma \pm 3c_5 = (c_4 \pm 3c_5)\sigma$ . The upper limit constant = B<sub>6</sub> and the lower limit constant = B<sub>5</sub>. All of the control chart constants depend on the sample size *n*.

These charts and the remainder of the procedures discussed in this chapter are not easily created in Excel. It is more efficient to use a statistical program that automatically creates the charts for analysis.